# HTC Wildfire'ınız Kullanım kılavuzu

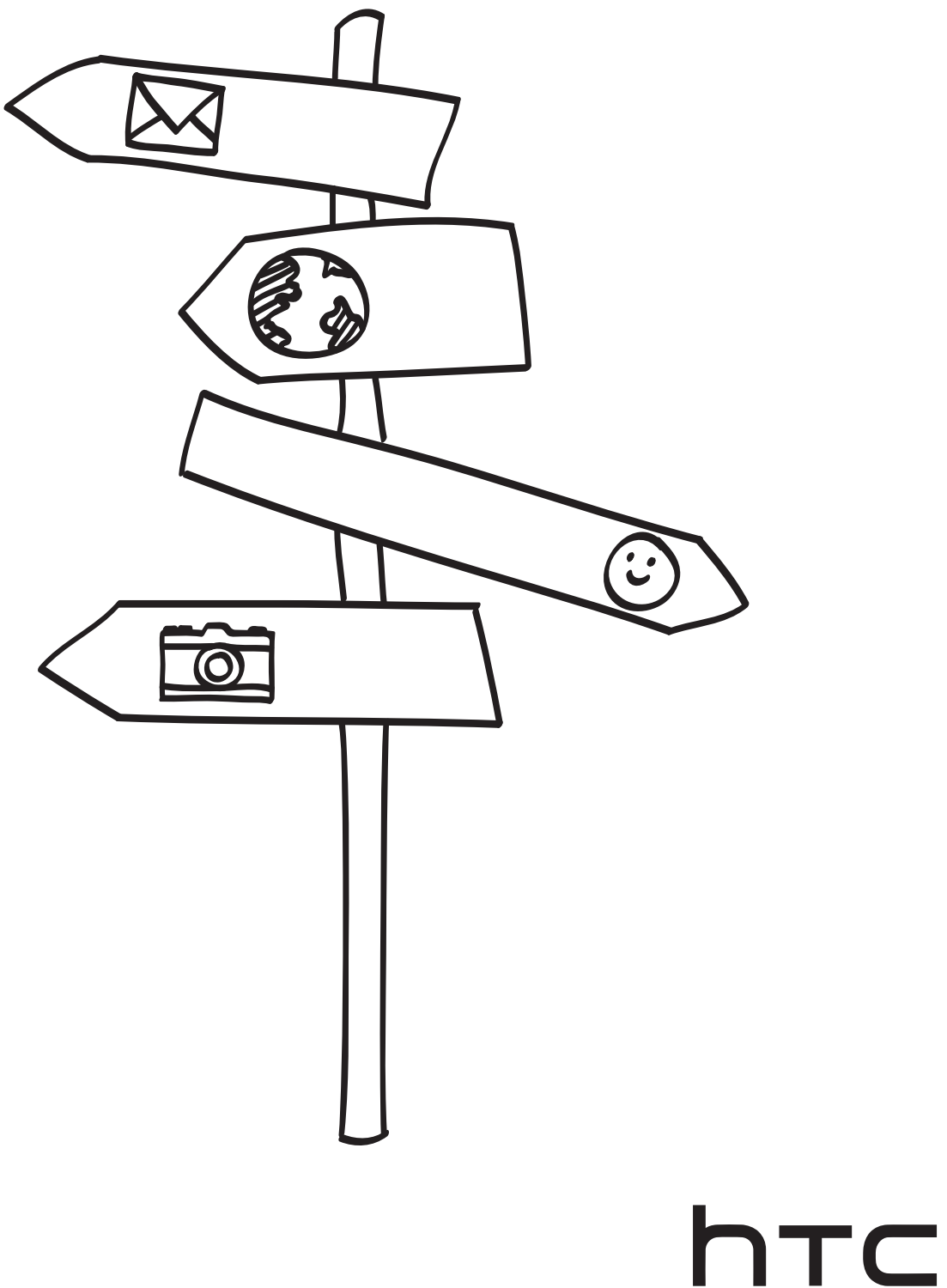

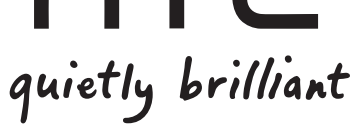

## Başka bir işlem yapmadan önce, lütfen bunu okuyun

#### Pili şarj edin

Telefonunuzun pili henüz şarj edilmemiştir. Telefonunuz şarj olurken, pili çıkarmamanız çok önemlidir. Pili çıkarmanız, telefona zarar verebilir. Ayrıca, lütfen telefonunuzun parçalarını ayırmayı denemeyin. (Telefonunuzun parçalarını ayırmanız, telefonunuzu garanti dışı bırakabilir.)

#### Ücret planınızı dikkatle seçin

Telefonunuz çok kısa sürede çok fazla bant genişliği kullanabilir. Telefonunuzu kullanmadan önce, mobil operatörünüzle veri ücretleri ile ilgili olarak irtibata geçmenizi kesinlikle öneririz. Standart bir veri planı kullanırsanız, masraflar çok fazla artabilir. Bir sabit ücret planına geçerek büyük ölçüde tasarruf edebilirsiniz.

#### Gizlilik kanunları hakkında bilgi edinin

Bazı ülkelerde telefon görüşmelerini ne zaman ve nasıl kaydedebileceğinizi düzenleyen sıkı yasalar vardır. Örneğin, kaydetmeye başlamadan önce konuştuğunuz kişiye bildirmeniz gerekebilir. Telefonunuzun kayıt özelliğini kullanmadan önce, yaşadığınız ülkedeki kanunlar hakkında bilgi edinmeniz iyi bir fikirdir.

#### Son olarak, hukuk ekibimizin söyleyeceği birkaç şey var (HASAR KISITLAMASI)

Yürürlükteki yasalar tarafından izin verilen azami ölçüde, hiçbir durumda HTC veya bağlı şirketleri, meydana gelebilecek yaralanma, gelir kaybı, itibar kaybı, iş fırsatı kaybı, veri kaybı ve/veya kar kaybı da dahil olmak üzere ancak bunlarla sınırlı olmamak kaydıyla dolaylı, özel, sonuçta meydana gelen, tesadüfi veya ceza gerektiren akdi veya haksız fiil şeklindeki zararlarla ilgili olarak, bu tür zararların öngörülebilirliğine veya HTC'ye veya bağlı şirketlerine bu tür zararların olası olduğunun bildirilmiş olmasına bakılmaksızın, size, herhangi bir kullanıcıya veya bir üçüncü şahsa karşı sorumlu olmayacaktır. Ve hiçbir durumda, dava konusu edilen yasal teoriye bakılmaksızın HTC veya bağlı şirketlerinin toplam yükümlülüğü sizden alınan bedeli aşmayacaktır. Bu hükümler, reddedilmesi mümkün olmayan yasal haklara halel getirmeyecektir.

Lütfen telefonunuzun yaralanmalara ve telefonda zarara neden olmadan düzgün şekilde kullanımı ile ilgili bilgiler için kutudan çıkan Güvenlik ve düzenleme kılavuzunu da okuyun. Telefonunuz ile ilgili düzenleme bilgileri için bu kılavuza da başvurabilirsiniz.

Yazılım güncellemeleri ve telefonunuz için faydalı diğer kaynaklar için, www.htc.com/support adresindeki destek web sitemizi inceleyin.

### Ticari markalar ve telif hakları

Telif hakkı © 2010, HTC Corporation. Tüm Hakları Saklıdır.

HTC logosu, HTC quietly brilliant logosu, HTC Wildfire, HTC Sense, Footprints, HTC Sync ve HTC Care, HTC Corporation'ın ticari markaları ve/veya hizmet markalarıdır.

Copyright © 2010 Google Inc. İzin alınarak kullanılmıştır.

Google, Google Iogosu, Android, Google Search, Google Maps, Gmail, Google Mail ve Google Talk, Google Inc'in ticari markalarıdır.

Google, Google logosu ve Google Maps, Google Inc.'ın ticari markalarıdır. TeleAtlas® Map Data ©2010. Street View Images ©2010 Google.

Microsoft, Windows, Windows XP, Windows Vista, Active Sync ve Outlook, Birleşik Devletler'de ve/veya diğer ülkelerde Microsoft Corporation'ın tescilli ticari markaları veya ticari markalarıdır.

Bluetooth ve Bluetooth logosu, Bluetooth SIG, Inc.'nin sahip olduğu ticari markalardır.

Wi-Fi, Wireless Fidelity Alliance, Inc.'ın tescilli ticari markasıdır.

microSD, SD Card Association'ın ticari markasıdır.

Java, J2ME ve tüm diğer Java tabanlı markalar, Sun Microsystems, Inc.'nin Birleşik Devletler ve diğer ülkelerdeki ticari markaları ya da tescilli ticari markalarıdır.

Facebook, Facebook, Inc.'nin ticari markasıdır.

Twitter, Twitter, Inc.'ın ticari markasıdır ve lisanslı olarak kullanılmaktadır.

Flickr, Yahoo! Inc.'in ticari markasıdır. Inc.

QUALCOMM Incorporated tarafından, aşağıdaki patentlerden biri ya da birden fazlası ile lisanslanmıştır:

4,901,307 5,490,165 5,056,109 5,504,773 5,101,501 5,778,338 5,506,865 5,109,390 5,511,073 5,228,054 5,535,239 5,710,784 5,267,261 5,544,196 5,267,262 5,568,483 5,337,338 5,659,569 5,600,754 5,414,796 5,657,420 5,416,797

Burada belirtilen tüm diğer firma, ürün ve servis adları, ilgili sahiplerinin ticari markası, tescilli ticari markası ya da servis markasıdır.

HTC, burada yer alan teknik hatalardan ya da yazım hatalarından veya ihmallerden; veya bu malzemenin kullanılmasından kaynaklanacak arızi ya da sonuçta meydana gelen hasarlardan sorumlu değildir. Bilgiler, herhangi bir tür garanti olmaksızın "olduğu gibi" sağlanmıştır ve önceden haber verilmeden değiştirilebilir. HTC, aynı zamanda önceden haber vermeden bu belgenin içeriğini düzenleme hakkını saklı tutmaktadır.

Bu belgenin hiçbir bölümü, HTC'den önceden alınmış yazılı izin olmadan fotokopi, kayıt ya da dışarıdan alıma izin veren sistemlerde depolama dahil olmak üzere elektronik ya da mekanik, hiçbir şekilde ya da yöntemle çoğaltılamaz ya da iletilemez ya da herhangi bir şekilde başka bir dile çevrilemez.

## Bu kılavuzda kullanılan işaretler

Bu kılavuzda, faydalı ve önemli bilgileri vurgulamak için şu semboller kullanılmıştır:

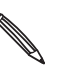

Bu bir nottur. Bir notta genellikle bir işlemi yapmayı veya yapmamayı tercih etmeniz durumunda telefonunuzda ne olacağı gibi ek bilgiler verilir. Not ayrıca sadece bazı durumlarda geçerli olabilecek bilgiler de verir.

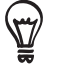

Bu bir ipucudur. Bir ipucunda, belirli bir adımı veya prosedürü gerçekleştirmenizin alternatif bir yöntemi verilir veya faydalı bulabileceğiniz bir seçenek bildirilir.

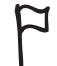

Bu işaret, bir şeyin çok önemli olduğunu gösterir. Önemli bilgi, belirli bir görevi tamamlamak veya belirli bir telefon özelliğinin düzgün şekilde çalışması için yapmanız gereken bir şeydir.

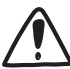

Bu işaret, güvenlik önlemi bilgilerini, yani telefonunuzu kullanırken olası sorunları engellemek için dikkat etmeniz gereken bilgileri belirtir.

# İçindekiler

| Temel Özellikler                                                              | 10 |
|-------------------------------------------------------------------------------|----|
| Kutunun İçinde                                                                | 10 |
| Telefonunuz                                                                   | 10 |
| Arka kapak                                                                    | 12 |
| SIM kartı                                                                     | 13 |
| Pil                                                                           | 14 |
| Hafıza kartı                                                                  | 16 |
| Başlangıç                                                                     | 17 |
| Telefonu açma veya kapama                                                     | 17 |
| PIN'inizi girme                                                               | 17 |
| Telefonunuzu ilk kez ayarlama                                                 | 18 |
| Giriş ekranı                                                                  | 19 |
| Uyku modu                                                                     | 20 |
| Durum ve bildirimler                                                          | 21 |
| Bildirimler panelini açma                                                     | 23 |
| Parmak hareketleri                                                            | 24 |
| Dokunmatik ekrandan yanıt almak için optik hareket topunu kullanma            | 25 |
| Ses düzeyini ayarlama                                                         | 27 |
| Telefonunuzu bir bilgisayara bağlama                                          | 28 |
| Hafıza kartına/kartından dosya kopyalama                                      | 29 |
| Telefonunuzda ve Web'de arama                                                 | 29 |
| Kişiselleştirme                                                               | 31 |
| Zil sesini değiştirme                                                         | 31 |
| Telefonunuzu görünümlerle özelleştirme                                        | 31 |
| Duvar kağıdınızı değiştirme                                                   | 32 |
| Giriş ekranınızı parçacıklarla kişiselleştirme                                | 33 |
| Giriş ekranınıza uygulama simgeleri ve farklı kısayollar ekleme               | 34 |
| Giriş ekranınıza klasör ekleme                                                | 35 |
| Giriş ekranınızdaki parçacıkları ve simgeleri yeniden düzenleme veya kaldırma | 36 |
| Telefon aramaları                                                             | 37 |
| Arama yapma                                                                   | 37 |
| Arama alma                                                                    | 40 |

| HTC Arayan kimliği<br>Arama içi seçenekleri kullanma | 41<br>42 |
|------------------------------------------------------|----------|
| Arama kavdını kullanma                               | 44       |
| Arama hizmetleri                                     | 46       |
| Uçak modunu açma veya kapatma                        | 46       |
| Kişiler                                              | 47       |
| Kişiler Hakkında                                     | 47       |
| Kişileri telefonunuza alma yöntemleri                | 47       |
| Eski telefonunuzdan kişi bilgilerini aktarma         | 48       |
| Kişiler ekranı                                       | 49       |
| Kişi grupları                                        | 55       |
| Kışı bilgileri ve konuşmalar<br>Kişiler parçacığı    | 56<br>58 |
|                                                      |          |
| Klavye                                               | 60       |
| Ekran klavyesini kullanma                            | 60       |
| Öngörülü metinle kelime girme                        | 62       |
| Dokunmatik giriş ayarlarını yapma                    | 63       |
| İletiler                                             | 64       |
| İletiler Hakkında                                    | 64       |
| Metin mesajı (SMS) gönderme                          | 64       |
| Multimedya mesajı (MMS) gönderme                     | 65       |
| Bir taslak mesaja geri dönme                         | 67       |
| Mesajı görüntüleme ve yanıtlama                      | 67       |
| Mesaj konuşmalarını yönetme                          | 69       |
| Mesaj seçeneklerini ayarlama                         | 70       |
| Hesaplar ve eşitleme                                 | 72       |
| Çevrimiçi hesaplarla eşitleme                        | 72       |
| HTC Sync hakkında                                    | 74       |
| Sosyal                                               | 75       |
| HTC Sense icin Facebook hakkında                     | 75       |
| Friend Stream'i kullanma                             | 76       |
| Telefonunuzdan tweet gönderme                        | 70       |
|                                                      | /8       |

| Eposta                                                                                                    | 83                                                   |
|----------------------------------------------------------------------------------------------------|------------------------------------------------------|
| Gmail'i kullanma<br>E-posta uygulamasını kullanma                                                                                                    | 83<br>89                                             |
| Takvim                                                                                                    | 96                                                   |
| Takvim Hakkında<br>Bir takvim etkinliği oluşturma<br>Takvim görünümlerini değiştirme<br>Bir etkinliği görüntüleme, düzenleme ve silme<br>Takvim etkinliği hatırlatıcıları<br>Takvimleri görüntüleme ve eşleştirme<br>Takvim ayarlarını değiştirme<br>vTakvim gönderme<br>Takvim parçacığı hakkında | 96<br>98<br>99<br>100<br>101<br>102<br>103<br>103    |
| Saat ve Hava Durumu                                                                                                    | 104                                                  |
| HTC Saat parçacığı hakkında<br>Saat uygulaması hakkında<br>Masa Saatini kullanma<br><b>Dünya Saatini kullanma</b><br>Çalar saati ayarlama<br>Hava durumunu kontrol etme<br>Hava Durumu parçacığı hakkında                                                                                          | 104<br>104<br>105<br><b>106</b><br>107<br>109<br>110 |
| İnternet bağlantıları                                                                                                    | 111                                                  |
| Veri bağlantısı<br>Wi-Fi<br>Veri bağlantısı ve Wi-Fi parçacıklarını kullanma<br>Bir sanal özel ağa (VPN) bağlanma<br>Telefonunuzu modem olarak kullanma (bağlama)                                                                                                    | 111<br>112<br>113<br>114<br>115                      |
| Web tarayıcı                                                                                                    | 116                                                  |
| Telefonunuzun web tarayıcısını kullanma<br>Metin kopyalama, bilgi arama ve paylaşma<br>Yer imlerini ve daha önce ziyaret edilen sayfaları görüntüleme<br>Tarayıcı seçeneklerini belirleme                                                                                                    | 116<br>120<br>122<br>123                             |

| Bluetooth                                                                                            | 124 |
|----------------------------------------------------------------------------------------------------|-----|
| Bluetooth ile ilgili temel bilgiler                                                                  | 124 |
| Bluetooth kulaklık veya araç kitine bağlanma                                                         | 124 |
| Bir Bluetooth cihaziyla baglantiyi kesme veya eşleşmeyi bozma<br>Bluetooth kullanarak bilgi gönderme | 125 |
| Bluetooth kullanarak bilgi alma                                                                      | 120 |
|                                                                                                    | 127 |
| Kamera                                                                                               | 130 |
| Kamera temel özellikleri                                                                             | 130 |
| Otomatik odaklama                                                                                    | 131 |
| Yakınlaştırma/Uzaklaştırma                                                                           | 131 |
| Fotoğraf çekme                                                                                       | 132 |
| Video çekme                                                                                          | 133 |
| Kamera ayarlari                                                                                      | 155 |
| Galeri                                                                                               | 135 |
| Galeri uygulaması hakkında                                                                           | 135 |
| Bir albüm seçme                                                                                      | 135 |
| Fotoğrafları ve videoları görüntüleme                                                                | 136 |
| Fotoğraflarınızı düzenleme                                                                           | 138 |
| Fotoğraf ve videolarınızı gönderme<br>Fata Xuz fura videolarınızı Mida üzevin ala va videora         | 139 |
| Fotograf ve videolarınızı Web üzerinde paylaşma<br>Sosval ağlarınızdaki fotoğrafları görüntüleme     | 140 |
| Sosyal agiannizuaki totogranan goruntuleme                                                           | 142 |
| Müzik                                                                                                | 143 |
| Müzik çalma                                                                                          | 143 |
| Kitaplık'ta müzik arama                                                                              | 144 |
| Çalma listesi oluşturma                                                                              | 144 |
| Bir şarkıyı zil sesi olarak belirleme                                                                | 145 |
| Bluetooth kullanarak muzik gonderme<br>Müzik paraasiği bakkında                                      | 147 |
|                                                                                                    | 147 |
| Haritalar ve konum                                                                                   | 148 |
| Konum hizmetlerini açma                                                                              | 148 |
| Google Maps                                                                                          | 148 |
| HTC Footprints                                                                                       | 156 |

| Diğer uygulamalar                                                                                                    | 159                                           |
|----------------------------------------------------------------------------------------------------|-----------------------------------------------|
| Bir PDF dosyasını görüntüleme<br>Belgeleri, sunumları ve hesap tablolarını görüntüleme<br>Borsa işlemlerinizi takip etme<br>FM Radyoyu kullanma<br>Sesinizi kaydetme<br>Haber kaynaklarını okuma<br>Fenerı kullanma   | 159<br>160<br>161<br>162<br>164<br>165<br>167 |
| Güvenlik                                                                                                    | 168                                           |
| PIN kodu ile SIM kartınızı koruma<br>Telefonunuzu ekran kilidini açma deseni ile koruma                                                                                                    | 168<br>169                                    |
| Ayarlar                                                                                                    | 170                                           |
| Telefonunuzdaki ayarlar<br>Ekran ayarlarını değiştirme<br>Ses ayarlarını değiştirme<br>Telefon dilini değiştirme<br>Telefonunuzun pil ömrünü uzatma<br>Belleği yönetme<br>Telefonunuzla ilgili bilgileri kontrol etme | 170<br>171<br>172<br>173<br>174<br>175<br>176 |
| Güncelleme ve sıfırlama                                                                                                    | 177                                           |
| Telefon yazılımını güncelleme<br>Telefonunuzu yeniden başlatma veya fabrika ayarlarına sıfırlama                                                                                                    | 177<br>178                                    |
| Özellikler                                                                                                    | 179                                           |
| İndoka                                                                                                    | 100                                           |
| IIIUEKS                                                                                                    | 100                                           |

## Temel Özellikler

## Kutunun İçinde

Kutunun içinde şunlar bulunmaktadır:

- Telefon
- Pil (önceden takılı)
- microSD kart (önceden takılı)
- USB kablosu
- 3,5mm stereo kulaklık
- Güç adaptörü
- Güç fişi
- Kolay kullanım kılavuzu
- Güvenlik ve düzenleme kılavuzu

## Telefonunuz

#### Ön panel

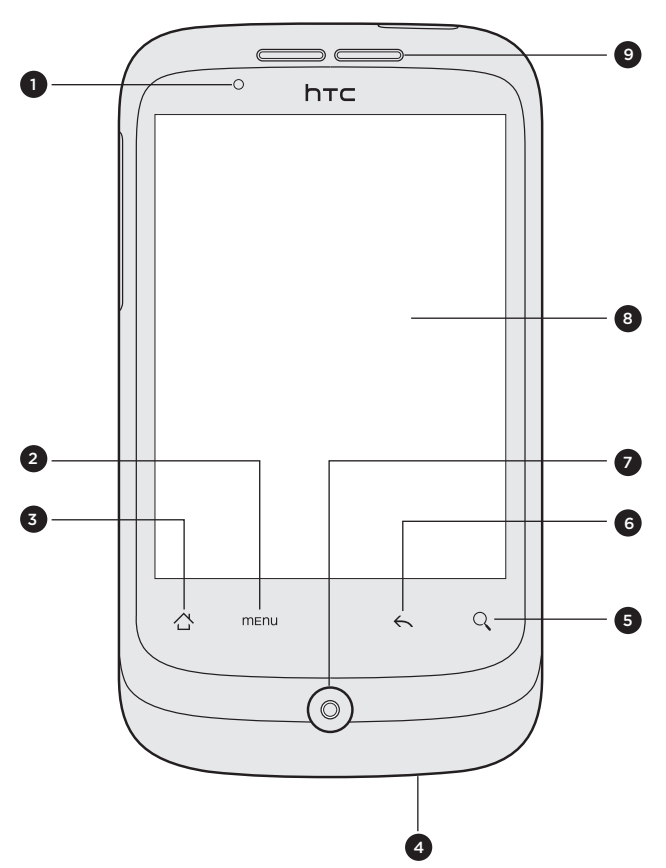

- 1 Bildirim LED'i
- 2 MENÜ
- 3 GİRİŞ
- 4 Mikrofon
- 5 ARAMA
- 6 GERİ
- 7 Optik hareket topu
- 8 Touch Screen
- 9 Ahize kulaklığı

### Üst panel

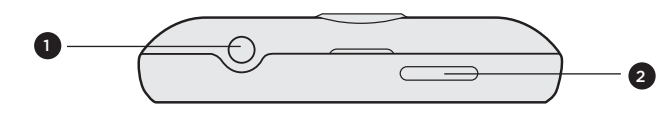

1 3,5mm. ses jakı

2 GÜÇ

Sol panel

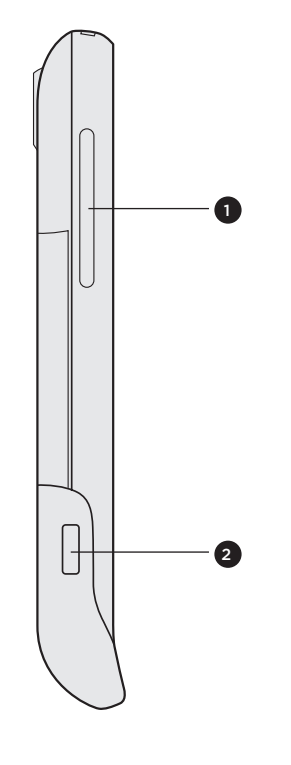

- 1 SES DÜZEYİ YUKARI/AŞAĞI
- 2 USB konektör

Arka panel

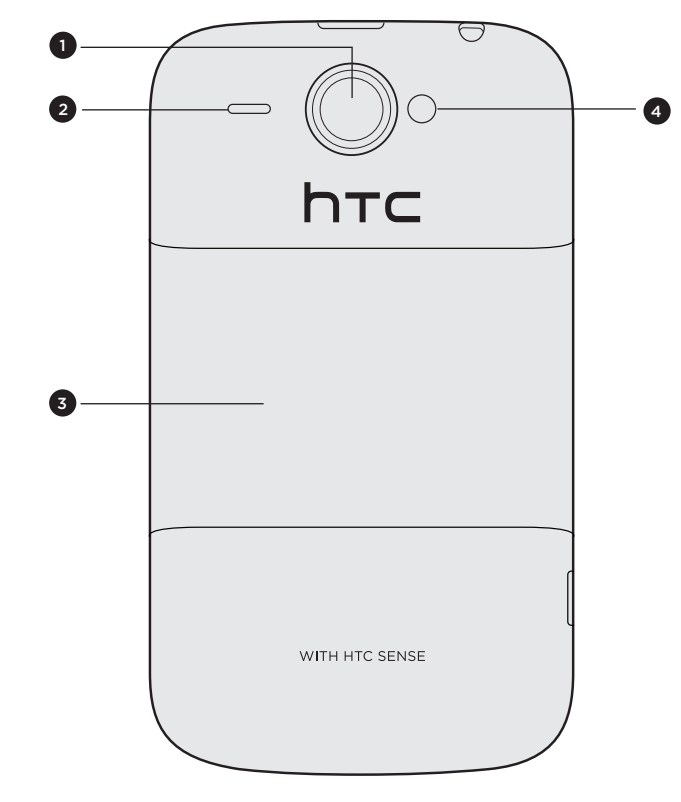

- 1 5 megapiksel kamera
- 2 Hoparlör
- 3 Arka kapak
- 4 LED ışığı

## Arka kapak

#### Arka kapağı çıkarma

Pil yuvasına, SIM kart yuvasına ve hafıza kartı yuvasına ulaşmak için arka kapağı çıkarın.

- 1. Telefon kapalıyken, ön tarafı aşağı bakacak şekilde telefonunuzu sağlam bir şekilde taşıyın.
- 2. Başparmağınızla veya herhangi bir parmağınızla, telefonunuzun üst kısmındaki küçük açıklıktan arka kapağı kaldırın.

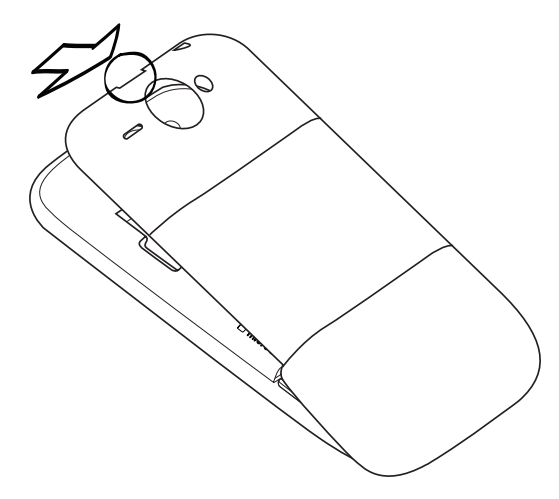

#### Arka kapağı yerine takma

- 1. Telefonu, arka kapağın iç alt kısmına yerleştirin.
- 2. Arka kapağı kapatmak için, arka kapağa telefona doğru yanlardan ve üst kısımdan bastırın. Arka kapak yerine kilitlendiğinde tıklama sesi duyacaksınız.

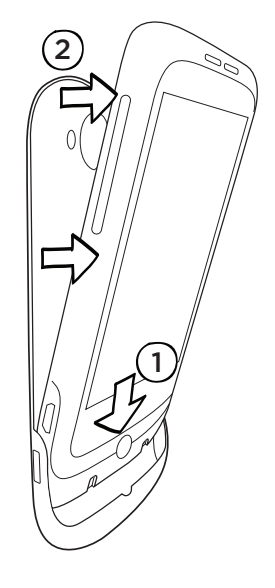

## SIM kartı

SIM kartında, telefon numaralarınız, servis bilgileri ve rehber/ileti belleği yer almaktadır. Telefonunuz, 1,8V ve 3 V SIM kartlarını desteklemektedir.

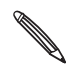

Bazı eski SIM kartlar, telefonunuzla çalışmayabilir. SIM kartınızı değiştirmek için mobil operatörünüzle görüşmelisiniz. Bu hizmet için ücret alınabilir.

#### SIM kartı takma

1. Arka kapağı çıkarın.

Bkz. "Arka kapağı çıkarma".

2. Pili çıkartın.

Bkz. "Pil".

3. SIM kartı, altın kontakları aşağı dönük ve kesik köşesi dışarı bakacak şekilde yerleştirin.

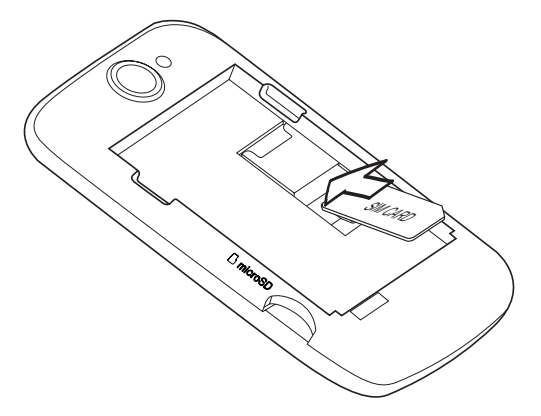

3. SIM kartı sonuna kadar itin.

#### SIM kartı çıkarma

1. Arka kapağı çıkarın.

Bkz. "Arka kapağı çıkarma".

2. Pili çıkartın.

Bkz. "Pil".

**3.** SIM kart yuvasının ön kısmındaki küçük çentiğe bastırın ve basılı tutun. Ardından SIM kartı yuvanın arkasından iterek çıkarın.

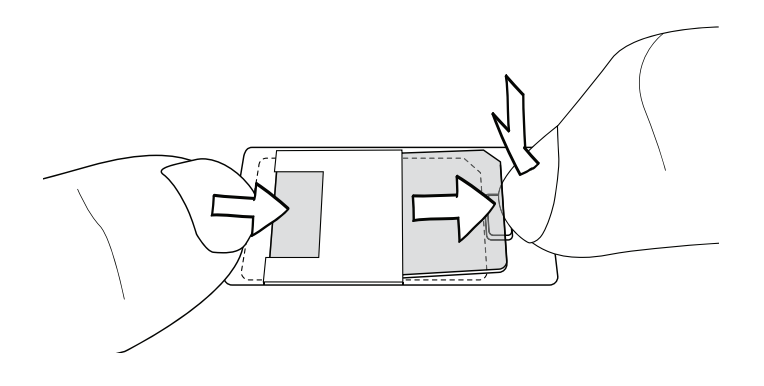

### Pil

Telefonunuz şarj edilebilir bir Lityum-ion pil ile birlikte gelir ve yalnızca üreticinin belirttiği orijinal pil ve donatılarla kullanılmak üzere tasarlanmıştır. Pil performansı; şebeke yapılandırması, sinyal kuvveti, telefonunuzu çalıştırdığınız ortamın sıcaklığı, seçtiğiniz ve kullandığınız özellikler ve/veya ayarlar, bağlantı noktalarına bağlı cihazlar ve ses, veri ve diğer program kullanım şekilleri gibi birçok etkene bağlıdır.

#### İnce filmi pilden çıkarma

Telefonunuzu kutusundan çıkardığınızda ve arka kapağı ilk kez açtığınızda, pilin telefonun içinde olduğunu ve üzerinde ince bir film bulunduğunu görürsünüz. Filmin üst kulakçığını çekerek pili serbest bırakın. Pili geri yerleştirmeden önce filmi pilden çıkardığınızdan emin olun.

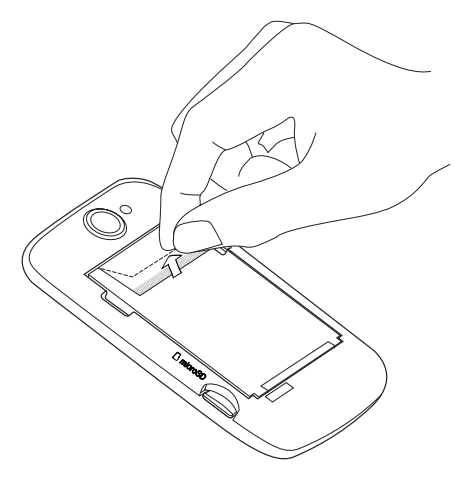

#### Pili takma

Pilin bakır kaplı temas yerlerini pil bölmesindeki konektörlerle hizalayın. Pili yavaşça yerine itin.

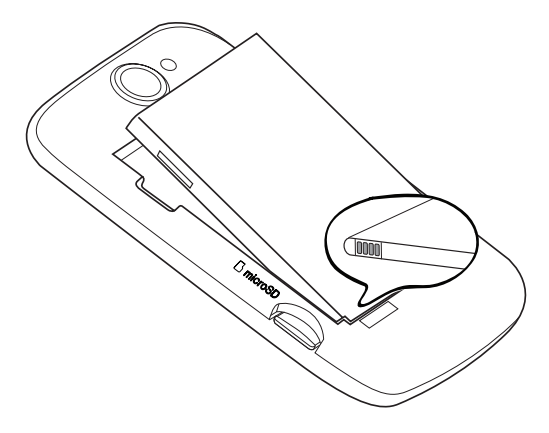

#### Pili çıkarma

Pil bölmesinin sol kenarındaki küçük açıklıktan pili kaldırın.

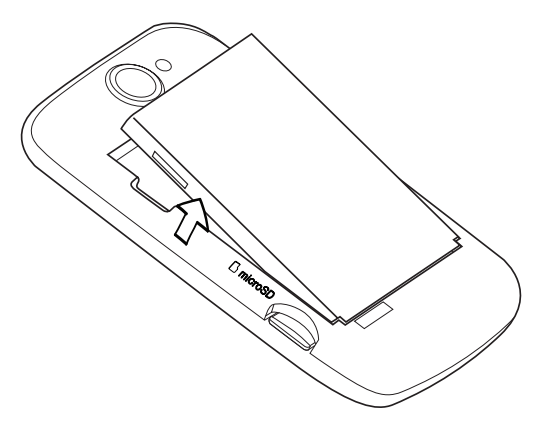

#### Pili şarj etme

Pil, gönderildiğinde kısmen şarj edilmiştir. Telefonunuzu açıp kullanmaya başlamadan önce, pili şarj etmeniz önerilir. Bazı piller, bir çok şarj/deşarj döngüsünden sonra en iyi şekilde performans göstermektedirler.

- Pili şarj etmek için yalnızca telefonla birlikte verilen güç adaptörü ve USB eşitleme kablosu kullanılmalıdır.
  - Güç ya da araç adaptörü kullanarak şarj ederken pili telefondan çıkartmayın.
  - 1. Güç kablosunu güç adaptörüne takın.
  - 2. Güç adaptörünü telefonunuzun sol bölümünde bulunan USB konektöre takın.

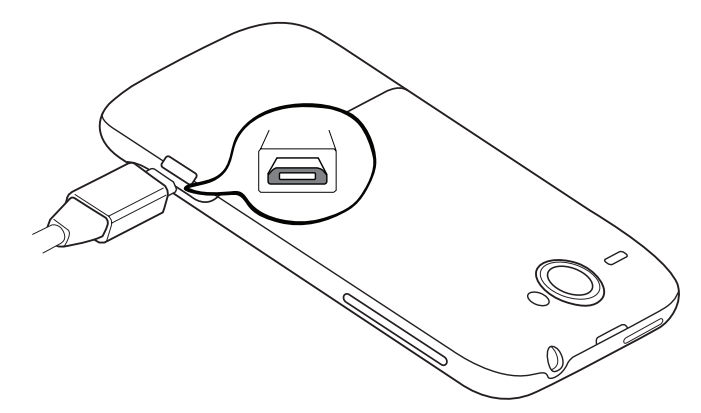

3. Pil şarjını başlatmak için güç adaptörünü elektrik prizine takın.

Pil şarj olurken, bildirim LED'i sabit kırmızı yanar. Telefon tam olarak şarj edildiğinde ışık sabit yeşil olur.

Telefon açık olduğunda pil şarj edilirken, Giriş ekranının durum çubuğunda pil şarj simgesi ( 🚾 ) görünür. Pil tam olarak şarj edildikten sonra, Giriş ekranının durum çubuğunda tam dolu pil ( 🥅 ) simgesi görüntülenir.

Pil aşırı ısındığında, güvenlik önlemi olarak pil şarjı durdurulur.

## Hafıza kartı

Fotoğraflarınızı, videolarınızı ve müziklerinizi kaydetmek için microSD kartı kullanın. microSD kart telefonunuza takılıdır.

#### Hafıza kartını takma

1. Arka kapağı çıkarın.

Bkz. "Arka kapağı çıkarma".

2. MicroSD kartı altın kontakları aşağı dönük olacak şekilde yuvasına yerleştirin ve sonuna kadar itin.

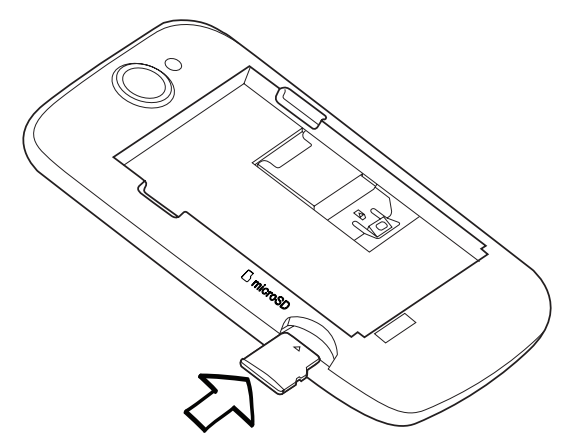

#### Hafıza kartını çıkarma

1. Arka kapağı çıkarın.

Bkz. "Arka kapağı çıkarma".

2. Hafıza kartını yuvasından çekerek çıkarın.

#### Telefon açıkken hafıza kartını çıkarma

Telefonunuz açıkken hafıza kartını çıkarmanız gerektiğinde, hafıza kartı içindeki dosyalara zarar vermekten kaçınmak için, önce hafıza kartının bağlantısını kesin.

- 1. Giriş ekranında MENÜ tuşuna basın ve ardından Ayarlar'a dokunun.
- 2. Ekranı aşağı doğru kaydırın ve ardından SD kartı ve telefon hafızası'na dokunun.
- 3. SD kartını çıkar tuşuna dokunun.
- 4. "Hafıza kartını çıkarma" konusunda verilen adımları izleyerek, hafıza kartını çıkarın.

## Başlangıç

## Telefonu açma veya kapama

#### Telefonunuzu açma

GÜÇ düğmesine basın. Rahat olun.

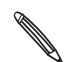

Telefonu ilk kez açtığınızda, ayarlarını yapmanız gerekecektir. "Telefonunuzu ilk kez ayarlama" başlığına bakın, gerisini biz halledeceğiz.

#### Telefonunuzu kapama

- 1. Ekran kapalıysa, tekrar açmak için GÜÇ düğmesine basın.
- 2. Kilit ekranı görüntüleniyorsa, telefonunuzun kilidini açın. Bu bölümdeki "Ekran kilidini açma" başlığını inceleyin.
- 3. GÜÇ düğmesini birkaç saniye basılı tutun.
- 4. Telefon secenekleri menüsü görüntülendiğinde, Güç kapalı öğesine ve Tamam'a dokunun.

## PIN'inizi girme

Birçok SIM kart, mobil operatörünüz tarafından belirlenen bir PIN (kişisel tanımlama numarası) ile birlikte verilir. PIN sorulursa, girin ve Tamam'a dokunun.

PIN'i nasıl etkinleştireceğinizi, devre dışı bırakacağınızı veya değiştireceğinizi öğrenmek için, Güvenlik bölümündeki "PIN kodu ile SIM kartınızı koruma" konusuna bakın.

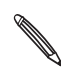

PIN'inizi üç kez yanıış girerseniz, sir risera geçin ve PUK kodunu (PIN Blokesi Açma Anahtarı) sorun. PIN'inizi üc kez yanlış girerseniz, SIM kartınız bloke olur. Sorun değil. Mobil operatörünüzle irtibata

## Telefonunuzu ilk kez ayarlama

Telefonunuzu ilk kez açtığınızda telefonunuz, e-posta hesaplarınızı ve Facebook® ve Twitter™ gibi sık kullandığınız sosyal ağlarınızı ayarlayabilirsiniz. Kişileri ve diğer verileri de kolayca eski telefonunuzdan yeni telefonunuza aktarabilirsiniz. Ekrandaki talimatları uygulamanız yeterlidir. Ayarların istediğiniz kısımlarını atlayıp daha sonra yapabilirsiniz.

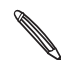

SIM kartınızı takmadıysanız, telefonunuz size nasıl takacağınızı gösterecektir. Kapatın ve SIM kartınızı takın. Daha sonra, ayar işlemini başlatmak için yeniden açın.

1. Dilinizi seçin ve İleri'ye dokunun.

Telefonunuz otomatik olarak GPRS/3G, MMS ve WAP bağlantılarını ayarlar.

- Ekran klavyesinin kullanımıyla ilgili bazı ipuçları isterseniz, öğreticiyi takip edin. İstemiyorsanız, Atla'ya dokunun.
- **3.** İnternet bağlantısı ekranında, İnternet'e ne şekilde bağlanmak istediğinizi seçin ve İleri'ye dokunun.
- Kapsama alanında bir Wi-Fi varsa, İleri'ye ve bağlanmak istediğiniz kablosuz ağa dokunun. Veya daha sonra ayarlamak isterseniz, Wi-Fi ağa bağlan onay kutusunun işaretini kaldırın.
- 5. Saat ve Hava durumu gibi özellikler için, konumunuzu belirtmeniz gereklidir. Ancak, gizliliğinize önem veriyoruz. Bu yüzden, Google konumlandırma hizmetini kullan ekranında, konumunuzla ilgili bilgi toplanmasına izin vermeyi veya vermemeyi tercih edebilirsiniz. İki onay kutusunu işaretleyin veya işaretini kaldırın ve İleri'ye dokunun.

Konum bazlı hizmetler, mobil operatörünüzün ek veri ücretleri uygulamasına neden olabilir. Sorun etmeyin. Bunları telefonunuzun Konum ve Gizlilik ayarlarından etkinleştirebilir veya devre dışı bırakabilirsiniz.

6. Ayarlamak istediğiniz e-posta hesabı türünü seçin ve ekrandaki talimatları uygulayın.

Google Hesabınızda oturum açtığınızdan emin olun. Google hesabı > İleri > Oturum aç'a dokunun.

Ayrıca POP3 ve Microsoft Exchange ActiveSync hesaplarınızı da ayarlayabilir veya bunları atlayıp daha sonra ayarlayabilirsiniz. Bu hesapları nasıl ayarlayacağınızı öğrenmek için, Hesaplar ve eşitleme ve E-posta bölümlerini inceleyin.

- 7. Telefonunuzdan erişmek istediğiniz sosyal ağ hesabı türünü (Facebook ve Twitter gibi) seçin ve ekrandaki talimatları uygulayın. Veya bunu atlayıp daha sonra yapın.
- 8. Son ekranda telefonunuzun kullanımıyla ilgili daha fazla bilgiyi nereden alabileceğiniz gösterilir. Son'a dokunun.

## Giriş ekranı

Giriş ekranınız, telefonunuzun sizi yansıtmasını sağlayabileceğiniz yerdir. Giriş ekranında, bulunduğunuz yerdeki hava durumu ve saat bilgilerini veren bir hava durumu saat parçacığı bulunur. Sık kullandığınız uygulamaları, kısayolları, klasörleri ve parçacıkları koyarak, bunların bir dokunuş mesafenizde olmasını sağlayabilirsiniz.

Nasıl yapabileceğinizi öğrenmek için, Kişiselleştirme bölümüne bakın.

#### Genişletilmiş Giriş ekranı

Telefonunuzla daha fazla şey yapmaya başladıkça, Giriş ekranının yeterli olmadığını göreceksiniz. Sorun değil. Parmağınızı yatay olarak sola veya sağa kaydırdığınızda, simgeleri, parçacıkları ve diğer öğeleri ekleyebileceğiniz daha fazla alan bulacaksınız. Ana Giriş ekranına dönmek için GİRİŞ tuşuna basın.

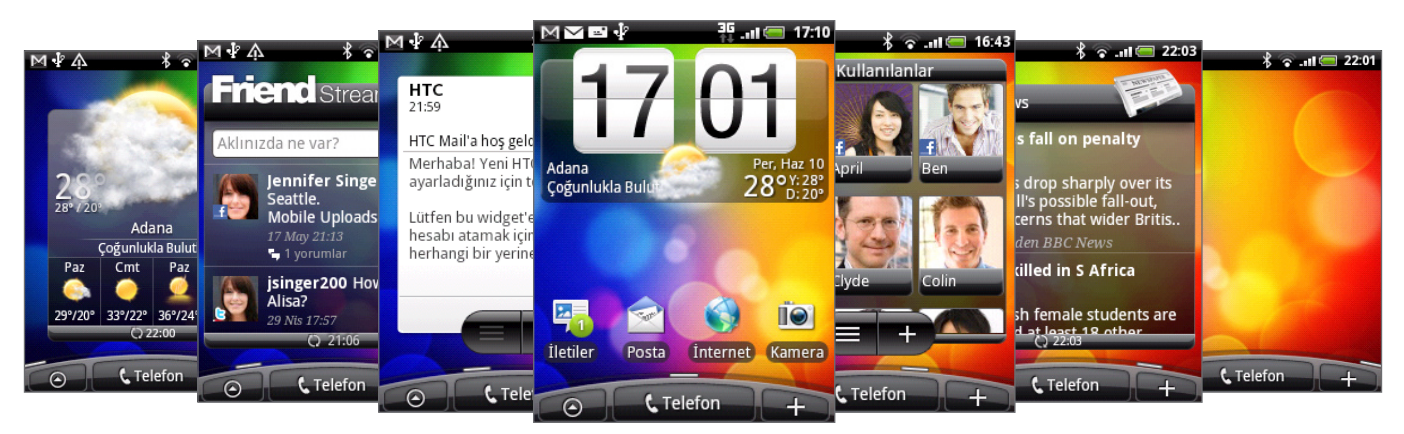

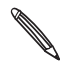

En fazla altı ekran daha kullanılabilir. Bu yeterli olmalı.

#### Atlama görünümünü kullanma

Doğrudan istediğiniz ekrana atlamak için, ekranı sıkıştırarak Atlama görünümüne geçin. Yedi Giriş ekranının tamamı küçük resimler olarak gösterilir. İstediğinize dokunarak doğrudan bu ekrana atlayabilirsiniz.

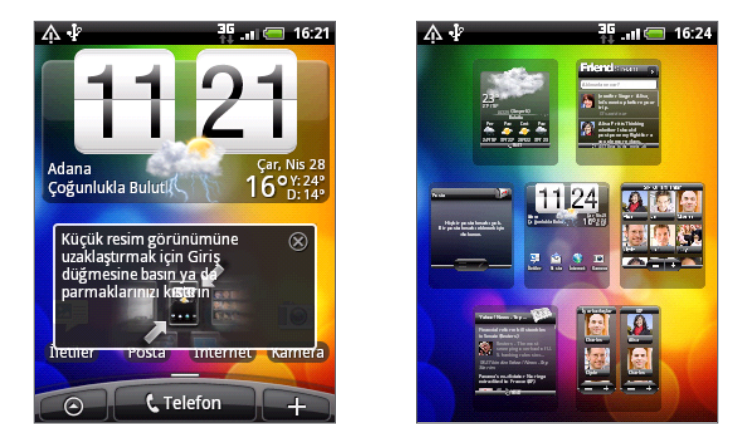

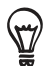

Ana Giriş ekranında, Atlama görünümüne geçmek için Giriş'e basabilirsiniz.

## Uyku modu

Uyku modu, ekran kapalıyken telefonunuzu düşük güç moduna getirerek pil tasarrufu sağlar. Telefon çantanızda veya cebinizdeyken düğmelere kazara basılmasını da engeller. Yine de mesaj ve çağrı alabilirsiniz.

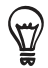

Ekran kapatılmadan önce geçmesi gereken süreyi değiştirmek için, Ayarlar bölümündeki "Ekran kapanmadan önce geçecek süreyi ayarlama" konusuna bakın.

#### Uyku moduna geçme

Ekranı kapatmak ve telefonunuzu Uyku modu'na geçirmek için GÜÇ düğmesine kısa bir süre boyunca basın. Telefonunuz ayrıca bir süre boşta kaldığında da otomatik olarak Uyku moduna geçer.

#### Uyku modundan çıkma

Telefonunuz, gelen bir arama aldığınızda otomatik olarak uyku modundan çıkar. Telefonunuzu uyku modundan elle çıkarmak için, GÜÇ düğmesine basın. Ekranın kilidini açmanız gerekecektir.

#### Ekran kilidini açma

Ekranın kilidini açmak veya bir gelen aramayı cevaplamak için kilit ekranındaki çubuğa basın ve ardından parmağınızı aşağı doğru kaydırın.

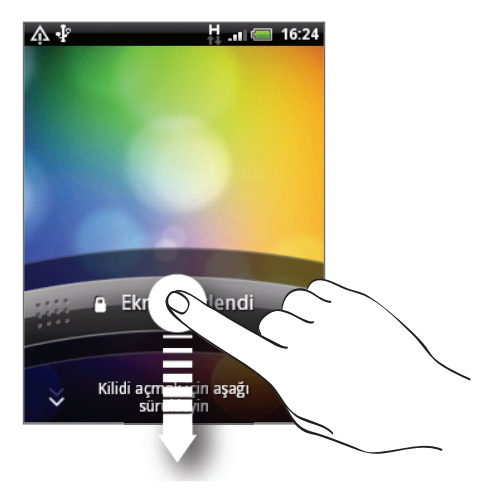

Eğer bir ekran kilidi açma deseni belirlediyseniz, ekranda bu şekli çizmeniz istenecektir. Ekran kilidi açma deseninin nasıl oluşturulacağı ve etkinleştirileceğini öğrenmek için, Güvenlik bölümündeki "Telefonunuzu ekran kilidi açma deseni" konusuna bakın.

## Durum ve bildirimler

#### Durum simgeleri

Durum çubuğundaki simgeleri kontrol ederek, telefonunuz hakkında birçok şey söyleyebilirsiniz. Bunların anlamı şu şekildedir:

|              |                                   | <b>3(</b> | I 🚝 17:10                          |
|--------------|-----------------------------------|-----------|------------------------------------|
| G            | GPRS bağlı                        | Q         | Veri eşleştirme                    |
| G<br>↑↓      | GPRS kullanımda                   |           | Sinyal gücü                        |
| E<br>1+      | EDGE bağlı                        | Bil       | Dolaşımda                          |
| E<br>t+      | EDGE kullanımda                   | ×         | Sinyal yok                         |
| 3G           | 3G bağlı                          | ₽!        | SIM kartı takılı değil             |
| 3G<br>†∔     | 3G kullanılıyor                   | "[],      | Titreşim modu                      |
| H<br>1↓      | HSDPA bağlı                       | 8         | Telefonun hoparlörü sessiz         |
| H<br>14      | HSDPA kullanımda                  | 4         | Telefonun mikrofonu sessiz         |
| <b></b>      | Bir Wi-Fi ağına bağlanıldı        | <u> </u>  | Pil seviyesi çok düşük (kalan %10) |
| *            | Bluetooth açık                    | _         | Pil seviyesi düşük (kalan %20)     |
| *            | Bir Bluetooth cihazına bağlanıldı |           | Pil tam dolu                       |
| $\mathbf{T}$ | Uçak modu                         | 5         | Pil şarj oluyor                    |
| Ø            | Alarm ayarlandı                   | Ω         | Kablolu mikrofonlu kulaklık bağlı  |
| C            | Hoparlörü açın                    | Ω         | Kablolu kulaklık bağlı             |

#### Bildirim simgeleri

Meşgul bir yaşam, meşgul bir telefon demektir. Durum çubuğundaki bildirim simgeleri, mesajlarınızın, takvim etkinliklerinizin ve alarmlarınızın elinizin altında olmasını sağlar. Bunların anlamı şu şekildedir:

|            |                                                                           | 30<br>11    | .ul 🗐 17:10                                                                         |
|------------|---------------------------------------------------------------------------|-------------|-------------------------------------------------------------------------------------|
| $\bowtie$  | Yeni Gmail/Google Mail mesajı                                             | 6           | Arama devam ediyor                                                                  |
|            | Yeni Microsoft Exchange ActiveSync<br>veya POP3/IMAP e-postası            | ×           | Cevapsız arama                                                                      |
| <b></b>    | Yeni SMS/MMS                                                              | 6           | Çağrı beklemede                                                                     |
| -          | SMS/MMS gönderilirken sorunla<br>karşılaşıldı                             | <b>6.</b>   | Çağrı yönlendiriliyor                                                               |
| ۶          | Yeni Google Talk anlık iletisi                                            | <u>()</u> ! | Pusulanın ayarlanması gerekiyor                                                     |
| ഹ          | Yeni sesli posta                                                          | 1           | Veri yükleniyor (animasyonlu)                                                       |
| 1          | Yaklaşan olay uyarısı                                                     | Ŧ           | Veri indiriliyor (animasyonlu)                                                      |
|            | Şarkı çalınıyor                                                           | <u>+0</u>   | Yüklemek için bekliyor                                                              |
| Ą          | Genel bildirim (örneğin, telefon USB<br>kablosuyla bilgisayara bağlandı.) | ß           | Hafıza kartı güvenli bir şekilde<br>çıkarılabilir veya hafıza kartı<br>hazırlanıyor |
| <b>S</b> i | Hafıza kartında boş alan azaldı                                           | (           | Telefonda takılı hafıza kartı yok                                                   |
| কি         | Wi-Fi açık ve kullanılabilir kablosuz<br>şebekeler var                    | ٩           | (Görüntülenmeyen) diğer bildirimler                                                 |
| Q          | Veri eşitleme veya HTC Sync'e<br>bağlanıldı                               | DÌ          | FM Radyo uygulaması kullanımda                                                      |
| Ţ          | Yeni tweet                                                                |             |                                                                                     |

#### Bildirim LED'i

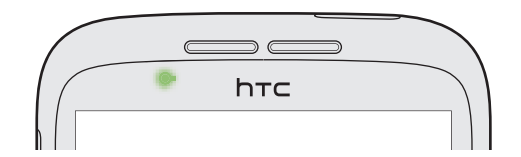

Bildirim LED'i şunu gösterir:

- Telefon, güç adaptörüne ya da bilgisayara bağlandığında ve pil tam dolu olduğunda sabit yeşil ışık yanar.
- Görüntülenmeyi bekleyen bir bildiriminiz olduğunda yeşil ışık yanıp söner.
- Pil şarj edilirken sabit kırmızı ışık yanar.
- Pil seviyesi çok düştüğünde kırmızı ışık yanıp söner.

## Bildirimler panelini açma

Yeni bir bildirim aldığınızda, mesajı, hatırlatmayı ve etkinlik bildirimini görmek için Bildirimler panelini açabilirsiniz.

Durum çubuğuna dokunup basılı tutun ve ardından Bildirimler panelini açmak için parmağınızı aşağı doğru kaydırın.

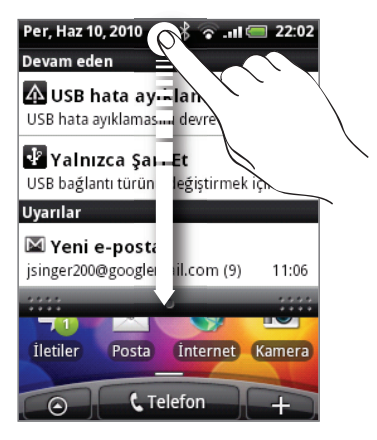

Eğer birkaç bildirim varsa, tümünü görüntülemek için ekranı aşağı doğru kaydırabilirsiniz.

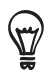

Ayrıca Giriş ekranı üzerinde MENÜ tuşuna basarak ve ardından **Bildirimler**'e dokunarak da Bildirimler panelini açabilirsiniz.

#### Bildirimler panelini kapatma

Bildirimler panelinin alt çubuğuna basıp parmağınızı basılı tutun ve ardından parmağınızı ekranda yukarıya doğru kaydırın. Veya sadece GERİ tuşuna basın.

## Parmak hareketleri

| Dokunma                    | Ekran klavyesini kullanarak yazmak için, ekran üzerindeki uygulama ve ayar<br>simgeleri gibi öğeleri seçin veya parmağınızla dokunarak ekran üzerindeki<br>tuşlara basın.                                                                                           |
|----------------------------|----------------------------------------------------------------------------------------------------|
| Basma ve basılı tutma      | Bir öğe için (örneğin kişi veya bir web sayfasındaki bağlantı) kullanılabilecek<br>seçenekleri açmak için öğeye basın ve basılı tutun.                                                                                                    |
| Kaydırma veya<br>sürükleme | Kaydırma, parmağınızı dikey ve yatay olarak ekranda veya optik hareket<br>topunda karşı tarafa hızlıca sürüklemektir.                                                                                                    |
| Sürükleme                  | Sürüklemeye başlamadan önce basın ve bir süre parmağınızı hafifçe baskı<br>uygulayarak basılı tutun. Sürükleme sırasında, hedef konuma varmadan<br>parmağınızı serbest bırakmayın.                                                                                  |
| Tıklama                    | Ekranı tıklama ekranda parmağınızı kaydırmaya benzer; bundan farklı olarak,<br>sadece parmağınızı hafif ve hızlı vuruşlarla kaydırmanız gerekir. Kişiler listesini<br>veya ileti listesini tıklarken olduğu gibi bu parmak hareketi de her zaman dikey<br>yöndedir. |
| Döndür                     | Çoğu ekranda, telefonu yanlara doğru döndürerek ekran yönünü otomatik<br>olarak dikeyden yataya geçirebilirsiniz. Metin girerken, daha büyük bir klavye<br>görüntülemek için telefonu yanlara doğru döndürebilirsiniz.                                              |
| Sıkıştırma                 | Galeri veya web tarayıcı gibi bazı uygulamalar için, 2 parmağınızı (örneğin<br>başparmağınızı ve işaret parmağınızı) kullanarak ekranı "sıkıştırma" yoluyla,<br>bir resim veya web sayfası görüntülerken sayfayı yakınlaştırabilir veya<br>uzaklaştırabilirsiniz.   |

## Dokunmatik ekrandan yanıt almak için optik hareket topunu kullanma

Dokunmatik ekranda parmak hareketlerini kullanmanın yanı sıra, telefonunuzun dokunmatik ekranından yanıt almak için optik hareket topunu da kullanabilirsiniz.

Parmağınızı önce optik hareket topunun üstüne koyun (tamamını kaplayacak şekilde) ve optik hareket topu üzerinde kaydırın.

#### Giriş ekranında dolaşma

Sağdaki genişletilmiş Giriş ekranına gitmek için, parmağınızı optik hareket topu üzerinde sağa kaydırın. Soldaki genişletilmiş Giriş ekranına gitmek için parmağınızı sola kaydırın.

#### Ekrandaki bir öğeyi seçme

Çoğu ekranda, hangi yöne gitmek istiyorsanız, parmağınızı sola, sağa, yukarı veya aşağı kaydırın. Örneğin, yukarıdaki bir öğeyi seçmek (vurgulamak) istiyorsanız, parmağınızı yukarı kaydırın. Öğeyi açmak için optik hareket topuna basın.

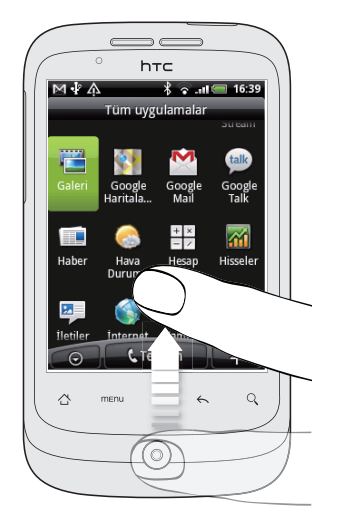

#### Bir sekmeyi seçme

Altında sekmeler olan ekranlarda, bir sekmeye gitmek için parmağınızı sola veya sağa kaydırın.

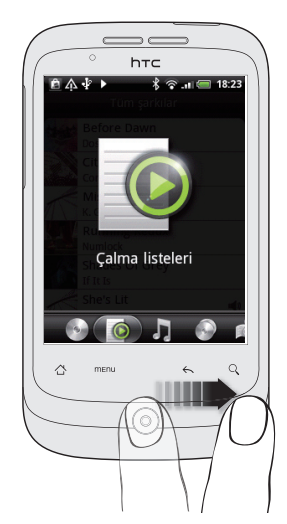

#### Metin girerken imleci hareket ettirme

Bir kelimede bir karakter geri veya ileri gitmek için, parmağınızı sola veya sağa kaydırın. Metin satırları arasında yukarı veya aşağı ilerlemek için parmağınızı yukarı veya aşağı kaydırın.

#### Web sayfasındaki bir bağlantıyı seçme

- 1. Bir web sayfasındaki bir sonraki bağlantıya gitmek için parmağınızı yukarı kaydırın.
- 2. Bir bağlantı seçildiğinde, bağlantıyı açmak için optik hareket topuna basın.

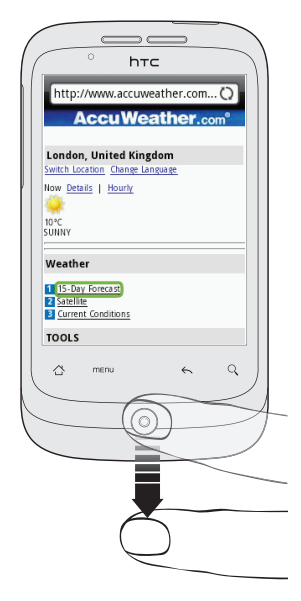

## Ses düzeyini ayarlama

Zil seviyesinin ayarlanması telefon zili seviyesini değiştirirken, medya ses düzeyinin ayarlanması, sesli bildirimlerin, müzik veya video yürütmenin ses düzeylerini değiştirir.

#### Zil sesi seviyesini ayarlama

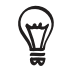

Telefonunuzu hızlı bir şekilde sessiz moduna ayarlamak için, GÜÇ düğmesine basıp basılı tutun ve ardından seçenekler menüsünden **Sessiz modu**'na dokunun.

- Zil sesi düzeyini istenilen düzeye göre ayarlamak için, telefonun sol panelinde bulunan SES DÜZEYİ YUKARI veya SES DÜZEYİ AŞAĞI tuşlarına basın. Ekranda, Zil sesi düzeyi penceresi açılır ve ses düzeyleri görüntülenir.
- En düşük zil sesi düzeyindeyken (Sessiz modu), telefonunuzu Titreşim moduna ayarlamak için SES DÜZEYİ AŞAĞI tuşuna bir kez basın. Telefon titreşir ve durum çubuğunda titreşim modu simgesi ( ) görünür.
- Titreşim modundayken, sessiz moduna geçmek için SES DÜZEYİ YUKARI tuşuna bir kez basın. Durum çubuğunda hoparlör sessiz simgesi ( S) görüntülenir.

#### Medya ses düzeyini ayarlama

Müzik çalarken veya video izlerken, medya sesi düzeyini ayarlamak için telefonun sol panelinde bulunan SES DÜZEYİ YUKARI veya SES DÜZEYİ AŞAĞI tuşlarına basın. Ekranda Müzik/video ses düzeyi penceresi açılır ve ses düzeyi görüntülenir.

Medya sesi düzeyini ayrıca Ayarlar ekranından da ayarlayabilirsiniz.

- 1. Giriş ekranında, MENÜ'ye basın ve Ayarlar > Ses ve görüntü > Ortam sesi'ne dokunun.
- 2. Medya sesi düzeyi penceresi görüntülendiğinde, kaydırma kontrolünü (ses düzeyini azaltmak için) sola veya (ses düzeyini artırmak için) sağa sürükleyin.
- 3. Pencereyi kapatmak için Tamam tuşuna basın.

#### Telefon aramaları için kulaklık ses düzeyini ayarlama

Bir telefon araması sırasında, SES DÜZEYİ YUKARI veya SES DÜZEYİ AŞAĞI düğmelerine basın.

## Telefonunuzu bir bilgisayara bağlama

Telefonunuzu USB kablosuyla bilgisayarınıza bağladığınızda, Bilgisayara bağlan ekranı açılır ve USB bağlantı türünü seçmenizi sağlar. Aşağıdaki seçeneklerden birini seçin ve **Bitti**'ye dokunun.

| Sadece şarj et        | Sadece bilgisayara bağlayarak telefonunuzun pilini şarj etmek istiyorsanız bu<br>seçeneği kullanın.                                                                                                    |
|-----------------------|----------------------------------------------------------------------------------------------------|
| Disk sürücüsü         | Bu mod, sadece telefonunuzda microSD hafıza kartı varsa kullanılabilir.<br>Telefonunuzun hafıza kartı ve bilgisayarınız arasında dosyaları kopyalamak<br>istediğinizde bu modu seçin. Daha fazla bilgi için, bu bölümdeki "Dosyaların hafıza<br>kartına/kartından kopyalanması" konusuna bakın.<br>Telefonunuz bilgisayara bağlı olduğu zaman Disk Sürücüsü etkinleştirildiğinde,<br>Müzik veya Galeri gibi hafıza kartınızı kullanan uygulamaları çalıştıramazsınız. |
| Mobil ağ<br>paylaşımı | Bilgisayarınızda İnternet bağlantısı olmadığında, telefonunuzun mobil veri<br>bağlantısını bilgisayarınızla paylaşmak için bu modu seçebilirsiniz. Daha fazla<br>bilgi için, İnternet bağlantınız "Telefonunuzu modem olarak kullanma (bağlama)"<br>başlığını inceleyin.                                                                                                    |

USB bağlantı türünü kullanım esnasında telefonunuzun bağlantısını kesip yeniden bağlamanıza gerek kalmadan da değiştirebilirsiniz. Bildirimler panelini açın ve Bilgisayara bağlan ekranını tekrar açmak için "USB bağlantı türünü değiştirmek için seçin" bildirimine dokunun.

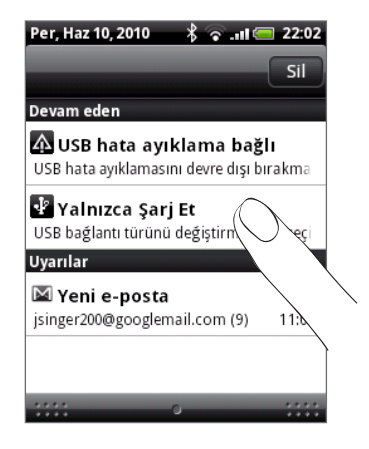

Varsayılan bağlantı türünü değiştirmek veya Bilgisayara Bağlan ekranını göstermek veya gizlemek için, Giriş ekranında MENÜ'ye basın ve **Ayarlar > Bilgisayara Bağlan**'a dokunun.

## Hafıza kartına/kartından dosya kopyalama

Müzik parçalarınızı, fotoğraflarınızı ve diğer dosyalarınızı telefonunuzun hafıza kartına kopyalayabilirsiniz.

- 1. Telefonunuzu, birlikte verilen USB kablosunu kullanarak bilgisayarınıza bağlayın.
- 2. Telefonunuzun Bilgisayara bağlan ekranında, Disk sürücüsü'ne dokunun ve Bitti'ye dokunun.

Bilgisayarınızda, bağlanan telefon çıkarılabilir disk olarak görünür.

- 3. Çıkarılabilir diske gidin ve açın.
- 4. Aşağıdakilerden birini yapın:
  - Bilgisayardan telefonun hafıza kartındaki kök klasöre dosya kopyalayın.
  - Telefonun hafıza kartından bilgisayardaki bir klasöre veya masaüstüne dosya kopyalayın.
- 5. Dosyaları kopyaladıktan sonra, çıkarılabilir diski (yani, bağlı telefonu) güvenle çıkarmak için bilgisayar işletim sisteminizin gerektirdiği şekilde kaldırın.
- 6. Aşağıdakilerden birini yapın:
  - Telefonun bilgisayarınızla bağlantısını kesin.
  - Telefonun bilgisayara bağlı kalmasını ancak telefonun hafıza kartına erişebilmesini isterseniz, Bildirimler panelini açın, Disk Sürücüsü'ne dokunun, Disk sürücüsü haricinde bir seçenek belirleyin ve Bitti'ye dokunun.

### Telefonunuzda ve Web'de arama

Hızlı Arama Kutusu'nu kullanarak telefonunuzda ve Web'de bilgi arayabilirsiniz.

- 1. Giriş ekranında ARA'ya basın.
- 2. Arama öğesini Hızlı Arama Kutusuna girin.

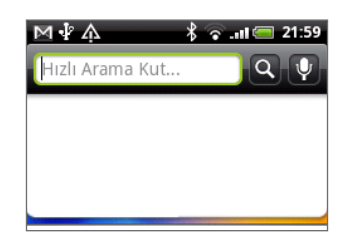

Siz yazdıkça, telefonunuzdaki ve Google web arama önerilerindeki eşleşen öğeler liste halinde gösterilir.

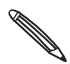

Görüntülenen önerilen öğeler, arama ayarlarında yaptığınız değişikliklere bağlı olarak farklılık gösterir. Ayrıntılar için "Arama seçeneklerini ayarlama" konusunu inceleyin.

- 3. Aşağıdakilerden birini yapın:
  - Aradığınız öneriler listesindeyse, listeden dokunun. Öğe, ilgili olduğu uygulamada açılır.
  - Aradığınız öneriler listesinde yoksa, Web'de aramak için Simgesine dokunun. Web tarayıcı açılır ve Web'de Google aramasının sonuçları görüntülenir.

#### Arama seçeneklerini belirleme

- 1. Giriş ekranında MENÜ tuşuna basın ve ardından Ayarlar'a dokunun.
- 2. Ekranı aşağı doğru kaydırın ve Ara'ya dokunun.
- 3. Google arama ayarları'na dokunun ve şunları yapın:
  - Arama yaparken Google önerilerini de dahil etmek isterseniz, Web önerilerini göster'i seçin.
  - Kişiselleştirilmiş arama geçmişini etkinleştirmek için, Arama geçmişi'ni seçin. Bu özelliği kullanabilmek için, Google Hesabınızda oturum açmanız gerekir. Bu özelliğin etkinleşmesi için, Web önerilerini göster onay kutusu seçili olmalıdır.

İşiniz bittiğinde GERİ'ye basın.

4. Aranabilir öğeler'e dokunun ve aramaya dahil edilmesini istediğiniz öğelerin türünü seçin.

| М∲А ₿≩.al∈                                       | 18:55    |
|--------------------------------------------------|----------|
| Kişiler                                          | <b>~</b> |
| <b>İletiler</b><br>SMS ve MMS'i ara              | <b>~</b> |
| Posta                                            | <b>~</b> |
| <b>Uygulamalar</b><br>Yüklü uygulamaların adları | <b>~</b> |
| <b>Ayarlar</b><br>Ayarlarda Bul                  | <b>~</b> |
| <b>Takvim</b><br>Başlığı, açıklamaları ve konumu | ✓        |

#### Bir uygulama içinde arama

Kişiler ve E-posta gibi uygulamaların bu uygulamalar içinde arama yapmak için kullanabileceğiniz kendi arama kutuları vardır.

| M        | 🐴 🕺 🖓 . اا 📼 22:04 |
|----------|--------------------|
| <b>1</b> | Kişileri ara       |
| F)       | Claire Nichols     |
| 3        | Claire Nichols     |
| 3        | Clyde Vitela       |
| To .     | Colin Porter       |
| y.       | Daryl Porath       |
| f        | Diana Mayer        |
|          |                    |

Mesajlar gibi bazı uygulamalarda, sadece uygulamada veya telefonunuzda ve Web'de arama yapma arasında geçiş yapmak için ARA düğmesine basabilirsiniz.

## Kişiselleştirme

## Zil sesini değiştirme

Telefonunuzdaki zil sesi seçenekleri arasından seçiminizi yapın.

- 1. Giriş ekranında MENÜ tuşuna basın ve ardından Ayarlar'a dokunun.
- 2. Kişiselleştir > Varsayılan zil sesi'ne dokunun. Telefon zil sesi seçim menüsü açılır.
- **3.** Mevcut zil sesleri arasında gezinin ve kullanmak istediğiniz zil sesine dokunun. Seçildiğinde, zil sesi kısık bir sesle çalar.
- 4. Tamam'a dokunun.

Telefon hafıza kartına zil seslerini veya şarkıları indirebilir veya kopyalayabilirsiniz. Bellek kartınıza nasıl dosya kopyalayabileceğinizi öğrenmek için, Başlangıç bölümündeki "Bellek kartına/kartından dosya kopyalama" konusunu inceleyin.

Hafıza kartınıza indirilen veya kopyalanan zil sesleri veya şarkılar, zil sesi seçim menüsüne otomatik olarak eklenmezler. Müzik uygulamasına gidip zil sesiniz olarak hafıza kartında bir zil sesi veya şarkı belirlemeniz gerekir. Müzik uygulamasını kullanarak zil sesinin nasıl ayarlanacağını anlamak için, Müzik bölümünde "Bir şarkıyı zil sesi olarak belirleme" konusuna bakın.

Telefonunuzun desteklediği ses dosyası biçimlerinin bir listesi için "Özellikler" bölümünü inceleyin.

## Telefonunuzu görünümlerle özelleştirme

Görünümleri kullandığınızda, tek telefonda birden fazla telefonunuz olabilir. Görünümler, telefonunuza hızlı biçimde uygulayabileceğiniz kişisel Giriş ekranı düzenleridir. Görünümler arasında geçiş yaparak, telefonunuzu anında mükemmel bir tatil telefonuna, seyahat telefonuna, iş telefonuna veya sadece eğlence telefonuna dönüştürebilirsiniz.

#### Ön ayarlı bir görünümü kullanma

Telefonunuzda, her biri farklı bir duvar kağıdı ve hayatınızın farklı anlarını yansıtan bir dizi parçacık ile önceden yapılandırılmış ön ayarlı sahneler vardır. İşe, eğlenceye, seyahate ve sosyal yaşamınıza uygun bir sahne seçebilirsiniz.

- 1. Giriş ekranında MENÜ tuşuna basın ve ardından Görünümler'e dokunun.
- 2. Bir görünüm seçin menüsünde, ön ayarlı bir görünüm seçin ve Bitti'ye dokunun.

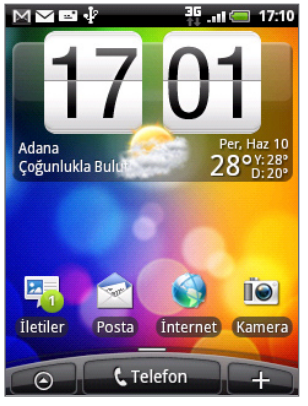

HTC (varsayılan)

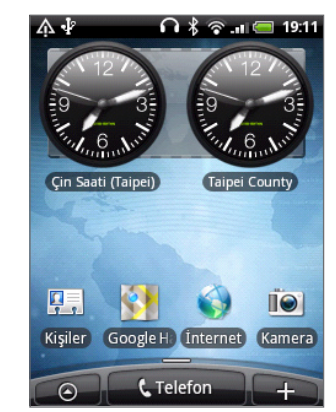

İş

Cum The 11-3 9 Cum The 11-3 8 7 6 5 Kişiler Google H. Internet Kamera Google H. Internet Kamera

n 🖁 🛜 📶 🚍 19:12

Yürüt

 $\wedge \bullet$ 

#### Bir görünümü özelleştirme ve kaydetme

Ön ayarlı bir görünüm seçtikten sonra, parçacıklar ve farklı öğeler ekleyebilir, yerleşimi düzenleyebilir, duvar kağıdını değiştirebilir ve Giriş ekranının tümünü kişiselleştirilmiş görünümünüz olarak kaydedebilirsiniz.

- 1. Giriş ekranında MENÜ tuşuna basın ve ardından Görünümler'e dokunun.
- 2. Bir görünüm seçin menüsünde, bazı parçacıklar içeren ön ayarlı bir görünüm seçin veya kendi Giriş ekranınızı tasarlamak isterseniz, **Sade Düzen**'i seçin.
- 3. İstediğiniz parçaları ve diğer öğeleri ekleyin.
- 4. Giriş ekranınızın düzenini tercihlerinize göre gibi ayarlayın.
- 5. Duvar kağıdını değiştirin. Bkz. "Duvar kağıdınızı değiştirme".
- 6. Giriş ekranınızı tasarlamayı tamamladığınızda, MENÜ tuşuna basın ve tekrar Görünümler'e dokunun.
- 7. Görünümlerim öğesinin altında, Geçerli (kaydedilmemiş) seçeneğinin belirlendiğinden emin olun ve Kaydet'e dokunun.
- 8. Giriş ekranınız için yeni bir görünüm adı girin ve Bitti'ye dokunun.

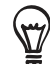

Önceden oluşturduğunuz bir görünüm ile değiştirmek için, görünüm adını girin, **Bitti**'ye dokunun ve **Değiştir**'e dokunun.

#### Bir görünümü yeniden adlandırma veya silme

Oluşturduğunuz kişiselleştirilmiş bir görünümü yeniden adlandırabilir veya silebilirsiniz. Ön ayarlı görünümler yeniden adlandırılamaz veya silinemez.

- 1. Giriş ekranında MENÜ tuşuna basın ve Ayarlar > Kişiselleştir > Görünümler'e dokunun.
- 2. Görünümlerim öğesinin altında, bir görünüme dokunup basılı tutun ve yeniden adlandırmak mı yoksa silmek mi istediğinizi seçin.

## Duvar kağıdınızı değiştirme

Duvar kağıdınızı sevdiğiniz bir fotoğrafla değiştirmeniz, telefonunuzun uyandırdığı duyguyu değiştirmenizin ve yeni bir görünüm kazandırmanızın hızlı ve kolay bir yoludur. Telefonunuzda bulunan duvar kağıtlarını inceleyin veya kameranızla çektiğiniz fotoğraflardan birini seçin.

- 1. Giriş ekranında MENÜ tuşuna basın ve ardından Duvar Kağıdı'na dokunun.
- 2. Giriş ekranı mı yoksa Kilit ekranı duvar kağıdını mı değiştirmek istediğiniz seçin.
- 3. Aşağıdakilerden birini seçin:

| Android duvar<br>kağıtları | (Sadece giriş ekranı) Ön ayarlı bir duvar kağıdı seçin ve <b>Duvar kağıdı</b><br><b>olarak belirle</b> 'ye dokunun.      |
|----------------------------|----------------------------------------------------------------------------------------------------|
| HTC duvar kağıtları        | Ön ayarlı bir duvar kağıdı seçin ve <b>Duvar kağıdı olarak belirle</b> 'ye dokunun.                                      |
| Galeri                     | Kamera ile çektiğiniz veya bellek kartınıza kopyaladığınız bir fotoğrafı<br>seçin. Fotoğrafı kırpın ve Kaydet'e dokunun. |

Duvar kağıdını değiştirdikten sonra, bunu oluşturduğunuz görünüme kaydetmeyi veya yeni bir görünüm olarak kaydetmeyi unutmayın. Bir görünümü nasıl kaydedeceğinizi öğrenmek için, "Bir görünümü özelleştirme ve kaydetme" konusunu inceleyin.

## Giriş ekranınızı parçacıklarla kişiselleştirme

Parçacıklar giriş ekranınıza tek bakışta ulaşabileceğiniz önemli bilgileri ve medya içeriğini getirir. Bazı parçacıklar kullanım rahatlığı için önceden Giriş ekranınızda eklidir. Kullanılabilir parçacık seçenekleri arasından daha fazlasını ekleyebilir veya daha fazla parçacık indirebilirsiniz.

#### Giriş ekranınıza bir parçacık ekleme

Takvim, Müzik, Fotoğraf Albümü, Friend Stream, Twitter, vb. arasından seçim yapabileceğiniz bir çok parçacık seçeneği vardır.

- 1. Giriş ekranının yeni parçacık eklemeye uygun alan bulunan bölümüne gidin. Nasıl yapacağınızı öğrenmek için, Başlangıç bölümündeki "Giriş ekranı" konusuna bakın.
- 2. Giriş Ekranına Ekleme seçenekleri menüsünü açmak için + öğesine dokunun veya Giriş ekranına dokunup basılı tutun.
- 3. Parçacık'a dokunun ve istediğiniz bir parçacığı seçin.
- Çoğu HTC parçacığı ihtiyaçlarınızı karşılamak üzere çeşitli tasarımlara ve boyutlara sahiptir. Farklı stilleri görüntülemek için ekranın altındaki sol veya sağ ok tuşuna dokunun ve birini seçmek için Seç'e dokunun.

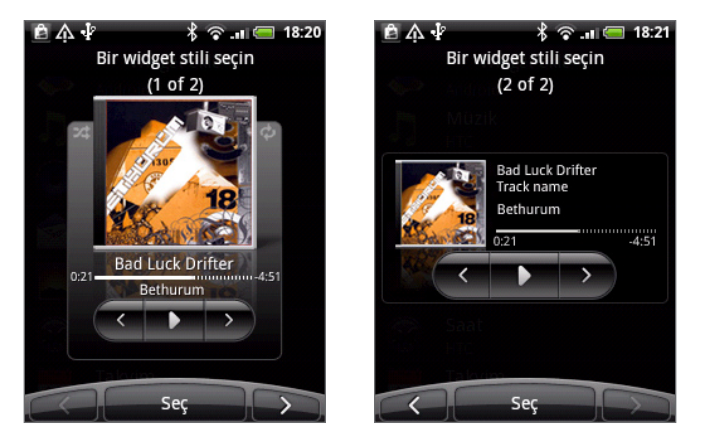

Ayrıca Wi-Fi, Mobil Ağ, Bluetooth, vb. belirli telefon ayarlarınızı hızlı şekilde açıp kapatmanızı sağlayan parçacıklar ekleyebilirsiniz. Parçacıklar listesinde aşağıya inin, **Ayarlar**'a dokunun ve istediğiniz parçacığa dokunun.

#### HTC parçacıkları indirme

İndirebileceğiniz eğlenceli ve faydalı bazı HTC parçacıkları bulunur.

- 1. Giriş ekranının yeni parçacık eklemeye uygun alan bulunan bölümüne gidin. Nasıl yapacağınızı öğrenmek için, Başlangıç bölümündeki "Giriş ekranı" konusuna bakın.
- 2. Giriş Ekranına Ekleme seçenekleri menüsünü açmak için + öğesine dokunun veya Giriş ekranına dokunup basılı tutun.
- 3. Parçacık'a dokunun ve Daha fazla HTC parçacığı al'a dokunun.
- 4. Bir parçacık seçin
- 5. Parçacık hakkında kısa bir açıklama için **Ayrıntılar**'a dokunun. Okuduktan sonra, GERİ tuşuna basın.
- 6. Parçacığı indirmeye hazır olduğunuzda, İndir'e dokunun.
- 7. İndirme tamamlandığında, GERİ tuşuna basın ve parçacığı bulun. Ardından Giriş ekranınıza eklemek için dokunun.

## Giriş ekranınıza uygulama simgeleri ve farklı kısayollar ekleme

Uygulamaları daha hızlı açmak için Giriş ekranınıza uygulama simgeleri yerleştirin. Ayrıca Giriş ekranına ayarlara ve yer imlerine eklenmiş bir web sayfası, birisinin telefon numarası, bir müzik çalma listesi, yol yönlendirmeleri gibi belirli bilgilere ve diğer öğelere giden kısayollar ekleyebilirsiniz.

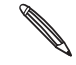

Kullanılabilir kısayollar telefonunuzda yüklü uygulamalara göre farklılık gösterir.

- 1. Giriş ekranının yeni kısayol eklemeye uygun alan bulunan bölümüne gidin. Nasıl yapacağınızı öğrenmek için, Başlangıç bölümündeki "Giriş ekranı" konusuna bakın.
- 2. Giriş Ekranına Ekleme seçenekleri menüsünü açmak için + öğesine dokunun veya Giriş ekranına dokunup basılı tutun.
- 3. Aşağıdakilerden birini yapın:
  - Bir uygulama simgesi eklemek için, Uygulama'ya dokunun ve bir uygulama seçin.
  - Bir ayar veya bilginin kısayolunu eklemek için, Kısayol'a dokunun ve bilgi veya ayar türünü seçin.

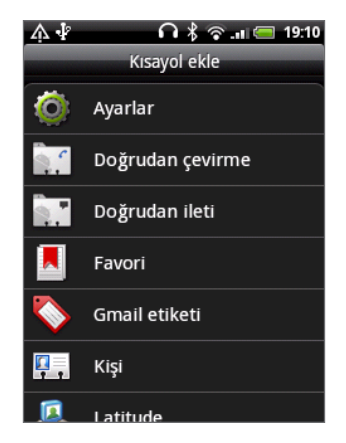

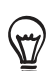

Giriş ekranına bir uygulama simgesi eklemek için, GİRİŞ tuşuna basabilir, Oööğesine dokunabilir ve bir uygulama simgesine dokunup basılı tutabilirsiniz. Parmağınızı kaldırmadan, simgeyi Giriş ekranındaki boş bir alana sürükleyip bırakın.

## Giriş ekranınıza klasör ekleme

İlgili uygulamaları ve diğer kısayolları gruplandırıp Giriş ekranınızı düzenli ve toplu tutmak için klasörler kullanın.

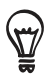

Ayrıca Bluetooth alınan dosyalar, Facebook telefon defteriniz, vb. güncel bilgileri gösteren bilgi klasörleri de ekleyebilirsiniz.

#### Yeni bir klasör oluşturup klasöre öğeler ekleme

- 1. Giriş ekranının yeni klasör eklemeye uygun alan bulunan bölümüne gidin. Nasıl yapacağınızı öğrenmek için, Başlangıç bölümündeki "Giriş ekranı" konusuna bakın.
- 2. Giriş Ekranına Ekleme seçenekleri menüsünü açmak için + öğesine dokunun veya Giriş ekranına dokunup basılı tutun.
- 3. Klasör'e ve Yeni Klasör'e dokunun.
- 4. Klasöre taşımak istediğiniz uygulama simgesine veya kısayola dokunup basılı tutun. Telefon titrer. Parmağınızı kaldırmayın.
- 5. Uygulama simgesini veya kısayolu sürükleyip klasöre bırakın.

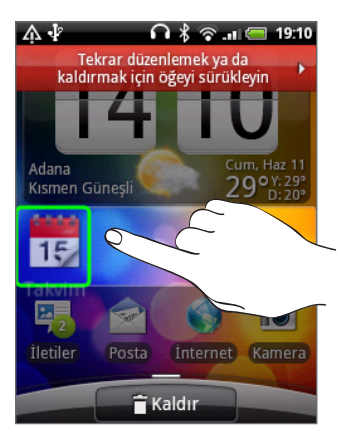

Klasör içindeki uygulamalara ve kısayollara erişmek için klasörü dokunarak açmanız yeterlidir.

#### Bir klasörü yeniden adlandırma

- 1. Klasöre dokunarak açın.
- 2. Klasör penceresinin başlık çubuğuna dokunup basılı tutun.
- 3. Yeni bir klasör adı girin ve Tamam öğesine dokunun.

## Giriş ekranınızdaki parçacıkları ve simgeleri yeniden düzenleme veya kaldırma

Giriş ekranınızda daha fazla öğe eklenebilecek alan açmak için Giriş ekranınızdaki parçacıkları ve simgeleri yeniden düzenleyin. Ayrıca sık kullanmadığınız parçacıkları ve simgeleri kaldırabilirsiniz.

#### Bir parçacık veya simgeyi taşıma

1. Taşımak istediğiniz parçcığa veya simgeye dokunup basılı tutun.

Telefon titrer ve parçacık veya simgenin etrafında yeşil bir kutu görünür. Parmağınızı kaldırmayın.

2. Parçacık veya simgeyi ekranda yeni bir konuma sürükleyin.

Parçacık veya simgeyi farklı bir Giriş ekranı paneline sürüklemek için ekranın solunda veya sağında durun.

3. Parçacık veya simge istediğiniz konumdayken, parmağınızı çekin.

Parmağınızı çektiğinizde bir mesaj ile parçacığı veya simgeyi yerleştirecek alan olmadığı bildirilirse, sağa veya sola farklı bir Giriş ekranı paneline sürükleyin.

#### Bir parçacık veya simgeyi kaldırma

1. Kaldırmak istediğiniz parçacığa veya simgeye dokunup basılı tutun.

Telefon titrer ve parçacık veya simgenin etrafında yeşil bir kutu görünür. Parmağınızı kaldırmayın.

- 2. Parçacık veya simgeyi Telefon düğmesine sürükleyin. Telefon düğmesinin rengi kırmızı olur ve Kaldır düğmesine dönüşür.
- 3. Parçacık veya simge de kırmızı olduğunda, parmağınızı çekin.

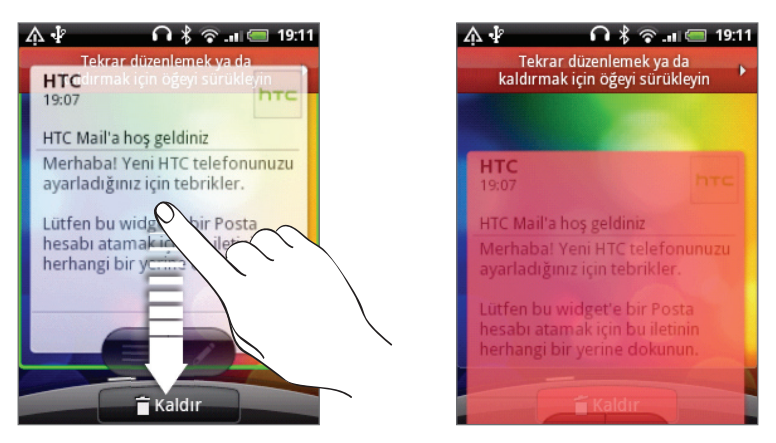
# Telefon aramaları

### Arama yapma

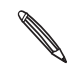

Birçok SIM kart, mobil operatörünüz tarafından belirlenen bir PIN (kişisel tanımlama numarası) ile birlikte verilir. PIN sorulursa, girin ve **Tamam**'a dokunun.

PIN'inizi üç kez yanlış girerseniz, SIM kartınız bloke olur. SIM kartının kilidini açmak için, Güvenlik bölümündeki "Kilitlenmiş bir SIM kartın kilidini açma" konusunu inceleyin.

#### Telefon çevirici ekranından arama yapma

Bir numarayı doğrudan çevirebilir veya Akıllı arama özelliğini kullanarak kişi listenizdeki bir kişiyi veya arama kaydındaki bir numarayı bulup arayabilirsiniz.

- 1. Giriş ekranında, Telefon'a dokunun.
- 2. Telefon tuş takımı üzerindeki tuşlara basarak ilk birkaç rakamı ya da karakteri girmekle işe başlayın.

Siz rakamları veya harfleri girdikçe, Telefon çevirici ekranında tuşlarla eşleşen numaralar ve adlar görüntülenir.

Yanlış bir rakam veya harf girerseniz, silmek için 🕨 öğesine dokunun. Tüm girişi silmek için, 🔟 öğesine dokunup parmağınızı basılı tutun.

- 3. Telefonun tuş takımını kapatmak ve eşleşen başka numara veya kişinin olup olmadığını görmek için 🕎 öğesine dokunun. Filtrelenen liste içinde gezinmek için listeyi tıklayın, parmağınızı aşağı ya da yukarı doğru yavaşça kaydırın.
- 4. Bir arama yapmak için, aşağıdakilerden birini yapın:
  - Listeden bir telefon numarasına ya da kişiye dokunun.
  - Bir numaranın tamamını girdikten sonra, Ara'ya dokunun.
  - Kişiyle ilişkilendirilmiş farklı bir telefon numarasını aramak için:
    - Kişi adının sağındaki 🔜 simgesine dokunun. Kişi ayrıntıları ekranında, aramak istediğiniz numaraya dokunun.
    - Önce bir kişiyi vurgulamak için parmağınızı optik hareket topu üzerinde yukarı veya aşağı kaydırın. Ardından farklı bir numaraya geçmek için optik hareket topunu sağa veya sola hareket ettirin.

#### Akıllı arama nedir?

Telefon çeviricinin Akıllı Arama özelliği kolay ve hızlı arama yapmanızı sağlar. Aramak istediğiniz telefon numarasını veya aramak istediğiniz kişi adının ilk birkaç karakterini girin. Akıllı Arama, kişiler listesini (telefonunuzda, SIM kartınızda ve Google Hesabı ve Exchange ActiveSync gibi çevrimiçi hesaplarınızda) ve arama kaydındaki telefon numaralarını otomatik olarak araştırır ve filtreler.

#### Hızlı aramayı kullanma

Bir numarayı tek dokunuşla aramak için Hızlı Arama seçeneğini kullanın. Örneğin, bir kişinin numarasını 2 rakamına atarsanız, bu numarayı aramak için Telefon çevirici tuş takımında bu tuşa dokunup basılı tutmanız yeterlidir.

#### Bir hızlı arama tuşu atama

- 1. Giriş ekranında, Telefon öğesine dokunun.
- 2. MENÜ tuşuna basın ve Hızlı arama > Yeni ekle'ye dokunun.
- 3. Eklemek istediğiniz kişinin adını girin. Ad listede göründüğünde, ada dokunun.
- 4. Hızlı arama ekranında, kişinin kullanacağınız telefon numarasını seçin ve atamak istediğiniz hızlı arama tuşunu seçin.
- 5. Kaydet öğesine dokunun.

#### Bir hızlı arama numarasını arama

- 1. Giriş ekranında, Telefon öğesine dokunun.
- 2. Telefon tuştakımında:
  - 1 rakamı genellikle sesli postalarınız için ayrılmıştır. Telesekreterinizi arayıp sesli mesajlarınızı dinlemek için bu tuşa dokunup basılı tutun.
  - Aramak istediğiniz kişiyle ilgili tuşa dokunup basılı tutun.

#### Bir metin mesajının içinde geçen bir numarayı arama

- 1. Ana Giriş ekranında, Mesajlar'a dokunun.
- 2. Size metin mesajını gönderen kişinin adına veya numarasına dokunun.
- 3. Telefon numarasının bulunduğu mesaja dokunun.

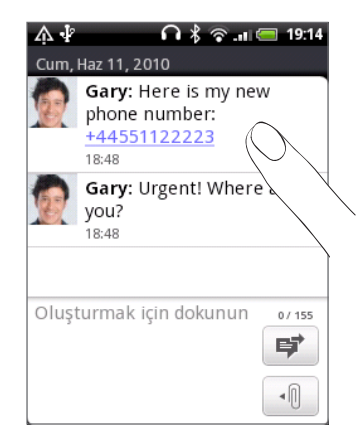

4. Gerekiyorsa telefon numarasını düzenleyin ve ardından Ara öğesine dokunun.

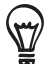

Mesajı göndereni aramak için, gönderene veya alınan mesaja dokunup basılı tutun ve seçenekler menüsünde **Ara**'ya dokunun.

Metin mesajları hakkında daha fazla bilgi için, Mesajlar bölümünü inceleyin.

#### Bir e-posta içinde geçen bir telefon numarasını arama

- 1. Ana Giriş ekranında, E-posta'ya dokunun.
- 2. Numaranın geçtiği e-postanın bulunduğu e-posta hesabını açın.
- 3. E-posta hesabının gelen kutusunda, e-postaya dokunarak açın.
- 4. E-posta gövdesinde, telefon numarasına dokunun. Telefon çevirici ekranı, telefon numarası girilmiş olarak açılır.

Telefon, en az 5 basamaklı ve şunlardan en az birini içeren numaraları telefon numarası olarak algılayacaktır:

- Başında "+" bulunan numaralar Örneğin, +1-987-654-321 veya +1987654321.
- Önde parantez içinde rakam bulunması. Örneğin, (02)987654321 veya (02)987-654-321.
- Tire ile ayrılmış rakamlar. Örneğin, (02)-987-654-321 veya 0987-654-321.
- 5. Ara'ya dokunun.

Telefonunuzda e-posta kullanma hakkında daha fazla bilgi için, E-posta bölümünü inceleyin.

#### Acil bir arama yapma

Telefonunuza takılı SIM kartınız olmasa veya SIM kartınız bloke olsa bile telefonunuzdan acil arama yapabilirsiniz.

- 1. Giriş ekranında, Telefon öğesine dokunun.
- 2. Bulunduğunuz yerin uluslararası acil numarasını girip (örneğin 000) Ara tuşuna dokunun.

İlave acil numaraları SIM kartınızda bulunuyor olabilir. Ayrıntılar için mobil operatörünüzle görüşün.

Ekran kilidini açma desenini ve/veya SIM kilidini etkinleştirdiyseniz ve kilit açma desenini veya SIM PIN kodunu unutsanız bile ekrandaki **Acil arama** öğesine dokunarak acil arama yapabilirsiniz.

# Arama alma

Kişiler listesinde bulunan birinden bir çağrı aldığınızda, Gelen arama ekranı görünür ve bu ekranda arayanın kimlik simgesi, adı ve telefon numarası görüntülenir. Kişiler öğesinde bulunmayan birinden çağrı aldığınızda, Gelen arama ekranında sadece varsayılan kimlik simgesi ve arayanın telefon numarası görüntülenir.

#### Gelen aramayı kabul etme ya da reddetme

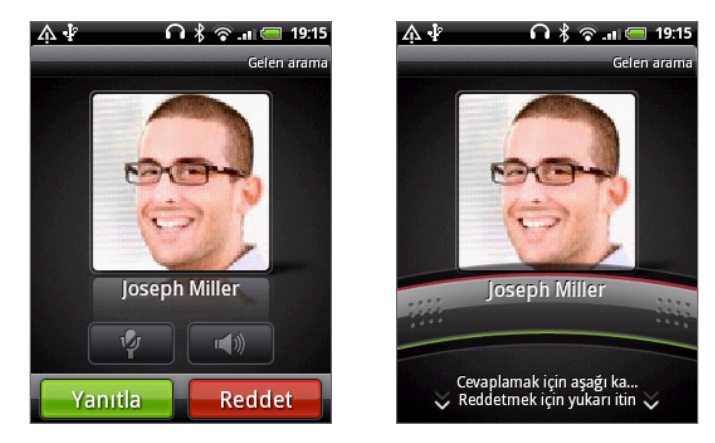

|                 | Aramayı cevaplamak için                                                                               | Aramayı reddetmek için                                                                       |
|-----------------|----------------------------------------------------------------------------------------------------|----------------------------------------------------------------------------------------------|
| Ekran açıksa    | Yanıtla'ya dokunun.                                                                                   | Reddet'e dokunun.                                                                            |
| Ekran kapalıysa | Kilit ekranı gösterildiğinde, arayan adını veya<br>numarasını gösteren çubuğu aşağı doğru sürükleyin. | Çubuğu yukarı doğru<br>sürükleyin.<br>Veya MENÜ tuşuna basın ve<br><b>Reddet</b> 'e dokunun. |

Ayrıca, gelen bir aramayı reddetmek için aşağıdakilerden herhangi birini gerçekleştirebilirsiniz:

- GÜÇ düğmesine iki kez basın.
- Aramayı reddedip metin mesajı göndermek için, MENÜ tuşuna basın ve Mesaj gönder'e dokunun.

#### Reddedilen aramalarda gönderilen mesajı değiştirme

Gönderilen mesajı değiştirebilirsiniz.

- 1. Telefon çevirici ekranında MENÜ tuşuna basın.
- 2. Telefon ayarları > Varsayılan mesajı düzenle'ye dokunun.
- 3. Yeni mesajı girin ve Tamam öğesine dokunun.

#### Aramayı reddetmeden zili susturma

Aşağıdakilerden birini yapın:

- SES DÜZEYİ AŞAĞI veya SES DÜZEYİ YUKARI düğmesine basın.
- GÜÇ düğmesine basın.
- Telefonu ekranı aşağı bakacak şekilde düz bir zemine koyun.

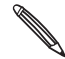

Telefonun ekranı zaten aşağı bakıyorsa, ardından gelen aramalarda telefon yine çalacaktır.

Telefonunuzun zil sesi düzeyini otomatik olarak belirlemesi

- 1. Giriş ekranında, MENÜ'ye basın ve Ayarlar > Ses ve görüntü'ye dokunun.
- 2. Telefonunuzu kaldırdığınızda zil sesinin otomatik olarak kısılması için Kaldırınca sessiz çal'ı seçin.
- 3. GERİ tuşuna basın.

# HTC Arayan kimliği

Her arama yaptığınızda veya bir arkadaşınız sizi çaldırdığında, Telefon çevirici ekranında, Facebook veya Twitter gibi sosyal ağlardan arkadaşınızın en son durum güncellemesini göreceksiniz.

Ayrıca kişilerin doğumgünlerini de unutmazsınız. Arkadaşınızın doğumgünü önünüzdeki yedi gün içindeyse bir doğumgünü hatırlatıcısı göreceksiniz.

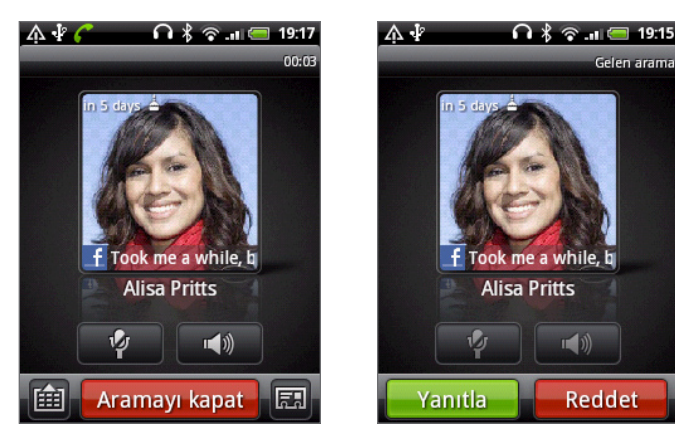

# Arama içi seçenekleri kullanma

Bir arama devam ederken, mikrofonu susturmak veya geri açmak ya da hoparlörü açmak veya kapatmak için ekrandaki düğmeleri kullanın. MENÜ tuşuna basarak çağrı ekleme, çağrı bekletme, mikrofonu kapatma, mikrofonu kapatma ve diğer seçenekleri belirleyebilirsiniz.

#### Aramayı beklemeye alma

MENÜ tuşuna basın ve ardından aramayı beklemeye almak için **Beklet** tuşuna dokunun. Bir aramayı beklemeye aldığınızda, durum çubuğunda aramayı bekletme simgesi ( ) görüntülenir. Aramayı yeniden başlatmak için MENÜ tuşuna basın ve ardından **Bekletmeyi sonlandır** öğesine dokunun.

#### Aramalar arasında geçiş yapma

Halen bir arama yapıyorsanız ve farklı bir aramayı kabul ederseniz, arama yapan iki kişi arasında geçiş yapmayı seçebilirsiniz.

- 1. Bir arama daha geldiğinde, ikinci aramayı kabul etmek ve ilk aramayı beklemeye almak için Cevapla'ya dokunun.
- 2. Aramalar arasında geçiş yapmak için, ekranda konuşmak istediğiniz kişinin adına dokunun.

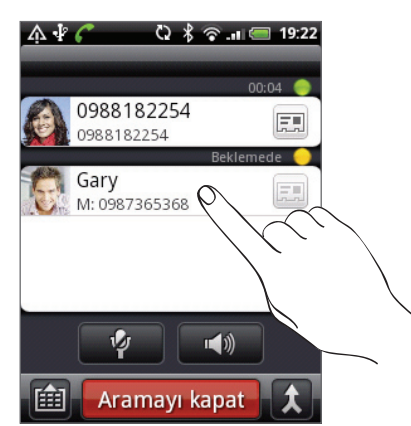

3. Geçerli aramayı sonlandırmak ve diğer aramaya dönmek için, Aramayı kapat öğesine dokunun.

#### Konferans görüşmesi yapma

Ailenizle, arkadaşlarınızla veya meslektaşlarınızla konferans görüşme yapmak çok kolaydır. İlk aramayı yapın (veya kabul edin) ve konferansa eklemek istediğiniz diğer aramaları yapın.

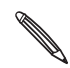

SIM kartınızın konferans görüşme hizmetinin etkin olduğundan emin olun. Ayrıntılar için mobil operatörünüzle görüşün.

- 1. İlk konferans görüşmesi katılımcısına arama yapın.
- Bağlandığınızda, MENÜ tuşuna basıp Arama ekle öğesine dokunun ve ardından ikinci katılımcının numarasını çevirin. Siz ikinci katılımcının numarasını çevirirken, ilk katılımcı beklemeye alınır.
- 3. İkinci katılımcıya bağlandığınızda, 🎗 (birleştir) öğesine dokunun.
- 4. Konferans görüşmesine başka bir katılımcı eklemek için, konferans görüşmesi ekranında öğesine dokunun ve ardından konferans görüşmesine davet etmek istediğiniz kişinin numarasını çevirin.

5. Bağlandığınızda, katılımcıyı konferans görüşmesine eklemek için 🚺 öğesine dokunun.

Konferans görüşmedeki biriyle özel olarak görüşmek isterseniz, 💽 öğesine dokunun ve seçenekler menüsünden Özel arama'yı seçin.

6. Görüşme bittiğinde, Aramayı kapat öğesine dokunun.

#### Arama sırasında hoparlörü açma veya kapama

Hoparlörü açmak veya kapatmak için ekrandaki **serile bir k**öğesine dokunun. Hoparlör açıkken, durum çubuğunda hoparlör simgesi ( 💽 ) görüntülenir.

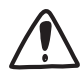

İşitme sisteminize zarar gelmemesi için Hoparlör açıkken telefonu kulağınıza tutmayın.

#### Bir arama sırasında mikrofonun sesini kapatma

Mikrofonu açmak veya kapatmak için ekrandaki **evre** öğesine dokunun. Mikrofon kapandığında, durum çubuğunda Sessiz simgesi ( 🜠 ) görünür.

#### Aramayı kapat

Aramayı kapat için aşağıdaki talimatlardan birini yerine getirin:

• Ekrandaki Aramayı kapat öğesine dokunun.

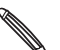

Telefon ekranı kapalıysa, ekranı açmak için GÜÇ düğmesine basın; böylece, **Aramayı kapat**'a dokunabilirsiniz.

• Verilen kablolu kulaklığı kullanıyorsanız, aramayı sonlandırmak için düğmeye basın.

Arayan kişinin telefon numarası kişiler listesinde değilse, aramayı sonlandırdıktan sonra numarayı kişiler listenize kaydedebilirsiniz.

# Arama kaydını kullanma

Cevapsız aramaları, aranan numaraları ve gelen aramaları kontrol etmek için Arama kaydını kullanın.

#### Cevapsız çağrıyı kontrol etme

Bir çağrıyı cevaplamadığınızda durum çubuğunda cevapsız çağrı simgesi 🔀 görüntülenir.

1. Arayanın kim olduğunu görmek için, Bildirimler panelini kaydırarak açın.

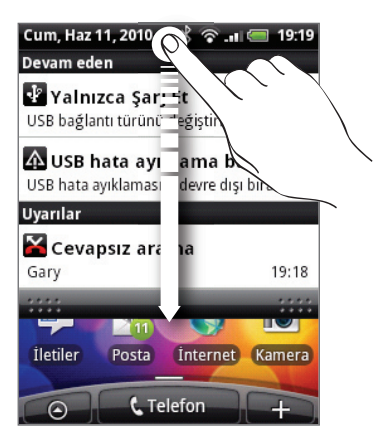

2. Aramaya geri dönmek için, cevapsız arama bildirimine dokunun. Ardından arama kaydında arayanın adına veya numarasına dokunun.

#### Arama kaydındaki aramaları kontrol etme

- 1. Giriş ekranında, 💽 > Arama Kaydı öğesine dokunun. Ayrıca Telefon çevirici ekranındaki 🕞 öğesine de dokunabilirsiniz.
- 2. Arama kaydı ekranında, şunları yapabilirsiniz:
  - Listeden aramak istediğiniz kişi adına veya numaraya dokunun.
  - Eğer kişiler listesinde bulunuyorsa kişinin bilgilerini görüntüleyebileceğiniz, arama yapmadan önce kişinin numarasını değiştirebileceğiniz, metin mesajı gönderebileceğiniz ve arama kaydından silme işlemi yapabileceğiniz seçenekler menüsünü görüntülemek için, listedeki isimlerden veya numaralardan birine basın ve parmağınızı basılı tutun.
  - Sadece bir kişiyle olan arama kaydını görüntülemek için D öğesine dokunun.

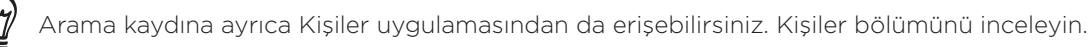

#### Arama kaydından kişilerinize yeni bir telefon numarası ekleme

1. Arama geçmişi ekranında, kişilerinize kaydetmek istediğiniz numaraya dokunun ve parmağınızı basılı tutun, ardından **Kişilere kaydet** öğesine dokunun.

| ☆ ∲ 🗘 考 奈 💵 🚍 19:23<br>Arama kaydı | <b>四 介 学 孝 奈 山 (一 19:29</b><br>Arama kaydı |
|------------------------------------|--------------------------------------------|
| Gary Bugün<br>M: 098 19:23         | ⊙ 09                                       |
| (Bilinmiyor)                       | Ayrıntılı arama geçmişini göster           |
| Gary<br>M: 098                     | Aramadan önce numarayı düze                |
| Grace Chen Bugo<br>M: 09 19:18     | SMS gönder                                 |
| Gary Bugün<br>M: 098 19:17         | Arama kaydından sil                        |
| Gary Bugün 🕞                       | Kişiler'e Kaydet                           |
|                                    |                                            |

- 2. Numarayı nereye kaydetmek istediğinizi (telefon, Google Hesabı veya diğer) seçin.
- Görüntülenen boş kişi kaydına, kişinin adını ve diğer bilgileri girin. Telefon numarası, Telefon bölümündeki Mobil alanına otomatik olarak eklenir. Numarayı farklı türde bir numara olarak, örneğin bir ev telefonu numarası olarak kaydetmek için, Mobil tuşuna dokunun.
- 4. Ekranı aşağı doğru kaydırın ve ardından Kaydet tuşuna dokunun.

Nasıl yeni kişi ekleyeceğinizi veya kişi bilgilerini düzenleyeceğinizi öğrenmek için, Kişiler bölümünü inceleyin.

#### Arama kaydı listesini temizleme

Arama kaydı ekranında aşağıdakileri yapabilirsiniz:

- Bir adı veya numarayı listeden kaldırmak için, ada veya numaraya basın ve parmağınızı basılı tutun, ardından Arama kaydından sil öğesine dokunun.
- Listenin tümünü temizlemek için, MENÜ tuşuna basın ve ardından **Tümünü sil** öğesine dokunun.

# Arama hizmetleri

Telefonunuz doğrudan cep telefonu şebekesine bağlanabilir ve telefonunuz için çeşitli telefon hizmeti ayarlarına erişmenize ve bunları değiştirmenize olanak tanır. Arama hizmetleri arasında arama yönlendirme, arama bekletme, telesekreter ve diğerleri gösterilebilir. Telefonunuzda kullanabileceğiniz arama hizmetleri hakkında bilgi almak için cep telefonu operatörünüzle irtibata geçin.

Arama hizmetlerini açmak için, giriş ekranındayken MENÜ tuşuna basın ve **Ayarlar > Arama**'ya dokunun.

| Sabit Arama<br>Numaraları        | Telefonunuzdan yapılan aramaları belirli numaralarla sınırlandırın. Bu özelliği<br>etkinleştirmek için, SIM kartınızın PIN2 kodunu bilmeniz gerekir.                                                                                                    |
|----------------------------------|----------------------------------------------------------------------------------------------------|
| Telesekreter hizmeti             | Kullanılan mevcut telesekreter hizmetini gösterir.                                                                                                    |
| Telesekreter ayarları            | SIM kartınızdaki sesli posta numarasından başka bir sesli posta numarası<br>belirleyin.                                                                                                    |
| Sesli posta uyarısını<br>temizle | Yeni bir sesli posta aldığınıza dair bir bildirim geldiğinde, bu seçeneği<br>kullanarak bildirimi temizleyebilirsiniz.                                                                                                    |
| Telefon ayarları                 | Aramayı reddetme mesajını düzenleyin, bir aramayı mesajla reddettiğinizde<br>mesaj düzenleyicisinin açılıp açılmayacağını seçin ve bilinmeyen bir kişi<br>numarasına yapılan bir arama sonlandırıldığında bu numaranın otomatik<br>olarak kaydedilip kaydedilmeyeceğini seçin. |
| Hücre yayını                     | Hizmet sağlayıcınızdan hücre yayını mesajlarını alma özelliğini etkinleştirin<br>veya devre dışı bırakın.                                                                                                    |
| Hücre yayını ayarları            | Hücre yayını mesajları için kanalları ve dili yapılandırın.                                                                                                    |
| Arama yönlendirme                | Telefonunuzun meşgul, cevapsız ve ulaşılamayan aramalar konusunda ne<br>yapacağını seçin. Ayrıca çağrı yönlendirme özelliğini gelen tüm aramalar için<br>ayarlayabilirsiniz.                                                                                                   |
| Arama engeli ayarları            | Gelen ve giden aramaları çeşitli kategorilerde engellemeyi seçebilirsiniz.                                                                                                    |
| Ek arama ayarları                | Arayan kimliği ve çağrı bekletme gibi operatör hizmetlerini etkinleştirin veya<br>devre dışı bırakın.                                                                                                    |

## Uçak modunu açma veya kapatma

Bir çok ülkede yasalar, uçağa bindiğinizde telefonu kapatmanızı gerektirmektedir. Telefon işlevini kapatmanın bir yolu, telefonunuzu **Uçak Modu**'na geçirmektir. Uçak Modu'nu etkinleştirdiğinizde, arama özelliği, veri hizmetleri, Bluetooth ve Wi-Fi dahil cihazınızdaki tüm kablosuz radyolar kapanır.

Uçak modunu açmak veya kapatmak için, şunları yapabilirsiniz:

- GÜÇ düğmesine dokunup basılı tutun ve Uçak modu'nu seçin.
- Giriş ekranında MENÜ'ye basın. Ayarlar > Kablosuz ve ağlar'a dokunun ve Uçak modu onay kutusunu seçin veya işaretini kaldırın.

Uçak modu etkinleştirildiğinde, durum çubuğunda Uçak modu simgesi ( 🛧 ) görüntülenir.

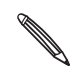

Uçak modunu devre dışı bıraktığınızda, arama işlevi tekrar açılır ve Bluetooth ile Wi-Fi önceki durumuna geri yüklenir.

# Kişiler

# Kişiler Hakkında

Kişiler uygulamasıyla, telefonunuzu Google Hesabınızdaki, bilgisayarınızdaki ve Facebook'taki kişilerinizle eşitleyebilirsiniz. Ayrıca işyerinizdeki Exchange ActiveSync Sunucunuzdaki işle ilgili kişilerinizle de eşitleyebilirsiniz. Nasıl yapacağınızı öğrenmek için, "Kişileri telefonunuza alma yöntemleri" konusunu inceleyin.

Her kişi için, kişinin bu farklı kaynaklardaki bilgilerini tek bilgi olarak birleştirerek kişi listesinde tekrar eden birbirinin aynı girişler olmamasını sağlayın. Nasıl birleştireceğinizi öğrenmek için, "Kişi bilgilerini birleştirme" konusuna bakın.

Sadece bu kadar da değil. Kişilerinizle telefon, mesajlaşma ve e-posta yoluyla iletişiminizi, bir uygulamadan diğerine geçmeden de yönetebilirsiniz. Kişileri Facebook, Twitter ve Flickr gibi sosyal ağ hesaplarıyla ilişkilendirdikten sonra, bu hesaplardaki tüm güncellemelerini ve etkinliklerini tek yerde görebilirsiniz.

# Kişileri telefonunuza alma yöntemleri

| Gmail/Google Mail               | Google kişileri, Google Hesabınızda oturum açtıktan sonra telefonunuza<br>aktarılır.<br>Telefonunuzdan yeni Google kişileri de oluşturabilirsiniz. Nasıl<br>yapabileceğinizi öğrenmek için, "Yeni kişi ekleme" konusuna bakın. |
|---------------------------------|----------------------------------------------------------------------------------------------------|
| Facebook                        | Ayrıntılar için Hesaplar ve eşitleme bölümündeki "Sosyal ağ hesabı<br>ekleme" konusuna bakın.                                                                                                    |
| Telefon kişileri                | Bu bölümdeki "Eski telefonunuzdan kişileri aktarma" ve "Yeni kişi<br>ekleme" konularını inceleyin.                                                                                                    |
| SIM kartı                       | Bu bölümdeki "SIM kartınızdan kişileri aktarma" kısmına bakın.                                                                                                    |
| Exchange ActiveSync<br>Sunucusu | E-posta bölümündeki "Microsoft Exchange ActiveSync hesabı ekleme" konusunu inceleyin.                                                                                                    |
| Bilgisayarınızdaki kişiler      | Hesaplar ve eşitleme bölümündeki "HTC Sync hakkında" kısmına bakın.                                                                                                    |

# Eski telefonunuzdan kişi bilgilerini aktarma

Bluetooth yardımıyla, kişi bilgilerini eski telefonunuzdan HTC Wildfire ürününe kolaylıkla aktarın. Eski telefonunuzun modeline bağlı olarak, HTC Wildfire, takvim olayları gibi diğer veri türlerini de aktarmanıza izin verebilir.

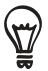

Desteklenen telefon modelleri ve HTC Wildfire ürününüze aktarılabilen veri türlerinin tam listesini görmek için web sitemizi (http://www.htc.com/support) ziyaret edin.

- 1. Giriş ekranında, 📀 > Veri Aktarma'ya dokunun.
- 2. Veri Aktar ekranında İleri'ye dokunun.
- 3. Eski telefonunuzda Bluetooth'u açın ve görünür moda getirin.

Nasıl yapılacağını bilmiyorsanız, ipuçlarını görmek için **Bluetooth'u nasıl açarım?** sorusuna dokunun.

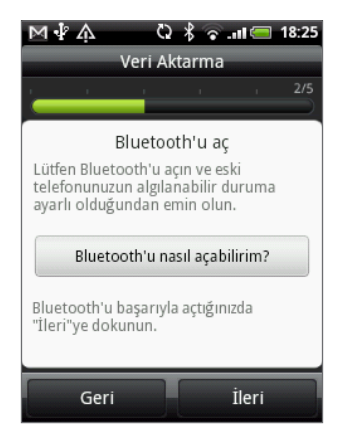

4. Devam etmek için İleri'ye dokunun.

HTC Wildfire, Bluetooth özelliğini otomatik olarak açar ve Bluetooth cihazlarını aramaya başlar.

5. Cihaz listesinden eski telefonunuzu açın ve İleri'ye dokunun.

HTC Wildfire daha sonra eski telefonunuzla eşleşmeye çalışır.

- Bildirimler panelini kaydırarak açın ve Bluetooth eşleştirme bildirimine dokunun. Güvenlik geçiş anahtarını görürsünüz.
- 7. Eski telefonunuzda, bu parolayı girin ve onaylayın.
- 8. Kişiler onay kutusunu (ve almak istediğiniz diğer veri türlerini) seçin ve İleri'ye dokunun.
- 9. HTC Wildfire veri almayı tamamladığında, Bitti'ye dokunun.

# Kişiler ekranı

| 1 | Tümü sekmesi                  | Google kişileri, Exchange ActiveSync kişileri, Telefon kişileri, SIM<br>kartınızda kayıtlı olan kişiler ve Facebook kişileri de dahil olmak üzere,<br>telefonunuzdaki tüm kişilere erişim olanağı sağlar. Bu sekmeyi ayrıca Kişi<br>kartım'ı açmak veya güncellemek için de kullanabilirsiniz. Daha fazla bilgi<br>için, bu bölümde yer alan "Kişi kartımı oluşturma" kısmına bakın. |
|---|-------------------------------|----------------------------------------------------------------------------------------------------|
| 2 | Gruplar sekmesi               | Gruplara kişiler atayarak bir grubun tamamına kolaylıkla SMS, MMS veya<br>e-posta mesajı gönderebilmenize olanak sağlar. Daha fazla bilgi için bu<br>bölümdeki "Kişi grupları" kısmına bakın.                                                                                                    |
| 3 | Çevrimiçi dizinler<br>sekmesi | Sosyal ağ hesaplarınızdaki arkadaşlar listelenizi görüntüleyin. Ayrıca<br>telefonunuza kopyalamak için Exchange ActiveSync hesabınızdaki kişileri<br>de arayabilirsiniz.                                                                                                    |
| 4 | Arama kaydı sekmesi           | Tüm çevrilen numaraları, gelen aramaları ve cevapsız çağrıları listeler.<br>Telefon çağrıları bölümündeki "Arama kaydını kullanma" kısmına bakın.                                                                                                    |

Kişiler ekranında aşağıdaki sekmeler mevcuttur:

#### Kişi kartımı oluşturma

**Kişi kartım**, kişisel bilgilerinizi uygun bir şekilde saklayıp bu bilgileri SMS, MMS, e-posta veya Bluetooth yoluyla kolaylıkla gönderebilmenize olanak sağlar.

- 1. Giriş ekranında, 💿 > Kişiler'e dokunun.
- 2. Kişiler ekranının Tümü sekmesinde, Ben öğesine ve ardından Kişiyi düzenlemek için buraya dokunun öğesine dokunun.

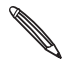

HTC Sense için Facebook kullanarak Facebook hesabınızda oturum açtıysanız, **Ben** yerine, Facebook'ta kullandığınız adınızı görürsünüz. Adınıza dokunun. MENÜ tuşuna basın ve ardından **Düzenle**'ye dokunun.

- 3. Adınızı ve irtibat bilgilerinizi girin.
- 4. Kaydet öğesine dokunun.

#### Kişiler listeniz

Kişiler ekranının **Tümü** sekmesinde Google kişileri, Exchange ActiveSync kişileri, Telefon kişileri, SIM kartınızda kayıtlı olan kişiler ve Facebook kişileriniz de dahil olmak üzere tüm kişileriniz görüntülenir.

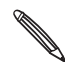

Telefonunuzun ilk ayarlarını yaparken Google Hesabınızda ve Facebook hesabınızda oturum açtıysanız, Kişiler'i açtığınızda bu hesaplarınızdaki kişileriniz kişiler listesinde görüntülenecektir.

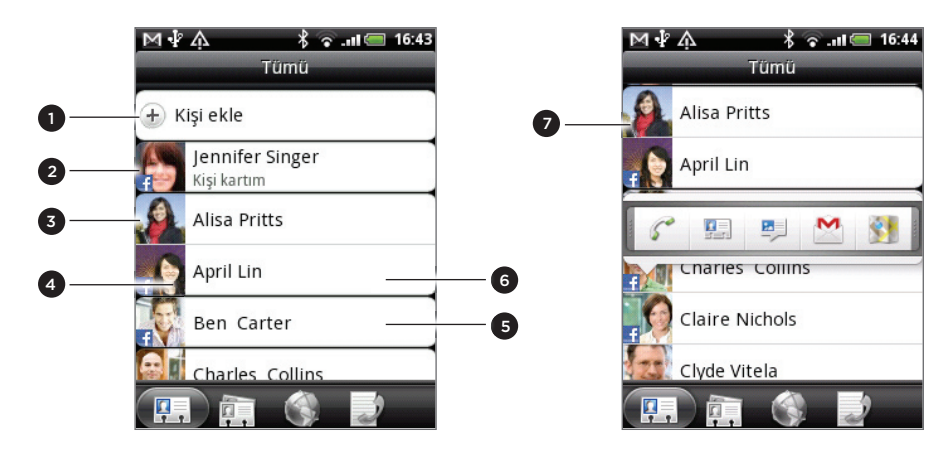

- 1 Yeni bir kişi oluşturun.
- 2 Kişi Kartımı düzenlemek için dokunun.
- 3 SIM kartı kişileri
- 4 Bu simge, kişi
  - Size yeni bir metin veya e-posta mesajı gönderdiğinde veya sizi aramaya çalışıp siz çağrıyı kaçırdığınızda;
  - Facebook profilini güncelleştirdiğinde veya Flickr ya da Facebook'a yeni fotoğraflar eklediğinde;
  - Facebook'ta yaklaşmakta olan etkinlik veya doğumgününe sahipse görüntülenir.
- 5 Bir kişinin kişi ayrıntıları ekranını açmak için dokunun.
- 6 Anında durum güncellemeleri, kişiniz bir Facebook kişisiyse veya kişiyi Facebook hesabıyla ilişkilendirdiyseniz görünür.
- 7 Kişiyle nasıl iletişime geçeceğinizi kolayca seçebileceğiniz bir menü açmak için, fotoğrafa veya simgeye dokunun. Saklanan kişi bilgilerine bağlı olarak, kişiyi arayabilir, mesaj veya e-posta gönderebilir, Facebook profilini inceleyebilir ve Google Maps'te adresinin haritasını görebilirsiniz.

#### Kişiler listenizi filtreleme

Sadece belirli türde kişileri, örneğin Google kişilerini veya Facebook kişilerini görüntülemek için, MENÜ tuşuna basın, **Görüntüle** öğesine dokunun ve ardından kişi türünü seçin.

| ■ず介 Q<br>Kişileri gö               | 🖁 🕤 💵 🥅 16:52<br>örüntüle |  |
|------------------------------------|---------------------------|--|
| Yalnızca telefon numaralarıyla 🛛   |                           |  |
| SIM (1)                            |                           |  |
| Google (39)                        |                           |  |
| Otomatik Gmail kişilerini göster 📝 |                           |  |
| Exchange ActiveSync (0)            |                           |  |
| Telefon (0)                        |                           |  |
| Bitti                              | İptal                     |  |

#### Yeni bir kişi ekleme

- 1. Giriş ekranında, 💿 > Kişiler'e dokunun.
- 2. Tümü sekmesinde, ekranın en üstündeki Kişi ekleöğesine dokunun.
- 3. Kişi türü'nü, örneğin, Google veya Microsoft Exchange ActiveSync'i seçin. Bu, kişinin hangi hesap ile eşleştirileceğini belirler. Daha fazla bilgi için, bu bölümdeki "Kişileri telefonunuza alma yöntemleri" konusuna bakın.
- 4. Aşağıdakilerden birini yapın:
  - Google, Exchange veya Telefon kişileri türü için, Ad alanına dokunun, kişinin adını ve soyadını girin ve adların hangi sırayla görüntüleneceğini seçin. Tamam'a dokunun.
  - SIM kişi türü için, Ad alanına dokunun ve ardından kişinin tam adını girin.
- 5. Gösterilen alanlara kişi bilgilerini girin.

Önce ekran klavyesini kapatıp ardından diğer alanlara geçmek için, GERİ tuşuna basın.

6. Ekranı aşağı doğru kaydırın ve ardından Kaydet'e dokunun.

#### SIM kartınızdan kişileri alma

SIM kartınızdaki tüm kişileri telefonunuza kopyalayabilirsiniz. İlgili hesap ayarlarını yaptıysanız, kişileri Telefon kişileri, Google kişileri veya Exchange ActiveSync kişileri olarak alabilirsiniz.

- 1. Giriş ekranında, 📀 > Kişiler'e dokunun.
- 2. Tümü sekmesinde, MENÜ tuşuna basın ve ardından Aktar/Gönder > SIM karttan aktar öğesine dokunun.
- **3.** Telefonunuzda Google veya Exchange ActiveSync hesapları oluşturduysanız, aktarılan kişilerin türünü seçin.
- 4. Aşağıdakilerden birini yapın:
  - Tüm kişileri aktarmak için, MENÜ tuşuna basın ve ardından **Tümünü Aktarma**'ya dokunun.
  - Bir kişi aktarmak için, ekrandaki kişiye dokunun.

#### Bir Exchange ActiveSync hesabından kişi alma

Exchange ActiveSync hesabınızdaki bir iş kişisini arayıp ardından da telefonunuza kopyalayabilirsiniz.

Öncelikle Exchange ActiveSync hesabınızın telefonunuz üzerinde kurulu olması gerekir. Nasıl yapacağınızı öğrenmek için, E-posta bölümündeki "Microsoft Exchange ActiveSync hesabı ekleme" konusuna bakın.

- 1. Giriş ekranında, 📀 > Kişiler'e dokunun.
- 2. Çevrimiçi dizinler sekmesinde, Şirket dizini'ne dokunun.
- 3. Adı girin ve ardından 🔍 öğesine dokunun.
- 4. Listede telefonunuza kopyalamak istediğiniz kişinin adına dokunun.
- 5. Kişiler'e Kaydet'e dokunun.

#### Kişi bilgilerini birleştirme

Aynı kişi hem telefon hem de Google ile Facebook gibi çevrimiçi hesaplarınızda bulunuyorsa, telefonunuz bunları tek bir kişi olacak şekilde otomatik olarak ilişkilendirmeyi deneyecektir. Bu işlem başarılı olmazsa, kişiler listenizde aynı kişinin birden fazla kez geçmesini engellemek için bunları elle ilişkilendirebilirsiniz.

Kişilerinizi ayrıca Twitter ve Flickr gibi diğer sosyal ağ hesaplarınızla da ilişkilendirin. Ardından bu hesaplardaki güncellemelerin ve etkinliklerin tümünü tek yerde görebilirsiniz.

- 1. Giriş ekranında, 💿 > Kişiler'e dokunun.
- 2. Tümü sekmesinde, ilişkilendirmek istediğiniz kişinin adına dokunun (simgesine veya fotoğrafına dokunmayın).
- 3. Ekranın sağ üst köşesinde, 🌀 🥌 veya 🔤 🖓 öğesine (önerilen bağlantılar varsa) dokunun.

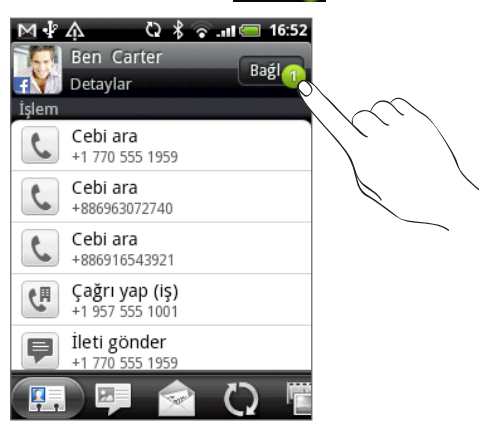

- 4. Ekranda, şunları yapabilirsiniz:
  - Önerilen bağlantılar altında, kişiyi bir hesapla ilişkilendirmek için 🕃 乏 öğesine dokunun.

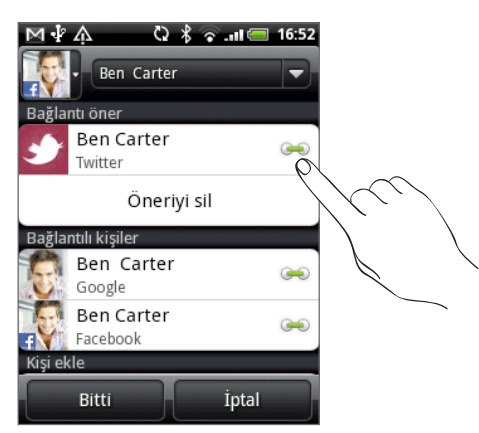

- Kişi ekle altında, başka bir kişiye bağlantı için seçeneklerden birine dokunun.
- 5. Bitti öğesine dokunun.

#### Kişiler arasındaki kişi bilgisi bağlantısını koparma

- 1. Giriş ekranında, 💽 > Kişiler'e dokunun.
- 2. Tümü sekmesinde, kişi bilgileri bağlantısını koparmak istediğiniz kişinin adına dokunun (simgesine veya fotoğrafına dokunmayın).
- 3. Ekranın sağ üst köşesindeki 💽 öğesine dokunun.
- 4. Bağlantılı kişiler bölümünde, bağlantısını koparmak istediğiniz hesap türünün yanındaki cen öğesine dokunun.
- 5. Bitti öğesine dokunun.

#### Bir kişinin bilgilerini düzenleme

- 1. Giriş ekranında, 📀 > Kişiler'e dokunun.
- 2. Tümü sekmesinde, kişinin adına basın ve parmağınızı basılı tutun, ardından Kişi düzenle öğesine dokunun.
- 3. Kişinin yeni bilgilerini girin.
- 4. Ekranı aşağı doğru kaydırın ve ardından Kaydet'e dokunun.

#### Bir kişi arama

- 1. Giriş ekranında, 📀 > Kişiler'e dokunun.
- 2. Telefondaki ARA düğmesine basın.
- **3.** Arama çubuğuna, aradığınız kişinin adının veya soyadının ilk birkaç harfini girin. Eşleşen kişiler görüntülenir.

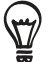

Eşleşen kişiler listesi uzunsa, ekran klavyesini gizlemek için GERİ tuşuna basarak daha çok sonuç görüntüleyebilirsiniz.

4. Kişi ayrıntıları ekranını açmak için kişinin adına dokunun. Ayrıntılar için bu bölümdeki "Kişi bilgileri ve konuşmalar" konusuna bakın.

#### Kişilerinizi bellek kartında yedekleme

- 1. Giriş ekranında, 📀 > Kişiler'e dokunun.
- 2. MENÜ tuşuna basın ve Aktar/Gönder > SD karta gönder'e dokunun.
- 3. Onaylamanız istendiğinde, Tamam öğesine dokunun.

#### Bellek kartından kişileri alma

- 1. Giriş ekranında, 💽 > Kişiler'e dokunun.
- 2. MENÜ tuşuna basın ve Aktar/Gönder > SD karttan al'a dokunun.

Sadece telefondaki SD karta gönder özelliği kullanılarak SD karta gönderilmiş kişileri alabilirsiniz. "Kişilerinizi bellek kartında yedekleme" konusunu inceleyin.

**3.** Telefonunuzda Google veya Exchange ActiveSync hesapları oluşturduysanız, aktarılan kişilerin türünü seçin.

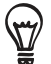

Bellek kartından kişi alımını durdurmak için GERİ tuşuna basın.

#### Kişileri silme

- 1. Giriş ekranında, 📀 > Kişiler'e dokunun.
- 2. Tümü sekmesinde, MENÜ tuşuna basın ve ardından Sil öğesine dokunun.
- 3. Silmek istediğiniz kişileri seçin ve ardından Sil öğesine dokunun.
- 4. Onaylamanız istendiğinde, Tamam öğesine dokunun.

#### Kişi bilgilerini vCard olarak gönderme

- 1. Giriş ekranında, 📀 > Kişiler'e dokunun.
- 2. Tümü sekmesinde, aşağıdakileri yapın:

| Göndermek için         | Yapmanız gereken                                                                                                    |
|------------------------|----------------------------------------------------------------------------------------------------|
| Birinin kişi bilgileri | Kişi bilgilerini göndermek istediğiniz kişinin adına dokunun ve<br>basılı tutun (simgesine veya fotoğrafına dokunmayın) ve <b>Kişiyi</b><br>vCard olarak gönder'e dokunun. |
| Kişi kartım            | <ol> <li>[Adınız] Kişi Kartım'a dokunun.</li> <li>MENÜ tuşuna basın ve Kişi bilgilerimi gönder'e dokunun.</li> </ol>                                                       |

3. Ne şekilde göndermek istediğinizi seçin.

| P HIM | 석 ∲ 介                      |
|-------|----------------------------|
| k     | Kişiyi vCard olarak gönder |
|       | SMS                        |
| -     | MMS                        |
|       | Posta                      |
|       | Bluetooth                  |
|       | Gönder İptal               |

4. Göndermek istediğiniz bilgi türünü seçin ve ardından Gönder öğesine dokunun.

Bluetooth kullanarak nasıl göndereceğinizi öğrenmek için, Bluetooth bölümünü inceleyin.

## Kişi grupları

Gruplara kişiler atayarak bir grubun tamamına kolaylıkla mesaj veya e-posta gönderebilirsiniz. Ayrıca telefonunuzdaki grupları Google hesabınızdaki gruplar ile eşleştirebilir ve bu gruplara bilgisayarınızın web tarayıcısı aracılığıyla erişebilirsiniz.

#### Grup oluşturma

- 1. Giriş ekranında, 💽 > Kişiler'e dokunun.
- 2. Gruplar sekmesinde, Grup ekle öğesine dokunun.
- 3. Grup için bir ad girin ve Gruba kişi ekle'ye dokunun.
- 4. Gruba eklemek istediğiniz kişileri seçin ve ardından Kaydet öğesine dokunun.

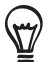

Kişiler listeniz uzunsa, kişileri hızlı bir şekilde bulmak için arama çubuğunu kullanabilir veya GERİ tuşuna basarak ekran klavyesini gizleyebilir ve kişiler listesinde gezinebilirsiniz.

- 5. Gruba fotoğraf eklemek için 🔟 öğesine dokunun.
- 6. Kaydet öğesine dokunun.

#### Grup silme

- 1. Giriş ekranında, 💽 > Kişiler'e dokunun.
- 2. Gruplar sekmesinde, silmek istediğiniz grubun adına dokunup basılı tutun, ardından Grubu sil öğesine dokunun.

Sadece kendi oluşturduğunuz grupları silebilirsiniz.

#### Bir kişi grubunu düzenleme

- 1. Giriş ekranında, 📀 > Kişiler'e dokunun.
- 2. Gruplar sekmesinde, grubun adına dokunup basılı tutun, ardından Grubu düzenle öğesine dokunun.
- 3. Şunları yapabilirsiniz:
  - Grup adına dokunarak adını değiştirebilirsiniz. Sadece kendi oluşturduğunuz grupların adını değiştirebilirsiniz.
  - Grup fotoğrafını değiştirmek veya kaldırmak için, grup adının sol tarafındaki simgeye dokunun.
  - Gruba kişi eklemek için, Gruba kişi ekle öğesine dokunun, eklemek istediğiniz kişileri seçin ve ardından Kaydet öğesine dokunun.
  - Gruptan bir kişiyi çıkarmak için, kişinin adının sağ tarafında yer alan i öğesine dokunun.
- 4. Kaydet öğesine dokunun.

#### Bir gruba mesaj veya e-posta gönderme

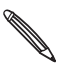

Mobil hizmet sağlayıcınız, gönderilen her mesaj için ücret alacaktır. Örneğin, beş kişiden oluşan bir gruba bir mesaj gönderdiğinizde, beş mesaj ücreti ödersiniz.

- 1. Giriş ekranında, 📀 > Kişiler'e dokunun.
- 2. Gruplar sekmesinde, mesaj veya e-posta göndermek istediğiniz gruba dokunun.
- 3. Grup işlemi sekmesine gidin ve şunlardan birini yapın:
  - Gruba bir mesaj göndermek için Grup mesajı gönder'e dokunun. Mesaj oluşturma ve gönderme hakkında bilgi için, Mesajlar bölümünü inceleyin.
  - Gruba e-posta göndermek için, Gruba e-posta gönder öğesine dokunun. E-posta oluşturma ve gönderme hakkında bilgi için, E-posta bölümünü inceleyin.

### Kişi bilgileri ve konuşmalar

Kişiler ekranında bir kişiye dokunduğunuzda, kişi bilgileri ekranı açılır ve kişinin kayıtlı bilgileri, giden gelen mesajlar, kişi ile yapılan telefon görüşmeleri, sosyal ağlardaki güncellemeler ve etkinlikler ve diğer bilgiler görüntülenir.

Kişi bilgileri ekranında şu sekmeler bulunur:

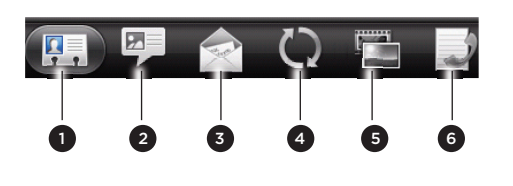

| 1 Ayrıntılar sekmesi                   |
|----------------------------------------|
| 2 Mesajlar sekmesi                     |
| 3 E-posta sekmesi                      |
| 4 Güncellemeler ve etkinlikler sekmesi |
| 5 Galeri sekmesi                       |
| 6 Arama kaydı sekmesi                  |

#### Ayrıntılar sekmesi

Kişi için kaydettiğiniz bilgileri gösterir ve gösterilen yöntemlerden birine dokunarak kişiyle doğrudan iletişime geçmenize olanak sağlar. Örneğin eğer kişinin kayıtlı bir iş telefonu varsa, bu numarayı aramak için **İş telefonunu ara** öğesine dokunun.

Ayrıca kişinin telefon numaralarından birini hızlı arama numarası olarak da ekleyebilirsiniz. Nasıl yapacağınızı öğrenmek için, Telefon çağrıları bölümündeki "Hızlı aramayı kullanma" kısmına bakın.

#### Mesajlar sekmesi

Kişi ile aranızda giden ve gelen SMS mesajlarını gösterir. Görüntülemek için bir mesaja dokunun. Yeni bir mesaj göndermek için, **Yeni mesaj** öğesine dokunun. Metin mesajları hakkında daha fazla bilgi için, Mesajlar bölümünü inceleyin.

#### E-posta sekmesi

Kişiden gelen tüm e-posta iletilerini gösterir. Görüntülemek için bir e-postaya dokunun. Yeni bir e-posta göndermek için, **Yeni e-posta** öğesine dokunun. E-posta gönderme hakkında daha fazla bilgi için, E-posta bölümünü inceleyin.

#### Güncellemeler ve etkinlikler sekmesi

Kişinin Facebook, Twitter ve Flickr gibi sosyal ağ hesaplarındaki güncellemeleri ve etkinlikleri gösterir.

Bu hesapların tümündeki gönderilen durum mesajları, yüklemeler ve profil değişiklikleri gibi güncellemeleri görebilirsiniz. Kişinin doğum günü ile ilgili bir bildirim aldığınızda, kişiyi doğrudan aramak veya bir kutlama mesajı göndermek için bildirime dokunabilirsiniz.

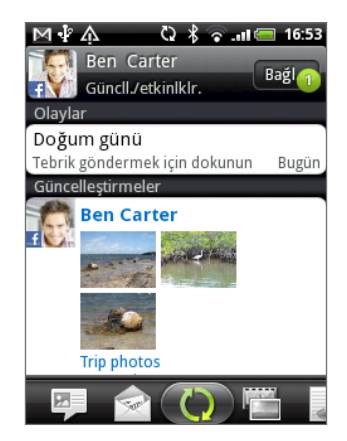

Güncellemeleri ve etkinlikleri görebilmek için, telefonunuzdan aynı sosyal ağ hesaplarında oturum açmanız gerekir. Oturum açmadıysanız, ekrandaki ilgili bağlantıya dokunun.

#### Galeri sekmesi

Kişinin Facebook ve Flickr'daki fotoğraf albümlerini gösterir. Albümdeki fotoğrafları görüntülemek için bir albüme dokunun.

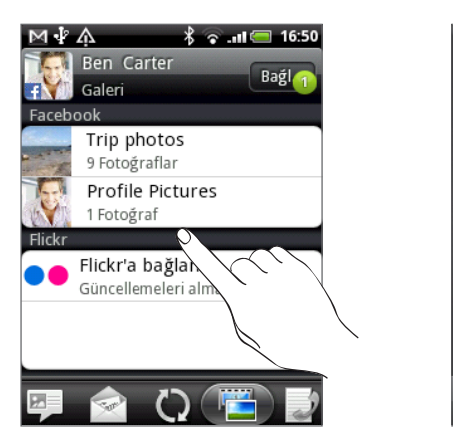

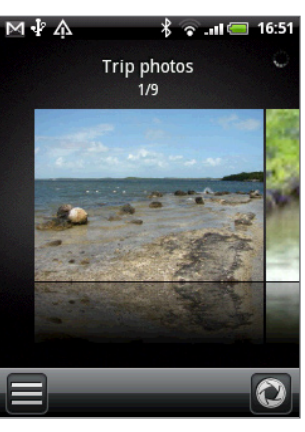

Fotoğraf albümlerini görebilmek için, Facebook ve Flickr hesaplarınızda oturum açmış olmanız gerekir. Oturum açmadıysanız, **Facebook'a bağlan**'a ve/veya **Flickr'a bağlan**'a dokunun.

#### Arama kaydı sekmesi

Kişiyle yapılmış tüm gelen, giden ve cevapsız aramalarınızı listeler. Gösterilen numarayı kullanarak kişiyi aramak için listedeki öğelerden birine dokunun.

# Kişiler parçacığı

En sık irtibatta olduğunuz kişileri Kişiler parçacığı olarak ekleyerek hemen Giriş ekranına koyun. Kişiler parçacığını kullanarak, tek dokunuşla sık görüştüğünüz bir kişiyi arayabilir, kendisine mesaj gönderebilir veya bilgilerini görüntüleyebilirsiniz.

#### Kişiler parçacıklarını ekleme

Hayatınızdaki farklı arkadaş veya meslektaş çevreleriyle ilişkinizi koparmayın. Her bir parçacıkta farklı bir kişi grubu olmak üzere, Giriş ekranına çeşitli Kişiler parçacıkları ekleyebilirsiniz.

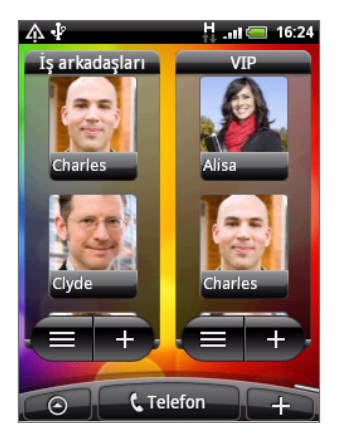

- 1. Giriş ekranında, **+** > **Parçacık** > **Kişiler**'e dokunun.
- 2. Parçacık türünü seçin ve Seç öğesine dokunun.
- 3. Parçacık olarak eklemek istediğiniz grubu seçin.
- 4. Parçacığı Giriş ekranındaki boş bir alana sürükleyin ve bırakın.
- 5. Başka bir Kişiler parçacığı daha eklemek için yukarıdaki adımları tekrar edin.

#### Varsayılan iletişim yöntemini belirleme

- 1. Giriş ekranında, Kişiler parçacığına gelin.
- 2. Parçacıktaki bir kişiye dokunun.
- 3. Varsayılan işlemi seç ekranında, kişi için istediğiniz iletişim yöntemine dokunun

#### Varsayılan iletişim yöntemini değiştirme

- 1. Giriş ekranında, Kişiler parçacığına gelin.
- 2. Kişi kartını açmak için parçacık üzerindeki bir kişi adına dokunun
- 3. MENÜ tuşuna basın ve ardından Diğer > Parçacık eylemini belirle'ye dokunun.
- 4. Varsayılan işlemi seç ekranında, kişi için istediğiniz iletişim yöntemine dokunun.

#### Bir kişiyle irtibata geçme.

- 1. Giriş ekranında, Kişiler parçacığına gelin.
- 2. Parçacıktaki bir kişiye (adına değil, fotoğrafına) dokunun. Varsayılan iletişim yöntemi uygulanacaktır.

Bir varsayılan iletişim yöntemi belirlemediyseniz, önce bunu seçmelisiniz. Bkz. "Varsayılan iletişim yöntemini belirleme".

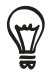

Kişinin kişi bilgileri ekranını açmak için adına dokunun.

# Klavye

# Ekran klavyesini kullanma

Bir programı başlattığınızda veya metin ya da rakam girilmesini gerektiren bir alanı seçtiğinizde, ekran klavyesi kullanıma açılır.

Metninizi girdikten sonra, ekran klavyesini kapatmak için GERİ tuşuna basın. Tekrar açıp kullanmak için, MENÜ tuşuna basıp basılı tutabilirsiniz.

#### Bir klavye düzeni seçme

Yazma şeklinize uygun olarak üç farklı ekran klavyesi düzeninden birini seçebilirsiniz.

Dil tuşuna dokunduğunuzda Uluslararası klavye menüsü görüntülenmezse, Giriş ekranına gitmek için GİRİŞ tuşuna basın. Ardından MENÜ tuşuna basın ve **Ayarlar > Dil ve klavye > Dokunmatik Giriş** öğesine dokunun.

2. Klavye türleri'ne dokunun ve kullanmak istediğiniz klavye düzenini seçin. Aşağıdaki seçeneklerden tercihinizi yapın:

| QWERTY             | Bir masaüstü bilgisayarın klavyesine benzer bir klavye düzenidir. Bu,<br>varsayılan klavye düzenidir.      |
|--------------------|----------------------------------------------------------------------------------------------------|
| Telefon Tuş Takımı | Bu düzen geleneksel telefon tuş takımına benzer.                                                           |
| Kompakt QWERTY     | Bu düzende her tuş üzerinde iki harf vardır. Tuş boyutu tam QWERTY<br>düzenindekinden biraz daha büyüktür. |

#### Metin girme

Ekran klavyesi ile metin girerken şu tuşları kullanın:

| !<br>a | Rakam, sembol veya aksanlı harf girmek için üstteki gri karakterli tuşlara basın ve parmağınızı<br>basılı tutun. Tuş üzerinde gösterilen gri karakter, bu tuşa basıp basılı tuttuğunuzda girilecek<br>karakterdir. Bazı tuşlarla ilişkilendirilmiş birden fazla karakter veya aksan vardır. |
|--------|----------------------------------------------------------------------------------------------------|
|        | Shift tuşu. Büyük harf girmek için dokunun. Gireceğiniz bir sonraki harf büyük harf olacaktır.<br>Büyük harf kilidini açmak için iki kez dokunun.                                                                                                    |
| 12#    | Rakam ve simge klavyesine geçiş yapmak için dokunun.                                                                                                    |
| +      | Enter tuşu. Yeni bir satır oluşturmak için dokunun.                                                                                                    |
| +      | Backspace tuşu. Bir önceki karakteri silmek için dokunun.                                                                                                    |

# Tr

Dil tuşu. Göreceğiniz tuş, kullandığınız dile göre değişir. Farklı bir klavye diline geçmek için dokunun ("Birden fazla klavye dilini etkinleştirme" konusunu inceleyin). Ayrıca ekran klavyesi ayarlarına erişebilirsiniz.

XT9 ABC Kompakt QWERTY veya telefon tuş takımı düzenini kullanırken Multitap ve XT9 öngörü modu arasında geçiş için dokunun. Daha fazla bilgi için, "Öngörülü metinle kelime girme" kısmına bakın.

#### Birden fazla klavye dilini etkinleştirme

Telefonunuzda kullanabileceğiniz birden fazla klavye dili varsa, metin girerken bu dillere geçmek ve bu dilleri kullanabilmek için ekran klavyesinde hangi dillerin etkin olacağını seçebilirsiniz.

- 1. Giriş ekranında, MENÜ tuşuna basın ve ardından Ayarlar > Dil ve klavye > Dokunmatik Giriş öğesine dokunun.
- 2. Uluslararası klavye'ye dokunun.
- 3. İstediğiniz dilleri seçin.

Kullanabileceğiniz diller, telefonu satın aldığınız bölgeye göre farklılık gösterir.

#### Yatay ekran klavyesine geçme

Metin girerken, ekran klavyesini yatay yönde kullanmayı tercih edebilirsiniz.

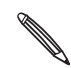

 Ekran yönünün otomatik olarak değiştirilmesi için, GİRİŞ > MENÜ > Ayarlar > Ses ve görüntü bölümünde yer alan Yön onay kutusunun seçili olması gerekir.

Yatay yönde klavye, tüm uygulamalarda desteklenmez.

İki başparmağınızı kullanarak kolayca yazmanızı sağlayacak daha geniş bir klavye kullanmak için, telefonunuzu sola çevirin.

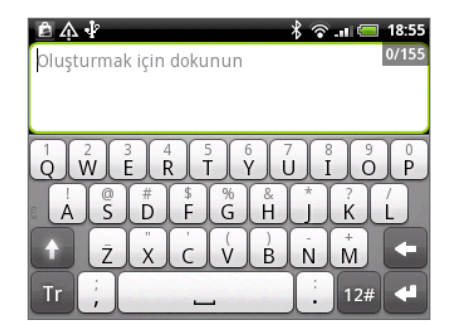

# Öngörülü metinle kelime girme

Ekran klavyesi, daha hızlı ve doğru yazmanıza yardımcı olmak için öngörülü metin özelliği sunar. Öngörülü metin girişi varsayılan olarak etkindir ve siz yazdıkça kelime önerileri görüntülenir.

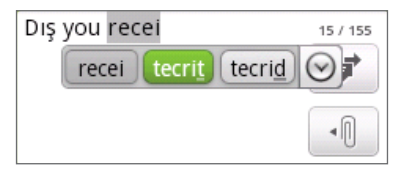

Öngörü modunda bir kelime girmek için, aşağıdakilerden birini yapın:

- İstediğiniz sözcüğü yeşil veya turuncu vurgulanmış olarak görürseniz, bu sözcüğü metninize eklemek için boşluk çubuğuna dokunabilirsiniz.
- İstediğiniz sözcüğün tamamını yazmadan önce bunu öneriler arasında görürseniz, bu sözcüğü metninize eklemek için sözcüğe dokunabilirsiniz.
- Öneri listesinin sağında bir ok gösteriliyorsa, daha fazla öneri görmek için oka dokunun.

#### Öngörülü metin sözlüğüne sözcük ekleme

Telefonunuzda, fabrika çıkışında öngörülü metin önerilerinde referans olarak kullanılan bir sözcük listesi bulunur. Bazen öngörülü metin sözlüğüne, örneğin bir ad veya uzmanlık alanına özgü teknik bir terim gibi bir sözcük eklemeniz gerekebilir.

QWERTY klavye düzeni kullanarak metin girerken, öngörü listesindeki herhangi bir sözcüğe dokunursanız, bu sözcük eğer sözlükte yoksa, öngörülü metin sözlüğüne eklenir.

Ayrıca listeye elle de sözcük ekleyebilirsiniz:

- 1. Giriş ekranında, MENÜ tuşuna basın ve ardından Ayarlar > Dil ve klavye > Dokunmatik Giriş öğesine dokunun.
- 2. Kullanıcı Sözlüğü'ne dokunun.
- 3. Yeni ekle öğesine dokunun.
- 4. Eklenecek sözcüğü girin ve Tamam'a dokunun.

#### Kullanıcı sözlüğündeki bir sözcüğü düzenleme veya silme

Öngörülü metin sözlüğüne önceden eklediğiniz sözcükleri düzenleyebilir veya silebilirsiniz.

- 1. Giriş ekranında, MENÜ tuşuna basın ve ardından Ayarlar > Dil ve klavye > Dokunmatik Giriş öğesine dokunun.
- 2. Kullanıcı Sözlüğü'ne dokunun.
  - Bir sözcüğü düzenlemek için, sözcüğe dokunun.
  - Sözlükten kelime silmek için, MENÜ tuşuna basın ve ardından Sil öğesine dokunun.
     Silinecek kelimeleri seçin ve Tamam'a dokunun.

# Dokunmatik giriş ayarlarını yapma

Aşağıdakilerden birini yaparak, Dokunmatik Giriş ayarlarını açın:

- GİRİŞ ekranında, MENÜ tuşuna basın ve ardından Ayarlar > Dil ve Klavye > Dokunmatik
   Giriş öğelerine dokunun.

#### Dokunmatik Giriş ayarları

| Klavye türleri      | Kullanacağınız klavye düzenini seçin. QWERTY, Telefon Tuş Takımı veya<br>Kompakt QWERTY seçeneklerinden birini seçebilirsiniz.                                                                                           |
|---------------------|----------------------------------------------------------------------------------------------------|
| Uluslararası klavye | Ekran klavyesi dil listesine dil ekleme/listeden dil kaldırma                                                                                                    |
| Metin girişi        | Metin girerken metin girişi seçeneklerini ayarlayın, klavyeyi kalibre edin<br>ve bir tuşa bastığınızda sesli ve/veya titreşimli geri bildirim alma ayarını<br>yapın. Ayrıntılı bilgi için "Metin girişi" konusuna bakın. |
| Öğretici            | Ekran klavyenizi nasıl kullanacağınızı bu interaktif öğretici ile öğrenin.                                                                                                    |
| Kullanıcı Sözlüğü   | Öngörülü metin sözlüğüne sözcük ekleyin veya buradaki sözcükleri<br>düzenleyin ya da silin. Bkz. "Öngörülü metinle kelime girme".                                                                                        |

#### Metin girişi

| QWERTY                    |                                                                                                    |
|---------------------------|----------------------------------------------------------------------------------------------------|
| Tahmin                    | Dokunduğunuz tuşların karakterlerinin yanı sıra yakındaki tuşların<br>karakterlerini de yansıtan olası sözcük listesini içeren öngörme özelliğini<br>etkinleştirmek için seçin.                         |
| Yazım düzeltme            | Dokunduğunuz tuşların karakterlerinin yanı sıra yakındaki tuşların<br>karakterlerini de yansıtan olası sözcüklerden oluşan bir listeden sözcük<br>seçerek dizgi hatalarını düzeltme olanağı için seçin. |
|                           |                                                                                                    |
| lelefon tuş takımı ve QWE | RTY                                                                                                    |
| Yazım düzeltme            | Dokunduğunuz tuşların karakterlerinin yanı sıra yakındaki tuşların<br>karakterlerini de yansıtan olası sözcüklerden oluşan bir listeden sözcük<br>seçerek dizgi hatalarını düzeltme olanağı için seçin. |
| Sözcük tamamlama          | Kompakt QWERTY veya Telefon tuş takımı klavyesini kullanırken, size<br>tıkladığınız tuşlarda görünen karakterlere göre olası birleşimlerden oluşan<br>bir listeden birleşim seçme olanağı sunar.        |
|                           |                                                                                                    |
| Diğer ayarlar             |                                                                                                    |
| Ses geribildirimi         | Klavye üzerindeki bir tuşa dokunduğunuzda tıklama sesi almak için seçin.                                                                                                    |
| Yazarken titreş           | Klavye üzerindeki bir tuşa dokunduğunuzda titreşim geri bildirimi almak<br>için seçin.                                                                                                    |
|                           |                                                                                                    |
| Parmakla dokunma hassas   | iyeti                                                                                                    |
| Kalibrasyon aracı         | Klavye dokunma hassasiyetini yeniden ayarlamak için dokunun. Klavye<br>tuşlarınızın dokunuşlarınıza düzgün yanıt vermediğini düşünüyorsanız,<br>klavye ayarını yeniden yapın.                           |
| Kalibrasyonu sıfırla      | Kalibrasyonu fabrika ayarına sıfırlamak için dokunun.                                                                                                    |

# İletiler

# İletiler Hakkında

Hayatta önem verdiğiniz kişilerle irtibatta kalın. Metin (SMS) ve multimedya (MMS) mesajları oluşturup göndermek için İletiler uygulamasını kullanın.

Giriş ekranında, 💽 > İletiler'a dokunun.

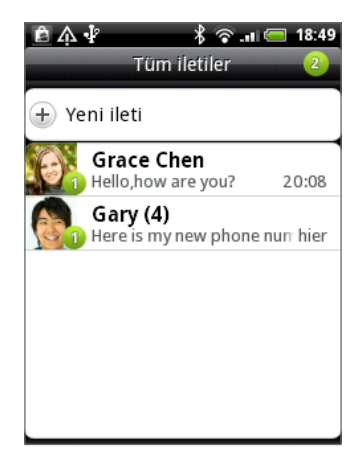

Tüm mesajlar ekranında, gönderdiğiniz ve aldığınız tüm mesajlar kişi adına veya telefon numarasına göre düzenli bir şekilde konuşmalar olarak gruplandırılmıştır. Şunları yapabilirsiniz:

- Parmağınızı ekranda kaydırarak konuşmalar listesinde yukarı veya aşağı doğru gezinin.
- Mesaj alışverişini görüntülemek için bir kişi adına veya numaraya dokunun.

İletiler parçacığı ile mesajlarınızı Giriş ekranında da görüntüleyebilirsiniz. Bu parçacık giriş ekranınızda yoksa, Kişiselleştirme bölümündeki "Giriş ekranınızı parçacıklarla kişiselleştirme" konusundaki adımları uygulayarak ekleyebilirsiniz.

# Metin mesajı (SMS) gönderme

Tek bir metin mesajı için izin verilen karakter sayısı sınırını aşarsanız, metin mesajınız tek mesaj olarak iletilecek ancak tek mesajdan daha yüksek ücret fatura edilecektir.

- 1. Giriş ekranında, 💽 > İletiler'a dokunun.
- 2. Tüm mesajlar ekranında, Yeni mesaj öğesine dokunun. Mesaj oluşturma ekranı açılır.
- 3. Bir ya da daha fazla alıcı girin. Şunları yapabilirsiniz:
  - Alıcı alanına doğrudan telefon numaralarının tümünü girin. Her telefon numarasını girdikten sonra Enter tuşuna basın.
  - Bir kişi adının ilk birkaç harfini veya cep telefonu numarasının ilk rakamlarını girin. Siz girerken, kişi listenizdeki telefon numaralarıyla eşleşen adlar görüntülenir. Bir ada veya kişinin numaralarından birine dokunun.
  - simgesine dokunup mesajı göndermek istediğiniz kişilerin telefon numaralarını seçebilirsiniz. Ayrıca alıcı olarak kişi gruplarını da seçebilirsiniz. Tüm mesaj alıcılarını seçtiğinizde, Tamam'a dokunun.

4. "Oluşturmak için dokunun" yazılı kutuya dokunun ve mesajınızı girin.

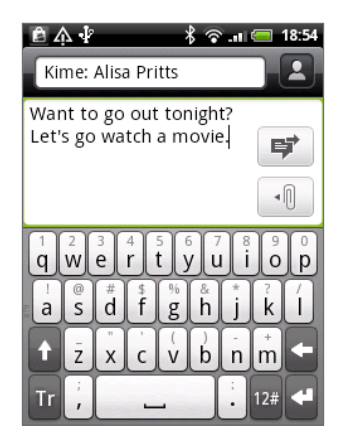

5. Mesajı hemen göndermek için 📝 öğesine dokunun veya taslak olarak kaydetmek için GERİ'ye dokunun. Bir taslak mesajı açmak ve düzenlemek için, "Bir taslak mesaja geri dönme" konusunu inceleyin.

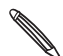

Alıcı olarak bir e-posta adresi yazdığınızda, bir mesaj konusu veya bir öğe eklediğinizde ya da çok uzun bir mesaj yazdığınızda, metin mesajınız otomatik olarak bir multimedya mesajına dönüşür.

# Multimedya mesajı (MMS) gönderme

Bir multimedya mesajı yazmak için, yeni metin mesajı oluşturmaya başlayın. Ardından mesajınıza ekleyeceğiniz ek türünü seçin.

- 1. Giriş ekranında, 💽 > İletiler'a dokunun.
- 2. Tüm mesajlar ekranında, Yeni mesaj öğesine dokunun. Mesaj oluşturma ekranı açılır.
- 3. Bir ya da daha fazla alıcı girin. Şunları yapabilirsiniz:
  - Alıcı alanına doğrudan telefon numaralarının veya e-posta adreslerinin tamamını girin. Her girişten sonra Enter tuşuna basın.
  - Bir kişi adının ilk birkaç harfini veya cep telefonu numarasının ilk rakamlarını girin. Siz girerken, kişi listenizdeki telefon numaralarıyla ve e-posta adresleriyle eşleşen adlar görüntülenir. Bir kişinin numarasına veya e-posta adresine dokunun.
  - simgesine dokunup mesajı göndermek istediğiniz kişilerin telefon numaralarını seçebilirsiniz. Ayrıca alıcı olarak kişi gruplarını da seçebilirsiniz. Tüm mesaj alıcılarını seçtiğinizde, Tamam'a dokunun.
- 4. Konu satırı eklemek için, MENÜ tuşuna basın ve Konu ekle'ye dokunun.
- 5. "Oluşturmak için dokunun" yazılı kutuya dokunun ve mesajınızı girin.
- 6. 🔟 öğesine dokunun ve ek türünü seçin.

|   | <ul> <li>Fotoğraf/Video.</li> <li>Bir fotoğraf çekip eklemek için Kamera'ya veya bellek kartınızdan bir fotoğraf eklemek için, Galeri'ye dokunun.</li> <li>Bir video çekip eklemek için Video kamera'ya veya bellek kartınızdan bir video eklemek için, Videolar'a dokunun.</li> </ul> |
|---|----------------------------------------------------------------------------------------------------|
| 5 | Ses. Bir ses kaydedip eklemek için Ses Kaydedici'yi veya bellek kartından bir müzik dosyası<br>ya da ses kaydı eklemek için Müzik ve Sesler'i seçin.                                                                                                    |
|   | Kişi (vCard). Bir kişi seçin ve eklemek istediğiniz bilgiye dokunun.                                                                                                    |

Randevu (vCalendar). Eklemek istediğiniz takvim bilgilerini seçin.

Slayt gösterisi. Bkz. "Bir slayt gösterisi oluşturma".

Ek türünü seçmek için isterseniz MENÜ tuşuna basıp **Ekle**'ye dokunabilirsiniz. Mesajınızda yer verebileceğiniz diğer türler:

| Konum | Mevcut konumunuzu (GPS'nin açık olmasını gerektirir), Footprints'te   |
|-------|-----------------------------------------------------------------------|
|       | kayıtlı bir konumu veya haritadan seçtiğiniz bir konumu mesajınıza    |
|       | ekleyin. GPS, Haritalar ve Footprints hakkında daha fazla bilgi için, |
|       | Haritalar ve konum bölümünü inceleyin.                                |

- 7. Ekinizde değişiklik yapmak için:
  - Slayt gösterisini değiştirip daha fazla fotoğraf, video veya ses eki kullanmak için, öğesine dokunun. Bkz. "Bir slayt gösterisi oluşturma".
  - Ekli bir kişiyi veya randevuyu değiştirmek için, 🖻 öğesine dokunun.
  - Baştan başlamak için MENÜ tuşuna basın ve ardından Kaldır öğesine dokunun.
- 8. Mesajı hemen göndermek için 📝 öğesine dokunun veya taslak olarak kaydetmek için GERİ'ye dokunun. Bir taslak mesajı açmak ve düzenlemek için, "Bir taslak mesaja geri dönme" konusunu inceleyin.

#### Bir slayt gösterisi oluşturma

Bir multimedya mesajına, her biri bir fotoğraf, video, veya ses içeren slaytlar ekleyebilirsiniz.

- 1. Yazmakta olduğunuz multimedya mesajında, 🕕 > 🗔 öğesine dokunun.
- 2. Slayt gösterisini düzenle ekranında, Slayt ekle'ye dokunun.
- 3. Slayt 1'e dokunun.
- 4. Slayt gösterinizi oluşturmak için, aşağıdakilerden birini yapın:

| Resim ekle                           | Resim ekle'ye dokunun.                                                                                             |
|--------------------------------------|----------------------------------------------------------------------------------------------------|
| Video ekle                           | MENÜ tuşuna basın ve <b>Video ekle</b> 'ye dokunun (aynı slayta hem<br>bir resim hem de bir video ekleyemezsiniz). |
| Müzik veya ses kaydı ekle            | MENÜ tuşuna basın ve ardından <b>Ses ekle</b> 'ye dokunun.                                                         |
| Cümle ekle                           | "Oluşturmak için dokunun" yazılı metin kutusuna dokunun.                                                           |
| Yeni slayt ekle                      | Slayt ekle'ye dokunun.                                                                                             |
| Sonraki veya önceki slaytı<br>göster | 🕑 veya < öğesine dokunun.                                                                                          |
| Slayt gösterisi önizleme             | MENÜ tuşuna basın ve ardından Önizleme'ye dokunun.                                                                 |

Daha fazla seçenek için, MENÜ tuşuna basın ve Diğer'e dokunun.

- 5. İşiniz bittiğinde, slayt gösterisini mesajınıza eklemek için Bitti öğesine dokunun.
- 6. Mesajı hemen göndermek için 🛒 öğesine dokunun veya taslak olarak kaydetmek için GERİ'ye dokunun.

# Bir taslak mesaja geri dönme

- 1. Tüm mesajlar ekranında, MENÜ tuşuna basın ve Taslaklar öğesine dokunun.
- 2. Düzenlemeye devam etmek için bir mesaja dokunun.
- 3. Mesajı düzenlemeyi tamamlandıktan sonra, 🗾 öğesine dokunun.

# Mesajı görüntüleme ve yanıtlama

Bildirim ayarlarınıza bağlı olarak, yeni bir mesaj aldığında telefonunuz bir zil sesi çalacak, titreşecek veya mesajı durum çubuğunda kısa bir süre görüntüleyecektir. Durum çubuğunda bir yeni mesaj simgesi 📰 görüntülenir.

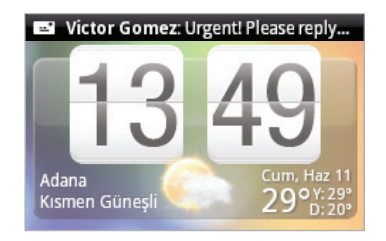

- 1. Mesajı açmak ve okumak için:
  - Durum çubuğuna dokunup basılı tutun ve ardından Bildirimler panelini açmak için parmağınızı aşağı doğru kaydırın. Yeni mesaja dokunun.
  - Mesaja erişmek ve okumak için İletiler uygulamasını açın.
- 2. Mesajı okurken şunları yapabilirsiniz:

| Metin mesajıyla yanıtla                                                                      | Ekranın altındaki metin kutusuna dokunun, yanıt mesajınızı yazın<br>ve ardından 📝 öğesine dokunun.                                                   |
|----------------------------------------------------------------------------------------------|----------------------------------------------------------------------------------------------------|
| Multimedya mesajıyla yanıtla                                                                 | Yanıt mesajınızı girin ve hangi öğeyi ekleyeceğinizi seçin. Bkz.<br>"Multimedya mesajı (MMS) gönderme".                                              |
| Bir metin mesajının içinde<br>geçen bir numarayı arama veya<br>kaydetme                      | Telefon numarasına dokunun. Ardından numarayı çevirmeyi veya<br>kişilerinize eklemeyi seçin.                                                         |
| Mesaj içindeki bir bağlantıyı<br>açma                                                        | Web tarayıcıda açmak için bağlantıya dokunun.                                                                                                    |
| Bir metin mesajının içinde<br>geçen bir e-posta adresine<br>gönderme veya adresi<br>kaydetme | E-posta adresine dokunun. Ardından e-posta gönderme,<br>multimedya mesajı gönderme veya e-posta adresini kişilerinize<br>kaydetme tercihinizi yapın. |
| Mesaj ilet                                                                                   | Seçenekler menüsünü açmak için mesaja dokunup parmağınızı<br>basılı tutun ve <b>Yönlendir</b> 'e dokunun.                                            |
| Mesaj ayrıntılarını kontrol et                                                               | Seçenekler menüsünü açmak için mesaja dokunup parmağınızı<br>basılı tutun ve <b>Mesaj ayrıntılarını görüntüle</b> 'ye dokunun.                       |
|                                                                                              |                                                                                                    |

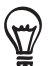

Yeni mesaj bildirimini değiştirebilirsiniz. "Mesaj seçeneklerini ayarlama" konusuna bakın.

#### Bir multimedya mesajındaki eki görüntüleme ve kaydetme

Veri indirmelerinizin boyutu ile ilgili endişeleriniz varsa, indirmeden önce multimedya mesajının boyutunu kontrol edin.

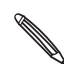

MMS ayarlarında **Otomatik al** özelliği devre dışı bırakıldığında, sadece mesaj başlığı indirilir. Mesajın tamamını **indirmek** için, mesajın sağ tarafında bulunan**İndir** düğmesine dokunun. Mesaj ayarları hakkında daha fazlasını öğrenmek için, "Mesaj seçeneklerini ayarlama" konusunu inceleyin.

- Alınan bir mesajda bir fotoğraf veya video gibi bir medya eki varsa, içeriğini görüntülemek için dokunun.
- Ek bir kişiyse (vKart), kişilerinize eklemek için dokunun.

Kişi bilgilerini görüntülemek için Kişiler uygulamasını açın. Kişiler bölümünü inceleyin. Ek, bir randevu veya etkinlikse (vTakvim), eke dokunun ve kaydetmek istediğiniz takvimi seçin.

Randevuyu veya etkinliği görüntülemek için Takvim uygulamasını açın. Takvim bölümünü inceleyin.

• Eki bellek kartına kaydetmek için, multimedya mesajına dokunup basılı tutun ve ardından seçenekler menüsündeki **Kaydet [ek türü]** öğesine dokunun.

# Kişi detaylarını görüntüleme ve bir kişiyle irtibata geçme

Kayıtlı kişileriniz arasındaki bir kişiden bir mesaj aldığınızda, bir seçenekler menüsü açmak için kişinin fotoğrafına veya İletiler uygulamasındaki simgeye dokunun. Kayıtlı kişi bilgilerine bağlı olarak, kişi bilgilerini inceleyebilir, kişiye telefon edebilir veya eposta gönderebilir ve daha fazlasını yapabilirsiniz.

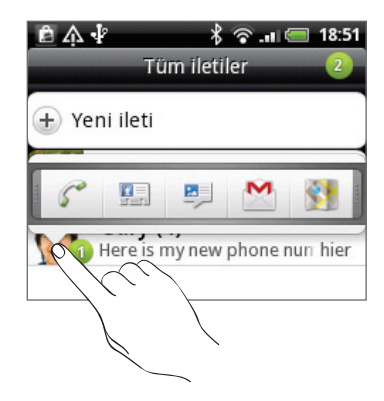

#### Push mesajlarını görüntüleme

Push mesajları bir web bağlantısı içerir. Genellikle bağlantı, bir zil sesi gibi istediğiniz bir dosya indirir.

Bir push mesajı aldığınızda, durum çubuğunda bir bildirim simgesi 🌉 görüntülenir. Yeni bir push mesajını açmak ve okumak için:

- 1. Durum çubuğuna dokunup basılı tutun ve ardından Bildirimler panelini açmak için durum çubuğunu aşağı doğru kaydırın.
- 2. Yeni mesaja dokunun.
- 3. Web sitesine git'e dokunun.

Tüm push mesajlarınızı görüntülemek için:

- 1. Giriş ekranında, 💽 > İletiler'a dokunun.
- 2. MENÜ tuşuna basın ve ardından Push mesajları'na dokunun.

# Mesaj konuşmalarını yönetme

#### Bir mesajı silinmekten koruma

Bir mesajı, konuşmadaki diğer mesajları silseniz bile silinmemesi için kilitleyebilirsiniz.

- 1. Tüm mesajlar ekranında, bir kişiyle tüm mesaj alışverişinizi görüntülemek için kişiye (veya telefon numarasına) dokunun.
- 2. Kilitlemek istediğiniz mesaja dokunup basılı tutun.
- 3. Seçenekler menüsünden Mesajı kilitle'ye dokunun.

Mesajın sağ tarafında bir kilit simgesi 🔚 görüntülenir.

#### Tek bir mesajı silme

- 1. Tüm mesajlar ekranında, bir kişiyle tüm mesaj alışverişinizi görüntülemek için kişiye (veya telefon numarasına) dokunun.
- 2. Silmek istediğiniz mesaja dokunup basılı tutun.
- **3.** Mesaj kilitliyse, seçenekler menüsünde **Mesajın kilidini aç**'a dokunun ve seçenekler menüsünü tekrar görüntülemek için mesaja dokunup basılı tutun.
- 4. Seçenekler menüsünden Mesajı sil'e dokunun.
- 5. Onaylamanız istendiğinde, Tamam öğesine dokunun.

#### Bir mesajı SIM kartınıza kopyalama

- 1. Tüm mesajlar ekranında, bir kişiyle tüm mesaj alışverişinizi görüntülemek için kişiye (veya telefon numarasına) dokunun.
- 2. Bir mesaja dokunup basılı tutun ve SIM'e kopyala'ya dokunun.

#### Bir görüşmeyi silme

1. Tüm mesajlar ekranında, mesajlarını silmek istediğiniz kişiye (veya telefon numarasına) ve Sil'e dokunun.

Bir konuşmadaki mesaj alışverişini görüntülerken, MENÜ tuşuna basıp Sil'e dokunabilirsiniz.

Kilitli mesajları sil onay kutusunu seçmezseniz, görüşme dizisindeki kilitli mesajlar silinmeyecektir.

3. Onaylamanız istendiğinde, dizinin tümünü silmek için Tamam öğesine dokunun.

#### Birden fazla görüşmeyi silme

- 1. Tüm mesajlar ekranında, MENÜ tuşuna basın ve Sil öğesine dokunun.
- 2. Silmek istediğiniz görüşme dizilerini seçin.
- 3. Sil öğesine dokunun.

Kilitli mesajlar silinmeyecektir.

# Mesaj seçeneklerini ayarlama

Tüm mesajlar ekranında, MENÜ tuşuna basın ve **Ayarlar** öğesine dokunun. Birkaç ayar grubu göreceksiniz.

#### Hafıza ayarları

| Eski mesajları sil      | Belirtilen limitlere ulaşıldığında, kilitli mesajlar haricindeki eski<br>mesajları otomatik olarak silin.  |
|-------------------------|----------------------------------------------------------------------------------------------------|
| Metin mesajı limiti     | Her bir görüşme dizisine kaydedilecek maksimum metin mesajı<br>sayısını seçin (kilitli mesajları içermez). |
| Multimedya mesaj limiti | Her bir görüşme dizisine kaydedilecek maksimum MMS mesajı<br>sayısını seçin (kilitli mesajları içermez).   |

#### SMS ayarları

| İletim raporları           | Mesajınızın alındı durumuna ilişkin bir rapor alın.                                                                                                    |
|----------------------------|----------------------------------------------------------------------------------------------------|
| Servis Merkezi             | Kullanılan mesaj hizmet merkezi numarasını görüntüler. Numarayı<br>değiştirmek için dokunun. Mesaj alma ve gönderme konusunda<br>sorunlara yol açabileceğinden, buradaki numarayı değiştirmemeniz<br>önerilir. |
| SIM kart iletilerini yönet | SIM kartınızda saklanan metin mesajlarını görüntüleyin. Ayrıca bu<br>mesajları silebilir veya telefonunuzun hafızasına kopyalayabilirsiniz.                                                                    |

#### MMS ayarları

| İletim raporları       | Mesajınızın alındı durumuna ilişkin bir rapor alın.                                                                                                    |
|------------------------|----------------------------------------------------------------------------------------------------|
| Okundu raporları       | Her alıcının mesajı okuyup okumadığına veya okumadan silip<br>silmediğine dair bir rapor alın.                                                                                                    |
| Otomatik al            | Tüm MMS mesajlarınızın tamamını otomatik olarak alın. Bu seçenek<br>belirlendiğinde, MMS mesajının başlığı ile mesaj gövdesi ve ekleri,<br>otomatik olarak telefonunuza indirilecektir. Bu onay kutusundaki<br>işareti kaldırırsanız, Tüm mesajlar ekranında görüntülenmek üzere<br>MMS mesajının sadece başlığı alınacaktır. |
| Dolaşımda otomatik al  | Dolaşım sırasında tüm MMS mesajlarınızın tamamını otomatik<br>olarak alın. Bu seçenek, yüksek telefon faturaları ödemenize neden<br>olabilir.                                                                                                    |
| Öncelik ayarı          | Gönderilen MMS mesajlarının mesaj önceliğini belirleyin.                                                                                                    |
| En yüksek ileti boyutu | Bir MMS mesajının maksimum dosya boyutunu belirleyin. Burada belirlenen dosya boyutunu aşan MMS mesajları gönderilmeyecektir.                                                                                                    |

#### Alınan mesajlar

| Alınan bildirim     | Yeni bir mesaj aldığınızda durum çubuğunun üzerinde bir bildirim<br>alın.      |
|---------------------|--------------------------------------------------------------------------------|
| Bildirim sesini çal | Telefonunuzun yeni bir mesaj geldiğinde sesli olarak bildirmesini<br>sağlayın. |
| Bildirim sesi       | Bir mesaj aldığınızda çalacak bir ses seçin.                                   |
| Titreșim            | Telefonunuzun yeni bir mesaj geldiğinde titreşmesini sağlayın.                 |

#### Gönderilen mesajlar

| Gönderildi bildirimi | Yeni bir mesaj başarıyla gönderildiğinde durum çubuğunun<br>üzerinde bir bildirim alın.              |
|----------------------|----------------------------------------------------------------------------------------------------|
| Hata bildirimi       | Yeni bir mesaj başarıyla gönderilemediğinde durum çubuğunun<br>üzerinde bir bildirim alın.           |
| Bildirim sesini çal  | Telefonunuzun, gönderildi veya başarısız bildirimi geldiğinde sesli<br>olarak bildirmesini sağlayın. |
| Bildirim sesi        | Gönderildi veya başarısız bildiriminde çalınacak bir ses seçin.                                      |
| Titreșim             | Telefonunuzun yeni bir mesaj geldiğinde titreşmesini sağlayın.                                       |

# Hesaplar ve eşitleme

# Çevrimiçi hesaplarla eşitleme

#### Çevrimiçi hesaplar hakkında

Telefonunuz Google™ ve Microsoft® Exchange ActiveSync® hesapları ile bilgi eşitleyebilir, ayrıca Facebook®, Twitter™ ve Flickr™ gibi sosyal ağlardan güncellemeleri alabilir.

Eşitleyebileceğiniz bilgi türlerinden bazıları şu şekildedir:

- Gmail<sup>™</sup>/Google Mail ve Exchange ActiveSync e-posta.
- Google ve Exchange ActiveSync kişileri ile Facebook arkadaşlarınızın kişi bilgileri. Kişilerle ilgili daha fazla bilgi için, Kişiler bölümünü inceleyin.
- Birincil Google Hesabınızdan ve Exchange ActiveSync hesabınızdan takvim etkinlikleri. Takvimi kullanma ile ilgili bilgi için, Takvim bölümüne bakın.
- Arkadaşlarınızın ve kendinizin Facebook ve Twitter gibi sosyal ağlarda paylaştığı durum güncellemeleri ve bağlantılar. Ayrıntılar için, Sosyal bölümüne bakın.
- Flickr ve Facebook fotoğraf yüklemeleri. Fotoğrafları görüntüleme ile ilgili bilgi için, Galeri bölümüne bakın.

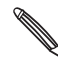

E-posta uygulamasından veya Hesaplar ve eşitleme ayarından telefonunuzda Exchange ActiveSync A hesabı oluşturabilirsiniz.

Hesabı E-posta uygulamasından oluşturmak için, E-Posta bölümündeki "Microsoft Exchange ActiveSync hesabı ekleme" kısmına bakın.

#### Bir sosyal ağ hesabı ekleme

Telefonunuzu ilk kez açıp ayarlarını yaparken Facebook, Twitter veya Flickr gibi sosyal ağ hesaplarınızı oluşturma adımını atlasanız da, telefonunuzun ayarlarını kullanarak bu hesaplarda oturum açabilirsiniz.

- 1. Giriş ekranında, MENÜ tuşuna basın ve ardından Ayarlar > Hesaplar ve eşitleme öğesine dokunun.
- 2. Hesap ekle'ye dokunun ve ardından eklemek istediğiniz hesap türüne dokunun.
- 3. Hesap bilgilerinizi girmek için ekrandaki talimatları uygulayın.

Sosyal ağ hesabınız, Hesaplar ve eşitleme ekranındaki listeye eklenir. Hesabı nasıl yapılandırdığınıza bağlı olarak, yeni bilgiler telefonunuzla eşitlenmeye başlayabilir.
## Bir Google Hesabıyla eşitleme

Google Hesabınızda oturum açmanız; telefonunuz ile web arasında Gmail/Google Mail hesaplarınızı ve Google kişilerinizi ve takvimlerinizi eşitlemenize olanak sunar. Google Talk™ gibi Google Uygulamalarını kullanmak için de Google Hesabında oturum açmanız gerekir.

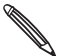

Telefon ayarlarınızı ilk kez yaparken Google Hesabınızda oturum açmadıysanız, bazı Google uygulamalarını kullanırken sorunlarla karşılaşabilirsiniz. Bu sorunlar devam ederse, telefonunuzu fabrika ayarlarına sıfırlamanız ve telefon ayarlarını yeniden yaparken Google Hesabı ayrıntılarını girmeniz gerekebilir. Telefonunuzu fabrika ayarlarına sıfırlamak için, Güncelleme ve sıfırlama bölümündeki "Telefonunuzu yeniden başlatma veya fabrika ayarlarına sıfırlama" konusunu inceleyin.

#### Daha fazla Google hesabı ekleme.

Telefonunuza birden fazla Google Hesabı ekleyebilirsiniz. Ancak, sonraki Google Hesapları sadece Gmail/Google Mail ve kişilerinizle eşitlenebilir. Diğer Google hizmetleri eklediğiniz ilk Google Hesabını kullanır.

- 1. Giriş ekranında, MENÜ tuşuna basın ve ardından **Ayarlar > Hesaplar ve eşitleme** öğesine dokunun.
- 2. Hesap ekle > Google'a dokunun.
- **3.** Bir hesabınızda oturum açmak veya yeni hesap oluşturmak için ekrandaki talimatları uygulayın.

#### Çevrimiçi hesaplarınızı yönetme

#### Genel eşitleme ayarlarını değiştirme

- 1. Giriş ekranında, MENÜ tuşuna basın ve ardından **Ayarlar > Hesaplar ve eşitleme** öğesine dokunun.
- 2. Şunları seçin veya seçimlerini kaldırın:

| Arka plan verisi  | Bu seçiliyse, uygulamalar siz kullanmıyorken de çevrimiçi hesap bilgilerini alıp<br>gönderebilir.                                                                                                    |
|-------------------|----------------------------------------------------------------------------------------------------|
| Otomatik eşitleme | Bu seçiliyse, uygulamalar hesap ayarlarında belirlenen eşitleme programını<br>kullanabilir. Bu seçim kaldırılırsa, hesapları elle eşitlemeniz gerekecektir.<br>Nasıl yapacağınızla ilgili talimatlar için, aşağıdaki "Bir hesabı elle eşitleme"<br>konusunu inceleyin. |

#### Bir hesabı elle eşitleme

- 1. Giriş ekranında, MENÜ tuşuna basın ve ardından Ayarlar > Hesaplar ve eşitleme öğesine dokunun.
- 2. Eşitlemek istediğiniz hesaba dokunun.
- 3. Şimdi eşitle'ye dokunun.

#### Hesap ayarlarını değiştirme

Eşitleme sıklığı ve eşitlenen bilgi türleri, aldığınız bildirim türleri ve hesap bilgilerinin görüntülenme şekli gibi ayarları değiştirebilirsiniz.

- 1. Düzenlemek istediğiniz hesaba dokunun.
- 2. Hesap ayarlarını düzenleyin.

## Bir hesabı kaldırma

Bir hesabın kendisini ve telefonda kendisiyle ilişkili tüm bilgileri, örneğin mesajları, kişileri ve ayarları silmek için hesabı kaldırabilirsiniz. Bir hesabı kaldırmak, çevrimiçi hizmetin kendisinde bulunan bilgileri silmez.

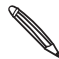

Telefonda oturum açtığınız ilk Google Hesabı gibi bazı hesapları kaldıramazsınız; bunun için donanımdan sıfırlama ile telefonunuzdaki tüm kişisel bilgileri silmeniz gerekir. Bunu nasıl yapacağınızla ilgili talimatlar için, Güncelleme ve sıfırlama bölümündeki "Telefonunuzu yeniden başlatma veya fabrika ayarlarına sıfırlama" konusunu inceleyin.

- 1. Giriş ekranında, MENÜ tuşuna basın ve ardından Ayarlar > Hesaplar ve eşitleme öğesine dokunun.
- 2. Kaldırmak istediğiniz hesaba dokunun.
- 3. Hesabı kaldır'a dokunun ve hesabı kaldırmak istediğinizi onaylayın.

#### Google Hesabi parolanızı mi unuttunuz?

Google Mail (Gmail), Takvim ve Google kişilerini telefonunuzla eşitlemek için, Google Hesabınızın parolası gereklidir. Bu parola aynı zamanda Google Talk'u kullanmak uygulama indirmek için de gereklidir.

Google Hesabi parolanızı unuttuysanız, Google web sitesini ziyaret ederek parolanızı almayı deneyebilirsiniz.

- 1. Telefonunuzda veya bilgisayarınızda web tarayıcınızı açın ve https://www.google.com/accounts/ForgotPasswd adresini ziyaret edin.
- 2. Google Hesabınızda oturum açarken kullandığınız e-posta adresini veya kullanıcı adını girin.
- Sözcük doğrulama işlemini tamamlayın. Ekranda gördüğünüz karakterleri girin ve Gönder'e dokunun.

Google Hesabınızı oluştururken verdiğiniz alternatif e-posta adresine bir e-posta gönderilecektir. Parolanızı sıfırlamak için e-postadaki talimatları uygulayın.

Alternatif e-posta adresiniz yoksa veya Google Hesabınızı oluştururken kullandığınız e-posta adresine ulaşamazsanız, Google Hesabınızı 24 saat sonra parola sıfırlama güvenlik sorusunu yanıtlayarak sıfırlayabilirsiniz.

# HTC Sync hakkında

Kişilerinizi, takviminizi ve diğer bilgilerinizi, telefonunuz ile bilgisayarınız arasında eşleştirmek için HTC Sync™'i kullanabilirsiniz.

Eğer mevcutsa, HTC Wildfire için HTC Sync sürümünü www.htc.com/support adresindeki destek web sitemizden indirin ve kurun.

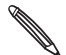

En son HTC Sync sürümünü kontrol edip indirmek için zaman zaman HTC destek web sitesini (www. htc.com/support) ziyaret edin.

# Sosyal

# HTC Sense için Facebook hakkında

Telefonunuzu ilk kez açıp ayarlarını yaparken Facebook hesabınızda oturum açmanız, Facebook hesabınızın telefonunuzdaki HTC Sense için Facebook ile ilişkilendirilmesi anlamına gelir. (Bunu yapmadıysanız, HTC Sense için Facebook'da nasıl oturum açacağınızı öğrenmek için, Hesaplar ve eşitleme bölümüne bakın.)

HTC Sense için Facebook ile, şunları yapabilirsiniz:

Kişiler'de tüm Facebook kişilerinizi görebilirsiniz.

| Ē            | . ∲ ∦ © .⊪ 📻 20:23<br>Tümü            |  |  |
|--------------|---------------------------------------|--|--|
| 🛨 Kişi ekle  |                                       |  |  |
|              | <b>Jennifer Singer</b><br>Kişi kartım |  |  |
|              | Alisa Pritts                          |  |  |
| - <b>(</b> ) | April Lin                             |  |  |
| f V2         | Ben Carter                            |  |  |
|              | Charles Collins                       |  |  |
| <b>P</b> ,   |                                       |  |  |

• Galeri uygulamasında, Facebook fotoğraflarınızı görebilirsiniz.

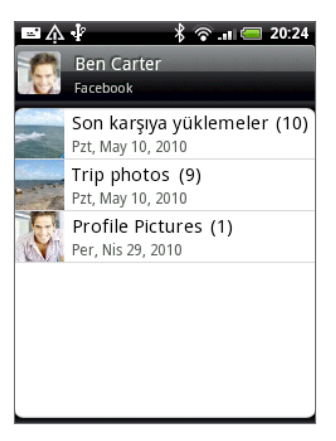

• Friend Stream'de, arkadaşlarınızın Facebook durum güncellemelerini görebilirsiniz.

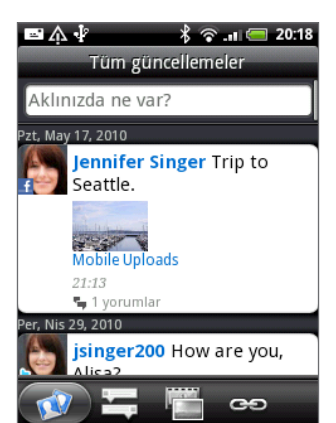

# Friend Stream'i kullanma

Friend Stream ile sosyal ağlarınızı eşzamanlı hale getirin. Facebook, Twitter ve Friend Stream kullanan diğer sosyal ağ hesaplarınızda aynı anda durum güncellemelerini okuyun, yeni yüklenen fotoğrafları inceleyin ve kendi durumunuzu güncelleyin.

- Friend Stream'i kullanmak için en az bir sosyal ağ hesabında oturum açmış olmanız gerekir. Nasıl oturum açacağınızı öğrenmek için, Hesaplar ve eşitleme bölümündeki "Bir sosyal ağ hesabı ekleme" konusunu inceleyin.
- Facebook hesabınızı Friend Stream'de kullanmak için, HTC Sense için Facebook üzerinden oturum açmış olmanız gerekir. Bu bölümdeki "HTC Sense için Facebook hakkında" konusunu inceleyin.

Giriş ekranında, Stream'e dokunun. Friend Stream, Tüm güncellemeler sekmesiyle açılır.

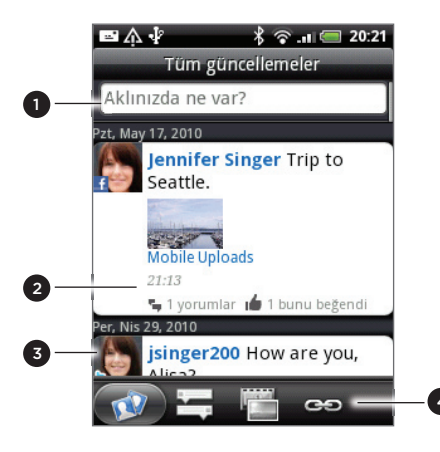

- 1 Bir durum güncellemesi yazmak ve göndermek için bu alana dokunun.
- 2 Birinin durum güncellemesine dokunduğunuzda, şunları yapabilirsiniz:
  - Peep'i açın ve tüm tweet'leri görüntüleyin. Bu bölümdeki "Telefonunuzdan tweet gönderme" konusuna bakın.
  - Bir yorum yazın. Birinin Facebook gönderilerini beğenin veya beğenmediğinizi belirtin.
  - Birinin albüm fotoğraflarına bakın.
- 3 Birinin fotoğrafına veya adına dokunduğunuzda, şunları yapabilirsiniz:
  - Kişinin profil ayrıntılarını inceleyin.
  - Kişinin Facebook duvarına bakın.
  - Kişinin gönderdiği tweet'leri inceleyin.
- 4 Sadece durum güncellemelerini, sadece fotoğraf güncellemelerini veya sadece bağlantıları görmek için diğer sekmelere geçin.

# Durumunuzu güncelleme

Durumunuzu oturum açmış olduğunuz tüm sosyal ağ hesaplarında aynı anda güncelleyebilirsiniz.

- 1. Tüm güncellemeler sekmesinde 📝, "Şu an ne düşünüyorsunuz?" yazan kutuya dokunun.
- 2. Durum güncellemenizi girin.

| 国 介 🖗<br>Aklı | اا 🗟<br>?nızda ne var | e 20:18 (1)<br>122 |
|---------------|-----------------------|--------------------|
| Hello to eve  | ryone.                |                    |
| <b>6</b> 0    | Paylaş                |                    |

- Durum güncellemenizi tüm sosyal ağ hesaplarınıza göndermek istemezseniz, lö öğesine dokunun ve göndermek istemediğiniz sosyal ağların onay kutusundaki işaretleri kaldırın.
- 3. Paylaş'a dokunun.

# Facebook gönderilerini yorumlama ve beğenme

Tüm güncellemeler sekmesinde, birinin durum güncellemesine dokunduğunuzda, şunları yapabilirsiniz:

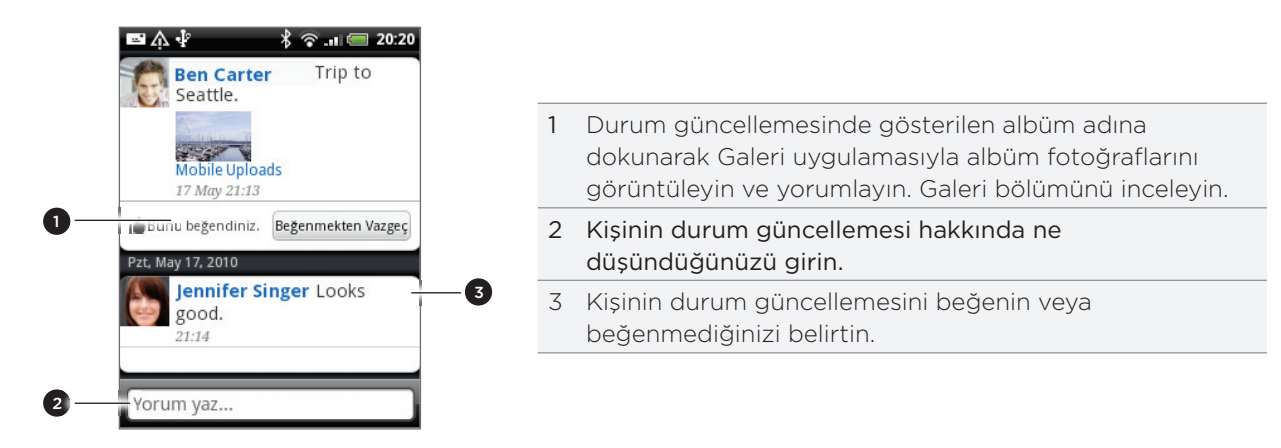

# Friend Stream parçacığı

Giriş ekranından durumunuzu kolayca güncelleyebilmek ve başka kişilerin durum güncellemelerini görüntüleyebilmek için Friend Stream parçacığını kullanın.

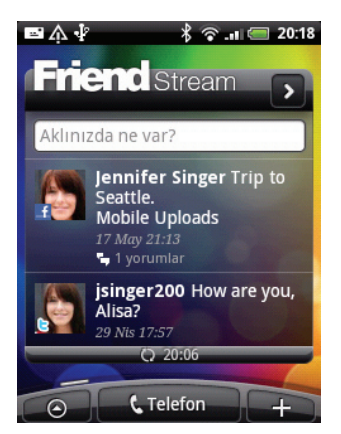

Giriş ekranınızda bu parçacık yoksa, Giriş ekranınıza nasıl ekleyeceğinizi öğrenmek için, Kişiselleştirme bölümündeki "Giriş ekranınızı parçacıklarla kişiselleştirme" konusuna bakın.

# Telefonunuzdan tweet gönderme

Peep, telefonunuzda Twitter'ı kullanabilmenize olanak sağlayan bir Twitter™ istemcisidir. Telefonunuzdan tweet gönderin ve okuyun, doğrudan mesajlar gönderin ve alın, takip etmek için yeni Twitter kullanıcıları arayın.

Telefonu ilk kez açtığınızda Twitter hesabınızda oturum açmadıysanız, Twitter hesabınızda oturum açmak için ekrandaki talimatları uygulayın.

Giriş ekranında, 📀 > Peep öğesine dokunun. Peep uygulaması Tüm tweet'ler sekmesinde açılır.

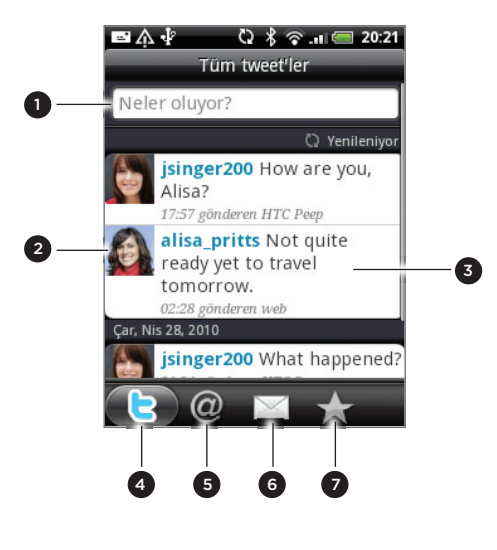

- 1 Bir tweet yazmak ve göndermek için bu alana dokunun.
- 2 Profil ayrıntılarını ve tweet'lerinin tamamını kontrol etmek için, bir kişinin fotoğrafına veya adına dokunun.
- 3 Yanıtlama, doğrudan mesaj gönderme, yeniden tweet gönderme ve diğer işlemleri gösteren bir seçenekler
- menüsünü açmak için bir tweet'e dokunun ve basılı tutun.
- 4 **Tüm tweet'ler sekmesi.** Takip ettiğiniz kişilerin tüm tweet'lerini ve gönderdiğiniz tüm tweet'leri inceleyin.
- 5 Adım geçenler sekmesi. "@[kullanıcı adınız]" sorgusunu kullanarak kullanıcı adınızın geçtiği tüm tweet'leri görüntüleyin.
- 6 Doğrudan mesaj sekmesi. Aldığınız veya gönderdiğiniz tüm özel/doğrudan mesajları görüntüleyin.
- 7 Sık Kullanılanlar sekmesi. Favori olarak belirlediğiniz tweet'leri görüntüleyin.

# Tweet gönderme

- 1. Peep ekranının Tüm güncellemeler sekmesinde, "Etrafınızda neler oluyor?" yazan kutuya dokunun.
- 2. Tweet'inizi yazın.
- 3. Tweet'inize bir resim veya konum ekleyin.
  - Varsayılan fotoğraf barındırma sitenize Galeri'den veya Kamera'dan bir fotoğraf göndermek ve fotoğrafın bağlantısını tweet'e eklemek için 🔂 öğesine dokunun.
  - Konumunuzu tweet'e eklemek için 👜 öğesine dokunun. Bir harita bağlantısı eklemeyi, konum adınızı girmeyi veya konumunuzun koordinatlarını girmeyi seçebilirsiniz.
- 4. Güncelle'ye dokunun.

# Takip etmek istediğiniz Twitter kullanıcılarını arama

- 1. Peep ekranında, ARA düğmesine basın.
- 2. Arama kriterlerini girip **Q** öğesine dokunun.
- 3. Arama sonuçları listesinde, takip etmek istediğiniz Twitter kullanıcısına dokunun.
- 4. MENÜ tuşuna basın ve ardından Takip et öğesine dokunun.

## Bir Twitter kullanıcısını takip etmeyi bırakma

- 1. Peep ekranında, artık takip etmek istemediğiniz Twitter kullanıcısının fotoğrafına veya adına dokunun.
- 2. MENÜ tuşuna basın ve ardından Takip etme öğesine dokunun.

#### Doğrudan mesaj gönderme

Sadece sizi takip eden birine doğrudan mesaj gönderebilirsiniz.

- 1. Peep ekranında, MENÜ tuşuna basın ve ardından Yeni mesaj öğesine dokunun.
- 2. Alıcı alanına dokunun ve adı girin. Siz karakterleri girdikçe, karakterlerle eşleşen Twitter kullanıcılarının adları görünecektir. Doğru adı gördüğünüzde dokunun.
- 3. Mesajınızı girin ve Güncelle öğesine dokunun.

Ayrıca **Tüm tweet'ler** veya **Doğrudan Mesaj** sekmelerinden doğrudan mesaj gönderebilirsiniz. **Tüm Tweet'ler** veya **Doğrudan Mesaj** sekmelerinde, doğrudan mesajı göndermek istediğiniz kişinin adına basıp parmağınızı basılı tutun ve ardından seçenekler menüsünde **Doğrudan mesaj gönder** öğesine dokunun.

#### Peep seçeneklerini ayarlama

Peep ekranında MENÜ tuşuna basın ve ardından **Diğer > Ayarlar** öğesine dokunun. Şu ayarları belirleyebilirsiniz:

| Hesap ayarları | Twitter hesabınızın oturumunu kapatın.                                                                         |
|----------------|----------------------------------------------------------------------------------------------------|
| Genel ayarlar  | Takip ettiğiniz kişilerin görüntü adının mı yoksa gerçek adının mı<br>görüneceğini seçin.                      |
| Gönder ve al   | Yeni tweet'lerin kontrol edileceği sıklığı ve indirilecek tweet sayısını<br>belirleyin.                        |
| Hizmetler      | Fotoğraf sunucu sitenizi, fotoğraf kalitesini, konum seçeneklerinizi ve URL<br>kısaltma sunucunuzu belirleyin. |
| Uyarı ayarları | Ne zaman ve nasıl uyarı almak istediğinizi seçin.                                                              |

## Twitter parçacığı hakkında

Giriş ekranınızdan tweet göndermek ve takip etmek için, Twitter parçacığını kullanın.

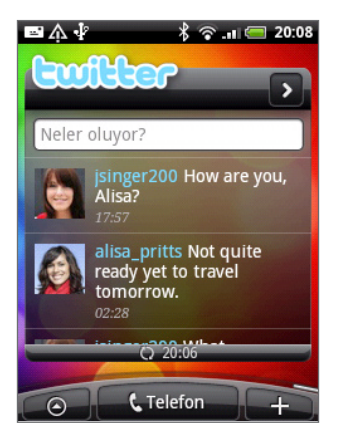

Bir parçacığı Giriş ekranına nasıl ekleyeceğinizi öğrenmek için, Kişiselleştirme bölümündeki "Giriş ekranınızı parçacıklarla kişiselleştirme" konusuna bakın.

# Google Talk'ta sohbet etme

Google Talk, Google'ın anlık mesajlaşma programıdır. Google Talk kullanan diğer kişilerle iletişim kurmanıza olanak sağlar.

Giriş ekranında, 📀 > Talk'a dokunun.

Telefonunuzun ilk ayarlarını yaparken Google Hesabınızda oturum açtıysanız, Google Talk oturumunuz da açıktır.

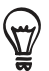

Google Talk oturumunu kapatmak için, Arkadaşlar listesinde MENÜ tuşuna basın ve ardından **Diğer > Oturumu kapat** öğesine dokunun.

## Arkadaşlarınızla sohbet etme

#### Konuşma başlatma

- 1. Arkadaşlar listesinde bir arkadaşınızın adına dokunun.
- 2. Ekranın altındaki metin kutusuna metin girerek arkadaşınızla sohbet edin.

İfade eklemek için, MENÜ tuşuna basın ve ardından **Diğer > İfade ekle** öğesine dokunun. İletinize eklemek için gülen yüze dokunun.

3. İletinizi girdikten sonra, Gönder öğesine dokunun.

#### Bir sohbet davetini kabul etme

Bir arkadaşınız size bir Google Talk iletisi gönderdiğinde, bir bildirim alırsınız. Arkadaşlar listesindeki girişleri beyaz olur ve ileti görüntülenir.

Aşağıdakilerden birini yapın:

- Arkadaşlar listesinde, sohbet davetini gönderen arkadaşınıza dokunun.
- Bildirimler panelini açın ve sohbet bildirimine dokunun. Başlangıç bölümündeki "Bildirimler panelini açma" konusunu inceleyin.

#### Arkadaşlar listesine geri dönme

Bir sohbet ekranındayken, MENÜ tuşuna basın ve ardından Arkadaş listesi öğesine dokunun.

#### Etkin sohbetler arasında geçiş yapma

Aynı anda devam eden birden fazla sohbet varsa, sohbetler arasında geçiş yapabilirsiniz.

- 1. Bir sohbet ekranındayken, MENÜ tuşuna basın ve ardından Sohbetler arasında geçiş yap öğesine dokunun.
- 2. Açılan ekranda, sohbet etmek istediğiniz arkadaşınızın adına dokunun.

#### Bir arkadaşı grup sohbete davet etme

- 1. Bir sohbet ekranındayken, MENÜ tuşuna basın ve ardından Sohbet ekle öğesine dokunun.
- Davet istediğiniz arkadaşınıza dokunun. Davet ettiğiniz arkadaşınıza ve mevcut katılımcılara bir grup sohbet daveti gönderilir. Daveti kabul eden herkes grup sohbete katılır.

#### Kayıtlı veya kayıt dışı sohbet

Google Talk iletileriniz saklanır ve bunları daha sonra Gmail/Google Mail Sohbetler klasöründen okuyabilir, hatta içlerinde arama yapabilirsiniz. Ancak, bir sohbetin iletilerini saklamak istemiyorsanız, kayıt dışına çıkabilirsiniz.

Bir sohbet ekranındayken, MENÜ tuşuna basın ve ardından **Kayıt dışı sohbet et** öğesine dokunun.

Sohbet iletilerini kaydetmeye geri dönmek için, MENÜ tuşuna basın ve **Kaydederek sohbet et** öğesine dokunun.

## Bir sohbeti sonlandırma

Aşağıdakilerden birini yapın:

- Arkadaşlar listesinde, sohbeti bitirmek istediğiniz arkadaşa dokunun ve basılı tutun, açılan menüden **Sohbeti sonlandır** öğesine dokunun.
- Bir sohbet ekranındayken, MENÜ tuşuna basın ve ardından **Sohbeti sonlandır** öğesine dokunun.

# Çevrimiçi durumunuzu ve resminizi değiştirme

## Çevrimiçi durumunuzu değiştirme

Arkadaşlar listesinde, adınızın yanındaki çevrimiçi durum simgesine ( 💽 ) dokunun ve ardından menüde görünmesini istediğiniz durumu seçin.

Tablodaki standart durum ayarlarının yanı sıra, önceden girdiğiniz bir iletiyi de seçebilirsiniz. Veya bunları silip yeniden başlamak için **Özel iletileri si**l'e dokunun.

Durumunuz ve iletiniz kişinizin Arkadaşlar listesinde ve durumunuz veya durum iletinizin göründüğü diğer yerlerde görünür.

# Durum iletinizi değiştirme

- 1. Arkadaşlar listesinde, çevrimiçi durum simgenizin solundaki metin kutusuna dokunun ve durum iletinizi girin.
- 2. Ekran klavyesinde, 🕶 öğesine dokunun.

## Resminizi değiştirme

- 1. Arkadaşlar listesinde, durum iletinizin solundaki resme dokunun.
- 2. Bir albüm seçin ekranında, kullanmak istediğiniz resmin bulunduğu albüme dokunun.
- 3. Kullanmak istediğiniz resme dokunun.
- 4. Resmin kırpılacak bölümünü seçmek için yeşil kutuyu sürükleyin.

Yeşil kutuyu yeniden boyutlandırmak için, kutunun bir kenarına dokunun ve sürükleyin.

5. Kaydet öğesine dokunun.

# Arkadaşlar listenizi yönetme

#### Bir arkadaş ekleme

Google Hesabı olan herkesi birbirinizle sohbet edebilmek ve birbirinizin çevrimiçi durumunu görebilmek üzere Google Talk'ta arkadaşınız olmaya davet edebilirsiniz.

- 1. Arkadaşlar listesinde, MENÜ tuşuna basın ve ardından Arkadaş ekle öğesine dokunun.
- 2. Eklemek istediğiniz arkadaşınızın Google Talk anlık mesajlaşma kimliğini veya Google eposta adresini girin.

## Tüm arkadaşları veya sadece en sık görüştüğünüz arkadaşları görüntüleme

Varsayılan olarak, Kişiler listenizde sadece sık sık sohbet ettiğiniz - en popüler - arkadaşlarınız yer alır. Ancak bunun yerine tüm arkadaşlarınızı gösterebilirsiniz.

Arkadaşlar listesinde, MENÜ tuşuna basın ve ardından **Tüm arkadaşlar** öğesine dokunun. Tekrar sadece en sık görüştüğünüz arkadaşlar görünümüne dönmek için, menüde **En popüler** öğesine dokunun.

#### Bir arkadaşı popüler arkadaşlara ekleme

Arkadaşı göremiyorsanız, MENÜ tuşuna basın ve ardından Tüm arkadaşlar öğesine dokunun.

- 1. Arkadaşlar listesinde, bir arkadaşınızın adına dokunup basılı tutun.
- 2. Seçenekler menüsünde Arkadaşı her zaman göster öğesine dokunun.

#### Bir arkadaşı engelleme

Bir kişinin size ileti göndermesini engelleyebilirsiniz. Kişi engellendiğinde Kişiler listesinden de kaldırılır.

Arkadaşı göremiyorsanız, MENÜ tuşuna basın ve ardından Tüm arkadaşlar öğesine dokunun.

1. Kişiler listesinde, engellemek istediğiniz arkadaşınızın adına dokunun ve basılı tutun.

#### 2. Arkadaşı engelle öğesine dokunun.

Arkadaşınız arkadaşlar listenizden kaldırılır ve engellenen arkadaşlar listesine eklenir.

#### Arkadaşın engelini kaldırma

- 1. Arkadaşlar listesinde, MENÜ tuşuna basın ve ardından Engellenenler öğesine dokunun.
- 2. Engellenen arkadaşlar listesinde, engellemesini kaldıracağınız kişinin adına dokunun ve ardından Tamam öğesine dokunun.

# Eposta

# Gmail'i kullanma

Gmail, Google'?n web tabanl?e-posta hizmetidir. Gmail, telefonunuzu ilk kez kurduğunuzda yapılandırılmıştır. Eşitleme ayarlarınıza bağlı olarak, telefonunuzdaki Gmail, otomatik olarak web'deki Gmail hesaplarınızla eşitlenir. Eşitleme hakkında daha fazla bilgi için, Hesaplar ve eşitleme bölümündeki "Bir Google Hesabı ile Eşitleme" konusuna bakın.

# Gmail gelen kutunuzu görüntüleme

Varsayılan Gmail görünümünüz Gelen Kutusu konuşmaları listesidir. Alınan tüm e-postalarınız Gelen kutunuza gelir.

Gmail, gönderdiğiniz her bir iletiyi aldığınız tüm yanıtlar ile birlikte gruplar. Bu konuşma listesi, yeni yanıtlar geldikçe büyür ve böylece iletilerinizi her zaman bir bağlam içinde görebilirsiniz. Yeni bir ileti geldiğinde/gönderdiğinizde ya da mevcut bir iletinin konusu değiştirildiğinde, yeni bir konuşma başlatılır.

- 1. Giriş ekranında, 💿 > Gmail'e dokunun.
- 2. Görüşme listesinde gezinmek için, parmağınızı ekran veya optik hareket topu üzerinde yukarı/aşağı kaydırın.

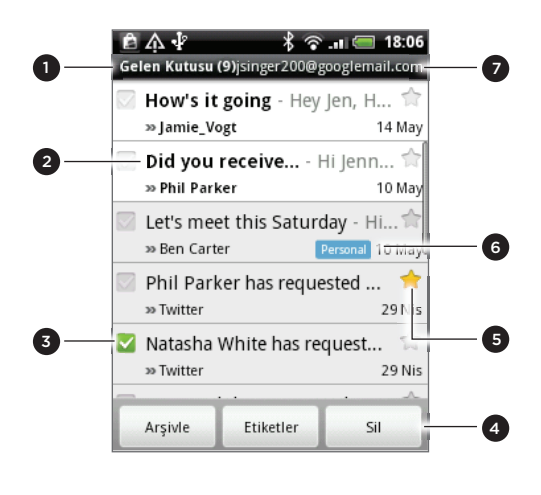

- 1 Okunmamış e-posta iletilerinin klasörü (veya etiketi) ve sayısı
- 2 Okunmamış iletiler, kalın harflerle görüntülenir.
- 3 Kontrol edilen e-posta. Bir eylem uygulamak için bir veya daha fazla e-posta seçin.
  - Toplu işlemler özelliğinin etkinleştirilmesi gerekir.
- 4 Kontrol edilen e-posta(lar) için eylemler. Gelen kutusunda seçili bir öğe yoksa, bu bölüm görüntülenmeyecektir.
- 5 Yıldızlı ileti. Yıldız eklemek veya yıldızı kaldırmak için dokunun. Daha fazla bilgi için bu bölümdeki "Bir iletiyi yıldızlı olarak işaretleme" konusuna bakın.
- 6 İleti etiketi.
- 7 Görüntülemekte olduğunuz Google Hesabı. Farklı bir hesabı görüntülemek için, aşağıdaki "Farklı bir Google Hesabına Geçiş" konusunu inceleyin.

## Farklı bir Google Hesabına geçiş

Telefonunuzda birden fazla Google Hesabı ayarladıysanız, Gmail'de hesaplarınız arasında geçiş yapabilirsiniz. Birden fazla Google Hesabını nasıl oluşturacağınızı öğrenmek için, Hesaplar ve eşitleme bölümündeki "Daha fazla Google Hesabı ekleme" konusunu inceleyin.

- 1. Gelen kutusunu görüntülerken, MENÜ tuşuna basın ve ardından Hesaplar'a dokunun.
- 2. Geçmek istediğiniz hesaba dokunun.

## İletilerinizi okuma

Bildirim ayarlarınıza bağlı olarak, yeni bir e-posta iletisi aldığında telefonunuz bir zil sesi çalacak, titreşecek veya e-posta iletisini durum çubuğunda kısa bir süre görüntüleyecektir. Ayrıca yeni bir e-posta iletisinin geldiğini bildirmek için durum çubuğunun bildirimler alanında yeni e-posta simgesi M belirecektir. E-posta bildirim ayarları hakkında daha fazla bilgi için, bu bölümün ilerleyen kısımlarındaki "Gmail ayarlarını değiştirme" konusuna bakın.

E-posta otomatik eşitleme hakkında daha fazla bilgi için, bu bölümün ilerleyen kısımlarındaki "Gmail eşitleme ayarlarını değiştirme" konusuna bakın.

Gelen kutunuzu elle yenilemek için, MENÜ tuşuna basın ve ardından Yenile'ye dokunun.

- 1. Aşağıdakilerden birini yapın:
  - Yeni ileti bildirimi aldığınızda, durum çubuğuna dokunup parmağınızı basılı tutarak ve ardından parmağınızı ekranda aşağı doğru kaydırarak Bildirimler panelini açın. Görüntülemek için yeni e-postaya dokunun.
  - Gelen kutusundayken, görüntülemek için okunmamış e-postaya veya okunmamış epostayı içeren konuşmaya dokunun.
- 2. Görüşmedeki mesajlar içinde gezinmek için, parmağınızı ekran veya optik hareket topu üzerinde yukarı/aşağı kaydırın.

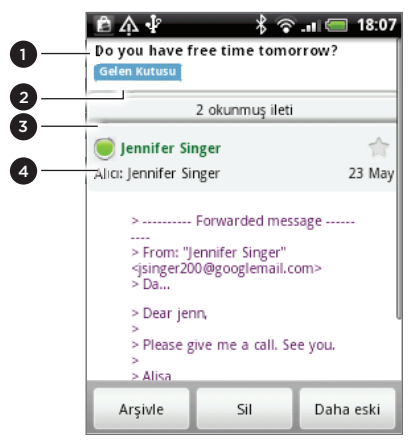

| E-posta konusu.                                                                                                    |
|----------------------------------------------------------------------------------------------------|
| İleti etiketi.                                                                                                    |
| Konuşmadaki diğer e-posta iletilerini genişletmek için<br>dokunun.                                                                                   |
| Çevrimiçi durum. Kişinin bir Google Talk arkadaşı olduğu<br>ve çevrimiçi olduğu, sizin de Google Talk'ta çevrimiçi<br>olduğunuz zaman yeşil görünür. |
|                                                                                                    |

- 3. E-posta iletisini veya konuşmasını yönetmek için, aşağıdakilerden birini yapın:
  - Konuşmanın Gelen Kutunuzdan kalkması ancak yine Google Hesabınızda saklanması için, **Arşivle**'ye dokunun.

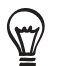

Arşive kaydedilen iletilerinizi görüntülemek için, Gelen kutusunda, MENÜ tuşuna basın ve ardından **Etiketleri görüntüle > Tüm Postalar**'a dokunun.

- Konuşmayı Google Hesabınızdan silmek için Sil'e dokunun. Konuşmayı kazayla silerseniz, silme işlemini geri almak için ekranın üzerindeki sarı çubukta bulunan Geri Al'a dokunabilirsiniz.
- Gelen Kutunuzdaki bir önceki konuşmayı görmek için, Daha eski'ye dokunun.
- Daha fazla seçenek görmek için MENÜ tuşuna basın.

#### E-posta iletisine yanıt verme veya iletiyi başkalarına iletme

1. İleti dizininde, konuşmanın sonuna gidin.

| 自介小 🖞 💦 👌 👘 🔲 🔲 18:09                                                                                                    |  |
|----------------------------------------------------------------------------------------------------|--|
| Jennifer Singer     Alıcı: Jennifer Singer     23 May                                                                                                    |  |
| <ul> <li>From: "Jennifer Singer<br/>singer200@googlema"</li> <li>Da</li> <li>Dear jenn,</li> <li>Please give me a call. See you.</li> <li>Alisa</li> </ul> |  |
| 🥎 Yanıtla 🗳 Tümünü yanıtla 👄 Yönlendir                                                                                                    |  |
| Arşivle Sil Daha eski                                                                                                    |  |

- 2. Yanıtla, Tümünü yanıtla veya İlet öğelerine dokunun.
- 3. Aşağıdakilerden birini yapın:
  - Yanıtla veya Tümünü yanıtla seçeneğini işaretlediyseniz, yanıt iletinizi girin.
  - İlet seçeneğini işaretlediyseniz, iletinin alıcısını belirtin.
- 4. Gönder öğesine dokunun.

#### Bir konuşmayı susturma

Eğer artık önemli olmayan uzun bir mesaj konuşmasına dahil olduysanız, konuşmayı "sessiz" hale getirerek ileride gelecek tüm mesajları Gelen Kutunuzun dışında tutabilirsiniz.

İleti dizisini görüntülerken, MENÜ tuşuna basın ve Daha Fazla Seçenek > Sessiz'e dokunun.

#### Bir konuşmanın spam olduğunu bildirme

Gmail/Google webmail hizmeti, spam iletilerin (istenmeyen ve beklenmeyen "gereksiz" ileti) Gelen Kutunuza ulaşmasını engellemek için çok fazla çaba harcar. Ancak yine de spam yolunu bulup gelebilirse, konuşmayı spam olarak bildirerek hizmetin geliştirilmesine katkıda bulunabilirsiniz.

İleti dizisini görüntülerken, MENÜ tuşuna basın ve **Daha Fazla Seçenek > Spam olarak bildir**'e dokunun.

## İleti Gönderme

- 1. Giriş ekranında, 📀 > Gmail/Google'e dokunun.
- 2. Gelen kutusunda MENÜ tuşuna basın ve ardından Oluştur öğesine dokunun.
- 3. Alıcı alanına mesajın alıcısının e-posta adresini girin. E-postayı birden fazla alıcıya gönderiyorsanız, e-posta adreslerini virgül ile birbirinden ayırın. İletinize istediğiniz kadar alıcı ekleyebilirsiniz.

E-posta adreslerini girerken, kişiler listenizdeki eşleşen adresler görüntülenir. Bir adresi doğrudan eklemek için eşleşmeye dokunun.

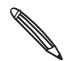

Başka alıcılara e-postanın karbon kopyasını (Cc) veya kör karbon kopyasını (Bcc) göndermek istiyorsanız, MENÜ tuşuna basın ve Cc/Bcc Ekle'ye dokunun.

4. E-posta konusunu girin ve ardından e-postanızı oluşturun.

- 5. Bir resim eklemek istiyorsanız, MENÜ tuşuna basın ve ardından Ekle öğesine dokunun. Eklemek istediğiniz resme gidin ve dokunun.
- 6. İletinizi oluşturduktan sonra, Gönder'e dokunun.

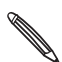

İletiyi oluştururken, iletiyi taslak olarak kaydetmek için, **Taslak olarak kaydet** öğesine dokunun veya GERİ düğmesine basın. Taslak e-posta iletilerinizi görüntülemek için, Gelen Kutusundayken MENÜ tuşuna basın ve ardından **Etiketleri Görüntüle > Taslaklar**'a dokunun.

#### İletilerinize imza ekleme

Gönderdiğiniz e-posta iletilerinize imza ekleyebilirsiniz.

- 1. Gelen kutusunda MENÜ tuşuna basın ve ardından Ayarlar > İmza öğesine dokunun.
- 2. İmzanızı metin kutusuna girin ve ardından Tamam öğesine dokunun.

Birden çok metin satırından oluşan bir imza oluşturabilirsiniz. Her metin satırının sonunda, başka bir satır oluşturmak için ekran klavyesinde 🚭 simgesine dokunun.

#### Gönderilen iletilerinizi görüntüleme

Gelen kutusunda MENÜ tuşuna basın ve ardından **Etiketleri görüntüle > Gönderilenler** öğesine dokunun.

#### Konuşmaları ve iletileri yönetme

#### İletileri arama

İçeriğinde, konusunda, etiketinde, vb. alanları içinde bir veya daha fazla kelimeyi içeren iletileri arayabilirsiniz. İletilerinizi aradığınızda, sadece telefonunuzla eşitledikleriniz değil, web üzerindeki Gmail hesabınızdaki iletiler de (Çöp Kutusu veya Spam olarak işaretledikleriniz hariç) dahil edilir.

- 1. Gelen kutusunda, ARA düğmesine basın.
- 2. Aranacak kelimeyi veya kelimeleri girin.

#### 3. 🔍 düğmesine veya ekran klavyesindeki Enter tuşuna dokunun.

Bir konuşma listesi açılır ve aradığınız kelimeleri içeren iletilerin bulunduğu tüm konuşmalar listelenir. Aradığınız kelimeler başlık çubuğunda gösterilir. Bu listedeki konuşmalar üzerinde, aynı Gelen Kutunuzdaki veya farklı bir konuşma listesindeki konuşmalar gibi çalışabilirsiniz.

#### Bir iletiyi yıldızlı olarak işaretleme

Önemli bir iletiyi daha sonra kolayca bulabilmek için yıldızlı olarak işaretleyebilirsiniz. Yıldızlı iletiler içeren konuşmalar Gelen Kutunuzda ve diğer konuşma listelerinizde bir yıldız işaretiyle gösterilir. Sadece yıldızlı iletiler içeren görüşmeleri görüntülemek için, bu bölümdeki "Konuşmaları etiketine göre görüntüleme" konusuna bakın.

Aşağıdakilerden birini yapın:

- Bir iletiyi okurken, başlığındaki yıldıza dokunun.
- Bir konuşmayı görüntülerken, konuşmadaki en yeni iletiyi yıldızlı olarak işaretlemek için yıldızına dokunun.

Bir iletinin yıldız işaretini kaldırmak için, yıldıza tekrar dokunun. Ayrıca bir konuşmadaki tüm iletilerin yıldızını kaldırmak için bir konuşma listesinin yıldızına da dokunabilirsiniz.

#### Bir konuşmayı etiketleme

Konuşmaları etiketleyerek düzenleyebilirsiniz. Gmail/Google'de bazı ön ayarlı etiketler bulunur ve siz de Gmail/Google'i web üzerinde kullanarak kendi etiketlerinizi ekleyebilirsiniz.

- 1. Bir konuşmadaki iletileri görüntülerken, MENÜ tuşuna basın ve **Etiketleri değiştir**'e dokunun.
- 2. Konuşmaya atamak istediğiniz etiketleri seçin ve Tamam öğesine dokunun.

#### Konuşmaları etiketlerine göre görüntüleme

Aynı etikete sahip konuşmaların bir listesini görüntüleyebilirsiniz.

- 1. Gelen Kutunuzu veya farklı bir konuşma listesini görüntülerken, MENÜ tuşuna basın ve **Etiketleri görüntüle**'ye dokunun.
- 2. Bir etiketi taşıyan konuşmaların listesini görüntülemek için, bir etikete dokunun.

Konuşma listesi Gelen Kutunuza benzer, ancak başlık çubuğunda "Gelen Kutusu" yerine etiket yazar. Etiketli konuşma listeleri üzerinde Gelen Kutunuzla aynı şekilde çalışabilirsiniz.

#### Gmail/Google eşitleme ayarlarını değiştirme

- 1. Gelen kutunuzu görüntülerken, MENÜ tuşuna basın ve ardından Ayarlar > Etiketler'e dokunun.
- 2. Eşitlenecek gün sayısını ayarlamak için, Eşitlenecek gün sayısı'na dokunun.
- Belirli bir etiket için eşitlemeyi ayarlamak için, eşitlemek istediğiniz etikete dokunun. Varsayılan sayıda günü eşitlemeyi seçebilir veya etiketli iletilerin tümünü eşitleyebilir veya hiçbirini eşitlemeyebilirsiniz.

#### Konuşmalarla toplu olarak çalışma

Gelen Kutunuzdaki veya farklı bir etiketli konuşma listesindeki bir dizi konuşmayı toplu olarak arşivleyebilir, etiketleyebilir, silebilir veya farklı işlemler uygulayabilirsiniz.

1. Gelen Kutusunda veya farklı bir konuşma listesinde, toplu olarak çalışmak istediğiniz konuşmaların onay kutularını işaretleyin. Bir onay kutusunu işaretlediğinizde, ekranın altında Arşivle, Etiketler ve Sil düğmeleri görüntülenir.

| Ê<br>Ge | 介 🖡<br>len Kutusu           | <b>8</b> 名<br>(9)jsinger200@ | googlemail.con  | <b>6</b><br>n |
|---------|-----------------------------|------------------------------|-----------------|---------------|
|         | How's it                    | going - He                   | y Jen, H 😭      | r             |
|         | » Jamie_V                   | ogt                          | 14 Ma           | у             |
|         | 🖂 Did you receive Hi Jenn 😭 |                              |                 | 1             |
|         | » Phil Parl                 | ker                          | 10 Ma           | И             |
|         | Let's me                    | et this Satu                 | rday - Hi 🕯     | 2             |
|         | » Ben Cart                  | er                           | Personal 10 Mag | yIJ           |
|         | Phil Parl                   | ker has requ                 | iested 対        | 7             |
|         | » Twitter                   |                              | 29 Ni           | s             |
|         | Natasha                     | White has r                  | equest 🤺        | P             |
|         | » Twitter                   |                              | 29 Ni           | s             |
| _       |                             |                              |                 |               |
|         | Arşivle                     | Etiketler                    | Sil             |               |

2. Arşivle, Etiketler veya Sil düğmesine basarak konuşmalar üzerinde bu işlemlerden birini uygulayabilir veya daha fazla seçenek için MENÜ tuşuna basabilirsiniz.

# Gmail/Google ayarlarını değiştirme

- 1. Gelen kutusunda MENÜ tuşuna basın ve ardından Ayarlar öğesine dokunun.
- 2. Aşağıdaki seçenekleri belirleyin:

| İmza                       | E-posta iletilerinizin sonuna eklenecek bir imza girin.                                                                                                    |
|----------------------------|----------------------------------------------------------------------------------------------------|
| Silme işlemini onayla      | Bir konuşmayı silerken bir onay kutusu görüntülenir.                                                                                                    |
| Toplu işlemler             | Seçili olduğunda, her konuşmanın soluna, toplu konuşmalar arasına<br>ekleyebilmeniz için bir onay kutusu eklenir. "Konuşmalarla toplu olarak<br>çalışma" konusunu inceleyin. |
| Arama geçmişini<br>temizle | Yaptığınız aramaları kaldırın.                                                                                                    |
| Etiketler                  | Eşitlemek istediğiniz Gmail/Google etiketlerini ve kaç gün için<br>eşitleneceğini seçmek için dokunun.                                                                       |
| E-posta bildirimleri       | Yeni bir e-posta aldığınızda durum çubuğunun üzerinde bir bildirim simgesi görüntülensin.                                                                                    |
| Zil sesi seç               | Yeni e-posta iletileri için bir bildirim sesi seçin.                                                                                                    |
| Titreșim                   | Yeni bir e-posta iletisi aldığınızda telefonunuz titreşir.                                                                                                    |

# E-posta uygulamasını kullanma

# E-posta Hakkında

E-posta uygulaması POP3 veya IMAP kullanarak webmail veya farklı hesaplarınızdan e-posta gönderip almanızı sağlar. Ayrıca Exchange ActiveSync e-postanızı telefonunuzda kurup kullanmanızı sağlar.

# POP3/IMAP e-posta hesabı ekleme

- 1. Giriş ekranında, 🙆 > E-posta'ya dokunun.
- 2. Aşağıdakilerden birini yapın:
  - E-posta uygulamasına ilk defa e-posta hesabı ekliyorsanız, Bir e-posta sağlayıcı seçin ekranında Diğer (POP3/IMAP)'e dokunun.
  - Daha önce E-posta uygulamasına bir e-posta hesabı eklediyseniz, ekranın üst kısmındaki öğesine ve Yeni Hesap'a dokunun. Bir posta e-sağlayıcı seçin ekranı görüntülenirse, Diğer (POP3/IMAP)'e dokunun.
- 3. E-posta adresini ve e-posta hesabının parolasını girin ve ardından İleri'ye dokunun.
- 4. Kurmak istediğiniz hesap türü telefonun veritabanında yoksa, daha fazla ayrıntı girmeniz istenecektir.
- 5. Hesap adını ve adınızı girin, ardından Ayarlar tamamlandı'ya dokunun.

# Microsoft Exchange ActiveSync hesabı ekleme

Telefonunuza sadece bir Microsoft Exchange ActiveSync hesabı ekleyebilirsiniz. Sadece Microsoft Exchange Server 2003 Service Pack 2 (SP2) veya üstü sürümlerle eşitleyebilirsiniz.

- 1. Giriş ekranında, 💽 > E-posta'ya dokunun.
- 2. Aşağıdakilerden birini yapın:
  - E-posta uygulamasına ilk defa e-posta hesabı ekliyorsanız, Bir e-posta sağlayıcı seçin ekranında Exchange ActiveSync'e dokunun.
  - Daha önce E-posta uygulamasına bir e-posta hesabı eklediyseniz, ekranın üst kısmındaki öğesine ve Yeni Hesap'a dokunun. Bir posta e-sağlayıcı seçin ekranı görüntülenirse, Exchange ActiveSync'e dokunun.
- 3. Exchange ActiveSync hesabi bilgilerini girin ve ardından İleri öğesine dokunun. Exchange AciveSync hesabini otomatik olarak kurabilmeniz için, şirketinizin Exchange Server'ının telefonu otomatik olarak algılayabilmesi gerekir. Şirketinizin Exchange Server'ı otomatik algılamayı desteklemiyorsa, İleri öğesine dokunduktan sonra, Exchange Server ayarlarınızı girmeniz gerekir. Ayrıntılar için Exchange Server yöneticinize danışın.
- 4. Eşitlemek istediğiniz bilgi türlerini seçin ve ardından Kurulumu sonlandır öğesine dokunun.

# E-posta gelen kutunuzu kontrol etme

Giriş ekranında, 💽 > E-posta'ya dokunun. E-posta gelen kutunuz görüntülenir.

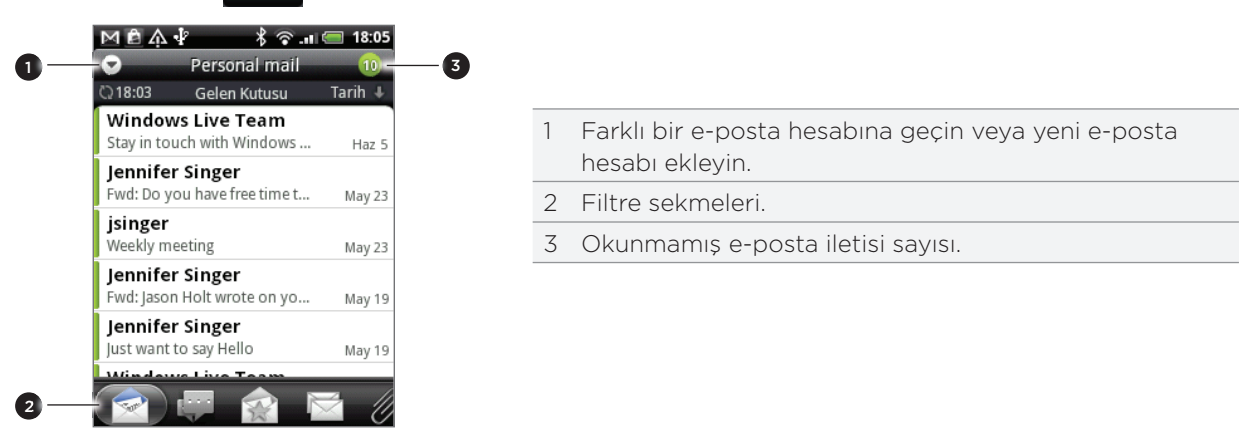

Alınan iletilerinizi filtrelemek için sekmelerden herhangi birine dokunun.

|    | Alınan. E-posta mesajlarını tekil öğeler olarak görüntüler.                                                                                                    |
|----|----------------------------------------------------------------------------------------------------|
|    | Konuşmalar. E-posta mesajlarını konu satırına göre gruplandırarak konuşmalar halinde                                                                                                    |
|    | görüntüler. E-posta konuşmasını görüntülemek için, listedeki bir konuya dokunun.                                                                                                    |
|    | Gönderen [grup]. Bir kişi grubundan gelen tüm e-posta iletilerini görüntüler. Hangi kişi<br>grubunun görüntüleneceğini seçmek için, MENÜ tuşuna basın, Görüntüle'ye dokunun ve bir<br>grup seçin.<br>Bu sekmeden gruba yeni kişiler eklemek için, Gruba kişi ekle öğesine dokunun, eklemek<br>istediğiniz kişileri seçin ve ardından Kaydet'e dokunun. Kişi gruplarıyla çalışma hakkında daha<br>fazlasını öğrenmek için, Kişiler bölümündeki "Kişi grupları" başlığına bakın. |
|    | Okunmayanlar. Okunmamış iletileri görüntüler.                                                                                                    |
|    | İşaretli (sadece Exchange ActiveSync). Bayrak atanmış tüm iletileri görüntüler.                                                                                                    |
| 15 | Toplantı davetleri (sadece Exchange ActiveSync). Henüz kabul veya reddetmediğiniz toplantı davetlerini görüntüler.                                                                                                    |
| Ø  | Ekler. Eki olan tüm iletileri görüntüler.                                                                                                    |

## E-posta hesabı yenileme

Otomatik eşitleme ayarlarınız ne olursa olsun, istediğiniz zaman gönderilen ve alınan iletilerinizi elle de eşitleyebilirsiniz.

Eşitlemek istediğiniz hesaptayken, MENÜ tuşuna basın ve ardından Yenile'ye dokunun.

## E-posta iletilerini sıralama

E-posta iletilerini alınan tarihe, önceliğe, konuya, göndericiye veya boyuta göre sıralayabilirsiniz.

E-posta hesabı gelen kutusunda, MENÜ tuşuna basın, **Sırala**'ya dokunun ve sıralama seçeneklerinden birini seçin.

#### Gelen kutunuzda hızlı gezinme

Gelen kutunuzda uzun bir e-posta iletileri listesi varsa, listede gezinmeniz ve istediğiniz eposta iletisini bulmanız kolay olmayabilir.

Parmak hareketleriyle gelen kutunuzda hızlı biçimde gezinebilirsiniz.

- 1. Görüntülemek istediğiniz e-posta hesabı gelen kutusuna geçin.
- E-posta iletilerinizi görüntülemek için bir sıralama düzeni seçin. "E-posta iletilerini sıralama" konusunu inceleyin.
- 3. Aşağıdakilerden birini yapın:
  - Bir e-posta iletisine iki parmağınızla dokunup basılı tutun ve parmaklarınızı kaldırmadan aşağı doğru yavaşça kaydırın.

| M 🖻 介 🖞 🕺 📚 💵 🥮                          | 18:06  |
|------------------------------------------|--------|
| Jamie Vort (TPE)<br>Meeting Nis 11, 2010 | May 4  |
| Yasser d<br>Hey!                         | Nis    |
| Samantha<br>Merchandise                  | Nis 8  |
| Samantha Cheeseman                       | Ni- O  |
| Samantha Cheer man                       | INIS 8 |
| POS quantities                           | Nis 8  |
| Diane Thorne                             |        |
| 🖉 👘 🖾                                    | - P    |

• Gezinti çubuğunu ekranın sağ tarafında görüntülemek için, parmağınızı ekranda yavaşça dikey yönde kaydırın. Ardından çubuğa dokunup basılı tutarak aşağı doğru sürükleyin.

| MBA¥ \$?=                            | 18:06 |
|--------------------------------------|-------|
| Exchange ActiveSync                  | Ų     |
| Meeting Nis 11, 2010                 | May 4 |
| Yasser Hamid<br><sub>Hey!</sub>      | Nis   |
| Samantha Cheeseman<br>Merchandise    | Nis 8 |
| Samantha Cheeseman<br>Team Dinner    | Nis 8 |
| Samantha Cheeseman<br>POS quantities | Nis 8 |
| Diane Thorne                         |       |
| 🖉 👘 🖻                                |       |

Daha sonra ekranınız, seçtiğiniz sıralama düzenine göre önceki veya sonraki e-posta mesajları grubuna atlar. Örneğin:

- E-posta mesajlarınız tarihe göre sıralanmışsa, ekranınız, seçtiğiniz sıralama düzenine bağlı olarak önceki veya sonraki günde alınan e-posta mesajlarına atlar.
- E-posta mesajlarınız, gönderen adı veya konuya göre alfabetik olarak düzenlenmişse, ekranınız, seçtiğiniz sıralama düzenine bağlı olarak önceki veya sonraki gönderene veya konuya atlar.

# E-posta mesajlarını yönetme

## Bir e-posta iletisini gelen kutusundan silme

- 1. E-posta hesabı gelen kutusunda, silmek istediğiniz iletiye dokunun ve basılı tutun.
- 2. Seçenekler menüsünde Sil öğesine dokunun.

## Birden fazla iletiyi silme

- 1. E-posta hesabının gelen kutusunda MENÜ tuşuna basın ve ardından Sil'e dokunun.
- 2. Silmek istediğiniz iletileri seçin ve ardından Sil öğesine dokunun.

# Bir konuşmanın tamamını farklı bir klasöre taşıma

Aynı konuya sahip e-posta iletilerinin tümünü farklı bir klasöre hızlı şekilde taşımak için, konuşmanın tamamını taşımanız yeterlidir.

- 1. Kullanmak istediğiniz e-posta hesabına geçin.
- 2. Konuşmalar sekmesine gidin.
- 3. MENÜ tuşuna basın ve ardından Diğer > Taşı öğesine dokunun.
- 4. Bir konuşmanın tamamını taşımak için, konu başlığını seçin.

Bir defada birden fazla konuşmayı taşımak isterseniz, birden fazla konu seçebilirsiniz.

5. Taşı'ya dokunun ve ardından konuşmayı taşıyacağınız klasöre dokunun.

# E-posta iletilerini tek tek farklı bir klasöre taşıma

- 1. Kullanmak istediğiniz e-posta hesabına geçin.
- 2. Alınanlar sekmesine veya farklı bir sekmeye (Konuşmalar sekmesi hariç) gidin.
- 3. MENÜ tuşuna basın ve ardından Diğer > Taşı öğesine dokunun.
- 4. Taşımak istediğiniz e-posta iletilerini seçin.
- 5. Taşı'ya dokunun ve ardından e-posta iletilerini taşımak istediğiniz klasöre dokunun.

# E-posta iletisi gönderme

- 1. Giriş ekranında, 💿 > E-posta'ya dokunun.
- 2. Kullanmak istediğiniz e-posta hesabına geçin.
- 3. E-posta hesabının gelen kutusunda MENÜ tuşuna basın ve ardından Oluştur'a dokunun.
- 4. Bir ya da daha fazla alıcı girin. Şunları yapabilirsiniz:
  - Kime alanına e-posta adreslerini doğrudan girebilirsiniz. E-postayı birden fazla alıcıya gönderiyorsanız, e-posta adreslerini virgül ile birbirinden ayırın. E-posta adreslerini girerken, kişi listenizdeki eşleşen adresler görüntülenir. Bir adresi doğrudan eklemek için eşleşmeye dokunun.
  - Simgesine dokunabilir ve ardından mesajı göndermek istediğiniz kişileri seçebilirsiniz. Ayrıca kişi gruplarını da alıcı olarak seçebilir veya telefonunuzda bir Exchange ActiveSync hesabı ayarladıysanız şirket dizininden kişi ekleyebilirsiniz. Tüm ileti alıcılarını seçtikten sonra, **Bitti**'ye dokunun.

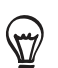

Başka alıcılara e-postanın karbon kopyasını (Cc) veya kör karbon kopyasını (Bcc) göndermek istiyorsanız, MENÜ tuşuna basın ve **Cc/Bcc Göster**'e dokunun.

- 4. E-posta konusunu girin ve ardından mesajınızı oluşturun.
- 5. Bir ek eklemek için, MENÜ tuşuna basın, **Dosya ekle**'ye dokunun ve şu seçeneklerden birini seçin:

| Resim | Bir fotoğraf çekip eklemek için <b>Kamera</b> 'ya veya bellek kartınızdan bir<br>fotoğraf eklemek için, <b>Galeri</b> 'ye dokunun.                                                                                                    |
|-------|----------------------------------------------------------------------------------------------------|
| Video | Bir video çekip eklemek için <b>Video kamera</b> 'ya veya bellek kartınızdan<br>bir video eklemek için, <b>Videolar</b> 'a dokunun.                                                                                                    |
| Ses   | Bir ses kaydı oluşturup eklemek için <b>Ses kaydedici</b> 'ye veya bellek<br>kartınızdan bir ses eklemek için, <b>Dosyalar</b> 'a dokunun.                                                                                                    |
| Konum | Konum bilgisini ekleyebilirsiniz. Mevcut konumunuzu (GPS'nin açık<br>olmasını gerektirir), Footprints'te kayıtlı bir konumu veya haritadan<br>seçtiğiniz bir konumu gönderin. Daha fazla bilgi için, Haritalar ve<br>konum konusunu inceleyin. |
| Belge | Bir PDF dosyası veya metin dosyası ya da çalışma sayfası gibi bir<br>Office belgesi ekleyin.                                                                                                    |

6. İletiyi hemen göndermek için Gönder'e veya daha sonra göndermek için Taslak olarak kaydet'e dokunun.

#### Bir taslak e-posta iletisine geri dönme

- 1. E-posta hesabının gelen kutusunda MENÜ tuşuna basın ve ardından Klasörler > Taslaklar'a dokunun.
- 2. Mesaja dokunun.
- 3. Mesajı düzenlemeyi tamamlandıktan sonra, Gönder öğesine dokunun.

#### E-posta iletisini okuma ve yanıtlama

- 1. Giriş ekranında, 📀 > E-posta'ya dokunun.
- 2. Kullanmak istediğiniz e-posta hesabına geçin.
- 3. E-posta hesabının gelen kutusunda, okumak istediğiniz e-postaya dokunun.
- 4. Aşağıdakilerden herhangi birini yapın:

| İletiyi yanıtla                  | Yanıtla veya Tümünü yanıtla'ya dokunun.                                       |
|----------------------------------|-------------------------------------------------------------------------------|
| İletiyi yönlendir                | MENÜ tuşuna basın ve ardından İlet'e dokunun.                                 |
| İletiyi sil                      | MENÜ tuşuna basın ve ardından Sil öğesine dokunun.                            |
| İletiyi okunmadı olarak işaretle | MENÜ tuşuna basın ve ardından <b>Okunmadı olarak işaretle</b> 'ye<br>dokunun. |

# E-posta iletisi önceliğini ayarlama

Gönderdiğiniz bir e-posta iletisinin önceliğini ayarlayabilirsiniz.

- 1. İletiyi yazarken, MENÜ tuşuna basın.
- 2. Önceliği belirle'ye dokunun.
- 3. İletinin önceliğini belirleyin.

Yüksek veya Düşük öncelik belirlediyseniz, öncelik iletinin konu satırının altında görünür.

## Exchange ActiveSync e-postası ile çalışma

Telefonunuzu iş Exchange ActiveSync hesabınızla eşitlerseniz, bir POP3/IMAP hesabıyla yaptığınız gibi kolaylıkla e-posta okuyabilir, yanıtlayabilir, gönderebilir ve yönetebilirsiniz. Ayrıca, bazı güçlü Exchange özelliklerini de kullanabilirsiniz.

Exchange ActiveSync hesabını nasıl oluşturabileceğinizi öğrenmek için, bu bölümdeki "Microsoft Exchange ActiveSync hesabı ekleme" kısmına bakın.

#### Bir e-postayı bayrak ile işaretleme

- 1. E-posta iletisini açın.
- 2. Ekranın sağ üst köşesindeki beyaz bayrak simgesine 🔲 dokunun.

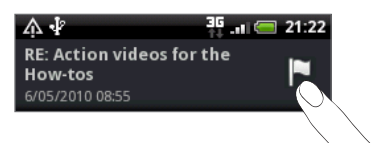

E-postayı bayrak ile işaretlediğinizde, simgenin rengi kırmızıya 📕 dönüşür.

#### Ofis dışında durumunu ayarlama

Ofis dışında durumunuzu ve otomatik yanıt iletisini doğrudan telefonunuzdan ayarlayabilirsiniz.

- 1. Exchange ActiveSync hesabına geçin.
- 2. MENÜ tuşuna basın ve ardından Diğer > Ofis dışında öğesine dokunun.
- 3. Kutuya dokunun ve Ofis dışında'yı seçin.
- 4. Ofis dışında olacağınız tarih ve saatleri seçin.
- 5. Otomatik yanıt iletisini girin.
- 6. Kaydet öğesine dokunun.

## Toplantı isteği gönderme

- 1. Exchange ActiveSync hesabına geçin.
- 2. MENÜ tuşuna basın ve ardından Diğer > Yeni toplantı davetiyesi öğesine dokunun.
- 3. Toplantı ayrıntılarını girin,
- 4. Ekranı aşağı doğru kaydırın ve ardından Gönder'e dokunun.

# E-posta hesap ayarlarını değiştirme

- 1. Ayarlarını değiştirmek istediğiniz e-posta hesabına geçin.
- 2. MENÜ tuşuna basın ve ardından Diğer > Ayarlar öğesine dokunun.
- 3. Aşağıdaki seçeneklerden tercihinizi yapın:

| Hesap ayarları | Ad, e-posta adresi, parola ve açıklama gibi e-posta hesabı ayarlarını<br>değiştirin.                                                                                                    |
|----------------|----------------------------------------------------------------------------------------------------|
| Genel ayarlar  | E-postaları okurken kullanacağınız yazı boyutunu belirleyin; imzayı<br>etkinleştirin, devre dışı bırakın veya belirleyin, hesabı varsayılan e-posta<br>hesabı olarak belirleyin ve e-posta eklerini nereye kaydedeceğinizi<br>belirleyin. |
| Gönder ve Al   | Alınacak maksimum e-posta dosyası boyutunu, yeni e-postaların kontrol<br>edilme sıklığını ve kaç e-postanın kontrol edileceğini belirleyin. Ayrıca e-<br>postaları kendinize bcc olarak göndermeyi seçebilirsiniz.                        |
| Uyarı ayarları | E-posta bildirim ayarlarını belirleyin.                                                                                                    |
| Hesabı sil     | E-posta hesabını silmek için dokunun.                                                                                                    |

4. Yaptığınız değişiklikleri kaydetmek için GERİ tuşuna basın.

#### Bir E-posta hesabını silme

- 1. Silmek istediğiniz e-posta hesabına geçin.
- 2. MENÜ tuşuna basın ve ardından Diğer > Ayarlar > Hesabı sil'e dokunun.

# Takvim

# Takvim Hakkında

Etkinlikler, toplantılar ve randevular oluşturmak ve bunları yönetmek için telefonunuzun **Takvim**'ini kullanın. Telefonunuzu ayrıca şu takvimlerle eşitlenecek şekilde de ayarlayabilirsiniz:

 Telefonunuzun Takvimini çevrimiçi olarak Google Takvim ile eşitlemek için Google Hesabınızda oturum açın. Henüz Google Hesabınızda oturum açmadıysanız, nasıl oturum açacağınızı öğrenmek için Hesaplar ve eşitleme bölümünü inceleyin.

Google Takvim'de sadece Web üzerinde birden fazla takvim oluşturabilirsiniz. Bunları Web üzerinde Google Takvim'de oluşturduktan sonra, telefonunuzdaki Takvim uygulamasında görebilirsiniz. Birden fazla Google Takvimi oluşturma ve yönetme hakkında daha fazla bilgi için, Google web sitesini ziyaret edin: http://calendar.google.com.

- Bilgisayarınızda Microsoft Outlook kullanıyorsanız, Outlook Takviminizi telefonunuzdaki Takvim ile eşitlemek için HTC Sync'i bilgisayarınıza kurabilirsiniz. Hesaplar ve eşitleme bölümündeki "HTC Sync hakkında" kısmına bakın.
- Eğer bir Microsoft Exchange ActiveSync hesabınız varsa ve telefonunuza eklediyseniz, telefonunuzun Takvimini Microsoft Exchange ActiveSync takvimi etkinliklerinizle de eşitleyebilirsiniz. Detaylar için E-posta ve Hesaplar ve eşitleme bölümlerine bakın.

Facebook gibi bir sosyal ağ hesabınızda oturum açtıysanız, sosyal ağdaki arkadaşlarınızın doğum günleri ve etkinlikleri Takvim'inizde görünür. Sosyal ağ hesaplarınızda nasıl oturum açacağınızı öğrenmek için, Hesaplar ve eşitleme bölümündeki "Bir sosyal ağ hesabı ekleme" konusunu inceleyin.

# Bir takvim etkinliği oluşturma

Sadece telefonunuzda görünen etkinlikler ve Google Takviminizle, bilgisayarınızdaki Outlook Takvimle veya Exchange ActiveSync takviminizle eşitlenen etkinlikler oluşturabilirsiniz.

- 1. Giriş ekranında, 💿 öğesine ve Takvim'e dokunun.
- 2. Herhangi bir Takvim görünümünde, MENÜ tuşuna basın Yeni etkinlik'e dokunun.

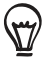

Ay veya Ajanda görünümündeyseniz, yeni bir etkinlik için ekranın sağ alt bölümünde bulunan 🕂 öğesine de dokunabilirsiniz.

- 3. Birden fazla takviminiz varsa, etkinliği eklemek için bir takvim seçin:
  - Sadece telefonunuzda görüntülenecek bir etkinlik oluşturmak için, Takvimim'i seçin.
  - Bir Google Takvim etkinliği oluşturmak için Google Hesabınızı seçin. Web üzerinde birden fazla Google Takviminiz varsa, etkinliğinizi eklemek için birini seçin.
  - Bilgisayarınızla eşitlenecek bir Outlook Takvim etkinliği oluşturmak için PC Sync'i seçin.
  - Bir Exchange ActiveSync takvim etkinliği oluşturmak için Exchange'i seçin.
- 4. Etkinlik için bir ad girin.

- 5. Etkinliğin tarih ve saatini belirlemek için, şunlardan birini uygulayın:
  - Etkinlik için bir zaman dilimi varsa, **Başlangıç** ve **Bitiş** tuşlarına dokunarak başlangıç ve bitiş tarihini ve saatini ayarlayın.
  - Doğum günü ya da tüm gün etkinliği gibi özel bir durumsa Başlangıç ve Bitiş tarihini ayarlayın ve ardından Tüm gün onay kutusunu işaretleyin.
- 6. Etkinliğin yerini ve açıklamasını girin.
- 7. Hatırlatma zamanını ayarlayın.

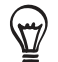

Bir Google Takvim etkinliğinde farklı bir hatırlatma zamanı da ekleyebilirsiniz. MENÜ tuşuna basın ve ardından **Hatırlatma ekle**'ye dokunun.

- 8. Etkinlik düzenli olarak tekrar ediyorsa, **Tekrar** kutusuna dokunun ve etkinliğin ne sıklıkla gerçekleştiğini seçin.
- 9. Ekranı aşağı doğru kaydırın ve ardından Kaydet'e dokunun.

#### Etkinliğinize misafir davet etme (sadece Google Hesabı)

Etkinliğinize misafir davet etmek isterseniz, etkinliği oluşturup Google Takviminize eklemeniz gerekir. Google Hesabınız kullanılarak misafirlerinize bir davet e-postası gönderilecektir.

- 1. Takvimi açın ve yeni bir etkinlik oluşturun. **Takvim** alanına dokunun ve Google Hesabınızı (veya diğer Google Takvimlerinizden birisini) seçin. Adımlar için, "Bir takvim etkinliği oluşturma" konusunu inceleyin.
- 2. Etkinlikle ilgili tarih ve saat, yer gibi detayları ve diğer bilgileri girin.
- **3. Misafirler** alanına, etkinliğe davet etmek istediğiniz herkesin e-posta adresini girin. Birden fazla adres girerseniz, aralarına virgül ( , ) koyarak ayırın.

Davet gönderdiğiniz kişiler de Google Takvim kullanıyorsa, davet bu kişilerin hem Takvimine işlenecek hem de e-posta olarak gönderilecektir.

4. Etkinliği Google Takviminize eklemek için Kaydet'e dokunun.

## Takvimi kullanarak toplantı isteği gönderme (sadece Exchange ActiveSync)

Eğer telefonunuzda bir Exchange ActiveSync hesabınız varsa, bir toplantı randevusu oluşturup toplantınıza davet etmek istediğiniz kişilere toplantı isteği e-postası göndermek için Takvimi kullanabilirsiniz.

- 1. Takvimi açın ve yeni bir etkinlik oluşturun. **Takvim** alanına dokunun ve **Exchange**'i seçin. Adımlar için, "Bir takvim etkinliği oluşturma" konusunu inceleyin.
- 2. Toplantıyla ilgili tarih ve saat, yer gibi detayları ve diğer bilgileri girin.
- 3. MENÜ tuşuna basın ve ardından Toplantı Daveti'ne dokunun.
- 4. 🙎 öğesine dokunun ve kişileriniz arasından veya Şirket dizininden katılımcıları seçin.
- 5. Mesajınızı girin ve Gönder'e dokunun.
- 6. Toplantı randevusunu Exchange ActiveSync Takviminize eklemek için Kaydet'e dokunun.

# Takvim görünümlerini değiştirme

Takvim'i açtığınızda, varsayılan olarak Ay görünümde görüntülenir. Takvim'i ayrıca Ajanda, Gün veya Hafta görünümünde de görüntüleyebilirsiniz. Takvim görünümleri arasında geçiş yapmak için, MENÜ tuşuna basın ve ardından istediğiniz görünüm türünü seçin.

# Ay görünümü

Ay görünümünde, etkinlik olan günler üzerinde işaretler görünecektir.

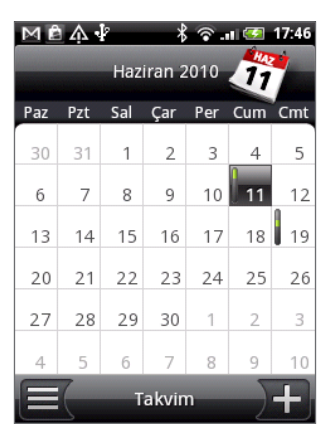

Ay görünümündeyken:

- Ajanda görünümüne geçmek için ekranın sol alt kısmındaki simgesine dokunun. Yeni bir etkinlik oluşturmak için sağ alt kısımdaki + simgesine dokunun.
- Bir günün etkinliklerini görüntülemek için ilgili güne dokunun.
- Bir güne dokunup basılı tuttuğunuzda, bir etkinlik oluşturabileceğiniz veya Gün veya Ajanda görünümüne geçebileceğiniz bir seçenekler menüsü açılır.
- Önceki veya sonraki ayları görüntülemek için parmağınızı yukarı veya aşağı kaydırın.

# Gün ve Ajanda görünümleri

Gün görünümünde, bir günün etkinliklerinin listesi ve aynı zamanda ekranın altında hava durumu bilgileri görüntülenir. Ajanda görünümünde, tüm etkinliklerinizin listesi kronolojik sırayla gösterilir.

| M 直 众 ∲ 考 令 1 17:51<br>Cum, Haz 11, 2010 | ■ ▲ ↓ * * * ☆ @ 17:50<br>Ajanda                                      |
|------------------------------------------|----------------------------------------------------------------------|
| Samantha Watson's Birthday               | Etkinlikler Cum, Haz 11, 2010<br>tarihinden itibaren gösteriliyor. D |
| (Tüm gün)                                | Bugün, Cum, Haz 11, 2010                                             |
|                                          | Samantha Watson's Birthday 🔒<br>Tüm gün                              |
|                                          | Cmt, Haz 19, 2010                                                    |
|                                          | Golf at country club<br>08:30 - 11:30                                |
|                                          | Cmt, Tem 17, 2010                                                    |
| Taipei County                            | Golf at country club<br>08:30 - 11:30                                |
| Yagmur<br>Y: 30°C D: 24°C                | Takvim                                                               |

Etkinliklerin sol tarafındaki renkli çubuklar, etkinliğin dahil olduğu takvim türünü gösterir. Hangi rengin hangi türü gösterdiğini öğrenmek için, MENÜ tuşuna basın ve ardından **Diğer > Takvimler**'e dokunun. Gün görünümündeyken, önceki veya sonraki günleri görmek için parmağınızı ekranda sola veya sağa kaydırın.

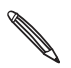

• Gün görünümünde, hava durumu bilgileri, sadece etkinlik Hava Durumu uygulamasının beş günlük tahmini içindeyse gösterilir.

• Hava durumu bilgileri, Gün görünümünü saat listesi olarak görüntülenmeye ayarladığınızda Gün görünümünde gösterilmez. Ayrıntılar için "Takvim Ayarlarını Değiştirme" konusuna bakın.

# Hafta görünümü

Hafta görünümünde, bir haftanın etkinliklerinin çizelgesi görüntülenir.

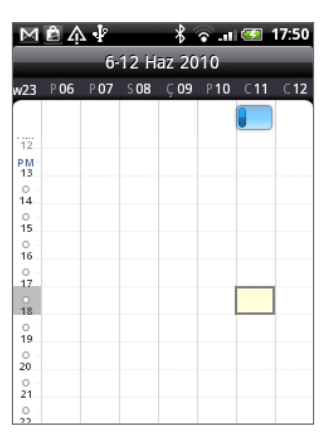

Hafta görünümündeyken:

- Bir zaman diliminde yeni bir etkinlik oluşturmak için zaman dilimine dokunup basılı tutabilirsiniz.
- Ayrıntılarını görüntülemek için bir etkinliğe dokunun.
- Önceki veya sonraki haftaları görüntülemek için parmağınızı sola veya sağa kaydırın.

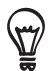

Yoğun bir Hafta görünümünde, bir etkinliği optik hareket topunu kullanarak seçmeniz daha kolay olabilir. Ardından seçtiğiniz etkinliğin detaylarını görüntülemek için optik hareket topuna basın.

# Bir etkinliği görüntüleme, düzenleme ve silme

Oluşturduğunuz etkinlikleri görüntüleyebilir, düzenleyebilir veya silebilirsiniz. Ayrıca başkalarının size gönderdiği etkinlik davetlerini de görüntüleyebilirsiniz.

# Bir etkinliği görüntüleme ve düzenleme

- 1. Giriş ekranında, 💿 öğesine ve Takvim'e dokunun.
- 2. Ay görünümündeyken, etkinlik gününe dokunun ve açmak için etkinliğe dokunun.

Etkinlik ayrıntıları ekranı açılır ve etkinlik özeti görüntülenir.

- 3. Etkinlik özetini görüntülerken, şunları yapabilirsiniz:
  - Haritalar üzerinde etkinlik konumunu bulabilirsiniz.
  - Bu bir Google Takvim veya Exchange ActiveSync takvim etkinliğiyse, etkinlik katılımcılarını kontrol edebilirsiniz.
  - Hatırlatma zamanını değiştirmek için dokunun.

- Bu bir Google Takvim etkinliğiyse, katılacağınızı veya katılmayacağınızı bildirebilirsiniz.
- Etkinlik ayrıntıları ekranında yaptığınız değişiklikleri kaydetmek için GERİ düğmesine basın.
- 4. Etkinlik hakkında daha fazla ayrıntı düzenlemek için, etkinliğe dokunup basılı tutun ve **Etkinliği düzenle**'ye dokunun.
- 5. Etkinlikte değişikliklerinizi yapın.
- 6. Düzenlemeniz bittiğinde, ekranın aşağısına gidin ve Kaydet'e dokunun.

## Bir etkinliği silme

Bir etkinliği silmenin birkaç yolu vardır.

- Etkinlik ayrıntıları ekranında bir etkinliğin özetini görüntülerken, MENÜ tuşuna basın ve **Etkinliği sil**'e dokunun.
- Gün, Ajanda veya Hafta görünümünde, bir etkinliğe dokunup basılı tutun ve **Etkinliği sil**'e dokunun.
- Bir etkinliği düzenlerken, ekranın aşağısına gidin ve Sil'e dokunun.

Bir etkinlik tekrar ediyorsa, sadece bu seferki etkinliği mi, bu seferki ve bundan sonraki tüm tekrarlarını mı yoksa Takvim'inizdeki geçmiş ve ilerideki tüm tekrarları mı silmek istediğiniz sorulacaktır.

# Takvim etkinliği hatırlatıcıları

Bir etkinlik için en az bir hatırlatıcı ayarladıysanız, size yaklaşmakta olan etkinliği hatırlatmak için durum çubuğunun bildirimler alanında yaklaşan etkinlik simgesi 🚺 görüntülenir.

# Etkinlik hatırlatıcıları görüntüleme, silme veya erteleme

- 1. Durum çubuğuna dokunun ve ardından parmağınızı ekranda aşağı doğru kaydırarak Bildirimler panelini açın.
- 2. Aşağıdakilerden birini yapın:
  - Etkinlik hatırlatıcılarını ve tüm diğer bildirimleri silmek için **Temizle**'ye dokunun. Yeni mesaj ve cevapsız çağrı gibi diğer bildirimler de silinecektir.
  - Bildirimler panelini kaydırmayla açtıktan sonra, takvim etkinliği hatırlatıcıya dokunun. Ardından bekleyen tüm takvim etkinliği hatırlatıcıların listesi görüntülenecektir. Tüm etkinlik hatırlatıcılarını beş dakika süreyle ertelemek için Tümünü ertele'ye veya tüm etkinlik hatırlatıcılarını silmek için Tümünü sil'e dokunun.
  - Durum çubuğunun bildirimler alanında bekleyen hatırlatıcıları korumak için, GERİ tuşuna basın.

# Takvimleri görüntüleme ve eşleştirme

Telefon Takviminizde hangi takvimleri görüntüleyeceğinizi veya gizleyeceğinizi ve hangilerini eşitleyeceğinizi seçebilirsiniz.

# Takvimleri gösterme ve gizleme

Herhangi bir Takvim görünümündeyken, MENÜ tuşuna basın ve ardından **Diğer > Takvimler**'e dokunun, bir takvimi görüntülemek veya gizlemek için seçin veya onay kutusundaki işareti kaldırın. Tüm takvimleri göstermek için **Tüm takvimler**'e dokunun.

Takvimler, gizleseniz de telefonunuzla eşitlenir.

# Telefonunuzda hangi Google Takvimlerinin eşitleneceğini seçme

Telefonunuzda hangi Google Takvimlerini eşitleyeceğinizi veya hangilerini artık eşitlemeyeceğinizi seçebilirsiniz.

## Bir Google Takviminin eşitlenmesini durdurma

- 1. Herhangi bir Takvim görünümünde, MENÜ tuşuna basın ve**Diğer > Takvimler**'e dokunun.
- 2. MENÜ tuşuna tekrar basın ve ardından Takvimleri kaldır'a dokunun.
- 3. Takvimler listenizden kaldırılacak Google Takvimini seçin ve Tamam'a dokunun.
- Takvimi yeni değişikliklerle güncellemek ve önceki Takvim görünümünüze geri dönmek için GERİ tuşuna basın.

Takvimler listenizden kaldırdığınız takvimler artık telefonunuzda eşitlenmeyecektir, ancak bunlara aboneliğiniz devam edecektir ve Web üzerinde Google Takvim ile üzerlerinde çalışabilirsiniz.

# Eşitlenecek bir Google Takvim ekleme

Sadece Web üzerinde oluşturduğunuz veya abone olduğunuz, ancak daha önce takvimler listenizden kaldırdığınız takvimler ekleyebileceğiniz takvimler listesinde görüntülenir.

- 1. Herhangi bir Takvim görünümünde, MENÜ tuşuna basın veDiğer > Takvimler'e dokunun.
- 2. MENÜ tuşuna tekrar basın ve ardından Takvim ekle'ye dokunun.
- 3. Takvimler listenize eklenecek Google Takvimini seçin ve Tamam'a dokunun.
- 4. Takvimi yeni değişikliklerle güncellemek ve önceki Takvim görünümünüze geri dönmek için GERİ tuşuna basın.

# Takvim ayarlarını değiştirme

Takvim ayarlarınızı değiştirerek etkinlikleri nasıl görüntülediğini ve sizi yaklaşan etkinliklerden nasıl haberdar edeceğini belirleyebilirsiniz. Herhangi bir Takvim görünümünde, MENÜ tuşuna basın ve Takvim ayarlarına ulaşmak için **Diğer > Ayarlar**'a dokunun.

## Hatırlatıcı ayarları

Takvimin yaklaşan etkinliklerle ilgili nasıl etkinlik bildiriminde bulunacağını seçin.

| Tüm takvimler                 | Aynı etkinlik hatırlatıcı ayarını tüm takvim türlerinde kullanmak için bu<br>onay kutusunu işaretleyin. Bu onay kutusunun işaretini kaldırırsanız,<br>her takvim için farklı hatırlatıcı ayarları belirleyebilirsiniz. |
|-------------------------------|----------------------------------------------------------------------------------------------------|
| İkazlar ve uyarıları belirle  | Etkinlik hatırlatıcıları alarm çalacak, size bildirim gönderecek şekilde<br>yapılandırın veya telefonunuzdaki etkinlik bildirimlerini kapatın.                                                                         |
| Varsayılan hatırlatıcı zamanı | Bir etkinlikten ne kadar önce bildirimde bulunmasını istediğinizi seçin.                                                                                                    |
| Zil sesi seç                  | Bir etkinlik hatırlatıcısı aldığınızda çalacak zil sesini seçin.                                                                                                    |
| Titreșim                      | Bir etkinlik hatırlatıcısı aldığınızda telefonun titreşmesini veya<br>titreşmemesini seçin.                                                                                                    |
| Reddedilen olayları sakla     | Davetini reddettiğiniz etkinliklerle ilgili bildirimlerin gösterilmesini veya gizlenmesini seçin.                                                                                                    |

# Takvim görünümü ayarları

Takvimi açtığınızda ne gösterileceğini ve Gün, Hafta ve Ay görünümlerinde neler gösterileceğini seçin.

| Başlangıç          | Takvimi açtığınızda karşınıza çıkacak varsayılan Takvim görünümünü<br>seçin.                                                                                    |
|--------------------|----------------------------------------------------------------------------------------------------|
| Gün görünümleri    | Gün görünümünü etkinlik listesi olarak mı yoksa saat listesi olarak mı<br>görüntülemek istediğinizi seçin.                                                      |
| Haftanın ilk günü  | Ay ve Hafta görünümlerini Pazar veya Pazartesi başlayacak şekilde<br>ayarlayın.                                                                                 |
| Hava durumunu ekle | Hava durumu bilgilerinin Gün görünümünün etkinlik listesinde<br>görüntülenmesi için bu onay kutusunun seçili olduğundan emin olun.                              |
| Şehir              | Varsayılan olarak, Gün görünümünde mevcut konumunuzun hava<br>durumu görüntülenir. Bunu farklı bir şehrin hava durumunu göstermek<br>üzere değiştirebilirsiniz. |

# vTakvim gönderme

Bluetooth kullanarak bir takvim etkinliğini vTakvim olarak birilerinin telefonuna veya bilgisayarınıza gönderebilirsiniz. Bunu ayrıca mesajınızda ekli dosya olarak da gönderebilirsiniz.

- 1. Giriş ekranında, 💿 öğesine ve Takvim'e dokunun.
- 2. Ay görünümündeyken, etkinlik gününe dokunun.
- **3.** Göndermek istediğiniz takvim etkinliğine dokunup basılı tutun ve ardından **vTakvim paylaş** öğesine dokunun.
- 4. Etkinliği Bluetooth ile mi yoksa e-posta ile mi göndermek istediğinizi seçin.
- 5. Bluetooth kullanarak göndermeyi seçerseniz, sonraki birkaç adımda, vTakvim'in gönderilebilmesi için telefonunuzun Bluetooth özelliğini açmanız ve alıcı Bluetooth cihazına bağlanmanız istenecektir. Bluetooth bölümünde "Bluetooth kullanarak bilgi gönderme" konusundaki adımları uygulayın.

E-posta ile göndermeyi tercih ederseniz, bir yeni mesaj penceresi açılır ve vTakvim'i otomatik olarak ekler. Gönderim için E-posta uygulamasında seçili olan varsayılan e-posta hesabınız kullanılır. E-posta uygulamasının kullanımı hakkında daha fazla bilgi için, E-posta bölümünü inceleyin.

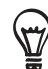

vTakvim'i multimedya mesajı içinde göndermeyi de seçebilirsiniz. Bir multimedya mesajı gönderme hakkında daha fazla bilgi için, Mesajlar bölümüne bakın.

# Takvim parçacığı hakkında

Giriş ekranınıza ekleyebileceğiniz ve farklı takvim görünümlerinde gelen bir **Takvim** parçacığı vardır. Parçacık üzerindeki bir güne veya etkinliğe dokunmanız, sizi Takvim uygulamasına götürecektir.

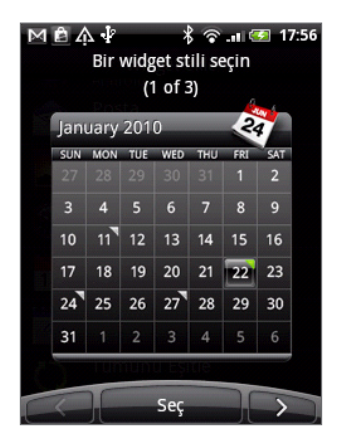

Nasıl parçacık ekleyebileceğinizi öğrenmek için, Kişiselleştirme bölümündeki "Giriş ekranınızı parçacıklarla kişiselleştirme" konusuna bakın.

# Saat ve Hava Durumu

# HTC Saat parçacığı hakkında

Giriş ekranına varsayılan olarak eklenen HTC Saat parçacığı mevcut tarih, saat ve konumu belirtir. Bu parçacıktaki hava durumu şekline dokunarak Hava Durumu uygulamasını açabilir ve daha fazla hava durumu tahminini kontrol edebilirsiniz. Ayrıntılı bilgi için "Hava durumunu kontrol etme" kısmına bakın.

HTC Saat parçacığında çeşitli görünüm ve tasarımlar bulunur. Farklı bir şehrin saatini gösteren ikinci bir saat daha isterseniz, genişletilmiş Giriş ekranına bir saat parçacığı daha ekleyebilirsiniz. Nasıl parçacık ekleyebileceğinizi öğrenmek için, Kişiselleştirme bölümündeki "Giriş ekranınızı parçacıklarla kişiselleştirme" konusuna bakın.

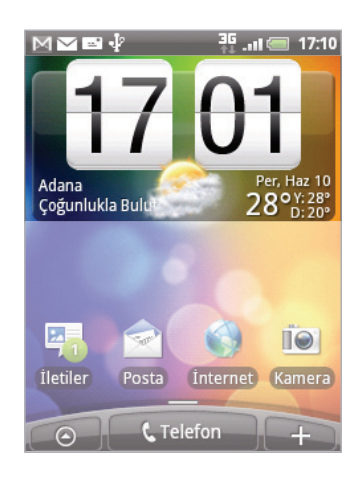

# Saat uygulaması hakkında

Saat uygulaması, tarih ve saati gösteren sıradan bir saatten daha fazlasıdır. Tarih, saat ve hava durumu bilgilerini gösteren bir masa saati işlevlerine sahiptir ve çalar saat veya ekran koruyucu halini alabilir. Dünyanın farklı yerlerindeki saati gösteren bir dünya saati bulunur. Ayrıca bir çalar saati, kronometresi ve geri sayım zamanlayıcısı da bulunur.

Saat uygulamasını açmak için:

- Giriş ekranındaki HTC Saat parçacığına dokunun.
- Giriş ekranında, Oğesine ve ardından Saat'e dokunun.

Saat uygulamasının farklı işlevleri arasında geçiş yapmak için alt satırdaki sekmelere dokunun veya parmağınızı sekmeler arasında kaydırın.

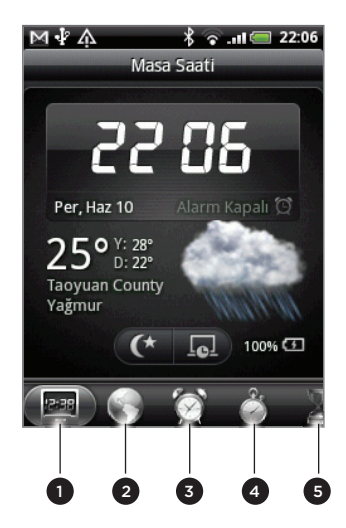

| 1 | Masa Saati sekmesi  |
|---|---------------------|
| 2 | Dünya Saati sekmesi |
| 3 | Çalar Saat sekmesi  |
| 4 | Kronometre sekmesi  |
| 5 | Zamanlayıcı sekmesi |
|   |                     |

# Masa Saatini kullanma

Saat uygulamasını açtığınızda doğrudan Masa Saati ekranına gelirsiniz.

Masa Saatinde tarih, saat, hava durumu bilgileri, bir alarm göstergesi ve bir pil şarj göstergesi bulunur. Ekranı Masa Saatinde sadece saat ve tarihi gösterecek şekilde karartabilirsiniz.

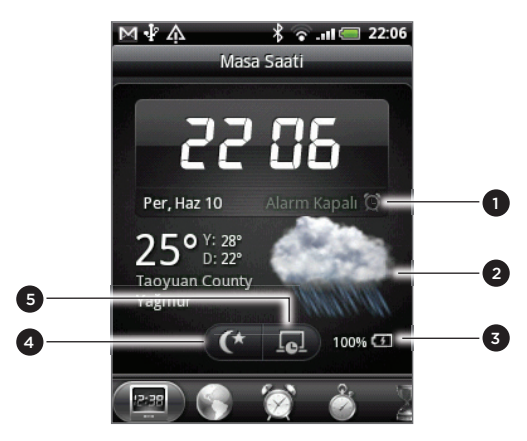

- 1 Çalar saat göstergesi, çalar saatin açık mı kapalı mı olduğunu gösterir. Çalar saati nasıl açıp ayarlayacağınızı öğrenmek için, "Çalar saati ayarlama" konusuna bakın.
- 2 Tarih ve saatin altında, mevcut konumunuzla ilgili hava durumu bilgilerini görebilirsiniz. Hava durumu bilgilerine dokunduğunuzda, gelecek birkaç günün hava durumu tahminlerini inceleyebileceğiniz Hava durumu uygulamasına yönlendirilirsiniz. Hava durumu uygulaması hakkında daha fazla bilgi için, "Hava durumunu kontrol etme" konusuna bakın.
- 3 Pil şarj göstergesi, pilin şarj seviyesini gösterir. Bunu sadece telefon güç adaptörüne veya bilgisayarınıza bağlıyken görebilirsiniz.
- 4 Ekranı Masa Saatinde sadece saat ve tarihi gösterecek şekilde karartmak için bu düğmeye dokunun. Ekranı tekrar aydınlatmak için, ekrandaki herhangi bir yere dokunun veya telefonunuzdaki GERİ düğmesine basın.
- 5 Ekranı karartmak ve ekran koruyucu moduna geçmek için bu düğmeye dokunun. Ekran koruyucu modundayken, saat ve tarihin ekrandaki konumu birkaç dakikada bir değişecektir. Ekranı tekrar aydınlatmak için, ekrandaki herhangi bir yere dokunun veya telefonunuzdaki GERİ düğmesine basın.

Masa Saatini farklı bir saat dilimindeki tarih ve saati gösterecek şekilde değiştirebilirsiniz. Farklı bir saat dilimini nasıl seçeceğinizi öğrenmek için, "Saat dilimini, tarih ve saati ayarlama" konusuna bakın.

# Dünya Saatini kullanma

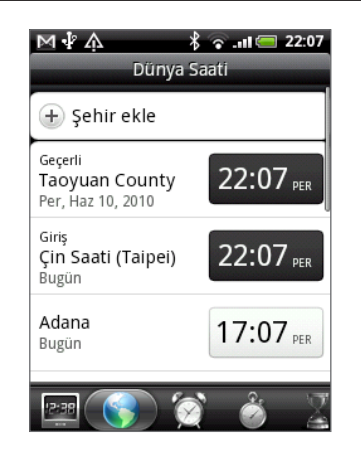

Dünyanın farklı bazı yerlerindeki saati aynı anda kontrol etmek için Saat uygulamasının Dünya Saati ekranını kullanın. Kendi şehrinizi belirleyip dünya saati listesine daha fazla şehir ekleyebilir ve saat diliminizi, tartih ve saati elle de ayarlayabilirsiniz.

# Kendi şehrinizi belirleme

- 1. Giriş ekranındaki HTC Saat parçacığına dokunun.
- 2. Dünya Saati sekmesine dokunun.
- 3. MENÜ tuşuna basın ve ardından Giriş ayarları'na dokunun.
- 4. Kendi şehrinizin adını girin. Siz harfleri girdikçe, liste filtrelenerek eşleşen şehirleri ve ülkeleri görüntüler.
- 5. Listede ilerleyerek kendi şehrinize dokunun.

# Saat dilimini, tarihi ve saati ayarlama

Telefonunuzun saat dilimini, tarihi ve saati elle ayarlamak için, öncelikle otomatik saat eşitlemeyi kapatmalısınız.

- 1. Giriş ekranındaki HTC Saat parçacığına dokunun.
- 2. Dünya Saati sekmesine dokunun.
- **3.** MENÜ tuşuna basın ve Tarih ve saat ayarları ekranını açmak için **Yerel saat ayarları**'na dokunun.
- 4. Otomatik onay kutusundaki işareti kaldırın.
- 5. Saat dilimini seç'e dokunun. Listede ilerleyerek kullanmak istediğiniz saat dilimine dokunun.
- 6. Tarihi değiştirmek için, Tarihi ayarla'ya dokunun. Ekrandaki gün, ay ve yıl tekerleklerini kullanarak tarihi ayarlayın ve Tamam'a dokunun.
- 7. Saati değiştirmek için, Saati ayarla'ya dokunun. Ekrandaki saat ve dakika tekerleklerini kullanarak saati ayarlayın ve Tamam'a dokunun.
- 8. 12 saat veya 24 saat biçimi arasında geçiş yapmak için 24 saat biçimini kullan onay kutusunu kullanın.
- **9. Tarih biçimini seç** öğesine dokunun ve ardından tarihin nasıl görüntülenmesini istediğinizi seçin. (Seçilen tarih biçimi, çalar saatte görüntülenen tarih için de uygulanır.)

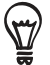

Tarih ve saat ayarları ekranını açmak için Giriş ekranında MENÜ tuşuna basabilir ve ardından Ayarlar > Tarih ve saat öğelerine dokunabilirsiniz.

## Dünya Saati ekranına şehir ekleme

Dünya Saati ekranına daha fazla şehir ekleyerek bu şehirlerdeki tarih ve saati anında kontrol edebilirsiniz. Dünya Saati ekranında, bulunduğunuz şehir ve kendi şehrinize ek olarak 15 şehir daha görüntülenebilir.

- 1. Giriş ekranındaki HTC Saat parçacığına dokunun.
- 2. Dünya Saati sekmesine dokunun.
- **3.** Şehir Ekle'ye dokunun. Eklemek istediğiniz şehrin adını girin. Siz harfleri girdikçe, liste filtrelenerek eşleşen şehirleri ve ülkeleri görüntüler.
- 4. Eşleşme listesinde ilerleyerek eklemek istediğiniz şehre dokunun.

# Çalar saati ayarlama

Bir veya daha fazla uyandırma alarmı ayarlamak için Saat uygulamasının Alarmlar ekranını kullanabilirsiniz.

| МĄŲ        | اµ @ © 22:07 كَلَّ @ Alarmlar |
|------------|-------------------------------|
| 🛨 Alarm el | kle                           |
| 06:00      | Tanım<br>Pa Pz Sa Çr Pş Cu Ct |
| 07:00      | Tanım<br>Pa Pz Sa Çr Pş Cu Ct |
| 08:00      | Tanım<br>Pa Pz Sa Çr Pş Cu Ct |
| 12:38      | 🛞 👌 🔮                         |

# Alarmı ayarlama

- 1. Giriş ekranındaki HTC Saat parçacığına dokunun.
- 2. Alarmlar sekmesine dokunun.
- 3. Bir alarmın onay kutusunu seçin ve alarma dokunun.
- 4. Alarmı ayarla ekranında, parmağınızı tekerlekler üzerinde yukarı veya aşağı doğru kaydırarak alarm saatini ayarlayın.
- 5. Kullanılabilir tüm Alarm seçeneklerini görmek için Alarmları ayarla ekranında ilerleyin. Şunları yapabilirsiniz:
  - Alarm için Açıklama girin ve kullanılacak Alarm sesi'ni seçin.
  - Yinele'ye dokunun. Alarmın çalacağı günleri seçin ve ardından Tamam'a dokunun.
  - Alarm çaldığında telefonunuzun aynı zamanda titreşmesini de istiyorsanız, **Titreşim** onay kutusunu seçin.
- 6. Alarm ayarınızı tamamladığınızda, Bitti'ye dokunun.
- Bir alarmı kapatmak için, ilgili alarmın onay kutusunun işaretini kaldırın (dokunarak).
- Üçten fazla alarm kurmanız gerekiyorsa, Alarmlar ekranındayken MENÜ tuşuna basın ve Alarm ekle'ye dokunun.

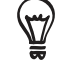

## Alarmı silme

- 1. Giriş ekranındaki HTC Saat parçacığına dokunun.
- 2. Alarmlar sekmesine dokunun.
- 3. Alarmlar ekranında, MENÜ tuşuna basın ve ardından Sil'e dokunun.
- 4. Silmek istediğiniz alarmları seçin ve ardından Sil öğesine dokunun.

# Alarm ses ayarlarını değiştirme

Bir veya daha fazla alarm ayarladıysanız, bu alarmlarla ilgili alarm sesi, ne kadar süreyle erteleneceği, vb. ayarlarını değiştirebilirsiniz.

- 1. Giriş ekranındaki HTC Saat parçacığına dokunun.
- 2. Alarmlar sekmesine dokunun.
- **3. Alarmlar** ekranında, MENÜ tuşuna basın ve ardından **Ayarlar**'a dokunun. Şu ayarları değiştirebilirsiniz:

| Sessiz modda alarm  | Bu seçenek varsayılan olarak belirlenir ve telefonunuz sessize alınsa<br>bile alarmın çalmasını sağlar. Telefon sessiz modundayken alarmın<br>çalmasını istemezseniz, bu onay kutusunun seçimini kaldırın.         |
|---------------------|----------------------------------------------------------------------------------------------------|
| Alarm ses düzeyi    | Alarm için istediğiniz ses seviyesini ayarlayın.                                                                                                    |
| Erteleme süresi     | Alarmlar arasında ne kadar erteleme olacağını belirleyin.                                                                                                    |
| Yan düğme davranışı | Telefonunuzun yanındaki düğmelere (SES DÜZEYİ YUKARI/AŞAĞI)<br>basıldığında, alarmın nasıl etkileneceğini belirleyin. Düğmeyi<br>ertelemeye veya alarmı kapatmaya ayarlayabilir veya etkisizleştirebili<br>rsiniz. |
|                     | Yan düğme sadece telefon ekranı kilitli olmadığında kullanılabilir. Kilit<br>ekranındayken, ertelemek için ekrandaki <b>Ertele</b> düğmesine basın veya<br>alarmı kapatmak için ekranı aşağı kaydırın.             |
### Hava durumunu kontrol etme

Telefonunuzu ilk kez ayarlarken konumlandırma hizmetinin açık olmasına izin verdiyseniz, mevcut konumunuzun hava durumunu Giriş ekranınızdaki HTC Saat parçacığı üzerinde görebilirsiniz.

Hava durumu uygulamasını kullanarak güncel hava durumunu ve gelecek dört gün için hava durumu tahminlerini de kontrol edebilirsiniz. Mevcut konumunuzun hava durumuna ek olarak, bu uygulama dünyanın farklı şehirleriyle ilgili hava durumu tahminlerini de gösterir.

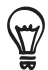

Telefonunuzu ilk kez ayarlarken konumlandırma hizmetinin açık olmasına izin vermediyseniz, mevcut konumunuzun hava durumunu HTC Saat parçacığı, Hava durumu uygulaması ve Hava durumu parçacığı üzerinde kontrol edebilmek için telefon ayarlarınızdan konumlandırma hizmetini açın. Giriş ekranında, MENÜ'ye basın, **Ayarlar > Konum**'a dokunun ve **Kablosuz ağları kullan** onay kutusunu seçin.

- 1. Telefonunuzun Wi-Fi veya veri bağlantısını kullanarak İnternet'e bağlanın. Nasıl yapabileceğinizi öğrenmek için, İnternet bağlantıları bölümüne bakın.
- 2. Giriş ekranında, 💽 öğesine ve Hava durumu'na dokunun.
- **3.** Hava durumu ekranında, mevcut konumunuzla ilgili hava durumu bilgilerini görebilirsiniz. Diğer kentlerdeki hava durumunu görüntülemek için, parmağınızı ekranda yukarı veya aşağı doğru kaydırın.

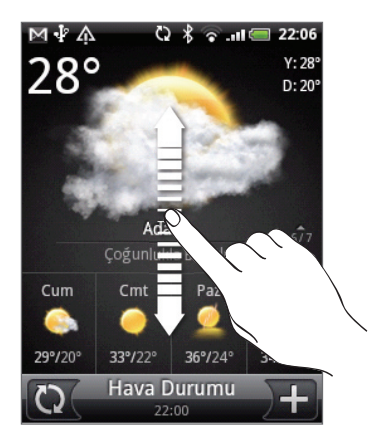

- 4. Hava durumu uygulaması, en son hava durumu bilgilerini otomatik olarak indirip görüntüler. Ayrıca istediğiniz zaman 💭 öğesine dokunarak da en güncel hava durumunu kontrol edebilirsiniz.
- 5. Web'ten daha fazla hava durumu detayı görüntülemek için, Hava durumu ekranının alt orta kısmındaki Hava durumu'na bağlanın.

#### Hava durumu ekranına şehir ekleme

Hava durumu ekranına daha fazla şehir ekleyerek bu şehirlerdeki hava durumu tahminlerini anında kontrol edebilirsiniz. Hava durumu ekranında, mevcut konumunuza ek olarak 15 şehir daha görüntülenebilir.

- 1. Hava Durumu ekranında, 🛨 öğesine dokunun.
- 2. Metin alanına, eklemek istediğiniz konumu girin. Siz metni girerken, girdiğiniz harflere dayalı olarak liste filtrelenerek olası konumlar gösterilir.
- 3. İstenilen şehre dokunarak şehri seçin.

#### Hava durumu ekranındaki şehirlerin sırasını değiştirme

- 1. Hava Durumu ekranında MENÜ tuşuna basın ve ardından **Yeniden düzenle** öğesine dokunun.
- 2. Taşımak istediğiniz öğenin sonunda bulunan 🗮 öğesine dokunun ve basılı tutun. İlgili sıra yeşil renkte vurgulandığında, sırayı yeni konumuna sürükleyip bırakın.
- 3. Bitti öğesine dokunun.

#### Hava durumu ekranından şehir silme

- 1. Hava durumu ekranında, MENÜ tuşuna basın ve ardından Sil'e dokunun.
- 2. Kaldırmak istediğiniz şehirleri seçin ve ardından Sil'e dokunun.

#### Hava Durumu seçeneklerini değiştirme

- 1. Hava durumu ekranında, MENÜ tuşuna basın ve ardından Ayarlar'a dokunun.
- 2. Şu hava durumu ayarlarını değiştirebilirsiniz:

| Otomatik güncelle   | Hava durumu güncellemelerini otomatik olarak indirmek için, bu onay<br>kutusunu seçin. |
|---------------------|----------------------------------------------------------------------------------------|
| Güncelleme programı | Bir otomatik güncelleme programı belirleyin.                                           |
| Sıcaklık ölçeği     | Hava durumunun Santigrat ya da Fahrenheit cinsinden gösterilmesini<br>seçin.           |

### Hava Durumu parçacığı hakkında

Hava durumu uygulamasını açmanıza gerek kalmadan mevcut konumunuzun ve diğer şehirlerin hava durumu tahminlerini kontrol etmek için <mark>Hava durumu</mark> parçacığını kullanın.

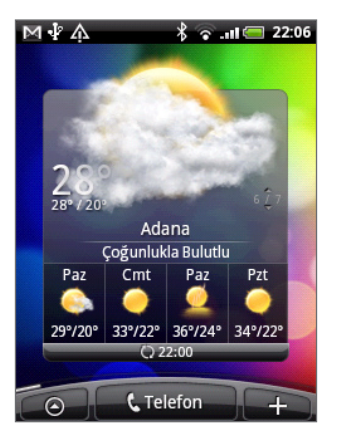

Hava durumu parçacığında çeşitli görünüm ve stiller bulunur. Bu parçacığı, henüz eklemediyseniz Giriş ekranına ekleyebilirsiniz. Nasıl parçacık ekleyebileceğinizi öğrenmek için, Kişiselleştirme bölümündeki "Giriş ekranınızı parçacıklarla kişiselleştirme" konusuna bakın.

# İnternet bağlantıları

# Veri bağlantısı

Telefonunuzu ilk kez açtığınızda (eğer SIM kartı takılıysa), telefonunuz mobil operatörünüzün veri bağlantısını kullanmak üzere otomatik olarak yapılandırılacaktır.

#### Kullanmakta olduğunuz veri bağlantısını kontrol etme

- 1. Giriş ekranında, MENÜ tuşuna basın ve ardından Ayarlar > Kablosuz ve ağlar'a dokunun.
- 2. Kablosuz ağlar > Ağ operatörleri öğelerine veya Erişim Noktası Adları öğesine dokunun.

#### Veri bağlantısını açma veya kapama

Veri bağlantısını kapamanız, pil ömrünüzü iyileştirmenize yardımcı olabilir. Ayrıca veri ücretlerinden tasarruf etmenizi de sağlayabilir. Ancak, veri bağlantınız kapalıyken, her zaman e-posta, sosyal ağ hesaplarınız ve diğer eşitlenen bilgilerinizle ilgili otomatik güncellemeleri alamayabilirsiniz.

- 1. GÜÇ düğmesine basın ve basılı tutun.
- 2. Telefon seçenekleri menüsünde aşağı inin.
- 3. Mobil ağ'a dokunun.

#### Yeni bir erişim noktası oluşturma

Telefonunuza başka bir veri bağlantısı eklemek istediğinizde, mobil operatörünüzden erişim noktası adını ve ayarlarını (gerekiyorsa kullanıcı adı ve parola da dahil olmak üzere) alın.

- 1. Giriş ekranında, MENÜ tuşuna basın ve ardından Ayarlar > Kablosuz ve ağlar'a dokunun.
- 2. Mobil ağlar > Erişim Noktası Adları öğelerine dokunun.
- 3. APN'ler ekranında, MENÜ tuşuna basın ve ardından Yeni APN öğesine dokunun.
- 4. Erişim noktasını düzenle ekranında, APN ayarlarını girin. Düzenlemek istediğiniz APN ayarına dokunun.
- 5. MENÜ tuşuna basın ve ardından Kaydet'e dokunun.

#### Veri dolaşımını etkinleştirme

Veri dolaşımı, mobil operatörün kapsama alanı dışında olduğunuz zaman mobil operatörün ortak şebekelerine bağlanmanıza ve veri hizmetlerine erişmenize olanak sağlar.

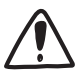

Dolaşım halindeyken veri hizmetlerine erişim, yüksek ücretlere tabi olabilir. Veri dolaşımı özelliğini etkinleştirmeden önce mobil operatörünüzden veri dolaşımı tarifeleri hakkında bilgi alın.

- 1. Giriş ekranında, MENÜ tuşuna basın ve ardından Ayarlar > Kablosuz ve ağlar'a dokunun.
- 2. Mobil ağlar'a dokunun ve ardından Veri dolaşımı onay kutusunu seçin.

Telefonunuzun bir dolaşım ağına bağlandığını fark edebilmeniz için bir ses çıkarmasını isterseniz, **Veri dolaşımı sesi** onay kutusunu seçebilirsiniz.

# Wi-Fi

Wi-Fi, en fazla 100 metre (300 fit) mesafeye kadar kablosuz İnternet erişimi sağlar. Telefonunuzda Wi-Fi özelliğini kullanmak için bir kablosuz erişim noktasına ya da "hotspot"'a erişmeniz gerekmektedir. Wi-Fi sinyalinin kullanılabilirliği ve kapsama alanı sayıya, altyapıya ve sinyalin geçtiği diğer nesnelere bağlıdır.

#### Wi-Fi'yi açma ve bir kablosuz ağa bağlanma

- 1. Giriş ekranında, MENÜ tuşuna basın ve ardından Ayarlar > Kablosuz ve ağlar'a dokunun.
- 2. W-Fi özelliğini açmak için Wi-Fi onay kutusunu işaretleyin. Telefonunuz, kullanılabilir kablosuz ağları tarayacaktır.
- **3.** Wi-Fi ayarları'na dokunun. Algılanan Wi-Fi ağlarının ağ adları ve güvenlik ayarları, Wi-Fi ağları bölümünde görüntülenir.
- Bağlanmak istediğiniz kablosuz ağ algılanan ağlar listesinde yoksa, ekranda aşağı gidin ve ardından Wi-Fi ağı ekle öğesine dokunun. Kablosuz ağ ayarlarını girin ve ardından Kaydet'e dokunun.
- 5. Bağlanmak için istediğiniz Wi-Fi ağına dokunun.
  - Açık bir ağı seçerseniz, ağa otomatik olarak bağlanırsınız.
  - WEP güvenlikli bir ağ seçerseniz, WEP (güvenlik) anahtarını girin ve ardından **Bağlan** öğesine dokunun.

Ağ türüne ve güvenlik ayarlarına bağlı olarak, daha fazla bilgi girmeniz veya bir güvenlik sertifikası seçmeniz gerekebilir.

Telefonunuz bir kablosuz ağa bağlandığında, durum çubuğunda Wi-Fi simgesi 🛜 belirir ve size yaklaşık sinyal gücünü (yanan şerit sayısı) gösterir.

Telefonunuz daha önceden erişilmiş güvenli bir kablosuz ağa tekrar bağlanırken, telefonunuzu varsayılan fabrika ayarlarına sıfırlamadıysanız, anahtarı veya diğer güvenlik bilgilerini yeniden girmeniz istenmez.

#### EAP-TLS güvenlikli bir Wi-Fi ağına bağlanma

EAP-TLS doğrulama protokollü bir Wi-Fi ağına bağlanabilmeniz için, telefonunuza bir ağ sertifikası (\*.p12) yüklemeniz gerekebilir.

- 1. Sertifika dosyasını hafıza kartının kök klasörüne kaydedin.
- 2. Giriş ekranında, MENÜ tuşuna basın ve ardından Ayarlar > Güvenlik'e dokunun.
- 3. SD kartından yükle'ye dokunun.
- 4. EAP-TLS ağına bağlanmak için gereken ağ sertifikasını seçin.
- 5. Wi-Fi ağına bağlanmak için bir önceki kısımdaki adımları uygulayın.

#### Kablosuz ağ durumunu kontrol etme

- 1. Giriş ekranında, MENÜ tuşuna basın ve ardından Ayarlar > Kablosuz ve ağlar'a dokunun.
- 2. Kablosuz ve ağlar ekranında, Wi-Fi ayarları öğesine ve ardından telefonunuzun o anda bağlı olduğu kablosuz ağa dokunun.

Wi-Fi ağının adını, durumunu, hızını, sinyal gücünü ve diğer bilgilerini gösteren bir mesaj kutusu görüntülenir.

| W | C HIC<br>Durum Bağlandı<br>Hız 54Mbps<br>Kanal 4<br>Sinyal gücü İyi<br>Güvenlik WEP<br>IP adresi 10.9.61.82 |    |
|---|----------------------------------------------------------------------------------------------------|----|
| ļ | Bırak İptal                                                                                                 |    |
| 1 | HTC_Computer<br>WEP_güvenliği                                                                               | 10 |

Telefonunuzdaki kablosuz ağ ayarlarını kaldırmak istiyorsanız, bu kutuda **Unut** öğesine dokunun. Bu kablosuz ağa yeniden bağlanmak isterseniz, ayarları yeniden girmeniz gerekir.

#### Başka bir Wi-Fi ağına bağlanma

- 1. Giriş ekranında, MENÜ tuşuna basın ve ardından Ayarlar > Kablosuz ve ağlar'a dokunun.
- 2. Wi-Fi ayarları'na dokunun. Tespit edilen Wi-Fi ağları, Wi-Fi ağları bölümünde görüntülenir.
- **3.** Kullanılabilir Wi-Fi ağlarını elle aramak için, Wi-Fi ayarları ekranında MENÜ tuşuna basın ve ardından **Tara** öğesine dokunun.
- 4. Başka bir Wi-Fi ağına bağlanmak için dokunun.

### Veri bağlantısı ve Wi-Fi parçacıklarını kullanma

Bu bağlantıları daha hızlı bir şekilde açıp kapatabilmek için, Mobil Ağı ve/veya Wi-Fi parçacığını Giriş ekranına ekleyin. Bağlantıyı açmak veya kapatmak için parçacığa dokunun.

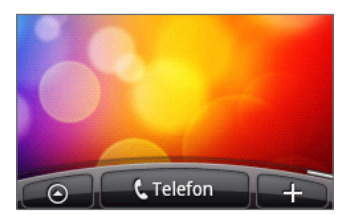

Nasıl parçacık ekleyebileceğinizi öğrenmek için, Kişiselleştirme bölümündeki "Giriş ekranınızı parçacıklarla kişiselleştirme" konusuna bakın.

# Bir sanal özel ağa (VPN) bağlanma

Telefonunuzdan, kurumsal ağınız gibi güvenli bir yerel ağ içindeki kaynaklara bağlanmanıza ve erişmenize izin veren sanal özel ağları (VPN) ekleyebilir, ayarlayabilir ve yönetebilirsiniz.

İşyerinde kullandığınız VPN türüne bağlı olarak, şirketinizin yerel ağına bağlanabilmek için oturum açma bilgilerinizi girmeniz ve/veya güvenlik sertifikaları yüklemeniz gerekebilir. Bu bilgileri ağ yöneticinizden alabilirsiniz.

Ayrıca, telefonunuz bir VPN bağlantısı başlatabilmeniz için öncelikle bir Wi-Fi veya veri bağlantısı kurmalıdır. Bu bağlantıları telefonunuzda ayarlama ve kullanma hakkında bilgi için, bu bölümdeki "Veri bağlantısı" ve "Wi-Fi" başlıklarını inceleyin.

#### Güvenli oturum bilgileri belleği oluşturma

Ağ yöneticiniz güvenlik sertifikaları indirip yüklemenizi söylerse, öncelikle telefonda güvenli oturum bilgileri belleği oluşturmalısınız.

- 1. Giriş ekranında, MENÜ tuşuna basın, ardından **Ayarlar** > **Güvenlik**'e ve **Parola oluştur**'a dokunun.
- 2. Erişim kısıtlamalı saklama için yeni bir parola (boşluksuz en az 8 karakter) girin.
- 3. Aşağı inip parolayı onaylayın ve ardından Tamam'a dokunun.
- 4. Güvenli oturum bilgilerini kullan onay kutusunu seçin.

Ardından yerel ağınıza erişim için gereken sertifikaları indirip yükleyebilirsiniz. Bunu nasıl yapacağınızı ağ yöneticinizden öğrenebilirsiniz.

#### Bir VPN bağlantısı ekleme

- 1. Giriş ekranında, MENÜ tuşuna basın ve ardından Ayarlar > Kablosuz ve ağlar > VPN ayarları'na dokunun.
- 2. VPN Ekle'ye dokunun ve ardından eklemek istediğiniz VPN'nin türüne dokunun.
- **3.** VPN ayarlarına dokunun ve bunları ağ yöneticinizden aldığınız güvenlik bilgilerine göre ayarlayın.
- 4. MENÜ tuşuna basın ve ardından Kaydet'e dokunun.

VPN bunun ardından VPN ayarları ekranındaki VPN'ler bölümüne eklenecektir.

#### Bir VPN'e bağlanma

- Giriş ekranında, MENÜ tuşuna basın ve ardından Ayarlar > Kablosuz ve ağlar > VPN ayarları'na dokunun.
- 2. VPN'ler bölümünde, bağlanmak istediğiniz VPN'e dokunun.

Artık kurumsal ağınızdaki intranet siteleri gibi kaynaklara erişmek için web tarayıcıyı açabilirsiniz.

#### Bir VPN bağlantısını kesme

- 1. Başlık çubuğuna dokunup basılı tutun ve ardından Bildirimler panelini açmak için parmağınızı aşağı doğru kaydırın.
- 2. VPN ayarları ekranına dönmek için VPN bağlantısına dokunun ve ardından VPN'e dokunarak bağlantıyı kesin.

Telefonunuzun VPN bağlantısı kesildiğinde, başlık çubuğunun bildirim alanında VPN bağlantısı kesildi simgesi 📰 görüntülenir.

## Telefonunuzu modem olarak kullanma (bağlama)

Telefonunuzun veri bağlantısını kullanarak istediğiniz zaman dizüstü veya masaüstü bilgisayarınızla çevrimiçi olun.

Veri bağlantısını kullanmak için, SIM kartınız telefonunuza takılı olmalıdır. Veri bağlantısını nasıl ayarlayacağınızı ve kullanacağınızı öğrenmek için, bu bölümdeki "Veri bağlantısı" başlığını inceleyin.

Telefonunuzu modem olarak kullanabilmek için, önce **HTCDriver.exe** dosyasını telefonunuzun microSD kartından bilgisayarınıza kopyalayın. Nasıl kopyalayacağınızı öğrenmek için, Başlangıç bölümündeki "Hafıza kartına/kartından dosya kopyalama" başlığını inceleyin. Bu dosyayı çift tıklatın ve bilgisayarınıza modem sürücüsünü yüklemek için ekranda görüntülenen talimatları uygulayın.

- 1. Telefonunuzun veri bağlantısının açık olduğundan emin olun. Telefonunuzun veri bağlantısını nasıl açacağınızı öğrenmek için, bu bölümün başlarında yer alan "Veri bağlantısını açma veya kapatma" kısmına bakın.
- 2. Verilen USB kablosunu kullanarak telefonunuzu bilgisayara bağlayın.
- **3.** Bilgisayara Bağlan ekranında, **Mobil ağ paylaşımı** öğesini seçin, ardından **Bitti** öğesine dokunun.

# Web tarayıcı

### Telefonunuzun web tarayıcısını kullanma

Web'te gezinmeye başlamak için web tarayıcıyı açın. Tarayıcı, tam olarak optimize edilmiştir ve telefonunuz üzerinden İnternet'te gezinebilmenizi sağlayan gelişmiş işlevler sunmaktadır.

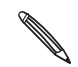

İnternet'e erişmek için etkin bir veri bağlantınızın veya Wi-Fi bağlantınızın olması gerekir.

#### Tarayıcıyı açma

Aşağıdakilerden birini yapın:

- Giriş ekranında, İnternet'e dokunun.
- Giriş ekranında, O > İnternet'e dokunun.

#### Bir web sayfasına gitme

- 1. Tarayıcı ekranında, MENÜ tuşuna basın ve ekranın üst bölümündeki URL alanına dokunun.
- Klavyeyi kullanarak web sayfasının adresini girin. Siz adresi girerken, eşleşen web sayfası adresleri ekranda belirecektir. Web sayfasına doğrudan gitmek için adrese dokunun veya web sayfası adresini girmeye devam edin.

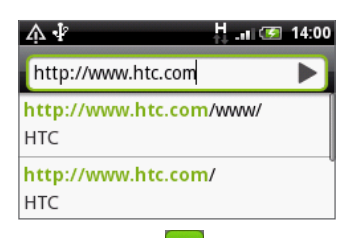

3. Ekran klavyesindeki Enter düğmesine 색 dokunun.

#### Ana sayfanızı belirleme

- 1. Tarayıcı ekranında MENÜ tuşuna basın ve ardından Diğer > Ayarlar > Ana sayfayı belirle'ye dokunun.
- 2. Ana sayfa belirle ekranında, kullanmak istediğiniz ana sayfayı seçin.

#### Ekran yönünü değiştirme

Telefonunuz, telefonu nasıl tuttuğunuza bağlı olarak, ekran yönünü otomatik olarak değiştirir.

Web tarayıcıyı yatay yönde görüntülemek için telefonunuzu yanlardan sola doğru çevirin.

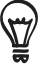

Ekran yönü otomatik olarak değiştirilmezse, lütfen otomatik ekran yönlendirmeyi açın. Giriş ekranında, MENÜ'ye basın ve **Ayarlar > Ses ve görüntü**'ye dokunun ve **Yönlendirme** onay kutusunu seçin.

#### Tüm web sitelerinin tam sürümlerinde gezinme

Bazı web sitelerinde telefon web tarayıcılar için sayfaların mobil sürümü görüntülenir. Bu gibi sitelerde bile, tüm sayfaların tam sürümlerini görüntülemeyi tercih edebilirsiniz.

Tarayıcı ekranında, MENÜ tuşuna basın, **Diğer > Ayarlar**'a dokunun ve ardından da **Mobil görünüm** onay kutusunun işaretini kaldırın.

#### Bir web sayfasında gezinme

Web sayfasında gezinmek ve sayfanın diğer bölümlerini görüntülemek için parmağınızı kaydırabilir veya optik hareket topunu kullanabilirsiniz.

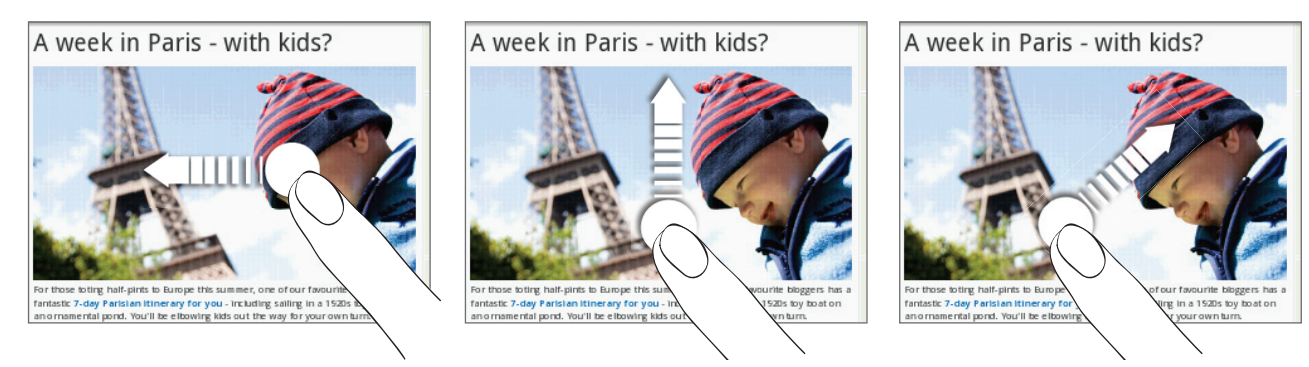

#### Bir web sayfasında yakınlaştırma veya uzaklaştırma

Web sayfasını yakınlaştırmak için ekrana iki kez hızlı bir şekilde dokunun ve ardından web sayfasını yeniden uzaklaştırmak için ekrana tekrar iki kez hızlı bir şekilde dokunun Yakınlaştırma ve uzaklaştırma yapmak için ayrıca parmaklarınızla ekranı sıkıştırabilir veya genişletebilirsiniz.

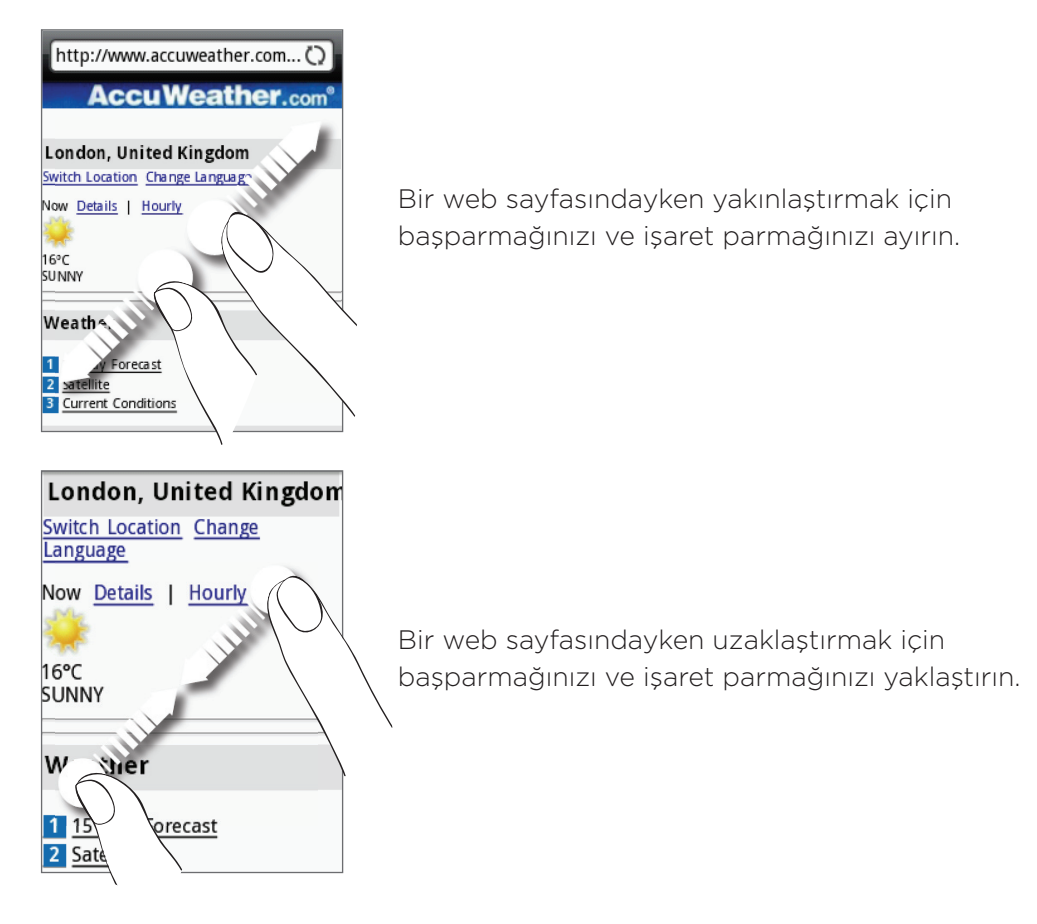

#### Web sayfasındaki bir bağlantıyı seçme

Bir bağlantıyı açmak için parmağınızla dokunabilir veya daha fazla seçenek için dokunup basılı tutabilirsiniz.

| Bağlantı                        | Yapılacak işlem                                                                                                    |
|---------------------------------|----------------------------------------------------------------------------------------------------|
| Web sayfası adresi<br>(URL'ler) | <ul> <li>Web sayfasını açmak için bağlantıya dokunun.</li> <li>Bağlantıyı açmanıza, sık kullanılarlara eklemenize, panoya kopyalamanıza veya e-posta yoluyla ya da sosyal ağlar üzerinden paylaşmanıza olanak veren bir menü açmak için, bağlantıya basın ve basılı tutun.</li> </ul>                                          |
| Eposta adresi                   | <ul> <li>E-posta adresine e-posta iletisi göndermek için dokunun.</li> <li>E-posta adresini panoya kopyalamak için dokunup basılı tutun ve ardından<br/>menüdeki Kopyala öğesine dokunun. Daha sonra yeni bir kişi oluştururken<br/>veya yeni bir e-posta iletisi gönderirken e-posta adresini yapıştırabilirsiniz.</li> </ul> |

Tarayıcı ayrıca bazı telefon numaralarını ve adresleri tanıyarak telefon numarasını aramanıza veya Google Maps™ uygulamasında adresin yerini tespit etmenize olanak sağlar. Bilinen bir telefon numarası veya adrese gitmek istediğinizde, bu öğe vurgulanır.

| Bağlantı         | Yapılacak işlem                                                           |
|------------------|---------------------------------------------------------------------------|
| Konum adresi     | Google Maps uygulamasını açmak ve adresin yerini belirlemek için dokunun. |
| Telefon numarası | Telefon numarasını aramak üzere telefon çeviricisini açmak için dokunun.  |

Optik hareket topunu kullanarak da bir web sayfasındaki bir bağlantıya gidip onu seçebilirsiniz. Bu, özellikle küçük boyutlu metinleri ve bağlantıları görüntülerken kullanışlıdır. Bağlantılar seçildiğinde, renkli bir kutu içine alınır.

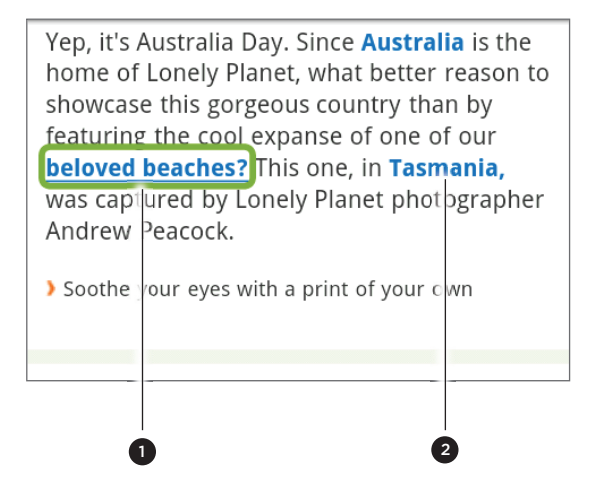

1 Bağlantı seçili.

2 Bağlantı seçili değil.

Bir bağlantıyı optik hareket topuyla seçtikten sonra, açmak için optik hareket topuna basabilir veya daha fazla seçenek için hareket topuna basıp basılı tutabilirsiniz.

#### Yeni bir tarayıcı penceresi açma

Birden çok tarayıcı penceresi açmak, bir web sitesinden diğerine kolaylıkla geçmenizi sağlar. En fazla 4 tarayıcı penceresi açabilirsiniz.

- 1. Bir web sayfasını görüntülerken, MENÜ tuşuna basın ve ardından Windows'a dokunun.
- 2. 🕂 öğesine dokunun.

Yeni bir tarayıcı penceresi açılır ve belirlenmiş ana sayfa görüntülenir.

#### Tarayıcı pencereleri arasında geçiş

- 1. Bir web sayfasını görüntülerken, MENÜ tuşuna basın ve ardından Windows'a dokunun.
- 2. Parmağınızı ekranda sağdan sola doğru kaydırarak görüntülemek istediğiniz tarayıcı penceresini seçin.

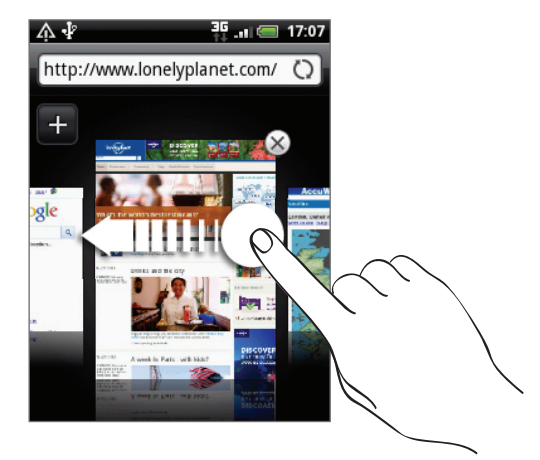

#### Şunları yapabilirsiniz:

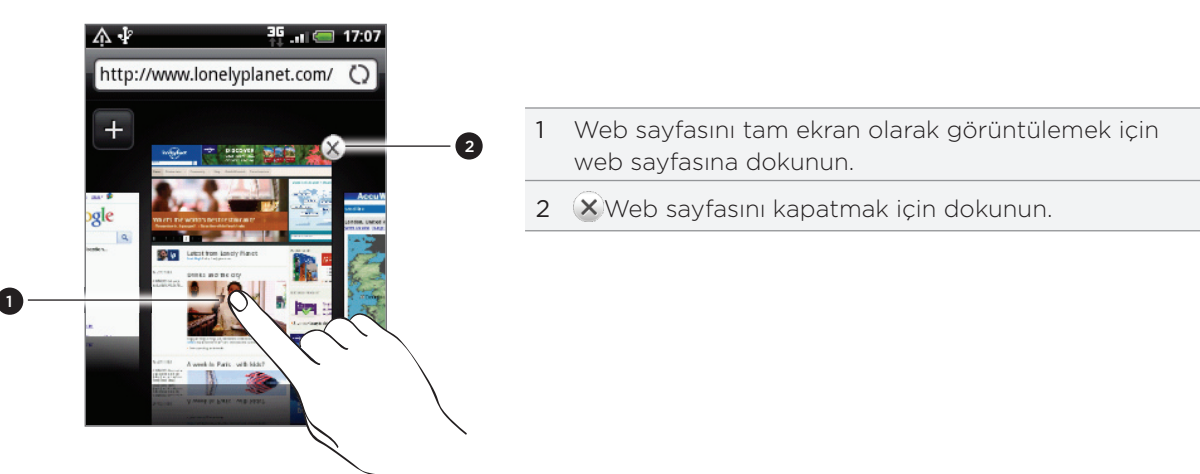

#### Web'ten uygulama indirme

İndirilen tüm uygulamalar, depolama kartına kaydedilir. İnternet'ten bir uygulama indirmeden önce, telefonunuzda bir depolama kartının takılı olduğundan emin olun. Bellek kartının nasıl takılacağı ile ilgili bilgi almak için, Temel özellikler bölümüne bakın.

Web'ten uygulama indirmek için önce telefon ayarlarından indirme özelliğini etkinleştirmeniz gerekir.

- 1. Giriş ekranında, MENÜ tuşuna basın ve Ayarlar > Uygulamalar'a dokunun.
- 2. Bilinmeyen kaynaklar onay kutusunu işaretleyin.
- 3. Dikkat iletişim kutusu açıldığında, Tamam öğesine dokunun.

#### İndirmelerinizi görüntüleme

Bir web sayfasını görüntülerken, MENÜ tuşuna basın ve ardından **Diğer > İndirmeler** öğesine dokunun.

# Metin kopyalama, bilgi arama ve paylaşma

Metin seçip:

- Kopyalayabilirsiniz.
- Wikipedia veya Google Dictionary'de arayabilirsiniz.
- Google Translate'te tercüme edebilirsiniz.
- Metni yeni bir e-posta, metin veya multimedya mesajında veya sosyal ağdaki durum güncellemenizde paylaşabilirsiniz.

#### Bir web sayfasında metin bulma

- 1. Bir web sayfasını görüntülerken, MENÜ tuşuna basın ve ardından Diğer > Sayfada bul öğesine dokunun.
- 2. Aranacak öğeyi girin. Siz karakterleri girerken, eşleşen karakterler vurgulanacaktır. Bir önceki veya bir sonraki eşleşen öğeye gitmek için sol veya sağ ok tuşuna dokunun.

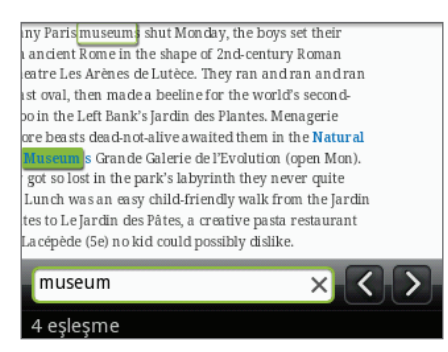

#### Metin seçme

- 1. Bir kelimeye dokunun ve basılı tutun.
- 2. Seçmek istediğiniz metni vurgulamak için başlangıç ve bitiş işaretçilerini sürükleyin.

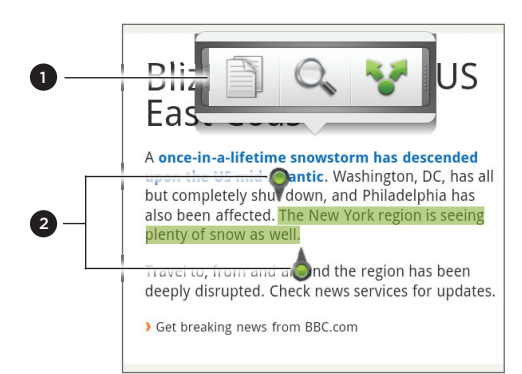

- 1 Metni kopyalamak, aramak/tercüme etmek veya paylaşmak için dokunun.
- 2 Başlangıç ve bitiş işaretçileri. Metin seçim alanını büyütmek ya da küçültmek için sürükleyin.

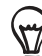

Bir bağlantıdaki metni seçmek için, bağlantıya dokunup basılı tutun ve **Bağlantı URL'sini kopyala**'ya dokunun.

Daha büyük bir metin bloğu seçtiğinizde, işaretçilerin görünümü değişir. Bu işaretçileri yukarı veya aşağı sürükleyerek metnin birden fazla paragrafını seçebilirsiniz.

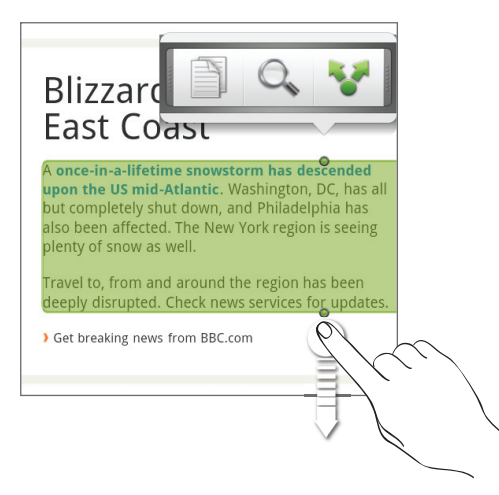

#### Metin kopyalama ve yapıştırma

- 1. Kopyalamak istediğiniz metni seçtikten sonra, 📄 öğesine dokunun. Seçili metin panoya kopyalanır.
- 2. Bir metin giriş alanında (örneğin, bir mesaj yazarken) metni yapıştırmak istediğiniz noktaya dokunun ve basılı tutun.
- 3. Yapıştır'a dokunun.

#### Metin arama veya tercüme etme

- 1. Aramak veya tercüme etmek istediğiniz metni seçtikten sonra, 🔍 öğesine dokunun.
- 2. Aşağıdaki sekmelerden birine dokunun:

Wikipedia. Seçtiğiniz metne bağlı olarak, Wikipedia'da ilgili bilgileri arayın.

Google Translate. Metni başka bir dile tercüme edin.

**Google Dictionary**. Seçili metni sözlükte arayın.

#### Metni yeni bir mesaja veya sosyal ağ durum güncellemesine yapıştırma

- 1. Paylaşmak istediğiniz metni seçtikten sonra, V öğesine dokunun.
- Seçili metni yeni bir e-posta, metin veya multimedya mesajına veya Twitter gibi bir sosyal ağdaki durum güncellemenize yapıştırma seçeneğini belirleyin. Bu özelliklerin nasıl kullanacağı hakkında daha fazla bilgi için E-posta, Mesajlar ve Sosyal bölümlerini inceleyin.

# Yer imlerini ve daha önce ziyaret edilen sayfaları görüntüleme

Telefonunuza dilediğiniz sayıda yer imi kaydedebilirsiniz. Ayrıca ziyaret ettiğiniz sitelerin Geçmiş listesine ulaşabilir veya en sık eriştiğiniz siteleri hızlıca görüntüleyebilirsiniz.

#### Bir web sayfasını yer imlerine ekleme

- 1. Bir web sayfasını görüntülerken, MENÜ tuşuna basın ve ardından Yer imlerine ekle öğesine dokunun. Yeni yer imi ekranı açılır.
- 2. Gerekiyorsa yer iminin adını düzenleyin ve ardından Bitti öğesine dokunun.

#### Bir yer imini açma

- 1. MENÜ tuşuna basın ve ardından Yer imleri'ne dokunun.
- 2. Yer imleri sekmesinde 🚺, açmak istediğiniz yer imine gidin ve dokunun.

#### Bir yer imini düzenleme

- 1. MENÜ tuşuna basın ve ardından Yer imleri'ne dokunun.
- 2. Yer imleri 🚺 sekmesinde, MENÜ tuşuna basın ve ardından Düzenle'ye dokunun.
- 3. Düzenlemek istediğiniz yer imine dokunun.
- 4. Değişikliklerinizi girin ve ardından Bitti'ye dokunun.

#### Daha önce ziyaret edilen bir sayfayı ziyaret etme

- 1. MENÜ tuşuna basın ve ardından Yer imleri'ne dokunun.
- 2. Geçmiş sekmesinde 🧑, görüntülemek istediğiniz sayfaya gidin ve dokunun.

#### Daha önce ziyaret edilen sayfalar listesini temizleme

- 1. MENÜ tuşuna basın ve ardından Yer imleri'ne dokunun.
- 2. Geçmiş sekmesinde 🙆, MENÜ tuşuna basın ve ardından Geçmişi sil'e dokunun.

#### Sık ziyaret ettiğiniz bir sayfayı görüntüleme

- 1. MENÜ tuşuna basın ve ardından Yer imleri'ne dokunun.
- 2. Sık ziyaret edilenler sekmesinde 🥮, görüntülemek istediğiniz sayfaya gidin ve dokunun.

#### Sık ziyaret edilen sayfalar listesini temizleme

- 1. MENÜ tuşuna basın ve ardından Yer imleri'ne dokunun.
- 2. Sık ziyaret edilenler sekmesinde 🥮, MENÜ tuşuna basın ve ardından Tümünü sil'e dokunun.

#### Yer imleri veya sık ziyaret edilen sayfaların görünümünü değiştirme

- 1. MENÜ tuşuna basın ve ardından Yer imleri'ne dokunun.
- 2. Yer imleri sekmesinde wya Sık ziyaret edilenler sekmesinde wy, MENÜ tuşuna basın ve görünümü değiştirmek için Küçük resimler, Liste veya Tablo öğesine dokunun. Örneğin, Küçük resimler görünümündeyseniz ve yer imlerini tablo olarak görüntülemek istiyorsanız, MENÜ > Liste'ye ve MENÜ > Tablo'ya basın.

### Tarayıcı seçeneklerini belirleme

Web tarayıcınızı, web'de gezinme tarzınıza uygun şekilde özelleştirin. Web tarayıcısını kullanırken geçerli olacak görünüm, gizlilik ve güvenlik seçeneklerini belirleyin.

Tarayıcı ekranında MENÜ tuşuna basın ve ardından Diğer > Ayarlar öğesine dokunun.

# Bluetooth

# Bluetooth ile ilgili temel bilgiler

Bluetooth, cihazların yaklaşık sekiz metre mesafeden herhangi bir fiziksel bağlantıya gerek olmaksızın bilgi alışverişinde bulunmalarına olanak sağlayan, kapsama alanı kısa bir kablosuz iletişim teknolojisidir.

#### Bluetooth'u açma veya kapatma

- 1. Giriş ekranında, MENÜ tuşuna basın ve ardından Ayarlar > Kablosuz ve ağlar'a dokunun.
- 2. Bluetooth onay kutusunu işaretleyin veya işaretini kaldırın.

Bluetooth'u açma veya kapamanın daha da kolay bir yolu, Giriş ekranındaki Bluetooth parçacığıdır veya Bluetooth ayarı kısayoludur. Giriş ekranına parçacıkların ve kısayolların nasıl ekleneceğini öğrenmek için, Kişiselleştirme bölümünü inceleyin.

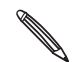

Pil gücünden tasarruf sağlamak için kullanılmadığında veya uçak, hastane gibi kablosuz cihaz kullanımının yasaklandığı yerlerde Bluetooth'u kapatın.

#### Telefonun adını değiştirme

Telefon adı, diğer cihazlarda telefonunuzu tanımlar.

- 1. Giriş ekranında, MENÜ tuşuna basın ve ardından Ayarlar > Kablosuz ve ağlar > Bluetooth ayarları'na dokunun.
- 2. Bluetooth onay kutusu işaretli değilse, Bluetooth'u açmak için işaretleyin.
- 3. Cihaz adı'na dokunun.
- 4. İletişim kutusuna telefonunuzun adını girin ve ardından Tamam'a dokunun.

## Bluetooth kulaklık veya araç kitine bağlanma

Bluetooth stereo kulaklık ile müzik dinleyebilir veya uygun bir Bluetooth kulaklık veya araç kiti kullanarak eller serbest görüşme yapabilirsiniz. Stereo ses ve eller serbest özelliğini ayarlama ile aynı şekildedir.

- Kulaklığınız veya araç kitinizle müzik dinleyebilmeniz için, kulaklık veya araç kiti A2DP Bluetooth profilini desteklemelidir.
- Kulaklığınızı bağlamadan önce, telefonunuzun bulabilmesi için görünür hale getirmelisiniz. Kulaklığınızın kılavuzundan bunu nasıl yapacağınızı öğrenebilirsiniz.
- 1. Giriş ekranında, MENÜ tuşuna basın ve ardından Ayarlar > Kablosuz ve ağlar > Bluetooth ayarları'na dokunun.
- 2. Bluetooth onay kutusu işaretli değilse, Bluetooth'u açmak için işaretleyin.
- 3. Kulaklığın görünür modda olduğundan emin olun.
- 4. Cihazları tara öğesine dokunun. Telefonunuz, kapsama alanındaki Bluetooth cihazlarını aramaya başlar.

- 5. Bluetooth cihazları bölümünde kulaklığınızın adını gördüğünüzde, bu ada dokunun. Cihazınız daha sonra otomatik olarak kulaklıkla eşleşmeye çalışır.
- 6. Otomatik eşleştirme başarısız olursa, kulaklık ile beraber gelen geçiş kodunu girin.

Eşleştirme ve bağlantı durumu, Bluetooth cihazları listesinde eller serbest kulaklığın veya araç kitinin altında gösterilir. Bluetooth kulaklık veya araç kiti telefonunuza bağlandığında, durum çubuğunda Bluetooth bağlı simgesi ( 🍻 ) belirecektir. Bağlandığınız kulaklığın veya araç kitinin türüne bağlı olarak, kulaklığı veya araç kitini kullanarak müzik dinlemeye ve/veya arama yapmaya ve gelen aramaları yanıtlamaya başlayabilirsiniz.

#### Bir kulaklık veya araç kitine tekrar bağlanma

Normalde, telefonunuzun Bluetooth özelliğini açıp kulaklığı açarak kulaklığınıza kolayca bağlanabilirsiniz. Ancak, kulaklığınız farklı bir Bluetooth cihazıyla da kullanılmışsa elle bağlanmanız gerekebilir.

- 1. Giriş ekranında, MENÜ tuşuna basın ve ardından Ayarlar > Kablosuz ve ağlar > Bluetooth ayarları'na dokunun.
- 2. Bluetooth onay kutusu işaretli değilse, Bluetooth'u açmak için işaretleyin.
- 3. Kulaklığın görünür modda olduğundan emin olun.
- 4. Bluetooth cihazları bölümünde kulaklığın adına dokunun.
- 5. Bir geçiş kodu girmeniz istenirse, 0000 veya 1234'ü deneyin veya kulaklık/araç kiti belgelerinde geçiş kodunu arayın.

Hala kulaklığa veya araç kitine bağlanamıyorsanız, "Bluetooth cihazı ile eşleşmeyi bozma" konusunu inceleyin ve "Bluetooth kulaklık veya araç kitine bağlanma" başlığı altındaki adımları uygulayın.

## Bir Bluetooth cihazıyla bağlantıyı kesme veya eşleşmeyi bozma

#### Bluetooth cihazıyla bağlantıyı kesme

- 1. Giriş ekranında, MENÜ tuşuna basın ve ardından Ayarlar > Kablosuz ve ağlar > Bluetooth ayarları'na dokunun.
- 2. Bluetooth cihazları bölümünde bağlantının kesileceği cihaza dokunup basılı tutun.
- 3. Bağlantıyı kes öğesine dokunun.

#### Bir Bluetooth cihazıyla eşleşmeyi bozma

Telefonunuzun farklı bir Bluetooth cihazıyla eşleşme bağlantısını unutmasını sağlayabilirsiniz. Diğer cihaza tekrar bağlanmak için, geçiş parolasını tekrar girmeniz veya onaylamanız gerekebilir.

- 1. Giriş ekranında, MENÜ tuşuna basın ve ardından Ayarlar > Kablosuz ve ağlar > Bluetooth ayarları'na dokunun.
- 2. Bluetooth cihazları bölümünde eşleşmenin bozulacağı cihaza dokunup basılı tutun.
- 3. Bağlantıyı kes ve eşleşmeyi boz'a dokunun.

Veya Bluetooth cihazı telefonunuza bağlı değilse, **Eşleşmeyi boz**'a dokunun.

# Bluetooth kullanarak bilgi gönderme

Bluetooth kullanarak telefonunuzdan, telefon veya dizüstü bilgisayar gibi bir diğer Bluetoothetkin cihaza bilgi gönderebilirsiniz. Göndermek istediğiniz cihaza bağlı olarak şu türlerde bilgileri gönderebilirsiniz:

- Görüntüler ve videolar
- Takvim etkinlikleri
- Kişiler
- Ses dosyaları

Başlamadan önce, alıcı cihazı görünür moda getirin. Bunu "Işın Al" veya "Dosya Al" şeklinde ayarlamanız da gerekebilir. Bluetooth üzerinden bilgi alımı talimatları için cihazın belgelerini inceleyin.

Telefonunuz ve bir diğer cihaz arasında ilk bilgi aktardığınızda, bir güvenlik geçiş kodu girmeniz veya onaylamanız gerekebilir. Bunun ardından, telefonunuz ve diğer cihaz eşleşir ve daha sonraki bilgi aktarımlarında geçiş kodu alışverişi yapmanıza gerek kalmaz.

- 1. Telefonunuzda, göndermek istediğiniz bilgiyi veya dosyayı içeren uygulamayı açın.
- 2. Göndermek istediğiniz öğenin türüne uygun adımları uygulayın:

| Gönderilecek öğe             | Uygulama      | Gönderme şekli                                                                                                    |
|------------------------------|---------------|----------------------------------------------------------------------------------------------------|
| Fotoğraf veya<br>video       | Kamera        | Bir fotoğraf çektikten sonra, önizleme ekranındayken<br>Paylaş düğmesine 😿 ve Bluetooth'a dokunun.                                                                                                    |
| Fotoğraflar veya<br>videolar | Galeri        | <ol> <li>Albümler sekmesinde [], bir albüm seçin.</li> <li>Paylaş düğmesine V ve Bluetooth'a dokunun.</li> <li>Paylaşmak istediğiniz öğeleri seçin ve İleri öğesine<br/>dokunun.</li> </ol>              |
| Kişi                         | Kişiler       | <ol> <li>Tümü sekmesinde E., kişinin adına dokunun ve basılı<br/>tutun, ardından Kişiyi vKart olarak gönder'e dokunun.</li> <li>Aşağı ok simgesine dokunun ve listeden Bluetooth'u<br/>seçin.</li> </ol> |
| Randevu veya<br>etkinlik     | Takvim        | Gün, Ajanda veya Hafta görünümünde, etkinliğe<br>dokunup basılı tutun ve <b>vTakvim'i paylaş &gt; Bluetooth</b> 'a<br>dokunun.                                                                           |
| Müzik parçası                | Müzik         | Parça Şimdi yürütülüyor ekranında görüntülenirken,<br>MENÜ'ye basın ve <b>Paylaş &gt; Bluetooth</b> 'a dokunun.                                                                                          |
| Ses kaydı                    | Ses Kaydedici | Ses Kaydedici ana ekranındayken, Paylaş düğmesine 😿<br>ve Bluetooth'a dokunun.                                                                                                    |

- 3. Bluetooth'u açmak isteyip istemediğiniz sorulursa, Aç'a dokunun.
- 4. Alıcı cihazın adına dokunun.

Daha önce alıcı cihazla eşleştirme yapmadıysanız, önce Cihaz taraması yap'a dokunun.

5. Alıcı cihazla eşleştirmek istediğinizi onaylamak için, telefonunuzda Eşleştir'e dokunun.

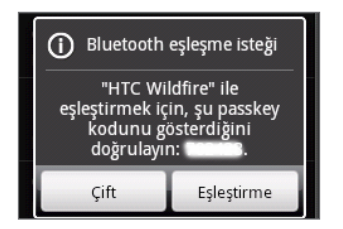

- 6. Sorulursa, alıcı cihazla bağlantıyı kabul edin ve aynı geçiş kodunu hem telefonunuza hem de diğer cihaza girin veya otomatik oluşturulan geçiş kodunu onaylayın.
- 7. Alıcı cihazda, dosyayı kabul edin.

Bilgilerin kaydedildiği konum, bilgi ve alıcı cihaz türüne göre değişir:

- Bir takvim etkinliği veya kişi gönderirseniz, normal olarak doğrudan alıcı cihazın ilgili uygulamasına eklenir. Örneğin, uyumlu bir telefona bir takvim etkinliği gönderirseniz, etkinlik telefonun takvim uygulamasında görüntülenir.
- Farklı türde bir dosyayı Windows kullanan bir bilgisayara gönderirseniz, normalde kişisel belge klasörlerinden Bluetooth Exchange klasörüne kaydedilir.

Windows XP'de, dosya yolu şu şekilde olabilir: C:\Documents and Settings\[kullanıcı adınız]\Belgelerim\Bluetooth Exchange

Windows Vista'da, dosya yolu şu şekilde olabilir: C:\Users\[kullanıcı adınız]\Documents

Windows 7'de, dosya yolu şu şekilde olabilir: C:\Users\[kullanıcı adınız]\Belgelerim\Bluetooth Exchange Folder

 Farklı bir cihaza bir dosya gönderirseniz, kayıt konumu dosya türüne göre farklılık gösterebilir. Örneğin, farklı bir cep telefonuna bir resim gönderirseniz, "Resimler" adında bir klasöre kaydedilebilir.

## Bluetooth kullanarak bilgi alma

Telefonunuz Bluetooth ile resimler, müzik parçaları ve PDF gibi belgeler de dahil olmak üzere birçok dosya çeşidini alabilir.

Bluetooth kullanarak dosya alabilmek için, telefonunuzda bir microSD kart olmalıdır.

Telefonunuz ve bir diğer cihaz arasında ilk bilgi aktardığınızda, bir güvenlik geçiş kodu girmeniz veya onaylamanız gerekebilir. Bunun ardından, telefonunuz ve diğer cihaz eşleşir ve daha sonraki bilgi aktarımlarında geçiş kodu alışverişi yapmanıza gerek kalmaz.

- 1. Giriş ekranında, MENÜ tuşuna basın ve ardından Ayarlar > Kablosuz ve ağlar > Bluetooth ayarları'na dokunun.
- 2. Bluetooth onay kutusu işaretli değilse, Bluetooth'u açmak için işaretleyin.
- 3. Görünür onay kutusunu seçin.
- 4. Gönderen cihazdan telefonunuza bir veya daha fazla dosya gönderin. Bluetooth üzerinden bilgi gönderme talimatları için cihazın belgelerini inceleyin.

5. Gönderen cihazla eşleştirmek istediğinizi onaylamak için, telefonunuzda **Eşleştir**'e dokunun.

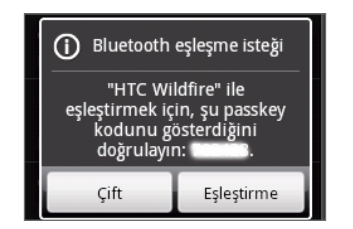

6. Sorulursa, aynı geçiş kodunu hem telefonunuza hem de diğer cihaza girin veya otomatik olarak oluşturulan geçiş kodunu onaylayın.

Telefonunuzda bir Bluetooth yetkilendirme isteği görüntülenir.

- 7. İleride gönderen cihazdan otomatik olarak dosya almak isterseniz, Her zaman onay kutusunu seçin.
- 8. Kabul et'e dokunun.
- 9. Telefonunuza bir dosya aktarım isteği bildirimi geldiğinde, Bildirimler panelini aşağı kaydırın, gelen dosya bildirimine dokunun ve ardından**Kabul et**'e dokunun.

| Per, Haz 10, 2010 🛛 🖇 🛜 💵 🥌 16:20                                     | ▶ ず 介                                                                           |
|-----------------------------------------------------------------------|---------------------------------------------------------------------------------|
| Sil                                                                   | Bluetooth ayarları                                                              |
| Devam eden                                                            | Bluetooth 🗹                                                                     |
| 🐼 USB hata ayıklama bağlı<br>USB hata ayıklamasını devre dışı bırakma | Dosya aktarımı                                                                  |
| Valnızca Şarj Et<br>USB bağlantı türünü değiştirmek için seçi         | "HTC Wildfire" size<br>2848063684_7e2e0e7139.jpg<br>(146 KB) göndermek istiyor. |
| Uyarılar                                                              | Dosva kabul edilsin mi?                                                         |
| 🔀 Bluetooth paylaşımı: Gelen do                                       |                                                                                 |
| Lütfen bu dosyayı almak ist inizi 16:20                               | Kabul et Reddet                                                                 |
| 🖾 Yeni e-posta                                                        | Cihaz taran 💛 🕤                                                                 |
| jsinger200@googlemail.com (\$ \$6                                     | Bluetooth cihazları                                                             |
|                                                                       |                                                                                 |
|                                                                       |                                                                                 |

- 10. Bir dosya aktarıldığında, bir bildirim görüntülenir. Dosyayı hemen açmak için, Bildirimler panelini aşağı kaydırın ve ilgili bildirime dokunun. Alınan bir dosyayı açtığınızda, bir sonraki eylem dosya türüne göre farklılık gösterir:
  - Medya dosyaları ve belgeler genellikle doğrudan uyumlu bir uygulamayla açılır.
     Örneğin, bir müzik parçasını açtığınızda, Müzik uygulamasında çalmaya başlar.
  - Bir vTakvim dosyası için, etkinliği kaydetmek istediğiniz takvimi seçin ve İçe aktar'a dokunun. vTakvim, Takvim etkinliklerinize eklenir. Takvimi kullanma ile ilgili bilgi için, Takvim bölümüne bakın.
  - Bir vKart kişi dosyası için, hafıza kartınızda birden fazla vKart dosyası varsa, bu kişilerin birini, birkaçını veya tamamını kişiler listenize aktarmayı seçebilirsiniz.

#### Bluetooth Alınanlar klasörünü Giriş ekranına ekleme

Bluetooth ile aldığınız tüm dosyaları içeren bir klasörü Giriş ekranına ekleyebilirsiniz.

- 1. Giriş ekranında, + öğesine dokunun.
- 2. Giriş'e Ekle ekranında, Klasör > Bluetooth Alınanlar'a dokunun.
- **3.** Bluetooth alınanlar klasörüne dokunup basılı tutun ve istediğiniz Giriş ekranı konumuna sürükleyin.

Klasör içeriğini görüntülemek için, klasör simgesine dokunun. Bir dosyayı açmak için, dosya adına dokunun.

# Kamera

# Kamera temel özellikleri

İster iş ister eğlence için seyahat edin, yolculuğunuzun ve karşınıza çıkanların fotoğrafını telefonunuzun kamerasıyla çekmenin tadını çıkarın.

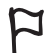

Telefonunuzun kamerasını kullanmadan önce microSD kartınızı telefonunuza taktığınızdan emin olun. Kamera ile çektiğiniz fotoğraflar ve videolar microSD kartınızda saklanacaktır.

microSD kartınızı henüz telefonunuza takmadıysanız, takmak için Temel Özellikler bölümündeki "Hafıza kartını takma" başlığını inceleyin.

- Kamerayı fotoğraf modunda açıp fotoğraf çekmek için, ana Giriş ekranında Kamera'ya dokunun.

#### Vizör ekranı

Kamera sadece yatay görünüm gösterir. Vizör ekranında şu denetimler yer almaktadır:

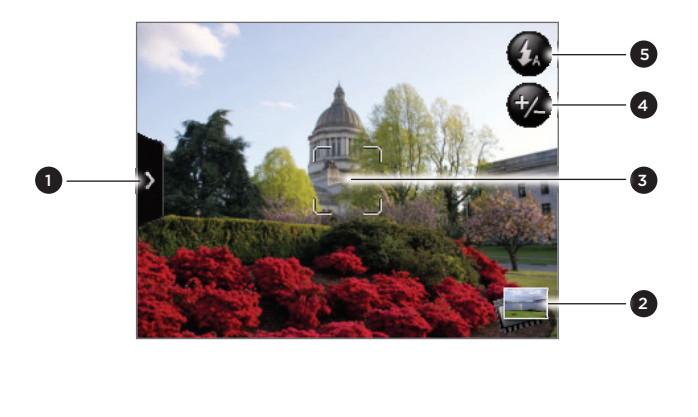

| 1Menü sekmesi"Kamera ayarlarını<br>değiştirme" başlığına<br>bakın.2Galeri düğmesiGaleri bölümünü<br>inceleyin.3Otomatik<br>odaklama<br>göstergesi"Otomatik Odaklama"<br>konusunu inceleyin.4Yakınlaştır<br>düğmesi"Yakınlaştırma" konusunu<br>inceleyin.5Flaş düğmesiSadece fotoğraf<br>modunda kullanılabilir. |   |                                    |                                                         |
|----------------------------------------------------------------------------------------------------|---|------------------------------------|---------------------------------------------------------|
| 2Galeri düğmesiGaleri bölümünü<br>inceleyin.3Otomatik<br>odaklama<br>göstergesi"Otomatik Odaklama"<br>konusunu inceleyin.4Yakınlaştır<br>düğmesi"Yakınlaştırma"<br>uzaklaştırma" konusunu<br>inceleyin.5Flaş düğmesiSadece fotoğraf<br>modunda kullanılabilir.                                                  | 1 | Menü sekmesi                       | "Kamera ayarlarını<br>değiştirme" başlığına<br>bakın.   |
| 3Otomatik<br>odaklama<br>göstergesi"Otomatik Odaklama"<br>konusunu inceleyin.4Yakınlaştır<br>düğmesi"Yakınlaştırma/<br>uzaklaştırma" konusunu<br>inceleyin.5Flaş düğmesiSadece fotoğraf<br>                                                                                                    | 2 | Galeri düğmesi                     | Galeri bölümünü<br>inceleyin.                           |
| <ul> <li>4 Yakınlaştır "Yakınlaştırma/</li> <li>düğmesi uzaklaştırma" konusunu inceleyin.</li> <li>5 Flaş düğmesi Sadece fotoğraf modunda kullanılabilir.</li> </ul>                                                                                                    | 3 | Otomatik<br>odaklama<br>göstergesi | "Otomatik Odaklama"<br>konusunu inceleyin.              |
| 5 <b>Flaş düğmesi</b> Sadece fotoğraf<br>modunda kullanılabilir.                                                                                                    | 4 | Yakınlaştır<br>düğmesi             | "Yakınlaştırma/<br>uzaklaştırma" konusunu<br>inceleyin. |
|                                                                                                    | 5 | Flaş düğmesi                       | Sadece fotoğraf<br>modunda kullanılabilir.              |

#### Optik hareket topunu deklanşör olarak kullanma

Optik hareket topu kameranın deklanşörü olarak kullanılabilir. Fotoğraf çekmek ya da video çekimini başlatmak için optik hareket topuna basın. Video çekimini bitirmek için yeniden optik hareket tuşuna basın.

#### Gözden geçirme ekranı

Bir fotoğraf veya video çektikten sonra, Gözden Geçirme ekranı çıkar ve yeni çektiğiniz resmi veya videonun ilk karesini gösterir. Fotoğraf veya videoyu silmek, Galeri uygulamasında görüntülemek veya paylaşmak için ekrandaki düğmeleri kullanabilirsiniz.

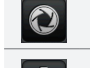

Geri. Vizör ekranına geri dönün.

Sil. Çekilen fotoğrafı veya videoyu silin.

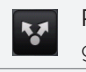

Paylaş. Çektiğiniz fotoğraf veya videoyu Bluetooth kullanarak başka bir telefon veya bilgisayara gönderin, e-posta olarak gönderin veya yüklemek istediğiniz sosyal ağı seçin.

**Galeri**. Çektiğiniz fotoğraf veya videoyu görüntülemek, çektiğiniz fotoğrafı döndürmek ve daha fazlası için Galeri uygulamasını açın ve kullanın. Ayrıntılar için Galeri bölümüne bakın.

### Otomatik odaklama

Kamerayı farklı bir nesneye veya konuma doğrulttuğunuzda, kamera ekranın ortasına otomatik olarak odaklanırken ekranda merkezde otomatik odaklanma göstergesi görüntülenir.

Ekranın farklı bir alanına dokunduğunuzda, gösterge dokunduğunuz yere kayacak ve kamera da otomatik olarak bu alana odaklanacaktır.

### Yakınlaştırma/Uzaklaştırma

Bir fotoğraf veya video çekmeden önce, nesneye yakınlaşmak veya uzaklaşmak için ekrandaki yakınlaştır çubuğunu kullanabilirsiniz.

1. Ekran yakınlaştır çubuğunu görüntülemek için, **Yakınlaştır/Uzaklaştır** düğmesine 🤣 basın. Ayrıca parmağınızı vizör ekranında yukarı veya aşağı doğru da kaydırabilirsiniz.

Yakınlaştır çubuğu Vizör ekranında görüntülenirken, ekranın sağ üst köşesinde kalan poz sayısını veya video kayıt süresini de görebilirsiniz.

- 2. Şunları yapabilirsiniz:
  - Yavaşça yakınlaştırmak veya uzaklaştırmak için parmağınızı vizör ekranında yukarı veya aşağı doğru kaydırabilirsiniz.

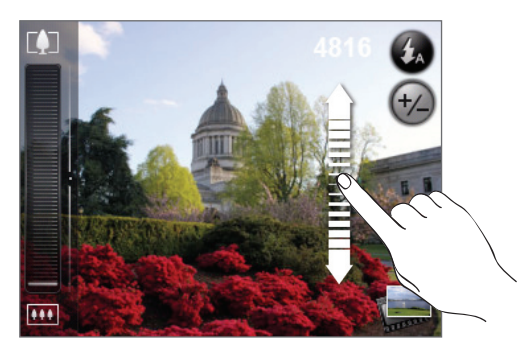

- Parmağınızı yakınlaştırma çubuğu üzerinde kaydırın.
- Mümkün olan en fazla yakınlaştırma için Döğesine dokunun.
- 3. İstediğiniz seviyeye ulaştığınızda, yakınlaştırma çubuğunun kendiliğinden ekrandan silinmesi için birkaç saniye bekleyin. Saklamak için tekrar Yakınlaştır/Uzaklaştır düğmesine veya Vizör ekranına dokunabilirsiniz.

# Fotoğraf çekme

- 1. Ana Giriş ekranında, Kamera'ya dokunun.
- Fotoğrafı çekmeden önce, nesnenize yakınlaşabilirsiniz. Ekrandaki yakınlaştırma çubuğunu nasıl kullanacağınızı öğrenmek için "Yakınlaştırma/Uzaklaştırma" konusuna bakın.
- 3. Vizör ekranında, ışık koşullarınıza bağlı olarak bir kamera flaş modu seçmek için Flaş düğmesine art arda basın:

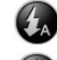

🕼 Otomatik flaş

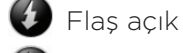

Flaş kapalı

- 4. Fotoğrafını çekmek istediğiniz nesneyi vizör ekranında çerçeve içine alın.
- 5. Kameranın ekranın merkezine otomatik olarak odaklanmasını bekleyin veya ekranın odaklanmasını istediğiniz farklı bir alanına dokunun.
- 6. Fotoğrafı çekmek için optik hareket topuna basın.
- 7. Çektiğiniz fotoğrafla ne yapmak istediğinizi seçin. Ayrıntılar için, "Gözden geçirme ekranı" konusuna bakın.

#### Kamera flaşı açılmıyor mu?

Flaş kullanmanız çok fazla pil gücü tüketir. Aşağıdaki durumlardan birinde, kamera flaşı devre dışı bırakır (kamera flaş modunu **Otomatik flaş** veya **Flaş açık** olarak ayarlasanız bile):

#### Gelen aramanız olduğunda

Gelen bir arama aldığınızda flaş geçici olarak devre dışı kalır. Arama sona erdikten sonra, flaşı tekrar kullanabilirsiniz.

Flaşı Flaş açık olarak ayarladıysanız, aramayı yanıtlayıp sonlandırdığınızda tekrar yanar.

#### Telefon pil seviyenizin %15'e veya daha altına düşmesi

Pili şarj ederek kameranın flaş kullanması için yeterli pil gücü olmasını sağlayın.

#### Soğuk hava pil performansını düşürebilir ve bu da flaşı etkileyebilir

Kameranın flaş için yeterli pil ömrü olduğundan emin olmak için, telefonunuzu sıcak tutun. Telefonunuzu kullanmadığınız zamanlarda sıcak tutmak için ceket cebinize koyun ve pil performansını etkileyebilecek ani sıcaklık değişimlerinden kaçınmaya çalışın.

# Video çekme

- 1. Giriş ekranında, O öğesine ve ardından Video kamera'ya dokunun.
- 2. Video çekmeden önce, nesnenize yakınlaşabilirsiniz. Ekrandaki yakınlaştırma çubuğunu nasıl kullanacağınızı öğrenmek için "Yakınlaştırma/Uzaklaştırma" konusuna bakın.
- 3. Fotoğrafını çekmek istediğiniz nesneyi ekranda çerçeve içine alın.
- 4. Kameranın ekranın merkezine otomatik olarak odaklanmasını bekleyin veya ekranın odaklanmasını istediğiniz farklı bir alanına dokunun.
- 5. Video çekimini başlatmak optik hareket topu'na basın.

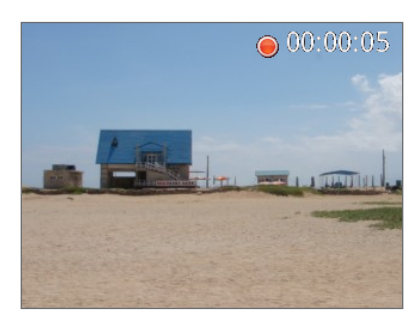

- 6. Video çekimini durdurmak için tekrar optik hareket topu'na basın.
- 7. Çektiğiniz video ile ne yapmak istediğinizi seçin. Ayrıntılar için, "Gözden geçirme ekranı" konusuna bakın.

### Kamera ayarları

Temel kamera ayarlarını değiştirmek ve daha fazla kamera ayarına erişmek için menü panelini açın. Ayrıca menü panelinden fotoğraf ve video modları arasında geçiş de yapabilirsiniz.

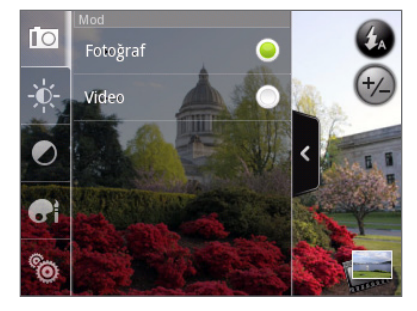

#### Temel ayarları değiştirme

- 1. Menü panelini açmak için, Vizör ekranında <sup>2</sup> simgesine dokunun.
- 2. Temel kamera ayarlarını değiştirmek için, menü panelindeki şu düğmelerden birine dokunun:

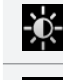

**Poz**. Parlaklık seviyesini ayarlayabileceğiniz bir Parlaklık çubuğu bulunmaktadır. Parlaklığı arttırmak veya azaltmak için parmağınızı Parlaklık çubuğunda yukarı veya aşağı kaydırın.

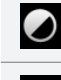

Görüntü özellikleri. Kontrastı, doygunluğu ve keskinliği ayarlamak için parmağınızı ilgili kaydırma çubukları üzerinde hareket ettirin.

**B**i

**Efekt**. Çekeceğiniz fotoğraflarınıza veya videolarınıza özel bir efekt ekleyebilirsiniz. Efekt menüsünde dolaşın ve sepya, güneş, kenarlık, vb. efektler arasından seçim yapın.

#### Gelişmiş ayarları değiştirme

- 1. Menü panelini açmak için, Vizör ekranında <sup>></sup> simgesine dokunun.
- 2. Ayarlar menüsünü görüntülemek ve daha fazla kamera ayarına erişmek için menü panelindeki 🔞 öğesine dokunun. Ayarlar menüsünde değiştirebileceğiniz ayarlar şunlardır:

| Beyaz dengesi                                                 | Beyaz dengesi, kameranın mevcut ışık durumunuza ayarlanması<br>sayesinde renkleri daha net çekmesini sağlar. Beyaz dengesi ayarları<br>şunları içerir: Otomatik, Ampul, Floresan, Güneş ışığı ve Bulutlu.                                                                                                    |
|---------------------------------------------------------------|----------------------------------------------------------------------------------------------------|
| ISO (sadece fotoğraf<br>modu)                                 | Bir ISO seviyesi seçebilir veya Otomatik olarak ayarlayabilirsiniz. Düşük<br>aydınlatmalı ortamlarda resim çekerken yüksek ISO hızı değerleri daha<br>iyi sonuç verir.                                                                                                    |
| Çözünürlük                                                    | Çekimde kullanmak için bir fotoğraf veya video çözünürlüğü seçin.                                                                                                    |
| Kalite<br>(sadece fotoğraf modu)                              | Fotoğraf çekimi için kalite seviyesini ayarlayın.                                                                                                    |
| Kendinden zamanlayıcı<br>(sadece fotoğraf modu)               | Kendi resminizi veya grup resminizi çekmek isterseniz, kendinden<br>zamanlayıcıyı 2 veya 10 saniyeye ayarlayabilirsiniz.                                                                                                    |
| Fotoğraflara coğrafi etiket<br>ekle<br>(sadece fotoğraf modu) | Çektiğiniz fotoğraflarda GPS konumunuzu da belirtmek için bu onay<br>kutusunu seçin.                                                                                                    |
| Kodlama türü<br>(sadece video modu)                           | Video sıkıştırma türünü seçin.                                                                                                    |
| Kayıt uzunluğu<br>(sadece video modu)                         | Video çekimi için maksimum süreyi veya dosya boyutunu ayarlayın.                                                                                                    |
| Sesli kaydet<br>(sadece video modu)                           | Video çekerken sesleri de kaydetmek isteyip istemediğinize bağlı<br>olarak onay kutusunu seçin veya seçimini kaldırın.                                                                                                    |
| Ölçüm modu                                                    | <ul> <li>En iyi pozu hesaplamak için kameranın ışık miktarını nasıl ölçeceğini<br/>belirleyin:</li> <li>Spot ölçüm modu kameranın odak noktası etrafındaki ışığı<br/>ölçmesini sağlar.</li> <li>Merkez alan modu kameranın merkezdeki ışığı ölçmesini sağlar.</li> <li>Ortalama modu kameranın görüntünün bütünündeki ışığı ölçmesini<br/>sağlar.</li> </ul> |
| Süreye bak                                                    | Çekilen bir fotoğraf veya videonun kamera tekrar Vizör ekranına<br>dönmeden Gözden geçirme ekranında görüntülenme süresini<br>ayarlayın.                                                                                                    |
| Kırpışma ayarı                                                | İç mekanda floresan ışıklandırma altında çekim yaparken, titremeyi<br>azaltmak için bu ayarı Otomatik olarak belirleyin veya bunu ülkenizin<br>elektrik sistemine uygun frekans ayarı ile (50Hz veya 60Hz) değiştirin.                                                                                                    |
| Otomatik Odaklama                                             | Bu özellik merkeze otomatik odaklanmayı etkinleştirir veya devre dışı<br>bırakır. Otomatik Odaklama özelliği varsayılan olarak etkindir.                                                                                                    |
| Perde sesi                                                    | Deklanşöre bastığınızda kameradan deklanşör sesi çıkmasını isteyip<br>istemediğinize bağlı olarak bu onay kutusunu seçin veya seçimini<br>kaldırın.                                                                                                    |
| Zaman damgası<br>(sadece fotoğraf modu)                       | Çektiğiniz fotoğraflarda tarih ve saati de belirtmek için bu onay<br>kutusunu seçin.                                                                                                    |
| Kılavuz (sadece fotoğraf<br>modu)                             | Fotoğrafı çekmeden önce nesnenizi daha kolay bir şekilde<br>çerçevelemek ve ortalamak için Vizör ekranında bir kılavuz<br>görüntülemek isterseniz bu onay kutusunu seçin.                                                                                                    |
| Varsayılana sıfırla                                           | Kamerayı varsayılan ayarlara döndürmek için dokunun.                                                                                                    |

# Galeri

# Galeri uygulaması hakkında

Galeri uygulamasını kullanarak, telefonunuzun kamerasıyla çektiğiniz, indirdiğiniz veya bellek kartınıza kopyaladığınız fotoğrafları görüntüleyip videoları izleyebilirsiniz. Ayrıca sosyal ağlarınızdaki kendinizin ve arkadaşlarınızın fotoğraflarına da bakabilirsiniz (sadece Facebook ve Flickr).

Bellek kartınızdaki fotoğraflar üzerinde, döndürme ve kırpma gibi temel düzenleme işlemlerini uygulayabilirsiniz. Bir fotoğrafı kolayca kişi resminiz veya duvar kağıdınız yapabilir ve fotoğraflarınızı arkadaşlarınızla paylaşabilirsiniz.

### Bir albüm seçme

Giriş ekranında,

Ö öğesine ve ardından Galeri'ye dokunun.

Galeri uygulaması, fotoğraflarınızın ve videolarınızın daha kolay görüntüleme için albümlerde düzenlendiği Albümler ekranıyla açılır.

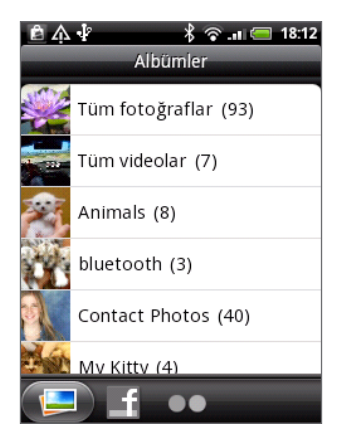

Ön ayarlı albümler şu şekildedir:

- Kamera çekimleri kamera klasöründe kayıtlı fotoğrafları ve videoları görüntülemenizi sağlar.
- Favorileriniz olarak belirlediğiniz fotoğraflar ve videolar Favorilerim altında gruplandırılır.
- Tüm fotoğraflar bellek kartındaki klasörlerin tamamında kayıtlı tüm fotoğrafları görüntülemenizi sağlar.
- Tüm videolar bellek kartındaki klasörlerin tamamında kayıtlı tüm videoları görüntülemenizi sağlar.
- Tüm indirilenler indirdiğiniz fotoğrafları ve videoları görüntülemenizi sağlar.

Bellek kartınızdaki fotoğraf ve video içeren klasörler de albüm olarak görülecek ve ön ayarlı albümlerin altında listelenecektir. Asıl klasör adları albüm adı olarak kullanılacaktır.

Bir albümdeki fotoğrafları ve/veya videoları görüntülemek için albüme dokunmanız yeterlidir.

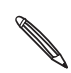

Bellek kartınızın kök dizini altında fotoğraflar veya videolar varsa (klasör içinde bulunmayan), **Diğer** albümü altında gruplandırılır.

# Fotoğrafları ve videoları görüntüleme

Galeri uygulamasının Albümler ekranında bir albüm seçtikten sonra, bu albümdeki fotoğraflar ve videolar arasında film şeridi veya tablo görünümünde gezinebilirsiniz. Tam ekran görüntüleme için bir fotoğraf ya da videoya dokunun.

#### Film şeridi veya tablo görünümünde gezinme

Film şeridi ve tablo görünümleri arasında geçiş yapmak için, MENÜ tuşuna basın ve ardından Film şeridi görünümü veya Tablo görünümü'ne dokunun.

 Film şeridi görünümünde, fotoğraflar ve videolar arasında dolaşmak için parmağınızı ekranda sola veya sağa kaydırın.

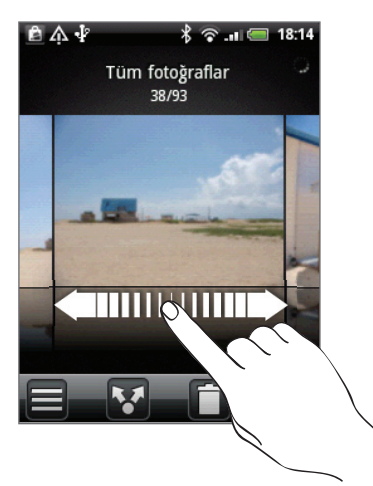

 Tablo görünümünde, küçük resimler arasında dolaşmak için parmağınızı yukarı ya da aşağı doğru kaydırın.

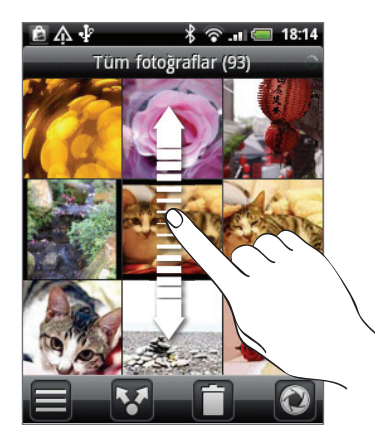

- Hem film şeridi hem de tablo görünümündeyken, bir fotoğraf veya videoya dokunup basılı tutarak bir seçim menüsü açabilir ve fotoğraf veya video ile ne yapacağınızı seçebilirsiniz.
  - Farklı bir albüm seçmek isterseniz, Galeri uygulamasının Albümler ekranına dönmek için 🧮 öğesine dokunun.

#### Fotoğrafları ve videoları yatay görünümde görüntüleme

- Fotoğrafın yönü, telefonu tutma biçiminize göre ayarlanır. Fotoğrafı yatay yönde görüntülemek için telefonunuzu sola doğru çevirin.
- Video, yürütüldüğünde her zaman yatay modda görüntülenir. Videoyu yürütmek, duraklatmak veya durdurmak için ekrandaki denetimleri kullanın.

Video tam ekran boyutunda görüntülenir. Video boyutuna göre ekrana en uygun boyut için öğesine dokunabilirsiniz. Tekrar tam ekran görünüme geri dönmek için düğmeye tekrar dokunun.

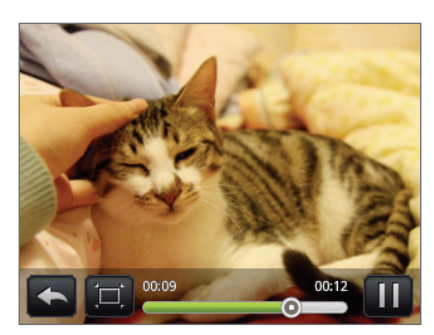

#### Bir fotoğraf üzerinde yakınlaştırma veya uzaklaştırma

Bir fotoğraf üzerinde yakınlaştırma veya uzaklaştırmanın iki yolu vardır:

- Web sayfasını yakınlaştırmak için ekrana iki kez hızlı bir şekilde dokunun ve ardından web sayfasını yeniden uzaklaştırmak için ekrana tekrar iki kez hızlı bir şekilde dokunun
- Sıkıştırarak yakınlaştırmayı da kullanabilirsiniz. Baş parmağınızı ve işaret parmağınızı ekrana koyup, yakınlaştırma için parmaklarınızı birbirinden ayırın, uzaklaştırma içinse parmaklarınızı birbirine yaklaştırın.

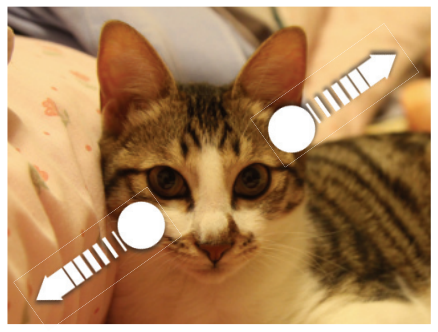

Yakınlaştırma

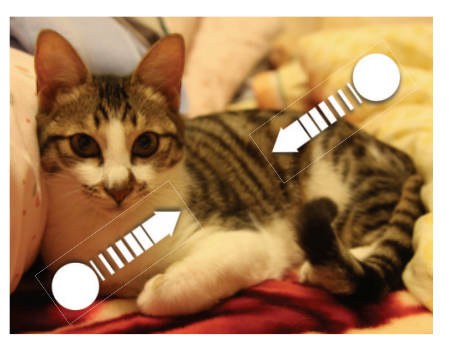

Uzaklaştırma

# Fotoğraflarınızı düzenleme

#### Bir fotoğrafı döndürme ve kaydetme

- 1. Galeri uygulamasının Albümler ekranından, bir albüme dokunun.
- 2. Albümdeki fotoğraflarda ve videolarda, film şeridi görünümünde mi yoksa tablo görünümünde mi gezineceğinizi seçin. Ayrıntılar için "Film şeridi veya tablo görünümünde gezinme" konusunu inceleyin.
- 3. Döndürmek istediğiniz fotoğrafa dokunup basılı tutun.
- 4. Açılan menüde, Döndür öğesine dokunun ve ardından Sola döndür veya Sağa döndür seçeneklerinden birini belirleyin.

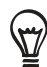

Ayrıca bir fotoğrafı tam ekran görüntülerken döndürebilirsiniz. MENÜ tuşuna basın, **Döndür** öğesine dokunun ve ardından **Sola döndür** veya **Sağa döndür** seçeneklerinden birini belirleyin.

#### Bir fotoğrafı kırpma

- 1. Galeri uygulamasının Albümler ekranından, bir albüme dokunun.
- 2. Albümdeki fotoğraflarda ve videolarda, film şeridi görünümünde mi yoksa tablo görünümünde mi gezineceğinizi seçin. Ayrıntılar için "Film şeridi veya tablo görünümünde gezinme" konusunu inceleyin.
- 3. Kırpmak istediğiniz fotoğrafa dokunup basılı tutun.
- 4. Açılan menüde, Kırp öğesine dokunun. Fotoğraf üzerinde bir kırpma kutusu görüntülenir.

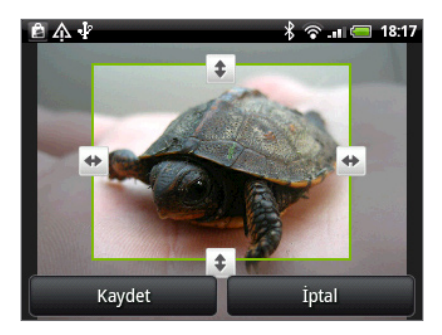

- 5. Kırpma kutusunun boyutunu belirlemek için, kutunun kenarına dokunun ve basılı tutun. Yön okları göründüğünde, parmağınızı içe veya dışa doğru hareket ettirerek kırpma kutusunu yeniden boyutlandırın.
- 6. Kırpma kutusunu fotoğrafın kırpmak istediğiniz kısmına taşımak için, kırpma kutusunu istediğiniz konuma sürükleyin.
- 7. Resimde yaptığınız değişiklikleri uygulamak için Kaydet öğesine dokunun.

Kırpılan resim, hafıza kartına bir kopya olarak kaydedilir. Resmin orijinali düzenlenmemiş biçimde muhafaza edilir.

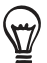

Ayrıca bir fotoğrafı tam ekran görüntülerken kırpabilirsiniz. MENÜ tuşuna basın, Diğer > Kırp'a dokunun ve yukarıdaki kırpma adımlarını uygulayın.

## Fotoğraf ve videolarınızı gönderme

Galeri uygulamasını kullanarak, fotoğraf ve videoları e-posta veya MMS ile gönderebilirsiniz. Fotoğrafları Bluetooth kullanarak başka bir telefona gönderebilirsiniz.

#### Fotoğrafları veya videoları e-posta ile gönderme

Birkaç fotoğrafı, videoyu veya her ikisini de bir e-posta iletisi içinde gönderebilirsiniz. Epostanıza ek dosya olarak eklenirler.

- 1. Giriş ekranında, Oğesine ve ardından Galeri'ye dokunun.
- 2. Paylaşmak istediğiniz fotoğraflar veya videoların bulunduğu albüme dokunun.
- 3. Söğesine dokunun ve ardından Paylaş seçenekler menüsünde Gmail/Google veya Eposta öğesine dokunun.
- 4. Paylaşmak istediğiniz resimleri veya videoları seçin ve İleri öğesine dokunun.
- 5. İletinizi yazın ve Gönder tuşuna dokunun.

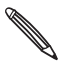

Posta seçeneğini belirlediyseniz ve birden çok e-posta hesabınız varsa, varsayılan e-posta hesabınız kullanılır.

#### Bir fotoğraf veya videoyu MMS ile gönderme

- 1. Giriş ekranında, Oğesine ve ardından Galeri'ye dokunun.
- 2. Paylaşmak istediğiniz fotoğraf veya videonun bulunduğu albüme dokunun.
- 3. Sögesine dokunun ve ardından Paylaş seçenekler menüsünde Mesajlar öğesine dokunun.
- 4. Göndermek istediğiniz fotoğraf veya videoya dokunun.
- 5. Fotoğraf veya video, otomatik olarak MMS mesajına eklenir.
- 6. İletinizi yazın ve 📑 öğesine dokunun.

#### Fotoğrafları veya videoları Bluetooth kullanarak gönderme

Birkaç fotoğraf, video veya ikisini birden seçip Bluetooth kullanarak birisinin telefonuna veya bilgisayarınıza gönderebilirsiniz.

- 1. Giriş ekranında, Oğesine ve ardından Galeri'ye dokunun.
- 2. Paylaşmak istediğiniz fotoğraflar veya videoların bulunduğu albüme dokunun.
- 3. Sögesine dokunun ve ardından Paylaş seçenekler menüsünde Bluetooth öğesine dokunun.
- 4. Paylaşmak istediğiniz resimleri veya videoları seçin ve İleri öğesine dokunun.
- 5. Sonraki birkaç adımda, dosyaların gönderilebilmesi için telefonunuzun Bluetooth özelliğini açmanız ve alıcı Bluetooth cihazına bağlanmanız istenecektir. Bluetooth bölümünde "Bluetooth kullanarak bilgi gönderme" konusundaki adımları uygulayın.

# Fotoğraf ve videolarınızı Web üzerinde paylaşma

Galeri uygulamasını kullanarak, fotoğrafları sosyal ağlarınızda (Facebook, Flickr, Picasa ve Twitter gibi).

Ayrıca bir fotoğraf veya videoyu çektikten hemen sonra paylaşmak için Kamera veya Video Kaydedici uygulamasını kullanabilirsiniz. Kamera bölümünü inceleyin.

#### Facebook'da fotoğraf paylaşma

Resim yükleyebilmek için, Facebook hesabınızda oturum açmanız gerekir.

- 1. Giriş ekranında, Oğesine ve ardından Galeri'ye dokunun.
- 2. Paylaşmak istediğiniz fotoğrafların bulunduğu albüme dokunun.
- 3. Sigesine dokunun ve ardından Paylaş seçenekler menüsünde HTC Sense için Facebook öğesine dokunun.
- 4. Paylaşmak istediğiniz resimleri seçin ve İleri öğesine dokunun.
- 5. Her fotoğraf için farklı bir kısa açıklama girin. Sonraki fotoğrafa gitmek için sağa kaydırın.

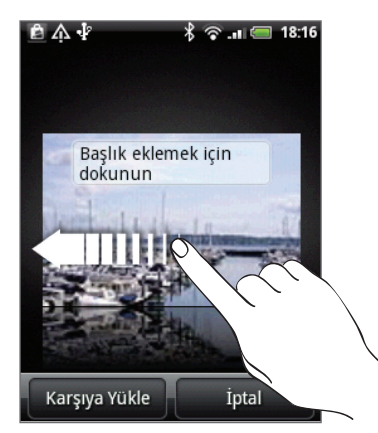

- 6. Karşıya Yükle öğesine dokunun.
- 7. Hangi albümü yükleyeceğinizi seçin ve yüklenen resimler için gizlilik ayarlarını belirleyin.
- 8. Bitti öğesine dokunun.

#### Flickr'da fotoğraf paylaşma

Resim yükleyebilmek için, Flickr hesabınızda oturum açmanız gerekir.

- 1. Giriş ekranında, Oğesine ve ardından Galeri'ye dokunun.
- 2. Paylaşmak istediğiniz fotoğrafların bulunduğu albüme dokunun.
- 3. 🚺 öğesine dokunun ve ardından Paylaş seçenekler menüsünde Flickr öğesine dokunun.
- 4. Paylaşmak istediğiniz resimleri seçin ve İleri öğesine dokunun.
- 5. Her fotoğraf için farklı bir başlık ve açıklama girin. Sonraki fotoğrafa gitmek için sağa kaydırın.

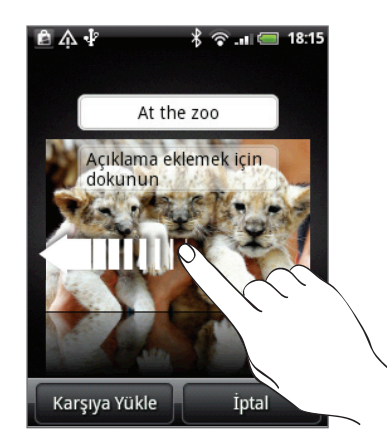

- 6. Karşıya Yükle öğesine dokunun.
- 7. Hangi albümü yükleyeceğinizi seçin ve yüklenen resimler için gizlilik ayarlarını belirleyin.
- 8. Bitti öğesine dokunun.

#### Picasa'da fotoğraf paylaşma

Picasa™ fotoğraf düzenleme servisine resim yükleyebilmek için, Google Hesabında oturum açmanız gerekir.

- 1. Giriş ekranında, Öğesine ve ardından Galeri'ye dokunun.
- 2. Paylaşmak istediğiniz fotoğrafların bulunduğu albüme dokunun.
- 3. 😵 öğesine dokunun ve ardından Paylaş seçenekler menüsünde Picasa öğesine dokunun.
- 4. Paylaşmak istediğiniz resimleri seçin ve İleri öğesine dokunun.
- 5. Yüklediğiniz fotoğraflar için bir kısa açıklama girin.
- 6. Resimleri yüklemek istediğiniz çevrimiçi albümü seçin veya yeni bir albüm oluşturmak için
   + öğesine dokunun.
- 7. Karşıya Yükle öğesine dokunun.

Fotoğrafları http://picasaweb.google.com adresinde görüntüleyebilirsiniz.

# Sosyal ağlarınızdaki fotoğrafları görüntüleme

Galeri uygulamasından, sosyal ağlarınızdaki kendi yüklediğiniz fotoğraflarınıza ve arkadaşlarınızın fotoğraflarına bakabilirsiniz (sadece Facebook ve Flickr).

#### Facebook'daki fotoğraflara bakma

Facebook fotoğraflarına bakmak için, Facebook hesabınızda oturum açmanız gerekir.

- 1. Giriş ekranında, Oğesine ve ardından Galeri'ye dokunun.
- 2. Facebook sekmesine dokunun.
- **3.** Hesaptaki resimleri görüntülemek için, listede kendi hesabınızın veya arkadaşınızın hesabının adına dokunun.

Çevrimiçi albümlerinizdeki fotoğraflarınızı bellek kartınızdaki fotoğraflarınızla aynı şekilde görüntüleyebilirsiniz.

#### Flickr'daki fotoğraflara bakma

Flickr fotoğraflarına bakmak için, Flickr hesabınızda oturum açmanız gerekir.

- 1. Giriş ekranında, Oğesine ve ardından Galeri'ye dokunun.
- 2. Flickr sekmesine dokunun.

Uygulamanın Flickr web sitesine bağlanmasına izin vermeniz istenebilir. Bu durumda, Flickr hesabınıza erişmek için buna izin vermeniz gerekir.

**3.** Hesaptaki fotoğrafları görüntülemek için, listede kendi hesabınızın veya arkadaşınızın hesabının adına dokunun.

Çevrimiçi albümlerinizdeki fotoğraflarınızı bellek kartınızdaki fotoğraflarınızla aynı şekilde görüntüleyebilirsiniz.

#### Sosyal ağlarınızdaki fotoğraflara yorum yapma

Yüklediğiniz fotoğraflara ve arkadaşlarınızın fotoğraflarına yorum yapın.

- 1. Aşağıdakilerden birini yapın:
  - Çevrimiçi fotoğrafları film şeridi veya tablo görünümünde incelerken, bir fotoğrafa dokunup basılı tutun ve Yorum ekle'ye dokunun.
  - Bir fotoğrafı tam ekranda görüntülerken, öğesine dokunun.
     Veya MENÜ tuşuna basın ve ardından Yorumla'ya dokunun.
- 2. "Yorum yazın" yazılı metin kutusuna dokunun.
- 3. Metninizi girin ve Yorumla'ya dokunun.

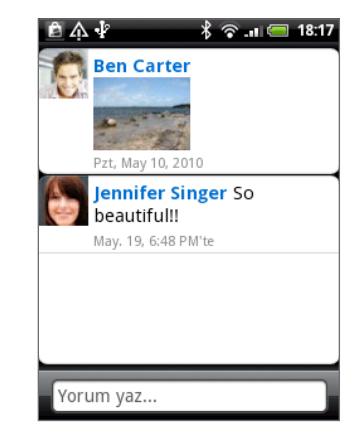

# Müzik

# Müzik çalma

Müzik uygulamasını kullanarak telefonunuzda şarkı ve müzik dinlemenin tadını çıkarın. Müzik uygulamasını kullanarak müzik dinlemeden önce, müzik dosyalarını hafıza kartına kopyalamanız gerekir. Nasıl dosya kopyalayacağınızı öğrenmek için, Başlangıç bölümündeki "Hafıza kartına/kartından dosya kopyalama" başlığını inceleyin.

Giriş ekranında, 💿 öğesine ve Müzik'e dokunun.

Müzik uygulaması Kayıttan yürütme ekranında açılır. Müzik kayıttan yürütmesini kontrol etmek, çalacak şarkıyı seçmek, şarkıları tekrar etmek ve diğer özellikler için ekrandaki simgelere dokunun.

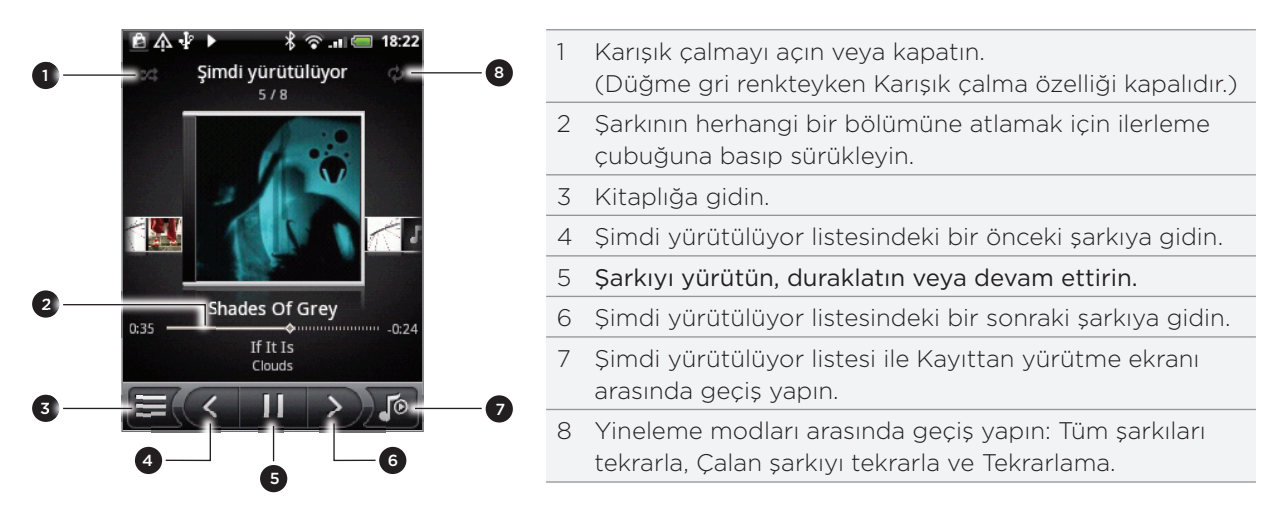

Ayrıca:

- Bir sonraki veya bir önceki müzik albümüne gitmek için parmağınızı sağdan sola veya soldan sağa kaydırabilirsiniz.
- Yürütülmekte olan şarkıyı bir çalma listesine eklemek için MENÜ tuşuna basın ve ardından Çalma listesine ekle öğesine dokunun. Çalma listeleri hakkında daha fazlasını öğrenmek için, "Çalma listesi oluşturma" konusunu inceleyin.
- Kayıttan yürütme ses düzeyini ayarlamak için SES DÜZEYİ YUKARI veya SES DÜZEYİ AŞAĞI düğmesine dokunun.
- Müzik dinlemek için kablolu kulaklığı kullanıyorsanız, kayıttan yürütmeyi oynatma ve duraklatma arasında geçiş yapmak için merkez düğmeye basın. Sonraki veya önceki şarkıya geçmek için önceki veya sonraki düğmesine basın.

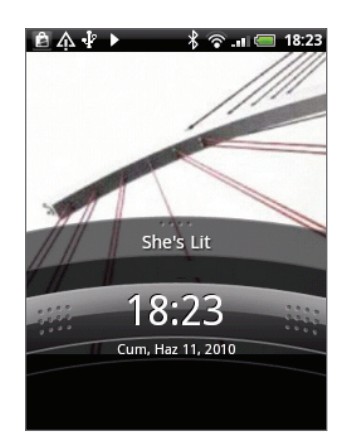

Müzik dinlerken ekran kapandığında, GÜÇ düğmesine basarak telefonu "uyandırırsanız", kayıttan yürütülen müziği doğrudan Kilit ekranından kontrol edebilirsiniz. Kilit ekranında kayıttan yürütme kontrollerini göremiyorsanız, kayıttan yürütme kontrollerini görüntülemek için ekranın herhangi bir yerine dokunun.

# Kitaplık'ta müzik arama

Kitaplık'a gitmek için, Müzik uygulamasının Kayıttan yürütme ekranının veya Şimdi yürütülüyor listesinin sol alt bölümündeki 📃 öğesine dokunun.

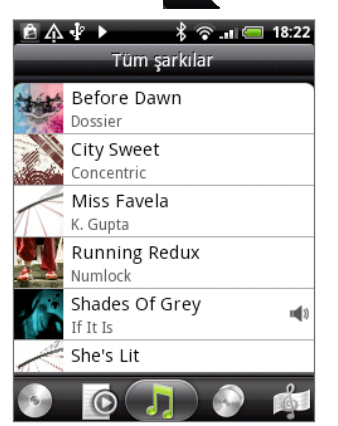

Kitaplık'ta, müziğiniz Albümler, Sanatçılar, Tür, Besteciler, vb. farklı kategoriler halinde düzenlenir. Ekranın alt bölümündeki kategori sekmelerinden birine dokunarak bir kategori seçin.

Bir kategorideki bir şarkıyı yürütmek için dokunduğunuzda, Şimdi yürütülüyor listesi seçtiğiniz kategorideki şarkıyla güncellenir.

# Çalma listesi oluşturma

Müzik çalma listeleri oluşturarak müzik deneyiminizi kişiselleştirin. Sadece favori şarkılarınızı içeren bir çalma listesi veya sadece bugünkü ruh halinize uygun bir çalma listesi oluşturun. Dilediğiniz sayıda çalma listesi oluşturabilirsiniz.

- 1. Giriş ekranında, 💿 öğesine ve Müzik'e dokunun.
- 2. Kitaplığa gitmek için ekranın sol alt tarafındaki 🧮 öğesine dokunun.
- **3.** Kitaplıkta, Çalma listeleri kategorisine gitmek için, alt sıra üzerinde parmağınızı kaydırın veya dokunun.
- 4. Çalma listesi ekle öğesine dokunun.
- 5. Bir çalma listesi adı girin ve ardından Çalma listesine şarkı ekle'ye dokunun.
- 6. Farklı kategoriler arasında gezinmek için alt sıra üzerinde parmağınızı kaydırın veya dokunun. Şarkılar kategorisine giderseniz, hafıza kartınızdaki şarkıların tam listesini görebilirsiniz.
- 7. Çalma listesine eklemek istediğiniz şarkıların onay kutularını seçin ve ardından Ekle öğesine dokunun.
- 8. Kaydet öğesine dokunun.

#### Bir çalma listesindeki şarkıları yürütme

- 1. Kitaplıkta, Çalma listeleri kategorisine gitmek için, alt sıra üzerinde parmağınızı kaydırın veya dokunun.
- 2. Açmak için bir çalma listesine dokunun.
- 3. Çalma listesindeki ilk parçaya veya herhangi bir parçaya dokunun.

Bir listedeki bir şarkıyı yürütmek için dokunduğunuzda, Şimdi yürütülüyor listesi çalma listenizdeki şarkı listesiyle güncellenir.
#### Çalma listelerini yönetme

Bir çalma listesi oluşturduktan sonra, daha fazla şarkı ekleyebilir, sıralamalarını yeniden düzenleyebilir ve diğer işlemleri yapabilirsiniz.

- 1. Kitaplıkta, Çalma listeleri kategorisine gitmek için, alt sıra üzerinde parmağınızı kaydırın veya dokunun.
- 2. Açmak için bir çalma listesine dokunun.
- 3. MENÜ tuşuna basın ve ne yapmak istediğinizi seçin:

| Çalma listesine daha fazla      | 1. Şarkı ekle'ye dokunun.                                                                                     |
|---------------------------------|----------------------------------------------------------------------------------------------------|
| şarkı ekleyin                   | 2. Şarkılar kategorisine veya farklı bir kategoriye gidin.                                                    |
|                                 | <ol> <li>Çalma listesine eklemek istediğiniz şarkıları seçin ve ardından Ekle<br/>öğesine dokunun.</li> </ol> |
| Şarkıları yeniden sıralayın     | 1. Sırayı değiştir'e dokunun.                                                                                 |
|                                 | <ol> <li>Taşımak istediğiniz şarkının başlığının sonunda bulunan</li></ol>                                    |
|                                 | 3. Bitti öğesine dokunun.                                                                                     |
| Bir çalma listesinden şarkı     | 1. Şarkı kaldır'a dokunun.                                                                                    |
| silin                           | <ol> <li>Silmek istediğiniz şarkıları seçin ve ardından Kaldır öğesine<br/>dokunun.</li> </ol>                |
| Çalma listesi adını<br>değiştir | Çalma listesini yeniden adlandır öğesine dokunun.                                                             |

#### Çalma listesi silme

- 1. Kitaplıkta, Çalma listeleri kategorisine gitmek için, alt sıra üzerinde parmağınızı kaydırın veya dokunun.
- 2. MENÜ tuşuna basın ve ardından Çalma listesi sil öğesine dokunun.
- 3. Silmek istediğiniz çalma listelerini seçin ve ardından Sil öğesine dokunun.

### Bir şarkıyı zil sesi olarak belirleme

Müzik uygulamasının Kitaplığındaki bir şarkıyı seçip telefonunuzun veya belirli bir kişinin zil sesi olarak belirleyebilirsiniz.

- 1. Giriş ekranında, 💿 öğesine ve Müzik'e dokunun.
- 2. Kitaplığa gitmek için ekranın sol alt tarafındaki 🧮 öğesine dokunun.
- 3. Kitaplık'ta, zil sesi olarak kullanmak istediğiniz şarkıyı seçin ve ardından yürütün.
- Kayıttan yürütme ekranında, MENÜ tuşuna basın ve ardından Zil sesi olarak belirle öğesine dokunun.
- 5. Bir MP3 şarkısı seçerseniz, bunu önce kesip ardından kestiğiniz kısmı zil sesi olarak belirleyebilirsiniz. Bkz. "MP3 zil sesini kesme."
- 6. Zil sesi olarak belirle seçenekler menüsünde, Telefon zil sesi veya Kişi zil sesi öğesine dokunun.

**Kişi zil sesi** seçeneğini işaretlerseniz, bir sonraki ekranda şarkı ile ilişkilendirmek istediğiniz kişileri seçmeniz gerekir.

#### MP3 zil sesini kesme

Müzik uygulamasında bir dahili zil sesi kesme aracı bulunur. Bir MP3 şarkısını keserek bir kısmını zil sesi olarak kullanabilirsiniz.

- 1. Kayıttan yürütme ekranında, MENÜ tuşuna basın ve ardından Zil sesi olarak belirle > Zil sesini kes öğesine dokunun.
- 2. Zil sesini kesmek için, ekran denetimlerini kullanın.

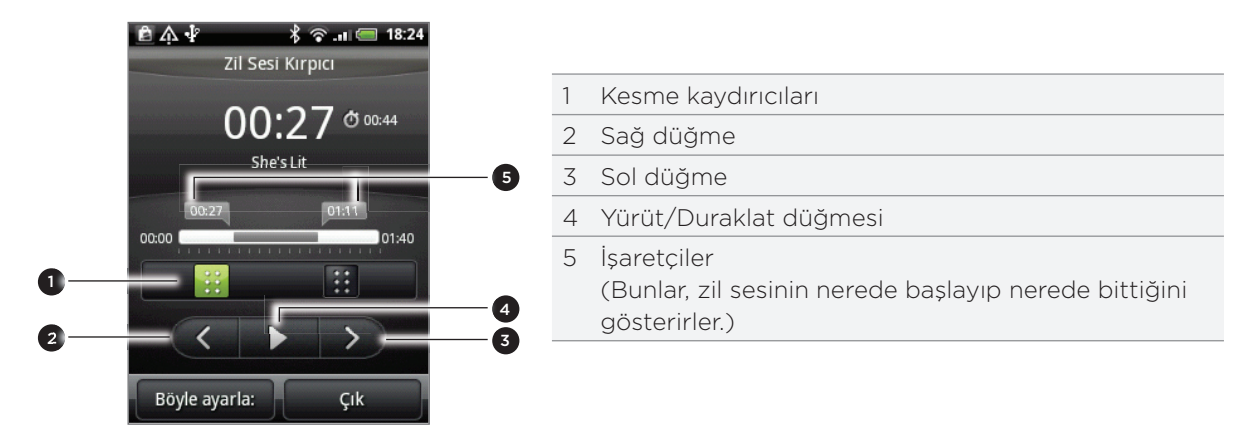

Kesmek için şunları yapabilirsiniz:

- Önce iki kesme kaydırıcısını yaklaşık olarak zil sesinin başlamasını ve bitmesini istediğiniz yerlere kaydırın.
- Ardından zil sesi başlangıç ve bitiş noktalarını daha kesin olarak belirlemek için sağ ve sol ok düğmelerine dokunun.
- **3.** Kesme işini bitirdiğinizde, **Belirle**'ye dokunun. Ardından, kesilmiş şarkıyı **Telefon zil sesi** veya **Kişi zil sesi** olarak belirleyebilirsiniz.

#### Şarkının zil sesi olarak eklenip eklenmediğini kontrol etme

- 1. Giriş ekranında MENÜ tuşuna basın ve ardından Ayarlar'a dokunun.
- 2. Ayarlar ekranında, Ses ve görüntü > Telefon zil sesi öğesine dokunun. Şarkı, zil sesi listesinde ve seçili olmalıdır.

## Bluetooth kullanarak müzik gönderme

Müzik uygulamasının Kitaplığındaki bir şarkıyı seçip Bluetooth kullanarak başka bir telefona veya bilgisayarınıza gönderebilirsiniz.

- 1. Giriş ekranında, 🧿 öğesine ve Müzik'e dokunun.
- 2. Kitaplığa gitmek için ekranın sol alt tarafındaki 📃 öğesine dokunun.
- 3. Kitaplık'ta, zil sesi olarak kullanmak istediğiniz şarkıyı seçin ve ardından yürütün.
- 4. Kayıttan yürütme ekranında, MENÜ tuşuna basın ve ardından **Paylaş > Bluetooth** öğesine dokunun.
- 5. Sonraki birkaç adımda, müziğin gönderilebilmesi için telefonunuzun Bluetooth özelliğini açmanız ve alıcı Bluetooth cihazına bağlanmanız istenecektir. Bluetooth bölümünde "Bluetooth kullanarak bilgi gönderme" konusundaki adımları uygulayın.

# Müzik parçacığı hakkında

Müzik parçacığını kullanarak doğrudan Giriş ekranınızdan müzik çalabilirsiniz. Bu parçacığı Giriş ekranınıza nasıl ekleyebileceğinizi öğrenmek için, Kişiselleştirme bölümündeki "Giriş ekranınızı parçacıklarla kişiselleştirme" konusuna bakın.

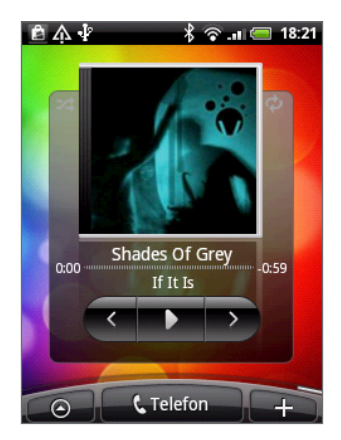

# Haritalar ve konum

# Konum hizmetlerini açma

Konumunuzu telefonunuzda bulmak için, konum kaynaklarını etkinleştirmeniz gerekir.

- 1. Giriş ekranında, MENÜ tuşuna basın ve Ayarlar > Konum'a dokunun.
- 2. Aşağıdakilerden birini veya ikisini birden seçin:

| Kablosuz ağları kullan | Yaklaşık konumunuzu bulmak için Wi-Fi veya mobil veri bağlantınızı<br>kullanır.                                      |
|------------------------|----------------------------------------------------------------------------------------------------|
| GPS uyduları kullan    | Kesin GPS konumunuzu bulur. Bunun için gökyüzünün açık olması<br>gerekir ve bu işlem daha fazla pil gücü gerektirir. |

# Google Maps

#### Google Maps hakkında

Google Maps, konumunuzu takip etmenizi, gerçek zamanlı trafik durumunu görmenizi ve istediğiniz yere gitmekle ilgili ayrıntılı tarifler almanızı sağlar. Ayrıca ilgilendiğiniz adreslerin veya harita üzerindeki bir adresin konumunu belirlemenize veya konumları sokak düzeyinde görüntülemenize olanak sağlayan bir arama aracı sunar.

• Google Maps'i kullanmak için etkin mobil veri ya da Wi-Fi bağlantısına sahip olmanız gerekmektedir.

- Google Maps kullanarak konumunuzu bulmak için, konum kaynaklarını etkinleştirmeniz gerekir. Bunu nasıl yapacağınızı öğrenmek için, bu bölümdeki "Konum hizmetlerini açma" konusunu inceleyin.
- Google Maps uygulaması her ülkeyi veya şehri kapsamamaktadır.

#### Google Maps'te konumları görüntüleme

#### Konumunuzu bulma

Google Maps kullanarak konumunuzu bulmak için, konum kaynaklarını etkinleştirmeniz gerekir. Bunu nasıl yapacağınızı öğrenmek için, bu bölümdeki "Konum hizmetlerini açma" konusunu inceleyin.

- 1. Giriş ekranında, 💽 > Haritalar'a dokunun.
- 2. Google Maps ekranında, MENÜ tuşuna basın ve ardından Konumum öğesine dokunun. Mavi işaretçi harita üzerinde konumunuzu gösterir.

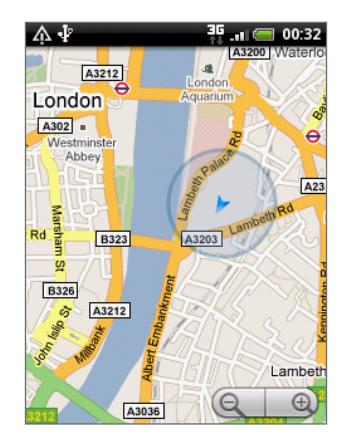

#### Haritada gezinme

Haritanın diğer bölümlerini görüntülemek için parmağınızı ekran veya optik hareket topu üzerinde kaydırabilirsiniz.

#### Bir harita üzerinde yakınlaştırma veya uzaklaştırma

Yakınlaştırma veya uzaklaştırmanın birkaç kolay yolu vardır:

Bir haritadayken yakınlaştırmak için başparmağınızı ve işaret parmağınızı ayırın.

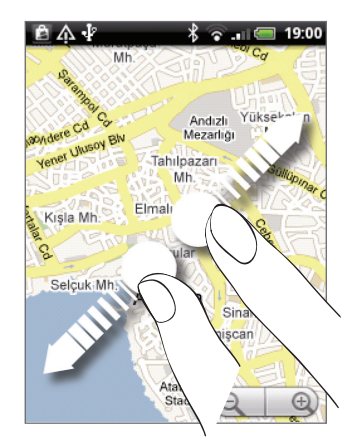

Bir haritadayken uzaklaştırmak için başparmağınızı ve işaret parmağınızı yaklaştırın.

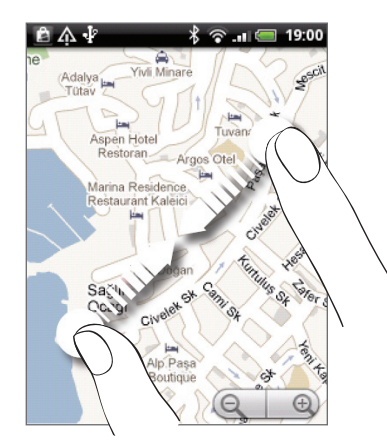

- Yakınlaştırma kontrolünün artı veya eksi kısmına (Q) (0) dokunun.
- Haritadaki bir konumu yakınlaştırmak için konuma çift dokunun.

#### Bir konumun adresini ve hakkındaki ek bilgileri alma

- 1. Harita üzerinde bir konuma dokunup basılı tutun. Konum üzerinde bir balon açılır ve adres ve sokak görünümünün küçük resmi (varsa) görüntülenir.
- 2. Daha fazla bilgi görüntülemek için balona dokunun.

Konuma gidiş talimatlarını alabilir, yakınlardaki ilgili yerleri görebilir ve daha fazlasını yapabilirsiniz.

#### Bir konuma Sokak Görünümünde bakma

Sokak Görünümü modu (sadece seçili alanlarda kullanılabilir) konumun sokak düzeyinde görünümünü sunar.

- 1. Aşağıdakilerden birini yapın:
  - Harita üzerinde bir konuma dokunup basılı tutun ve ardından da çıkan balona dokunun.
  - Sokak Görünümünde görüntülemek istediğiniz yeri arayın. Daha fazla bilgi için bu bölümdeki "Konum ve yer arama" kısmına bakın. Yeri bulduğunuzda, balonuna dokunun.
- 2. Konum ayrıntıları ekranında, Sokak görünümü düğmesine 🏴 dokunun.
- 3. Sokak görünümünde gezinmek için, aşağıdakilerden birini yapın:
  - Yukarı veya aşağı gitmek ya da farklı yönlere bakmak için parmağınızı ekran veya optik hareket topu üzerinde kaydırabilirsiniz.
  - Okların gösterdiği konuma doğru ilerlemek için, ekrandaki oklara dokunun.

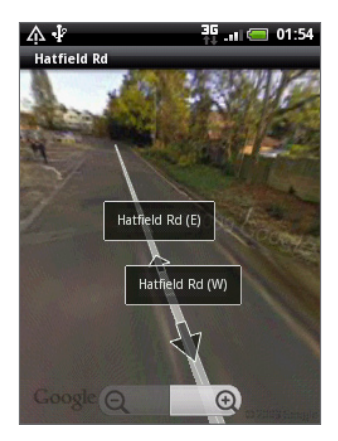

- Diğer gezinti seçeneklerinden seçim yapmak için MENÜ tuşuna basın.
- Bir konumu Sokak Görünümü ile görüntülerken, Pusula modunu açmak için MENÜ tuşuna basın ve ardından Pusula modu öğesine dokunun. Seçilen konumun çevresindeki alanı görüntülemek için telefonunuzu yana yatırın, sağa sola çevirin veya döndürün.

#### Haritayı temizleme

Bir haritada arama yaptıktan veya yönlendirme aldıktan sonra, bu etkinliklerin haritada çizdiği işaretçileri temizleyebilirsiniz.

Bir haritayı görüntülerken, MENÜ tuşuna basın ve ardından **Diğer > Haritayı Temizle** öğesine dokunun.

#### Harita katmanlarını görüntüleme

Google Maps, ilk olarak bir sokak haritasıyla başlar. Uydu görüntüleri, trafic bilgileri, Google Latitude arkadaşlarınızın konumları ve konumlar hakkında Wikipedia bilgileri gibi ek harita katmanlarını görüntüleyebilirsiniz. Ayrıca web üzerinde sizin veya farklı kişilerin Google Maps kullanarak oluşturduğu haritaları da görüntüleyebilirsiniz. Aynı anda birden fazla katman görüntüleyebilirsiniz.

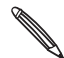

Tüm konumlarda tüm Harita katmanlarını veya tüm yakınlaştırma seviyelerini destekleyecek bilgiler yoktur. Katmanlar hakkında daha fazlasını öğrenmek için, Google Maps'i web üzerinde ziyaret edin: http://maps.google.com/

- 1. Bir haritayı görüntülerken, MENÜ tuşuna basın ve ardından Katmanlar'a dokunun.
- 2. Aşağıdakilerden herhangi birini seçin:

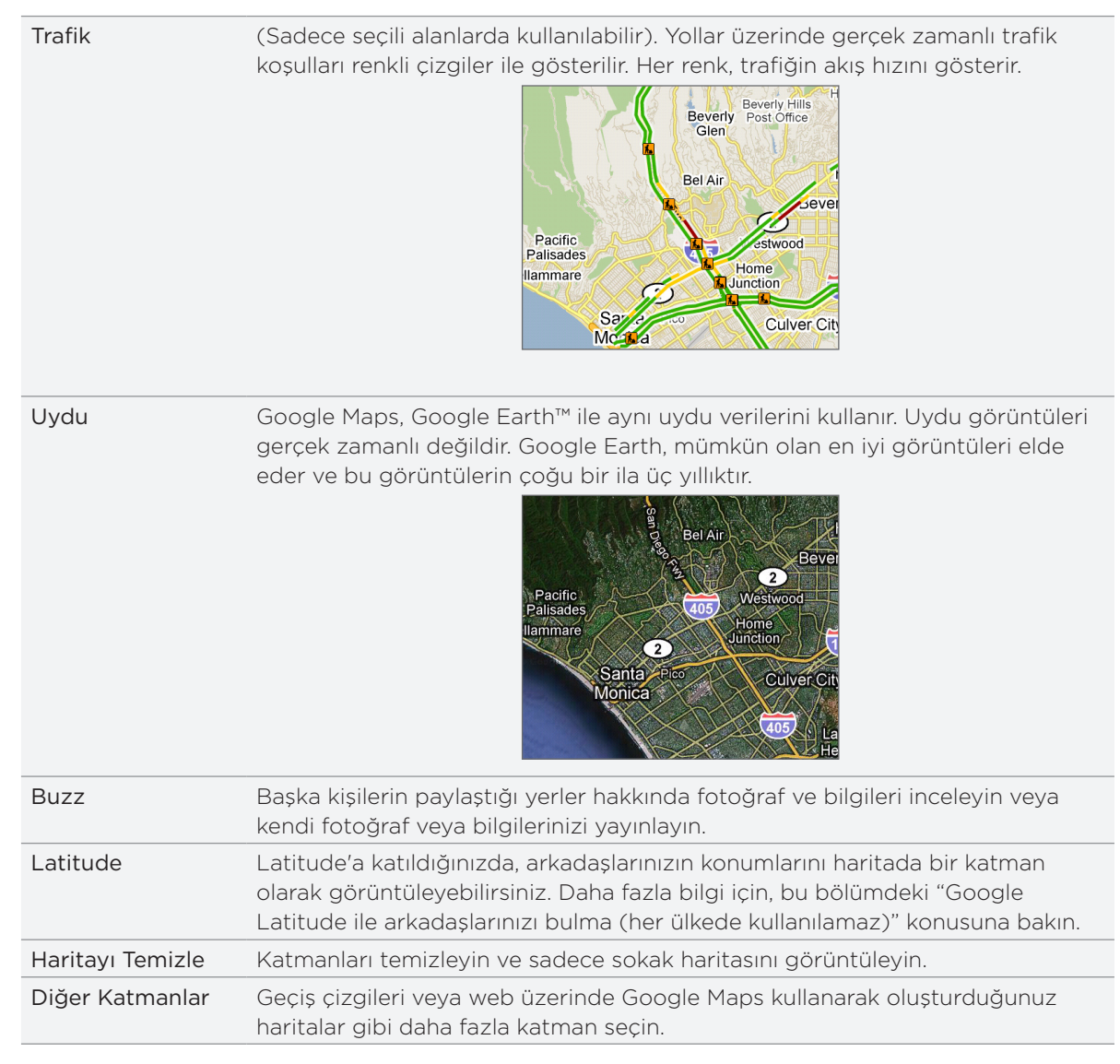

#### Konum ve yer arama

Google Maps'te, bir adres, şehir adı, kurum ya da kuruluş (örneğin müzeler) gibi bir konumu arayabilirsiniz.

Arayacağınız yeri girerken, kişileriniz, web sayfaları ve daha önce aranan öğeler arasından eşleşenler görüntülenir. Aramak için doğrudan bir eşleşmeye dokunabilirsiniz.

- 1. Bir harita görüntülerken, ARA'ya basın.
- 2. Aramak istediğiniz yerin adını arama kutusuna girin.
- 3. Aşağıdakilerden birini yapın:
  - Girmiş olduğunuz yeri aramak için 🝳 öğesine dokunun.
  - Önerilen arama öğelerinden birine dokunun.

#### Arama sonuçlarını görüntüleme

Arama sonuçları harita üzerinde işaretçilerle gösterilir.

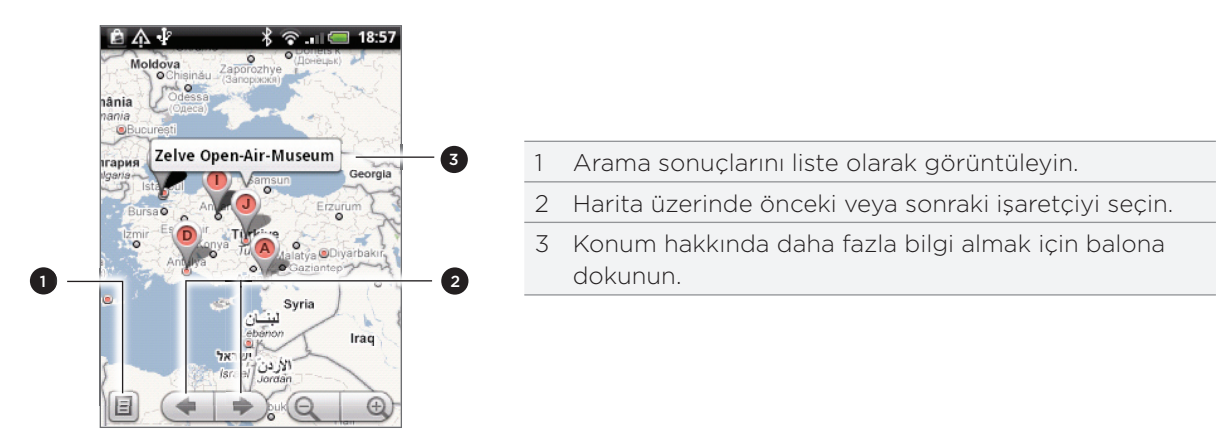

İstediğiniz konumu gösteren balona dokunduktan sonra, varsa adresini, puanlamasını ve hakkındaki yorumları görebilirsiniz.

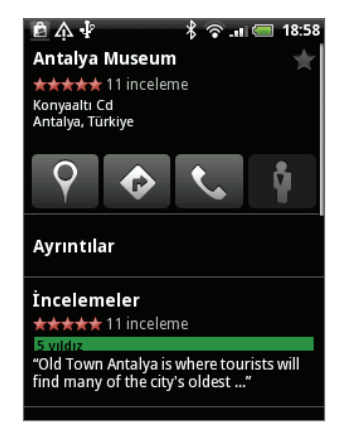

- Yön talimatlarını almak, mümkünse konumu Sokak Görünümünde incelemek ve diğer işlemler için ekrandaki düğmelere dokunun. Daha fazla seçenek için ekranı aşağı doğru kaydırın.
- Ek bilgileri görmek için Ayrıntılar'a dokunun.
- Önceki veya sonraki arama sonucunu görmek için ekranı sola veya sağa kaydırın.

#### Yön bulma

Gitmek istediğiniz yere doğru yönlendirmeleri alın. Google Maps yaya, olarak toplu taşıma veya otomobille gidiş için yönlendirmeleri verebilir.

- 1. Bir haritayı görüntülerken, MENÜ tuşuna basın ve ardından Yönlendirmeler'e dokunun.
- 2. Mevcut konumunuzu başlangıç noktası olarak kullanın veya ilk metin kutusuna başlangıç olarak kullanacağınız konumu girin. Ardından varış noktanızı ikinci metin kutusuna girin.

| ÊА́              | 2       | * * | 🗟 💵 💳 18:59 |
|------------------|---------|-----|-------------|
| Türkiye airpoart |         |     |             |
| Antaly           | a Musei | um  |             |
|                  |         | 次   | Git         |
| Dursa            | 0 0     |     | nº 2        |

Veya kişileriniz arasından bir adres veya haritada dokunduğunuz bir noktayı seçmek için 🗾 öğesine dokunun.

- 3. Araba, toplu taşıma veya yürüme yönlendirmeleri simgesine dokunun.
- 4. Git öğesine dokunun.
- 5. Varış noktası olarak belirlediğiniz yerde kullanılabilecek birkaç konum varsa, hangisine gitmek istediğinizi seçin.

Bir sonraki ekranda gitmek istediğiniz yere doğru yönlendirmeler, liste halinde görüntülenir.

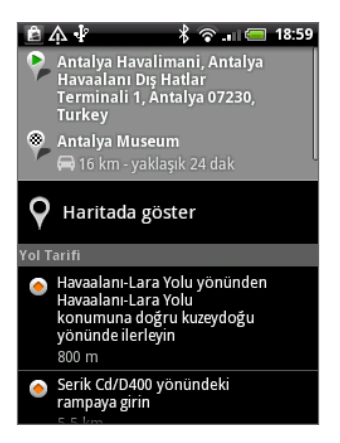

- 6. Yönlendirmeleri harita üzerinde göstermek için, Harita üzerinde göster'e dokunun.
- 7. Yönlendirmeleri takip etmek için, harita üzerindeki ok düğmelerine dokunun.

Yönlendirmeleri görüntülemeyi veya izlemeyi tamamladıktan sonra, MENÜ tuşuna basın ve ardından haritayı sıfırlamak için **Diğer > Haritayı Temizle** öğesine dokunun. Gitmek istediğiniz yer otomatik olarak Google Maps uygulaması geçmişine kaydedilir.

#### Google Latitude ile arkadaşlarınızı bulma (tüm ülkelerde kullanılamaz)

Google Latitude™ kullanıcı konumu hizmeti, arkadaşlarınızla konum ve durum mesajlarını paylaşmanıza olanak sağlar. Ayrıca anlık mesaj ve e-posta göndermenize, telefonla arama yapmanıza ve arkadaşlarınızın bulunduğu konumlar için yönlendirmeler almanıza olanak sağlar.

Konumunuz otomatik olarak paylaşılmaz. Konumunuzu görüntülemek için Latitude'a katılmanız ve arkadaşlarınızı konumunuzu görüntülemeye davet etmeniz veya onların davetini kabul etmeniz gerekir.

#### Latitude'a katılma

- 1. Bir harita görüntülerken, MENÜ tuşuna basın ve ardından Latitude'a Katıl öğesine dokunun.
- 2. Gizlilik ilkesini okuyun. Kabul ediyorsanız, Kabul et ve Paylaş öğesine dokunun.

Latitude'a katıldıktan sonra, konumlarınızı arkadaşlarınızla paylaşmaya başlayabilirsiniz. Sadece açık şekilde davet ettiğiniz veya kabul ettiğiniz arkadaşlarınız konumunuzu görebilir.

#### Latitude'u Açma

Latitude'e katıldıktan sonra, arkadaşlarınızı bulmak ve onların güncellemelerini görüntülemek için Latitude'u açabilirsiniz.

Bir haritayı görüntülerken, MENÜ tuşuna basın ve ardından Latitude'a dokunun.

#### Arkadaşlarınızı konumlarını paylaşmaya davet etme

- 1. Bir haritayı görüntülerken, MENÜ tuşuna basın ve ardından Latitude'a dokunun.
- 2. Latitude'dayken MENÜ tuşuna basın ve ardından Arkadaş ekle öğesine dokunun.
- 3. Arkadaşları nasıl ekleyeceğinizi seçin:

| Kişilerden seç         | Kişilerinizden dilediğiniz sayıda arkadaş seçin. |
|------------------------|--------------------------------------------------|
| E-posta adresiyle ekle | Bir e-posta adresi girin.                        |

#### 4. Arkadaş ekle öğesine dokunun.

5. Onaylamanız istenirse, Evet'e dokunun.

Arkadaşlarınız Latitude'u zaten kullanıyorlarsa, bir e-posta talebi ve Latitude ile ilgili bir bildirim alırlar. Latitude'a henüz katılmamışlarsa, Latitude'da Google Hesaplarını kullanarak oturum açmalarını isteyen bir e-posta alırlar.

#### Bir davete yanıt verme

Bir arkadaşınızdan paylaşma talebi aldığınızda, aşağıdakileri yapabilirsiniz:

| Kabul et ve paylaş          | Arkadaşınızla karşılıklı olarak birbirinizin konumunu görebilirsiniz.                 |
|-----------------------------|---------------------------------------------------------------------------------------|
| Kabul et ama konumumu gizle | Arkadaşınızın konumunu görebilirsiniz, ancak arkadaşınız sizin<br>konumunuzu göremez. |
| Kabul etme                  | Sizinle arkadaşınız arasında konum bilgisi paylaşılmaz.                               |

#### Arkadaşlarınızın konumlarını görüntüleme

Arkadaşlarınızın konumlarını harita üzerinde veya liste halinde görüntüleyebilirsiniz.

Haritaları açtığınızda, arkadaşlarınızın konumları gösterilir. Her arkadaşınız, yaklaşık konumunu gösteren bir ok işaretiyle birlikte resimleriyle (Kişiler'den yüklenen) temsil edilir. Bir arkadaşınız şehir düzeyinde konum paylaşmayı seçerse, arkadaşınızın resminin yanında ok işareti bulunmayacaktır ve resim şehrin ortasında görünecektir. Bir arkadaşınızın profilini görmek ve kendisiyle iletişime geçmek için, fotoğrafa dokunun. Arkadaşınızın adı bir balon ile gösterilir. Balona dokunarak arkadaşınızla ilgili detayları ve birçok bağlantı seçeneğini gösteren bir ekran açın.

Latitude'u açtığınızda, Latitude arkadaşlarınızın listesini, bilinen en son konumlarını, durumlarını, vb. ayrıntılarını görürsünüz. Listeden bir arkadaşınıza dokunarak arkadaşınızla ilgili detayları ve birçok bağlantı seçeneğini gösteren bir ekran açın.

#### Arkadaşlarınıza bağlanma ve yönetme

Harita görünümünde arkadaşınızın irtibat bilgilerini gösteren balona veya liste görünümünde arkadaşınızın adına dokunarak arkadaşınızın profilini açın. Profil ekranında, arkadaşınızla iletişim kurabilir ve gizlilik seçeneklerini belirleyebilirsiniz.

| Haritada göster                       | Arkadaşınızın harita üzerinde konumunu gösterir.                                                                                                    |
|---------------------------------------|----------------------------------------------------------------------------------------------------|
| Google Talk'u kullanarak<br>sohbet et | Arkadaşınızla aranızda bir Google Talk sohbet penceresi açar.                                                                                                    |
| Eposta gönder                         | Arkadaşınıza gönderilmeye hazır bir Gmail ileti penceresi açar.                                                                                                    |
| Yönlendirme al                        | Arkadaşınızın bulunduğu konuma gitmek için yönlendirmeler verir.                                                                                                    |
| Paylaşma seçenekleri                  | <ul> <li>Aşağıdaki seçeneklerden tercihinizi yapın:</li> <li>En uygun konum. Tam konum bilgilerinizi paylaşın.</li> <li>Yalnızca şehir düzeyinde konum paylaş. Sokak düzeyinde<br/>konumunuzu değil, sadece bulunduğunuz şehri paylaşın.<br/>Arkadaşınız, fotoğrafınızı bulunduğunuz şehrin ortasında görebilir.<br/>Konumu tekrar daha ayrıntılı olarak paylaşmak için, En kesin konum<br/>öğesine dokunun.</li> <li>Bu arkadaştan gizle. Konumunuzu liste veya harita üzerinde bu<br/>arkadaşınız ile paylaşmayı durdurur.</li> </ul> |
| Bu arkadaşı sil                       | Arkadaşınızı listeden kaldır ve onunla konum paylaşımını tamamen<br>sonlandırır.                                                                                                    |

#### Gizlilik ayarlarını değiştirme

Arkadaşlarınızın sizi nasıl ve ne zaman bulabileceklerini denetleyebilirsiniz. Google Hesabınızda sadece Latitude'a en son gönderilen konum saklanır Latitude'u kapatırsanız veya gizlenirseniz, konum saklanmaz.

- 1. Google Maps'te, MENÜ tuşuna basın ve ardından Latitude öğesine dokunun.
- 2. Kendi adınıza dokunun ve Gizlilik ayarlarını düzenle'ye dokunun.
- 3. Aşağıdaki seçenekleri tercihinize göre belirleyin:

| Konumunuzu algılayın  | Latitude'un siz hareket ettikçe konumunuzu algılamasına ve<br>güncellemesine olanak sağlar. Güncelleme sıklığı, örneğin konumunuzu<br>en son ne zaman değiştirdiğiniz gibi birkaç etken tarafından belirlenir. |
|-----------------------|----------------------------------------------------------------------------------------------------|
| Konumunuzu belirleyin | Konumunuzu elle seçmek için seçeneklerden birini kullanın.                                                                                                    |
| Konumunuzu gizleyin   | Konumunuzu tüm arkadaşlarınızdan gizler.                                                                                                    |
| Latitude'u kapatın    | Latitude'u devre dışı bırakır ve konum ve durum paylaşımınızı<br>sonlandırır. Dilediğiniz zaman Latitude'a tekrar katılabilirsiniz.                                                                            |

# HTC Footprints

#### HTC Footprints hakkında

HTC Footprints<sup>™</sup>, sevdiğiniz yerleri kaydetmeniz ve yeniden ziyaret etmeniz için kolay yol sağlar. Bir Footprint, kesin GPS konumu ile açık adres ve telefon numarası gibi konumlar hakkındaki diğer bilgilerin depolandığı; restoran, gezip görülen yerler gibi konumların bulunduğu bir fotoğraftan oluşur.

Aynı yeri başka bir zaman ziyaret etmek isterseniz sadece footprint kullanın. Daha sonra telefon numarasını arayabilir veya konumu Google Maps'te görüntüleyebilirsiniz.

#### Bir footprint oluşturma

- 1. Giriş ekranında, 💽 > Footprints'e dokunun.
- 2. Yeni Footprint öğesine dokunun. GPS açık değilse, telefonunuzun GPS kullanarak konumunuzu belirleyebilmesi için GPS'i açmanız istenecektir.
- **3.** Kamerayı göstermek istediğiniz konumun görüntüsüne çevirin. Footprints, konumuzu aramak için GPS kullanmaya başlar.

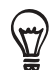

Fotoğraf çekmeden önce parlaklığı ve beyazlık dengesi ayarlarını değiştirmek için MENÜ tuşuna basın ve ardından **Parlaklık** ya da **Beyaz dengesi** öğesine dokunun ve bir ayar seçin.

- 4. Fotoğrafı çekmek için optik hareket topuna basın. GPS konumunuz henüz bulunmamışsa, size Google Maps üzerinde konumu bulup bulmayacağınız, GPS aramasına devam edip etmeyeceğiniz ya da aramayı durdurup durdurmayacağınız sorulur. HTC Footprints'in konumun adresini otomatik olarak belirlemesini isteyip istemediğiniz sorulabilir.
- 6. Bitti öğesine dokunun.

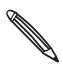

Bitti öğesine basmadan önce MENÜ tuşuna basıp Düzenle öğesine dokunarak footprint'in adını, kategorisini veya adresini değiştirebilir, telefon numarası ve web sitesi girebilir ve footprint'e sesli not ekleyebilirsiniz.

#### Bir footprint'i yeniden ziyaret etme

1. Footprints uygulamasında, bir kategori seçmek için parmağınızı alt satır üzerindeki sekmelerde kaydırın.

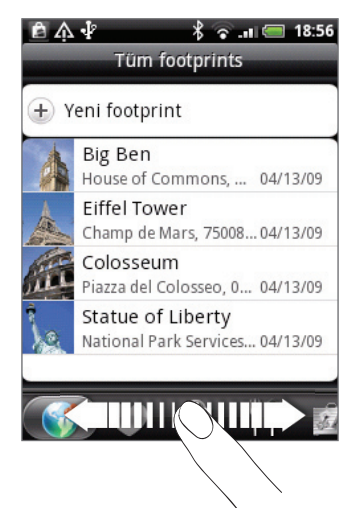

2. Yeniden ziyaret etmek istediğiniz footprint'e dokunun.

3. Daha fazla bilgi görüntülemek için aşağı inin. Footprint hakkında daha fazla bilgi görüntülemek, hafızadaki bir telefon numarasını aramak ve daha fazlası için, bilgi alanlarına dokunabilirsiniz.

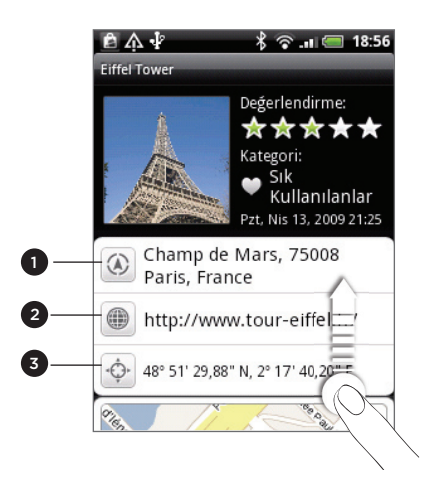

- 1 Adresi Google Maps'te arayın.
- 2 Web sayfasını açın.
- 3 Google Maps'te GPS konumunu gösterin.

#### Bir footprint'i düzenleme veya silme

Tüm footprint'ler sekmesindeyken (), düzenlemek veya silmek istediğiniz footprint'e dokunup parmağınızı basılı tutun ve ardından seçenekler menüsünde Düzenle veya Sil öğesine dokunun.

#### Footprint'lerinizi dışa aktarma

Footprint'lerinizi bellek kartına aktararak yedekleyebilirsiniz. Aktarılmış footprint dosyalarını Google Earth gibi bir uygulamayla bilgisayarınızda da açabilirsiniz. Hafıza kartındaki dosyaları bilgisayarınıza aktarmak için, Başlangıç bölümündeki "Hafıza kartına/kartından dosya kopyalama" konusunu inceleyin.

Aşağıdakilerden herhangi birini yapın:

- Tüm footprint'lerinizi dışa aktarmak için, Tüm footprint'ler sekmesinde MENÜ tuşuna basın ve ardından **Dışa Aktar** öğesine dokunun.
- Belirli bir kategorideki tüm footprint'lerinizi dışa aktarmak için, bu kategoriyi görüntülerken MENÜ tuşuna basın ve ardından Dışa Aktar öğesine dokunun.
- Tek bir footprint'i dışa aktarmak için, footprinti açın, MENÜ tuşuna basın ve ardından Dışa Aktar öğesine dokunun.

Dışa aktarılan footprint'ler bellek kartınızın Footprints\_Data klasöründe .kmz dosyaları olarak kaydedilir. Bir defada birden fazla footprint'i dışa aktardıysanız, bunlar bir .kmz dosyasında birlikte kaydedilirler.

#### Footprint'leri içe aktarma

Bellek kartına yedeklediğiniz footprint'leri geri yükleyebilirsiniz. Farklı uygulamalarda kaydettiğiniz .kmz dosyalarını da içe aktarabilir veya bir fotoğrafı footprint olarak kullanabilirsiniz.

- 1. MENÜ tuşuna basın ve ardından İçe aktar'a dokunun.
- 2. Aşağıdakilerden birini yapın:
  - Bellek kartında kaydedilmiş footprint'leri veya farklı bir .kmz dosyasını içe aktarmak için, Footprints verileri'ne dokunun ve içe aktarmak istediğiniz dosyaya dokunun. Telefonunuzdaki bir footprint içe aktarmak istediğinizle aynıysa, üzerine yazmak isteyip istemediğiniz sorulacaktır.
  - Bir fotoğrafı içe aktarmak için, Resim'e dokunun, içe aktarmak istediğiniz resme gidin ve ardından da resme dokunun. Ardından konum ve kategori gibi Footprints bilgilerini de ekleyebilirsiniz.

#### Footprints parçacığı hakkında

Giriş ekranında footprint'lerinizi görüntülemek ve footprint'lerinize erişmek için, Footprints parçacığını kullanın. Nasıl parçacık ekleyebileceğinizi öğrenmek için, Kişiselleştirme bölümündeki "Giriş ekranınızı parçacıklarla kişiselleştirme" konusuna bakın.

# Diğer uygulamalar

## Bir PDF dosyasını görüntüleme

İndirmiş veya telefonun hafıza kartına kopyalamış olduğunuz PDF dosyalarını görüntülemek için PDF Viewer uygulamasını kullanın.

- 1. Giriş ekranında, 📀 > PDF Viewer'a dokunun.
- 2. Dosya Aç ekranında, görüntülemek istediğiniz dosyaya dokunun.
- 3. Bir PDF dosyasını görüntülerken:
  - PDF dosyasının sayfaları arasında gezinmek için parmağınızı ekranda kaydırın.
  - Yakınlaştırmak için, okuduğunuz sayfa üzerinde başparmağınızı ve işaret parmağınızı ayırın. Uzaklaştırmak için başparmağınızı ve işaret parmağınızı sayfa üzerinde kapatın.
  - MENÜ tuşuna basın ve şunları yapın:

| Dokunma                           | Kime                                                              |
|-----------------------------------|-------------------------------------------------------------------|
| Aç                                | Başka bir PDF dosyası açın.                                       |
| Araç çubuğu/Araç<br>çubuğu kapalı | Araç çubuğunu görüntüleme veya gizleme arasında geçiş yapın.      |
| Zum                               | Sayfaları Ekrana sığdır veya Enine sığdır seçimiyle görüntüleyin. |
| Git                               | PDF dosyasında belirli bir sayfaya gidin.                         |
| Ara                               | PDF'de arama yapın.                                               |

• PDF dosyasını yatay yönde görüntülemek için telefonunuzu yana doğru (sola doğru) çevirin. Ekran yönü, telefonu tutma biçiminize göre otomatik olarak ayarlanır.

# Belgeleri, sunumları ve hesap tablolarını görüntüleme

Quickoffice, telefonunuzda Microsoft Office Word, Microsoft Office Excel ve Microsoft PowerPoint dosyalarını görüntülemenize olanak sağlar. Quickoffice, Microsoft Office 2003 ve 2007 Word (.doc), Excel (.xls), PowerPoint (.ppt) ve metin (.txt) dosyalarının görüntülenmesini destekler.

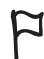

Quickoffice'i açmadan önce dosyaları telefonunuzun hafıza kartına kopyaladığınızdan emin olun. Dosyaları hafıza kartına nasıl kopyalayacağınızı öğrenmek için, Başlangıç bölümündeki "Hafıza kartına/ kartından dosya kopyalama" başlığını inceleyin.

- 1. Giriş ekranında, 💽 > Quickoffice'e dokunun.
- 2. Uzun bir dosya listeniz varsa, istediğiniz dosyayı kolayca bulmak için şunları yapabilirsiniz:
  - MENÜ tuşuna basın ve Sırala'ya dokunarak dosyaları Ad veya Tarih'e göre sıralayın.
  - ARA'ya basıp dosya adının bir kısmını girin. Eşleşen sonuçlar görüntülenecektir.
- 3. Açmak istediğiniz dosyaya dokunun.
- 4. Bir dosyayı görüntülerken:
  - Dosyanın sayfaları arasında gezinmek için parmağınızı ekranda kaydırın.
  - Yakınlaştırma veya uzaklaştırma için ekranı sıkıştırın veya yakınlaştırma/uzaklaştırma kontrollerini kullanın.
  - Bir PowerPoint dosyasında bir slaytı yakınlaştırdıktan sonra slaytı ekranın genişliğine sığdırmak için ekrana çift dokunabilirsiniz.
  - Bir Excel dosyasında, dosyadaki diğer çalışma sayfalarını görüntülemek için MENÜ tuşuna basın ve ardından Çalışma sayfası öğesine dokunun.
  - Word ve PowerPoint dosyalarında, web sayfasını web tarayıcıda açmak için URL bağlantısına dokunun.
  - Word belgelerini açtığınızda, Quickoffice metni ekran genişliğine sığdırmak için yeniden biçimlendirir. Normal görünüme geçerek sayfa düzenini görüntüleyebilmek için, ekrana çift dokunun.

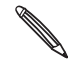

Quickoffice, tablo halindeki metinleri yeniden düzenlemez.

## Borsa işlemlerinizi takip etme

Takip ettiğiniz hisse senedi teklifleri ve piyasa indeksleri konusunda en son borsa güncellemelerini almak için, Borsa uygulamasını kullanın.

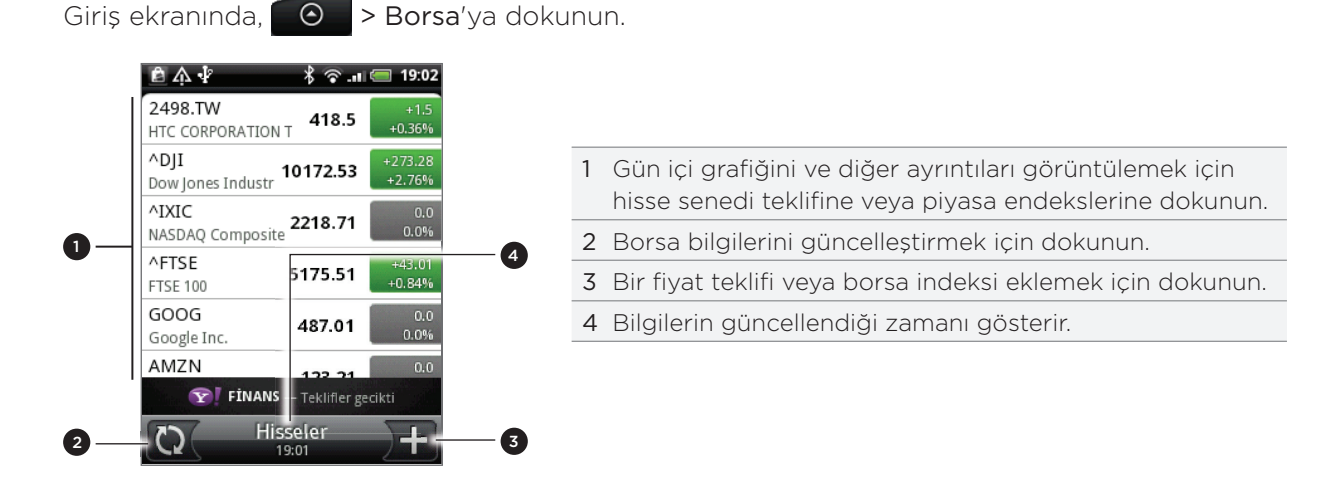

#### Bir fiyat teklifi veya borsa indeksi ekleme

- 1. Borsa ana ekranında, ekranın sağ alt köşesindeki ) + simgesine dokunun.
- Ekranda hisse senedi teklifi veya indeksi yoksa, ekranın üstündeki Hisse senedi veya indeks eklemek için buraya dokunun öğesine dokunun.
- 2. Metin alanına fiyat teklifini veya borsa indeksini girin ve ardından 🔍 öğesine dokunun.
- 3. Sonuçlar listesinde, eklemek istediğiniz fiyat teklifine veya borsa indeksine dokunun.

#### Hisse senedi liste sırasını değiştirme

- 1. Borsa ana ekranında, MENÜ tuşuna basın ve ardından Yeniden sırala öğesine dokunun.
- 2. Taşımak istediğiniz öğenin sonunda bulunan 🚟 öğesine dokunun ve basılı tutun. İlgili sıra yeşil renkte vurgulandığında, sırayı yeni konumuna sürükleyip bırakın.
- 3. Bitti öğesine dokunun.

#### Hisse senedi tekliflerini ve indeksleri silme

- 1. Borsa ana ekranında, MENÜ tuşuna basın ve ardından Sil öğesine dokunun.
- 2. Silmek istediğiniz öğeleri seçin ve ardından Sil öğesine dokunun.

#### Borsa bilgilerini elle güncelleme

Borsa ana ekranında MENÜ tuşuna basın ve Güncelle'ye dokunun.

#### Güncelleme programını ve renk ayarlarını değiştirme

Borsa bilgilerini otomatik olarak indirmeniz, mobil operatörünüzün ek ücretler uygulamasına neden olabilir.

- 1. Borsa ana ekranında, MENÜ tuşuna basın ve ardından Ayarlar öğesine dokunun.
- 2. Verileri otomatik eşitle onay kutusunu işaretleyin.
- 3. Güncelleme programı'na dokunun ve güncellemeleri kontrol etmek için bir zaman aralığı seçin.
- 4. Fiyat artışı için bir renk seçin öğesine dokunun. Ardından ülkenizde kullanılan renklere göre hisse fiyat artışlarının görüntü rengini kırmızı veya yeşil olarak değiştirin.

#### Borsa parçacığı hakkında

Borsa güncellemelerini Giriş ekranından görüntülemek için, Borsa parçacığını kullanın. Bu parçacıkta çeşitli görünüm ve stiller bulunur. Bu parçacığı Giriş ekranınıza nasıl ekleyeceğinizi öğrenmek için, Kişiselleştirme bölümündeki "Giriş ekranınızı parçacıklarla kişiselleştirme" konusuna bakın.

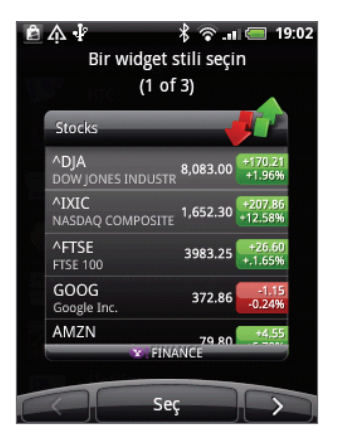

## FM Radyoyu kullanma

FM Radyo'yu kullanmak için önce telefonunuzun ses jakına kulaklık takmanız gerekir. FM Radyo, stereo kulaklığı FM radyo anteni olarak kullanır.

Giriş ekranında, 💽 > FM Radyo'ya dokunun.

FM Radyo'yu ilk kez açtığınızda, kullanılabilir FM istasyonlarını otomatik olarak tarar, ön ayar olarak kaydeder ve bulunan ilk FM istasyonunu çalar.

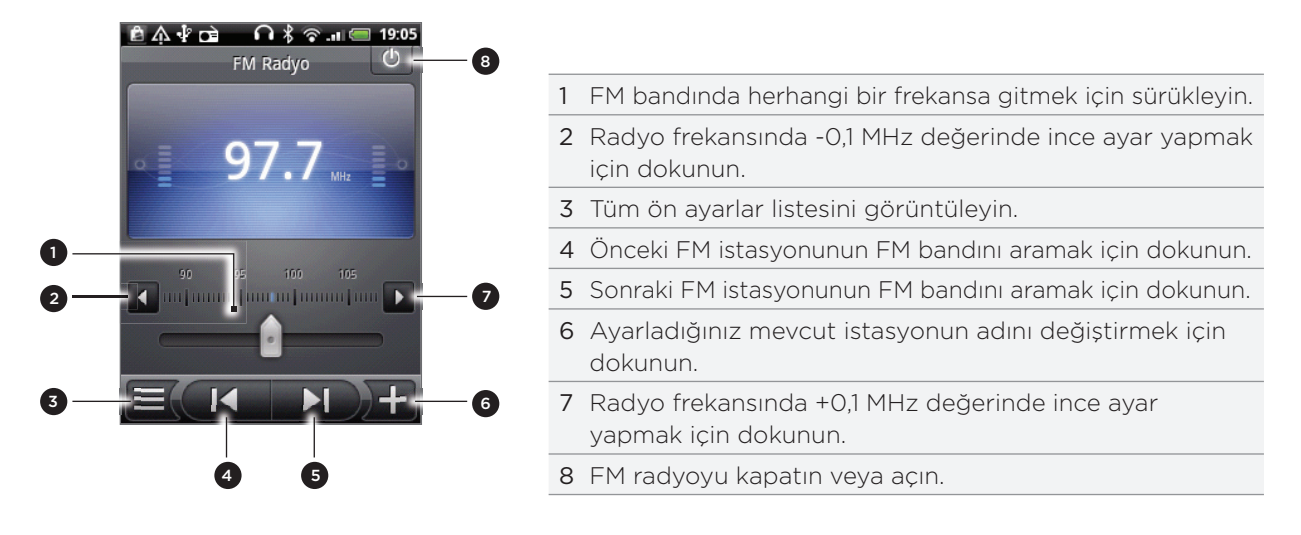

#### Bir FM istasyonunu dinleme

FM Radyo ekranında, şunları yapabilirsiniz:

- 📕 öğesine dokunun ve ardından dinlemek istediğiniz istasyonu seçin.
- Bir önceki FM istasyonuna geçmek için Köğesine, bir sonraki FM istasyonuna geçmek için Köğesine dokunun.
- Sesi düzeyini istenilen düzeye göre ayarlamak için, telefonun yanında bulunan SES DÜZEYİ YUKARI veya SES DÜZEYİ AŞAĞI tuşlarına basın.
- FM istasyonu tarama ve kaydetme işlemini tekrarlamak için, MENÜ tuşuna basın ve ardından **Tara ve Kaydet** öğesine dokunun.

Otomatik taramayı durdurmak için GERİ tuşuna basın.

• Sesi Sessiz veya Mono olarak belirlemek için, MENÜ tuşuna basın.

Ses çıkışı olarak Hoparlör ve Kulaklık seçenekleri arasında geçiş yapabilirsiniz.

#### FM Radyo'yu arka plana atma veya kapatma

• FM Radyo ekranını arka plana atmak için GERİ tuşuna basın.

FM Radyo arka planda çalmaya devam eder ve telefonunuzda farklı uygulamalar kullanırken de radyo dinlemeye devam edebilirsiniz.

FM Radyo ekranına dönmek için, Bildirimler panelini kaydırarak açın ve **FM Radyo**'ya dokunun.

 FM Radyo ekranındayken, FM Radyoyu kapatmak için, FM Radyo ekranının sağ üst köşesindeki oğesine dokunun.

#### FM Radyo parçacığı hakkında

Sevdiğiniz FM istasyonlarını Giriş ekranınızdan dinlemek için, FM Radyo parçacığını kullanın. Bu parçacığı Giriş ekranınıza nasıl ekleyeceğinizi öğrenmek için, Kişiselleştirme bölümündeki "Giriş ekranınızı parçacıklarla kişiselleştirme" konusuna bakın.

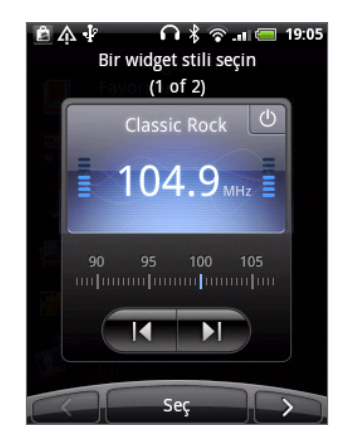

## Sesinizi kaydetme

Ses Kaydedicisi, düşüncelerinizi hızlı bir şekilde kaydetmek için yararlı bir araçtır. Ayrıca sesinizi kaydederek bu kaydı zil sesi olarak kullanabilirsiniz.

Ses Kaydedicisini kullanabilmeniz için, telefonunuzda bir microSD kartı olması gerekir.

- 1. Giriş ekranında, 💽 > Ses Kaydedici öğesine dokunun.
- 2. Telefonun mikrofonunu ağzınıza yakın tutun.
- 3. Ses klibi kaydetmeye başlamak için 😑 öğesine dokunun. Kaydetme işlemini durdurmak için 🔲 öğesine dokunun.
- 4. Ses kaydını yürütmek için 📃 öğesine dokunun.
- 5. Ses kaydını Bluetooth, e-posta veya mesaj ile hızlı şekilde paylaşmak için 🔀 öğesine dokunun.

#### Bir ses klibini paylaşma

- 1. Ses Kaydedici ekranında, ≡ öğesine dokunun.
- 2. Paylaşmak istediğiniz ses kaydına dokunup parmağınızı basılı tutun ve ardından seçenekler menüsünde Paylaş öğesine dokunun.
- 3. Paylaşma seçenekleri menüsünde, ses kaydını nasıl paylaşmak istediğinizi seçin.

Bluetooth kullanarak nasıl dosya göndereceğinizi öğrenmek için, Bluetooth bölümünü inceleyin.

#### Ses klibini zil sesi olarak belirleme

- 1. Ses Kaydedici ekranında, 🧮 öğesine dokunun.
- 2. Zil sesi olarak kullanmak istediğiniz ses kaydına dokunup parmağınızı basılı tutun ve ardından seçenekler menüsünde Zil sesi olarak kullan öğesine dokunun.

#### Bir ses klibini yeniden adlandırma

- 1. Ses Kaydedici ekranında, 🧮 öğesine dokunun.
- 2. Yeniden adlandırmak istediğiniz ses kaydına dokunup parmağınızı basılı tutun ve ardından seçenekler menüsünde **Yeniden adlandır** öğesine dokunun.
- 3. Adı girin ve ardından Kaydet öğesine dokunun.

# Haber kaynaklarını okuma

Haber uygulamasını kullanarak İnternet'teki en yeni gelişmeleri kaçırmamak için haber kaynaklarına abone olun. En çok okunan günlükleri, haber sitelerini veya spor sayfalarını kapsayan bir dizi kanal arasından seçim yapın veya seçtiğiniz anahtar sözcüklere uygun haber güncellemelerini alın.

>Haber'e dokunun. Giriş ekranında, ê A 🖡 🖇 🛜 🔐 🚍 19:03 Abonelikler + Besleme yok Tüm öyküler 9 (76) NEWS BBC News (48) news CNET News.com - T (20) M.com CNN.com - Top Stories (8) Engadget (0)3

| Abonelikler<br>sekmesi       | Abone olduğunuz kanallar listelenir. Nasıl<br>abone olacağınızı öğrenmek için, "Haber<br>kanallarına abone olma" konusuna bakın. |
|------------------------------|----------------------------------------------------------------------------------------------------|
| Yıldızlı sekme               | Yıldızlı olarak işaretlediğiniz özetlerin<br>bulunduğu kanalları listeler. Bkz. "Bir özeti<br>yıldızlı olarak işaretleme".       |
| Anahtar sözcükler<br>sekmesi | Arayıp eklediğiniz anahtar sözcükleri listeler.<br>Bkz. "Anahtar sözcük ekleme".                                                 |
|                              | Abonelikler<br>sekmesi<br>Yıldızlı sekme<br>Anahtar sözcükler<br>sekmesi                                                         |

#### Haber kanallarına abone olma

- 1. Giriş ekranında, 💽 > Haber'e dokunun.
- 2. Abonelikler sekmesinde, Özet akışı ekle'ye dokunun.
- 3. Aşağıdakilerden birini yapın:

| Dokunma                                                       | Kime                                                      |
|---------------------------------------------------------------|-----------------------------------------------------------|
| Herhangi bir kategori<br>( <b>Bloglar, Eğlence, Spor</b> vb.) | Popüler haber kaynakları arasından seçim yapın.           |
| Daha fazlasını ara                                            | Web'de diğer kanalları ara.                               |
| Google haber kaynağını ekle                                   | Google Haber kanalına abone olun.                         |
| URL'den ekle                                                  | Abone olmak için bir haber kaynağının tam URL'sini girin. |

4. Abone olmak istediğiniz kanalı veya kanalları seçtikten sonra, Ekle'ye dokunun.

#### Bir özeti okuma

- 1. Giriş ekranında, 📀 > Haber'e dokunun.
- 2. Abonelikler sekmesinde, bir kanala dokunun.
- 3. Okumak için bir özete dokunun. Özeti okurken şunları yapabilirsiniz:

| Dokunma        | Kime                                                                    |
|----------------|-------------------------------------------------------------------------|
| *              | Özeti favori olarak yıldız ile işaretleyin.                             |
| <b>V</b>       | Özeti bir mesaj (sadece özetin bağlantısını) veya e-posta ile paylaşın. |
|                | Özeti özetler listesinden silin.                                        |
| $\sim$ $\land$ | Kanaldaki bir sonraki veya önceki özete gidin.                          |

4. Özetin tamamını okumak istiyorsanız, **Makalenin tamamını oku** öğesine dokunun. Bu, özeti web tarayıcıda açar. Web sayfanızda nasıl dolaşacağınızı öğrenmek için Web tarayıcısını bölümündeki "Telefonunuzun web tarayıcısını kullanma" konusuna bakın.

#### Yeni özetleri elle kontrol etme

Abonelikler sekmesinde MENÜ tuşuna basın ve ardından Yenile öğesine dokunun.

#### Bir özeti yıldızlı olarak işaretleme

Sık kullanılan özetlerinizi kolayca geri dönebilmek için yıldızlı olarak işaretleyin. Yıldızlı özetler, **Yıldızlı** sekmesinde görüntülenir.

Aşağıdakilerden birini yapın:

- Bir özet listesindeyken, bir özetin yanındaki 😭 öğesine dokunun.
- Bir özeti okurken, ekranın sağ üst köşesine yakın simgesine dokunun.

Bir özetteki yıldıza tekrar dokunarak bu yıldızı kaldırabilirsiniz.

#### Anahtar sözcük ekleme

İlgilendiğiniz özetleri arama anahtar sözcüğü girerek kolayca bulun. Anahtar kelimeyi içeren özetler **Anahtar kelimeler** sekmesinde gruplandırılır.

- 1. Giriş ekranında, 💽 > Haber'e dokunun.
- 2. Anahtar sözcükler sekmesinde, Anahtar sözcük ekle'ye dokunun.
- 3. Anahtar sözcüğü girin ve ardından Ekle'ye dokunun.

Yeni anahtar kelimeniz, **Anahtar kelimeler** sekmesinde görüntülenir. Bir anahtar kelimeyi içeren özetleri görüntülemek için, anahtar kelimeye dokunun.

#### Güncelleme programını ve punto ayarlarını değiştirme

Haber uygulamasında, MENÜ tuşuna basın, **Ayarlar**'a dokunun ve aşağıda belirtilen eylemi yerine getirin:

| Dokunma          | Kime                                                                       |
|------------------|----------------------------------------------------------------------------|
| Güncelleme       | Abone olduğunuz kanalların güncellemelerini otomatik olarak almak için bir |
| programı         | zaman aralığı belirleyin veya Elle'yi seçin.                               |
| Yazı tipi boyutu | Özetleri görüntülemede kullanılacak punto boyutunu seçin.                  |

#### Haber parçacığını ekleme

Abone olduğunuz özetlerin küçük alıntılarını doğrudan Giriş ekranından okuyun.

- 1. Giriş ekranında, Parçacık > Haber'e dokunun.
- 2. Parçacık türünü seçin ve Seç öğesine dokunun.
- 3. Özetlerini parçacıkta okumak istediğiniz kanalı seçin.
- 4. Parçacığı Giriş ekranındaki boş bir alana sürükleyin ve bırakın.

# Fenerı kullanma

Bir daha asla karanlıkta kalmayın. Fener uygulaması, ihtiyaç duyduğunuzda telefonunuzun LED'ini açarak ışık olarak kullanmanızı sağlar.

Giriş ekranında, 💿 > Fener öğesine dokunun.

Uygulama, parlaklığı nasıl ayarlayacağınızı ve ışığı nasıl açıp kapatacağınızı gösteren kısa bir animasyon görüntüler.

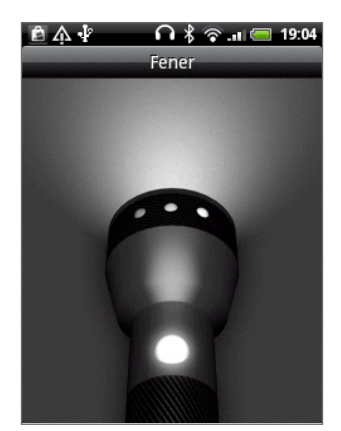

- Işığın parlaklığını ayarlamak için, fenerın üstünde parmağınızı sola veya sağa kaydırın.
- lşığı açmak veya kapatmak için, fener sapındaki düğmeye dokunun.

# Güvenlik

## PIN kodu ile SIM kartınızı koruma

PIN (kişisel tanımlama numarası) atayarak SIM kartınızı yetkisiz kullanımdan koruyabilirsiniz.

Devam etmeden önce mobil operatörünüzün sağlamış olduğu bir varsayılan SIM PIN kodunuz olduğundan emin olun.

- 1. Giriş ekranında MENÜ tuşuna basın ve ardından Ayarlar'a dokunun.
- 2. Ekranda aşağı ilerleyin ve Güvenlik > SIM kart kilidi oluştur'a dokunun.
- 3. SIM kartını kilitle onay kutusunu seçin.
- 4. SIM kartının varsayılan PIN numarasını girin ve ardından Tamam öğesine dokunun.
- 5. SIM kartının PIN numarasını değiştirmek için, SIM Kartının PIN Numarasını değiştir öğesine dokunun.

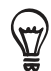

Acil durum aramaları, PIN girmeksizin herhangi bir zamanda yapılabilir. Daha fazla bilgi için Telefon aramaları bölümündeki "Acil arama yapma" konusunu inceleyin.

#### Kilitlenmiş bir SIM kartın kilidini açma

İzin verilen maksimum sayıdan fazla kez yanlış PIN kodu girerseniz, SIM kartınız "PUK-kilitli" hale gelir. Bu durumda telefona yeniden erişim sağlayabilmek için PUK koduna ihtiyacınız vardır. Bu kod, SIM kartınızı aldığınızda mobil operatörünüz tarafından temin edilmiş olabilir.

- 1. Telefon çevirici ekranında, PUK kodunu girin ve İleri'ye dokunun.
- 2. Kullanmak istediğiniz yeni PIN kodunu girin ve ardından İleri'ye dokunun.
- 3. Yeni PIN kodunu tekrar girin ve İleri öğesine dokunun.

## Telefonunuzu ekran kilidini açma deseni ile koruma

Telefonunuz her açıldığında veya uyku modundan her çıktığında (ekran kapalı olduğunda) ekran kilidini açma deseni sorarak telefonunuz için koruma sağlayabilirsiniz.

- 1. Giriş ekranında MENÜ tuşuna basın ve ardından **Ayarlar**'a dokunun.
- Ekranda aşağıya inin ve Güvenlik > Kilit açma desenini ayarla'ya dokunun.
- Ekrandaki talimatları uygulayın. İstendiğinde, ekran kilidi açma deseninizi kaydedin.

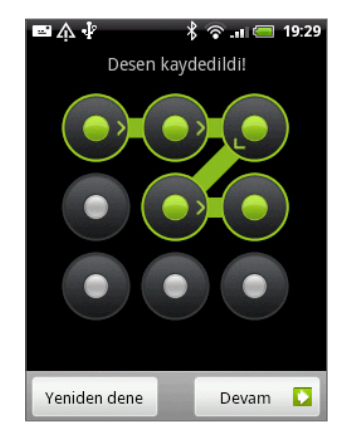

#### Kilit açma deseninin ayarlarını değiştirme

Güvenlik ekranında Ekran kilidini açma şekli'nin altında şu ayar grubunu bulabilirsiniz:

| Desen iste        | Ekran kilidi açma desenini devre dışı bırakmak için, bu onay kutusunun<br>işaretini kaldırın. Devre dışı bıraktığınızı onaylamak için kilit açma desenini<br>girmeniz istenecektir. |
|-------------------|----------------------------------------------------------------------------------------------------|
| Görülebilir desen | Bu, varsayılan olarak seçilidir. Ekran kilidi açma deseninin girerken                                                                                                    |
| kullan            | görünmemesi için, bu onay kutusunun işaretini kaldırın.                                                                                                    |
| Dokunmatik yorum  | Ekran kilidi açma deseni girerken titreşimi etkinleştirmek isterseniz, bu onay                                                                                                    |
| kullan            | kutusunu seçin.                                                                                                    |

#### Ekran kilidi açma deseninizi değiştirme

- 1. Giriş ekranında MENÜ'ye basın.
- 2. Ayarlar > Güvenlik > Kilit açma desenini değiştir öğesine dokunun.

#### Ekran kilidi açma deseninizi unuttunuz mu?

Ekran kilidi açma deseninizi unutursanız, telefonunuzun kilidini açmayı beş defa deneyebilirsiniz. Bu başarısız olursa, Google Hesabı kullanıcı adınızı ve parolanızı girerek telefonunuzun kilidini açabilirsiniz.

- 1. Kilit açma ekranında, kilit açma deseninizi girin.
- 2. Beşinci denemeden sonra, 30 saniye beklemeniz istenecektir, Tamam'a dokunun.
- **3.** Ekran kapanırsa, ekranı geri açmak için GÜÇ tuşuna basın ve kilit ekranındaki çubuğa dokunup parmağınızı aşağı kaydırarak ekran kilidini açın.
- 4. Göründüğünde, sağ alt köşedeki Deseni unuttum düğmesine dokunun.
- 5. Google Hesabı kullanıcı adınızı ve parolanızı girin ve Oturum aç'a dokunun.

Yeni bir ekran kilidi açma deseni oluşturmanız istenir. Bunu yapmak istemiyorsanız, İptal öğesine dokunun.

# Ayarlar

# Telefonunuzdaki ayarlar

Ayarlar ekranında telefon ayarlarını denetleyin ve özelleştirin.

Giriş ekranında, MENÜ tuşuna basın ve **Ayarlar**'a dokunun.

| Kişiselleştir        | Bir görünüm seçin, kullanacağınız Giriş ekranı veya Kilit ekranı<br>duvar kağıdını belirleyin ve gelen aramalar için kullanmak istediğiniz<br>varsayılan zil sesini belirleyin. Ayrıca Görünümler ekranındayken<br>özelleştirilmiş bir ekrana basıp parmağınızı basılı tutarak özelleştirilmiş<br>ekranı yeniden adlandırabilir veya silebilirsiniz.                                                                                                    |
|----------------------|----------------------------------------------------------------------------------------------------|
| Kablosuz ve ağlar    | Telefonunuzun Wi-Fi ve Bluetooth gibi kablosuz bağlantı ayarlarını<br>yapılandırın, Uçak modunu etkinleştirin veya mobil ağlar, dolaşım, Sanal<br>Özel Ağlar ve diğer özellikler için seçenekleri ayarlayın.                                                                                                    |
| Ara                  | Sesli posta, arama yönlendirme, arama bekletme ve arayanın kimliği<br>gibi çağrı hizmetlerini ayarlayın.                                                                                                    |
| Ses ve ekran         | <ul> <li>Telefon zil sesi ve bildirimleri için kullanmak istediğiniz sesleri seçin.</li> <li>Ortam yürütme ses düzeyini ayarlayın. Başlangıç bölümündeki "Ses düzeyini ayarlama" konusunu inceleyin.</li> <li>Duyulabilir dokunma sesleri, Dokunsal geribesleme, Kaldırınca sessiz çal vb. ses ve titreşim özelliklerini açın veya kapatın.</li> <li>Otomatik ekran yönü, parlaklık, ekran kapanma süresi gibi ekran ayarlarını yapılandırın.</li> </ul> |
| Hesaplar ve eşitleme | Sosyal ağ hesaplarınızda, Google Hesabınızda ve Exchange<br>ActiveSync hesabınızda oturum açın veya açık oturumunuzu kapatın.<br>Ayrıca hesaplarınızla ilgili eşitleme ayarlarını ve diğer ayarları da<br>yönetebilirsiniz. Ayrıntılar için Hesaplar ve eşitleme bölümüne bakın.                                                                                                    |
| Konum                | Konumunuzu belirlerken kullanacağınız kaynakları seçin.                                                                                                    |
| Ara                  | Telefonunuzda arama yaptığınızda dahil edilecek öğeleri seçin ve<br>Google arama seçeneklerini belirleyin.                                                                                                    |
| Gizlilik             | <ul> <li>Google'ın sonuç önerirken veya diğer Google hizmetlerini sağlarken<br/>konumunuzu kullanmasına izin verip vermeyeceğinizi seçin.</li> <li>Aynı zamanda fabrika ayarlarına sıfırlama yapabilirsiniz. Daha fazla<br/>ayrıntı için Güncelleme ve sıfırlama bölümünü inceleyin.</li> </ul>                                                                                                    |
| PC'ye bağlanın       | <ul> <li>Telefonunuzu bilgisayarınıza bağlarken kullanılacak varsayılan USB bağlantı türünü ayarlayın.</li> <li>Veya her seferinde USB bağlantı türünü seçme ekranının görüntülenmesi için, Bana sor onay kutusunu işaretleyin. Daha fazlasını öğrenmek için, Başlangıç bölümündeki "Telefonunuzu bir bilgisayara bağlama" konusuna bakın.</li> </ul>                                                                                                    |
| Güvenlik             | Ekran kilidi açma desenini belirleyin, SIM kartı kilidini etkinleştirin veya<br>telefonun oturum bilgileri saklama özelliklerini yönetin. Ayrıntılar için<br>Güvenlik bölümüne bakın.                                                                                                    |
| Uygulamalar          | Uygulamaları ve yeni programların yüklenmesini yönetin.                                                                                                    |

| SD ve telefon hafızası  | <ul> <li>Kullanılabilir hafıza kartı ve telefon belleğini kontrol edin.</li> <li>Bu ekrandan, microSD kartınızı telefonunuzdan çıkarmadan önce<br/>bağlantısını kaldırdığınızdan emin olun.</li> </ul>                                                                                                    |
|-------------------------|----------------------------------------------------------------------------------------------------|
| Tarih ve saat           | Tarihi, saati, saat dilimini ve tarih veya saat formatını ayarlayın.<br>Otomatik zaman eşitlemeyi kapatmak ve saat dilimi ayarlarını elle<br>değiştirebilmek için, Saat ve Hava Durumu bölümünde "Saat dilimini,<br>saati ve tarihi ayarlama" konusuna bakın.                                                                                                    |
| Dil ve klavye           | İşletim sisteminin dilini ve bölgesini ayarlayın. Ayrıca ekran klavyesi<br>seçeneklerini ayarlayabilirsiniz.                                                                                                    |
| Erişilebilirlik         | Bu seçenek, sadece sesli geri bildirimde bulunan ekran okuyucu gibi<br>bir erişebilirlik aracı indirip yüklediğinizde görüntülenir. Erişilebilirlik<br>fonksiyon ve hizmetlerini açabilir veya kapatabilirsiniz.                                                                                                    |
| Metinden yazıya aktarım | Metinden yazıya aktarım (ses verisi) uygulaması yüklediyseniz,<br>metinden yazıya aktarım ayarlarını yapılandırmak için bu seçeneği<br>kullanın.                                                                                                    |
| Telefon hakkında        | <ul> <li>Sistem yazılımı güncellemeleri için programlı denetimi açın veya<br/>kapatın ya da güncellemeleri elle denetleyin.</li> <li>Mobil ağ türü, sinyal gücü, pil düzeyi, bağımsız uygulamaların pil<br/>kullanımı, telefonunuzun yazılım sürümü gibi telefonunuz hakkında<br/>farklı bilgileri görüntüleyin. Bu bölümdeki "Telefonunuzla ilgili bilgileri<br/>kontrol etme" konusuna bakın.</li> </ul> |

## Ekran ayarlarını değiştirme

#### Ekran parlaklığını elle ayarlama

- 1. Giriş ekranında, MENÜ'ye basın ve Ayarlar > Ses ve görüntü'ye dokunun.
- 2. Ekranı aşağı doğru kaydırın ve ardından Parlaklık öğesine dokunun.
- 3. Otomatik parlaklık onay kutusundaki işareti kaldırın.
- 4. Ekran parlaklığını azaltmak için parlaklık kaydırıcısını sola, ekran parlaklığını artırmak içinse sağa doğru sürükleyin. Tamam'a dokunun.

#### Ekran kapanmadan önce geçecek süreyi ayarlama

Belirli bir süre işlem yapılmadığında, pil gücünden tasarruf sağlamak için telefonun ekranı kapanır. Ekran kapanmadan önce geçecek süreyi belirleyebilirsiniz.

- 1. Giriş ekranında, MENÜ'ye basın ve Ayarlar > Ses ve görüntü'ye dokunun.
- 2. Ekranı aşağı doğru kaydırın ve ardından Ekran kapanma süresi'ne dokunun.
- 3. Ekran kapanmadan önce geçecek süreyi ayarlamak için dokunun.

#### Otomatik ekran döndürmeyi kapatma

Varsayılan olarak ekran yönü, telefonu tutma biçiminize göre otomatik olarak ayarlanır.

M

Otomatik dönme özelliğini tüm uygulamaların ekranı desteklemez.

- 1. Giriş ekranında, MENÜ'ye basın ve **Ayarlar > Ses ve görüntü**'ye dokunun.
- 2. Ekranı aşağı kaydırın ve Yön onay kutusunun işaretini kaldırın.

#### G-sensörünü yeniden ayarlama

Ekran yönünün telefonu tutma biçiminize doğru tepki vermediğini düşünüyorsanız, ekranı yeniden ayarlayın.

- 1. Giriş ekranında, MENÜ'ye basın ve şuraya dokunun: Ayarlar > Ses ve görüntü.
- 2. Ekranı aşağı doğru kaydırın ve ardından G-Sensörü ayarlama öğesine dokunun.
- 3. Telefonu düz ve eğimsiz bir yüzey üzerine koyun ve ardından Kalibre et öğesine dokunun.
- 4. Yeniden kalibrasyon işleminin ardından, Tamam öğesine dokunun.

#### Telefonu şarj ederken ekranı açık tutma

Telefonu şarj ederken telefon ekranının kapanmasını önleyebilirsiniz.

- 1. Giriş ekranında, MENÜ tuşuna basın ve Ayarlar'a dokunun.
- 2. Ekranı aşağı doğru kaydırın ve ardından Uygulamalar > Geliştirme'ye dokunun.
- 3. Uyanık kal onay kutusunu seçin.

#### Animasyon efektlerini açma veya kapama

Ekranlar arasında geçiş yaparken animasyonu kapatabilir veya sadece bazı animasyonları etkinleştirebilirsiniz.

- 1. Giriş ekranında, MENÜ'ye basın ve Ayarlar > Ses ve görüntü'ye dokunun.
- 2. Ekranı aşağı doğru kaydırın ve ardından Animasyon öğesine dokunun.
- 3. Seçenekler menüsünde, istediğiniz animasyon ayarını seçin.

## Ses ayarlarını değiştirme

#### Sessiz, titreşim ve normal modları arasında geçiş yapma

- Hızlı bir şekilde sessiz ve titreşim modları arasında geçiş yapmak için, GÜÇ düğmesine basıp basılı tutun ve ardından istediğiniz modu seçin.
- Sessiz modundan normal moda dönmek için, SES DÜZEYİ YUKARI tuşuna basmanız yeterlidir.
- Titreşim modundan normal moda dönmek için, SES DÜZEYİ YUKARI tuşuna iki kez basmanız yeterlidir.
- Giriş ekranında, MENÜ'ye basın ve Ayarlar > Ses ve görüntü > Ses profili'ne dokunun.
- Ayrıca Giriş ekranınıza Profil parçacığını da ekleyebilirsiniz. Nasıl parçacık ekleyeceğinizi öğrenmek için, Kişiselleştirme bölümündeki "Giriş ekranınızı parçacıklarla kişiselleştirme" konusuna bakın.

#### Sesli seçimi etkinleştirme veya devre dışı bırakma

Ekrandaki öğeleri seçerken bir ses çalmasını seçebilirsiniz.

- 1. Giriş ekranında, MENÜ'ye basın ve Ayarlar > Ses ve görüntü'ye dokunun.
- 2. Ekranı aşağı kaydırın ve Sesli seçim onay kutusunu seçin.

#### Bildirim sesini seçme

Telefonunuza yeni bildirimler geldiğinde çalınacak varsayılan sesi seçebilirsiniz.

- 1. Giriş ekranında, MENÜ'ye basın ve Ayarlar > Ses ve görüntü > Bildirim sesi'ne dokunun.
- 2. Listeden tercih ettiğiniz bildirim sesini seçin ve ardından Tamam öğesine dokunun.

Farklı türlerde bildirimlerde farklı sesler kullanmak için, ilgili uygulamalarda bildirim seslerini ayarlayın. Örneğin, alınan ve gönderilen metin mesajları için farklı sesler ayarlamak üzere, Mesajlar uygulamasını açın, MENÜ tuşuna basın ve ardından **Ayarlar** öğesine dokunun.

#### Otomatik zil sesi düzeyi ayarlamayı açma veya kapama

#### Kaldırınca sessiz çalma

Telefonunuzda, telefonunuzu hareket ettirdiğinizde veya kaldırdığınızda zil sesi düzeyini otomatik olarak kısan bir **sessiz çalma özelliği** bulunmaktadır.

Ses ayarlarınızdan bu özelliği açabilir veya kapatabilirsiniz.

- 1. Giriş ekranında, MENÜ'ye basın ve Ayarlar > Ses ve görüntü'ye dokunun.
- 2. Ekranda aşağı gidin ve Kaldırınca sessiz çal onay kutusunu işaretleyin veya işaretini kaldırın.

### Telefon dilini değiştirme

Telefonunuzu ilk kez açtığınızda, telefonunuzda kullanacağınız dili seçmeniz istenir. Dili daha sonra telefonunuzu kullanırken istediğiniz zaman değiştirebilirsiniz. Dili değiştirmeniz klavye düzenini, tarih ve saat biçimini ve diğer bazı ayarları da değiştirir.

Seçebileceğiniz kullanılabilir diller, sahip olduğunuz telefon sürümüne göre farklılık gösterebilir.

- 1. Giriş ekranında, MENÜ tuşuna basın ve ardından Ayarlar > Dil ve klavye > Bölge seç öğesine dokunun.
- 2. Kullanmak istediğiniz dile ve ilgili bölgeye dokunun.
- **3.** Giriş ekranına dönmek için GİRİŞ tuşuna basın. Yeni dil telefonunuza uygulanırken kısa bir süre beklemeniz gerekebilir.

# Telefonunuzun pil ömrünü uzatma

Telefonunuzu kullanırken, telefonunuzun pilini istediğiniz sıklıkta şarj etmek kolay değildir. İki şarj arasında geçen süreyi uzatmak için şu ipuçlarını uygulayın:

- Bluetooth, Wi-Fi ve veri bağlantısı gibi kablosuz işlevleri kullanmadığınız zaman kapatın. Ayrıntılar için İnternet bağlantıları ve Bluetooth bölümlerine bakın.
- GSM şebekelerini kullanın. Ayrıntılı bilgi için bu bölümdeki "Mobil operatörünüzün GSM ağını kullanma" konusuna bakın.
- GPS konumunuzu belirlemek için GPS uyduları kullanmayın. Ayrıntılar için Haritalar ve Konum bölümüne bakın.
- Ekran parlaklığını azaltın. Ayrıntılar için bu bölümdeki "Ekran parlaklığını elle ayarlama" konusuna bakın.
- Ekran animasyonlarını kapatın. Ayrıntılar için bu bölümdeki "Animasyon efektlerini açma veya kapama" konusuna bakın.
- İnternet'te gezinme gibi etkinlikleri kısa tutun. Kablosuz veri aktarımı çok fazla güç tüketir.
- Çok uzun telefon görüşmeleri yapmaktan veya kamerayı uzun süre kullanmaktan kaçının.
- Pilinizi uzun süre şarj edemeyeceğiniz zamanlarda yanınızda yedek pil taşımayı düşünün.
- Pillerin depolama kapasitesi zamanla aşamalı olarak azalır. Pilinizi sekiz ayda veya yılda bir kez ya da pil ömrünün azaldığını fark ettiğinizde yenilemeyi düşünün.

#### Mobil operatörünüzün GSM şebekesini kullanma

İnternet'e bağlanmak için veri bağlantısı kullanmıyorsanız, mobil operatörünüzün GSM şebekesini kullanın. Mobil operatörünüzün GSM şebekesini kullanmanız daha az pil gücü tüketir.

- 1. Giriş ekranında, MENÜ tuşuna basın ve ardından Ayarlar > Kablosuz ve ağlar'a dokunun.
- 2. Ekranda aşağı inin ve Mobil ağlar > Ağ modu'na dokunun.
- 3. Sadece GSM öğesine dokunun.

#### Uygulamaların güç kullanımını kontrol etme

- 1. Giriş ekranında MENÜ tuşuna basın ve ardından Ayarlar'a dokunun.
- 2. Ekranı aşağı doğru kaydırın ve ardından Telefon hakkında > Pil > Pil kullanımı'na dokunun.

# Belleği yönetme

#### Telefonunuzda kalan kullanılabilir bellek miktarını kontrol etme

- 1. Giriş ekranında MENÜ tuşuna basın ve ardından Ayarlar'a dokunun.
- Ekranı aşağı doğru kaydırın ve ardından SD ve telefon hafızası'na dokunun. Telefonunuzdaki kullanılabilir bellek miktarı, Dahili telefon belleği bölümünde görüntülenir.

#### Kullanılabilir bellek kartı alanını kontrol etme

- 1. Giriş ekranında MENÜ tuşuna basın ve ardından Ayarlar'a dokunun.
- 2. Ekranı aşağı doğru kaydırın ve ardından SD ve telefon hafızası'na dokunun. Toplam ve kullanılabilir bellek kartı alanı SD kart bölümünde gösterilir.

#### Uygulama ön belleğini ve verilerini silme

- 1. Giriş ekranında MENÜ tuşuna basın ve ardından Ayarlar'a dokunun.
- 2. Ekranı aşağı doğru kaydırın ve ardından Uygulamalar > Uygulamaları yönet'e dokunun.
- **3.** Uygulamaları yönet ekranında, ön belleğini ve/veya verilerini silmek istediğiniz uygulamaya dokunun.

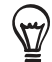

Sıralama ve filtreleme seçeneklerini görüntülemek için MENÜ tuşuna basın.

4. Uygulama bilgileri ekranında, Verileri temizle ve/veya Ön belleği temizle öğesine dokunun.

#### Üçüncü şahıs uygulamalarını kaldırma

Telefonda önceden yüklü olarak gelen uygulamaları kaldıramazsınız.

- 1. Giriş ekranında MENÜ tuşuna basın ve ardından Ayarlar'a dokunun.
- 2. Ekranı aşağı doğru kaydırın ve ardından Uygulamalar > Uygulamaları yönet'e dokunun.
- 3. MENÜ tuşuna basın ve ardından Filtre > İndirilenler öğesine dokunun.
- 4. Uygulamaları yönet ekranında, kaldırmak istediğiniz uygulamaya dokunun.
- 5. Uygulama bilgileri ekranında, Kaldır öğesine dokunun.

#### Telefon belleğinde veya bellek kartında yer açma

Telefonunuzun kullanılabilir bellek miktarı azalmışsa, aşağıdakileri deneyin:

• Web tarayıcınızda, tüm geçici İnternet dosyalarını ve geçmiş bilgilerini silin. Daha fazla bilgi için Web tarayıcı bölümüne bakın.

# Telefonunuzla ilgili bilgileri kontrol etme

- 1. Giriş ekranında MENÜ tuşuna basın ve ardından Ayarlar'a dokunun.
- 2. Ekranı aşağı doğru kaydırın ve ardından Telefon hakkında öğesine dokunun.
- 3. Aşağıdakilerden birini seçin:

| Sistem yazılımı<br>güncellemeleri | Telefonunuz için yazılım güncellemelerini otomatik denetleme<br>özelliğini etkinleştirin veya devre dışı bırakın. Ayrıca yazılım<br>güncellemelerini elle denetlemek için <b>Şimdi denetle</b> öğesine<br>dokunabilirsiniz. |
|-----------------------------------|----------------------------------------------------------------------------------------------------|
| Ağ                                | Mobil operatörünüz ve hizmet durumu hakkında bilgileri kontrol edin.                                                                                                    |
| Telefon kimliği                   | Telefonunuz ve kullandığınız SIM kartla ilgili bilgileri kontrol edin.                                                                                                    |
| Pil                               | Pille ilgili mevcut pil düzeyi, durumu ve hangi programların pili<br>kullandığı gibi bilgileri kontrol edin.                                                                                                    |
| Donanım bilgileri                 | Wi-Fi MAC ve Bluetooth adreslerini kontrol edin.                                                                                                    |
| Yazılım bilgileri                 | Telefonun kullandığı Android platformunun sürümünü ve hakkındaki<br>diğer bilgileri kontrol edin. Ayrıca web tarayıcının sürümünü kontrol<br>edebilirsiniz.                                                                 |
| Yasal bilgiler                    | HTC ve Google'dan alınan yasal bilgileri ve telefonun kullandığı<br>lisansları kontrol edin.                                                                                                    |
| Daha fazlasını öğrenin            | Telefonunuz hakkında daha fazla bilgi almanız için HTC web sitesine<br>bağlantı içerir.                                                                                                    |

# Güncelleme ve sıfırlama

## Telefon yazılımını güncelleme

Zaman zaman, telefonunuz için yazılım güncellemeleri yayınlanır. Telefonunuz güncellemeleri denetleyip kullanılabilir güncelleme olduğunda size bildirebilir. Ardından telefonunuzun Wi-Fi veya veri bağlantısını kullanarak yazılım güncellemesini indirip yükleyebilirsiniz.

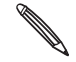

- Telefon yazılımı güncellemelerini denetleyip indirme, mobil operatörünüzün ek veri aktarım ücreti uygulamasına neden olabilir.
- microSD kartın telefonunuza takılı olduğundan emin olun. Güncelleme, microSD karta indirilecektir.

Güncelleme türüne bağlı olarak, güncelleme tüm kişisel verilerinizi ve özelleştirilmiş ayarlarınızı silebilir, ayrıca yüklediğiniz uygulamaları da kaldırabilir. Saklamak istediğiniz bilgileri ve dosyaları yedeklediğinizden emin olun.

- Kullanılabilir bir güncelleme olduğunda, ekranda Sistem yazılım güncellemesini yükle iletişim kutusu açılacaktır. **Şimdi yükle**'yi seçin ve **Tamam**'a dokunun.
- Bir aramanın ortasındaysanız ve kullanılabilir bir güncelleme varsa, bir güncelleme bildirimi alırsınız. Aramayı sonlandırdıktan sonra, Bildirimler panelini kaydırarak açın (Başlangıç bölümündeki "Bildirimler panelini açma" konusunu inceleyin). Ardından yazılım güncellemesini indirip telefonunuza yüklemek için güncelleme bildirimine dokunun.

Güncelleme işleminin tamamlanmasını bekleyin. Güncelleme işlemi tamamlandığında, telefon kendiliğinden yeniden başlayacaktır.

#### Telefon sistem yazılımı güncellemelerini elle kontrol etme

- 1. Giriş ekranında MENÜ tuşuna basın ve ardından Ayarlar'a dokunun.
- 2. Ekranı aşağı doğru kaydırın ve ardından Telefon hakkında > Sistem yazılımı güncellemeleri'ne dokunun.
- 3. Sistem yazılımı güncelleme ekranında, Şimdi kontrol et'e dokunun.

# Telefonunuzu yeniden başlatma veya fabrika ayarlarına sıfırlama

Telefonunuz yanıt vermezse veya yavaşlarsa, telefonunuzu yeniden başlatmayı deneyip işe yarayıp yaramadığını kontrol edin. Telefonunuzun çözülemeyen ve tekrar eden bir sorunu varsa, son çare olarak fabrika ayarlarına sıfırlayın.

#### Telefonunuzu yeniden başlatma (yazılımdan sıfırlama)

Telefonunuz normalden daha yavaş çalışıyorsa, bir uygulama düzgün şekilde çalışmıyorsa veya telefonunuz yanıt vermezse, telefonunuzu yeniden başlatmayı deneyin ve sorunu çözmeye yardımı olup olmadığını kontrol edin.

Telefonunuzu yeniden başlatmak için, sadece kapatın ve açın. GÜÇ düğmesine dokunup basılı tutmanız işe yaramazsa, pili çıkartın, birkaç saniye bekleyin, pili geri takın ve telefonu açın.

#### Fabrika ayarlarına sıfırlama (donanımdan sıfırlama)

Telefonunuzu başka birine veriyorsanız veya telefonunuzun çözülmeyen ve tekrar eden bir sorunu varsa, fabrika ayarlarına sıfırlama işlemini (donanımdan sıfırlama olarak da bilinir) yapabilirsiniz. Bu işlem, telefonunuzu ilk kez açmanızdan önceki haline geri döndürür.

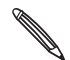

Fabrika ayarlarına sıfırlama, telefonunuzun microSD kartındaki veri ve dosyaları kaldırmaz.

Fabrika ayarlarına sıfırlama, üzerinde düşünmeden atabileceğiniz bir adım değildir. Tüm verilerinizi ve özelleştirilmiş ayarlarınızı kalıcı olarak silecek ve indirip yüklediğiniz uygulamaları da kaldıracaktır. Fabrika ayarlarına sıfırlama öncesinde veri ve dosyalarınızı yedeklediğinizden emin olun.

#### Ayarları kullanarak fabrika ayarlarına sıfırlama işlemi

Fabrika ayarlarına sıfırlamanın en uygun yolu telefon ayarlarını kullanmaktır.

- 1. Giriş ekranında, MENÜ tuşuna basın ve Ayarlar'a dokunun.
- 2. Ekranı aşağı doğru kaydırın ve Gizlilik > Fabrika verilerine sıfırlama'ya dokunun.
- 3. Fabrika verilerine sıfırlama ekranında, Telefonu sıfırla'ya ve ardından Her şeyi sil'e dokunun.

#### Telefonun düğmelerini kullanarak fabrika ayarlarına sıfırlama işlemi

Telefonunuzu açamıyor veya telefon ayarlarına erişemiyorsanız, telefonunuzun tuşlarını kullanarak telefonunuzu fabrika ayarlarına sıfırlayabilirsiniz.

- 1. Telefon kapalıyken, SES DÜZEYİ AŞAĞI tuşunu basılı tutun ve ardından kısa bir süre GÜÇ düğmesine basın.
- Üç Android resmi bulunan ekranın görünmesini bekleyin ve SES DÜZEYİ AŞAĞI düğmesini bırakın.
- **3.** SES DÜZEYİ AŞAĞI düğmesine basarak **HAFIZAYI TEMİZLE**'yi seçin ve ardından GÜÇ tuşuna basın.
- 4. Fabrika ayarlarına sıfırlamayı başlatmak için, SES DÜZEYİ YUKARI tuşuna basın.

# Özellikler

| CPU hızı                       | 528 MHz                                                                                                    |
|--------------------------------|----------------------------------------------------------------------------------------------------|
| Platform                       | Android™ 2.1 (Éclair) ve HTC Sense™                                                                                                    |
| Bellek                         | ROM: 512 MB<br>RAM: 384 MB                                                                                                    |
| Boyutlar (LxWxT)               | 106,75 x 60,4 x 12,19 mm (4,2 x 2,4 x 0,48 inç)                                                                                                    |
| Ağırlık                        | Pille birlikte 118 gram (4,16 ons)                                                                                                    |
| Ekran                          | 240 x 320 QVGA çözünürlüklü 3,2-inç dokunmaya duyarlı ekran                                                                                                    |
| Ağ                             | HSDPA/WCDMA:<br>• Avrupa/Asya: 900/2100 MHz<br>• 384 kbps'ye kadar yükleme hızı, 7,2 Mbps'ye kadar indirme hızı<br>Quad-band GSM/GPRS/EDGE:<br>• 850/900/1800/1900 MHz<br>(Bant frekansı ve veri hızı operatöre bağlıdır.)                                                                                          |
| Ekranda dolaşma                | Optik hareket topu                                                                                                    |
| GPS                            | Dahili GPS anteni                                                                                                    |
| Sensörler                      | G-Sensör<br>Dijital pusula<br>Yakınlık sensörü<br>Ortam ışığı sensörü                                                                                                    |
| Bağlantı                       | <ul> <li>Dosya aktarımı için FTP/OPP özellikli Bluetooth<sup>®</sup> 2.1, kablosuz stereo kulaklık için A2DP ve araç kitinden telefon defterine erişim için PBAP</li> <li>Wi-Fi<sup>®</sup>: IEEE 802.11 b/g</li> <li>3,5 mm. stereo ses jakı</li> <li>Standart mikro-USB (5-pin mikro-USB 2.0)</li> </ul>          |
| Kamera                         | 5 megapiksel otomatik odaklamalı ve flaşlı renkli kamera                                                                                                    |
| Desteklenen ses<br>biçimleri   | <ul> <li>Kayıttan yürütme: .aac, .amr, .ogg, .m4a, .mid, .mp3, .wav, .<br/>wma (Windows Media Audio 9)</li> <li>Kaydetme: .amr</li> </ul>                                                                                                    |
| Desteklenen video<br>biçimleri | <ul><li>Kayıttan yürütme: .3gp, .3g2, .mp4, .wmv (Windows Media Video 9)</li><li>Kaydetme: .3gp</li></ul>                                                                                                    |
| Pil                            | <ul> <li>Şarj edilebilir Lityum-ion pil</li> <li>Kapasite: 1300 mAh</li> <li>Konuşma süresi: WCDMA için 440 dakikaya kadar<br/>GSM için 490 saate kadar</li> <li>Bekleme süresi: WCDMA için 690 saate kadar<br/>GSM için 480 saate kadar</li> <li>(Yukarıdakiler şebeke ve telefon kullanımına tabidir.)</li> </ul> |
| Genişleme yuvası               | microSD™ hafıza kartı (SD 2.0 uyumlu)                                                                                                    |
| AC adaptör                     | Voltaj aralığı/frekansı: 100 ~ 240V AC, 50/60 Hz<br>DC çıkışı: 5V ve 1A                                                                                                    |
| Özel işlevler                  | Friend Stream                                                                                                    |

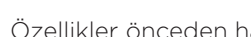

Özellikler önceden haber vermeden değişiklik yapan nesnedir.

# İndeks

Symboler 3G 111

#### А

- Acil bir arama yapma 39 Alarm saati 107 Albüm (Galeriler uygulaması) 135 Arama hizmetleri 46 Arama kaydı 44 Aramalar arasında geçiş yapma 42 Arama yapma 37 Aramayı beklemeye alma 42 Aramayı sonlandırma 43 Arayan Kimliği 40, 41 Arka kapağı çıkarma 12 Arka kapağı yerine takma 12 Arka kapak 12 Atlama görünümü 19 Avarlar 170 - alarm sesi 108
- hava durumu 110
- Kamera 133
- takvim 102
- tarih ve saat 106

#### В

Bağlama 115 Belleği yönetme 175 Bellek 175, 179 Bellek kartından kişileri alma 53 Bildirim LED'i 23 Bildirimler paneli 23 Bildirim sesi 173 Bildirim simgeleri 22 Bir Exchange ActiveSync hesabından kişi alma 51 Bir fotoğrafı döndürme ve kaydetme 138 Bir fotoğrafı kırpma 138 Bir fotoğraf üzerinde yakınlaştırma veya uzaklastırma 137 Bir fotoğraf veya videoyu MMS ile gönderme 139 Bir görünümü özelleştirme ve kaydetme 32 Bir görünümü silme 32 Bir görünümü yeniden adlandırma 32 Bir kişi arama 53

Bir kişinin bilgilerini düzenleme 53 Bir mesajı SIM kartınıza kopyalama 69 Bir PDF dosyasını görüntüleme 159 Bir şarkıyı zil sesi olarak belirleme 145 Bir takvim etkinliği oluşturma 96 Bir uygulama içinde arama 30 Bluetooth

- açma veya kapatma 124
- bilgi alma 127
- bilgi gönderme 126
- fotoğraf veya video gönderme 139
- kulaklık veya araç kitine bağlanma 124
- telefonun adını değiştirme 124

Bluetooth kullanarak müzik gönderme 147

### С

Çalma listesi 144 Çalma listesi oluşturma 144 Cevapsız arama 44 Çevrimiçi hesaplarla eşitleme 72

### D

Depolama 175 Desteklenen ses biçimleri 179 Desteklenen video biçimleri 179 Dokunmatik giriş ayarları 63 Dünya Saati 106 Dünya Saati ekranına şehir ekleme 107 Durum simgeleri 21 Duvar kağıdı 32 Duvar kağıdınızı değiştirme 32

#### Ε

E-posta uygulaması - ayarlar 88, 95 - Exchange ActiveSync 89, 94 - gönderme 85, 92 - hakkında 89 - POP3/IMAP hesabı 89 - silme 84, 92 Ekran kilidi açma deseni 169 Ekran klavyesi 60 Eposta 83
fotoğraf veya video gönderme 139
Erişim noktası 111
Etkinliğinize misafir davet etme (sadece Google Hesabı) 97
Etkinlik hatırlatıcıları 100
Exchange ActiveSync 89, 94

### F

Fabrika avarlarına sıfırlama 178 Facebook - fotoğrafları görüntüleme 142 - fotoğrafları yorumlama 142 - fotoğraf paylaşma 140 Facebook'da fotoğraf paylaşma 140 Facebook'daki fotoğraflara bakma 142 Flas 167 Flaş (kamera) 132 Flickr - fotoğrafları görüntüleme 142 - fotoğrafları yorumlama 142 - paylaşma 140 Flickr'da fotoğraf paylaşma 140 Flickr'daki fotoğraflara bakma 142 FM Radyo 162 FM radyo Dinleme 162 Footprints 156 Fotoğraf çekim 132 Fotoğraf çekme 132 Fotoğraflar 136 Fotoğrafları ve videoları görüntüleme 136 Fotoğrafları veya videoları Bluetooth kullanarak gönderme 139 Fotoğrafları veya videoları e-posta ile gönderme 139 Friend Stream 76 Friend Stream parçacığı 77

# G

G-sensörü 172 G-sensörünü yeniden ayarlama 172 Galeri 135 Gelen aramayı kabul etme ya da reddetme 40 Gelen aramayı reddetme 40 Genişletilmiş Giriş ekranı 19 Giriş duvar kağıdı 32 Giriş ekranı 19 Giriş ekranınıza bir parçacık ekleme 33 Giriş ekranınıza klasör ekleme 35 Giriş ekranınıza uygulama simgeleri ve farklı

kısayollar ekleme 34 Giriş ekranınızdaki parçacıkları ve simgeleri yeniden düzenleme veya kaldırma 36 Giriş sayfası 116 Gmail/Google Mail 83 Google Dictionary 121 Google Hesapları 73 Google Latitude 154 Google Maps 148 Google News 165 Google Talk 80 Google Talk'ta sohbet etme 80 Google Translate 121 Görünümler 31 Gözden geçirme ekranı (Kamera) 130 Gruplar 55 Gücü açma veya kapatma 17 Güncellemeler ve etkinlikler 57

### Н

Haber beslemeleri 165 Haber beslemelerini okuma 165 Hafıza kartı 16, 29 Hafiza kartina/kartindan dosya kopyalama 29 Hafıza kartını çıkarma 16 Hafiza kartını takma 16 Hava Durumu 109 Hava durumu ekranına şehir ekleme 109 Hava durumunu kontrol etme 109 Hava Durumu parçacığı 110 Hisseler 161 Hızlı arama 38 Hızlı Arama Kutusu 29 Hoparlör 43 HTC Arayan kimliği 41 HTC Footprints 156 HTC parçacıkları indirme 33 HTC Saat parçacığı 104 HTC Sense için Facebook 75 HTC Sync 74

İnce filmi pilden çıkarma 14 İnternet bağlantıları 111

# Κ

Kaldırınca sessiz çalma 173 Kamera 130 Kendi şehriniz 106

Kilit ekranı duvar kağıdı 32 Kısayollar 34 Kişi bilgilerini birleştirme 52 Kişi bilgilerini gönderme 54 Kişi bilgilerini ilişkilendirme 52 Kişi grupları 55 Kişi kartımı oluşturma 49 Kişiler 47, 50, 56 - hakkında 47 - kişi bilgileri ve konuşmalar 56 - kişi grupları 55 - Kişiler ekranı 49 - Kişiler parçacığı 58 Kişilerinizi bellek kartında yedekleme 53 Kişiler siliniyor 53 Kisisellestirme 31 Kitaplık (Müzik) 144 Klasörler 35 Klavye 60 Konferans araması 42 Konum hizmetleri 148 Kronometre 104

# L

Latitude 154

# Μ

Maps uygulaması 148 Masa Saati 105 Mesajlar 64 Metin kopyalama 120 Metin mesaji 64, 70 Metin mesajı (SMS) gönderme 64 Metin secme 120 microSD kart 16 Microsoft Exchange ActiveSync 89 Mikrofonu sessize ayarlama 43 MMS 64, 65, 68, 70 Mobil ağ bağlantısı 111 Mobil ağ paylaşımı 28 Modem 115 MP3 146 MP3 zil sesini kesme 146 Multimedya mesaji 64, 65, 68, 70 Multimedya mesaji (MMS) gönderme 65 Müzik çalma 143 Müzik uygulaması 143 Müzik widget'i 147

## Ο

Öngörülü metin 62 Optik hareket topu 25 Otomatik odaklama 131 Özellikler 179

# Ρ

Parmak hareketleri 24 PDF Viewer 159 Peep 78 Picasa 141 Picasa'da fotoğraf paylaşma 141 Pil 14 - optimize etme 174 Pili çıkarma 15 Pili şarj etme 15 Pil süreleri 179 PIN numarası ile SIM kartınızı koruma 168 POP3/IMAP 89 PUK 168 Push mesajları 68

# Q

Quickoffice 160

# S

Saat 104 Saat dilimi 106 Saat parçacığı (HTC) 104 Ses Düzeyi 27 Ses düzeyi 27 Ses düzeyini ayarlama 27 Sesinizi kaydetme 164 Ses Kaydedici 164 SIM kartı 13.69 SIM kartı çıkarma 13 SIM kartınızdan kisileri alma 51 SIM kartı takma 13 Slayt Gösterisi 66 SMS 64,70 Sokak görünümü 150 Sosyal ağ hesapları 72 Sosyal ağlarınızdaki fotoğraflara yorum yapma 142 Süreölçer 104

# Т

Takvim 96 Takvimi kullanarak toplantı isteği gönderme (sadece Exchange ActiveSync) 97

Takvim widget'i 103 Talk 80 Taravici 116 Tarih ve saat 106 Telefon - ön, üst, sol ve arka paneller 10 - telefon çevirici 37 Telefonunuzdan tweet gönderme 78 Telefonunuzda ve Web'de arama 29 Telefonunuzla ilgili bilgileri kontrol etme 176 Telefonunuzu açma veya kapama 17 Telefonunuzu bir bilgisayara bağlama 28 Telefonunuzu ekran kilidi deseni ile koruma 169 Telefonunuzu ilk kez ayarlama 18 Telefonunuzu modem olarak kullanma 115 Telefonunuzun pil ömrünü uzatma 174 Telefon yazılımını güncelleme 177 Toplantı isteği 94, 97 Twitter 78 Twitter parçacığı 79

## U

Uçak modu 46 Üçüncü şahıs uygulamalarını kaldırma 175 Uyku modu 20

# V

vCalendar 103 Veri bağlantısı 111 Video çekme 133 Videolar 136 Vizör ekranı (Kamera) 130 VPN 114 vTakvim gönderme 103

## W

Web tarayıcı 116 Wi-Fi 112 Widget'lar 33, 36, 162, 163, 166

## Y

Yakınlaştırma/Uzaklaştırma (kamera) 131 Yeni bir kişi ekleme 51 Yeniden başlatma 178 Yer İmleri 122

## Ζ

Zil sesi 145, 146